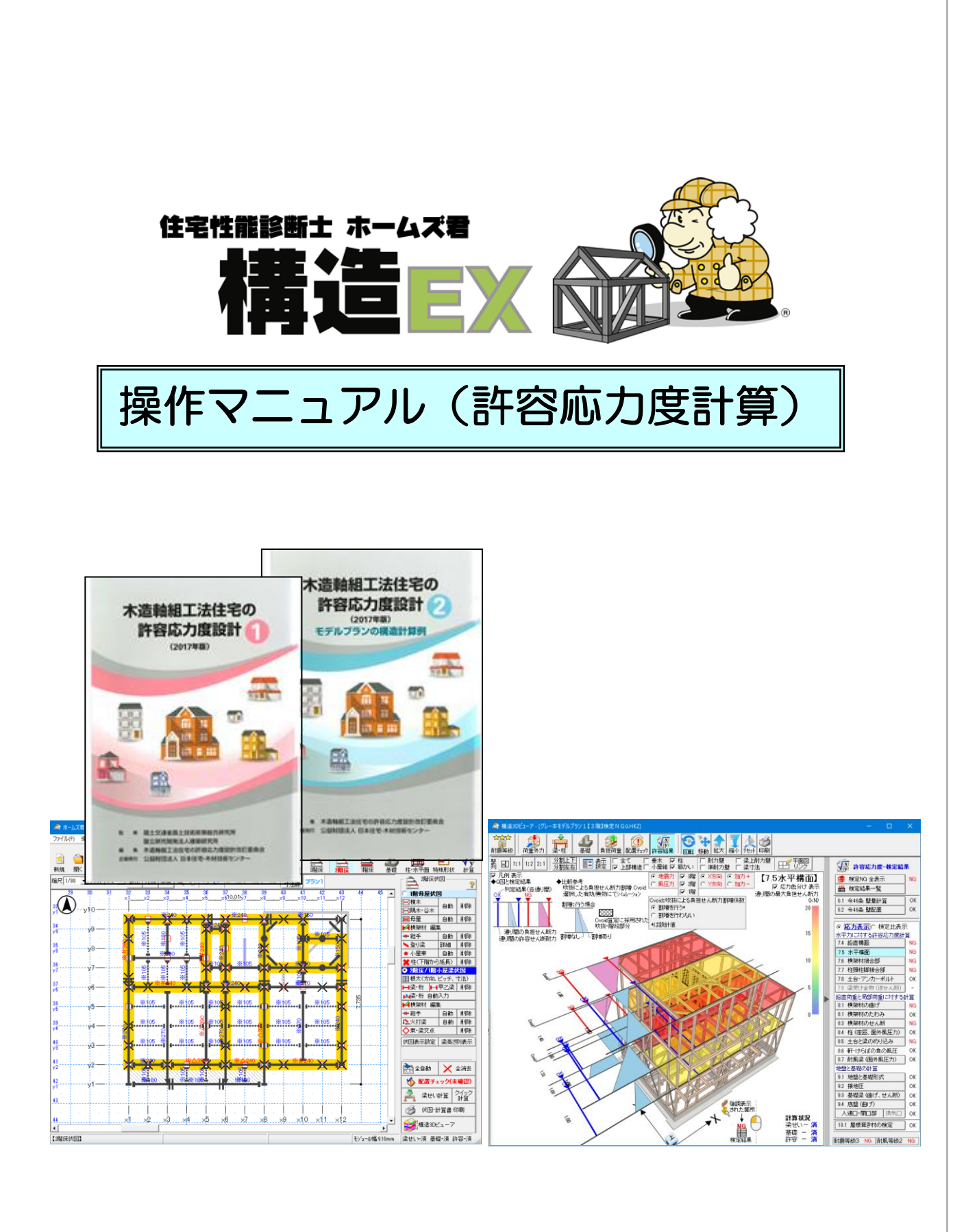

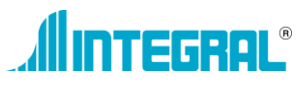

| 第1章              | 許容応力度計算について                                 | 1               |
|------------------|---------------------------------------------|-----------------|
| 1 許容             | 応力度計算オプションの概要                               | 2               |
| 1-1              | 本オプションの許容応力度計算の内容                           | 2               |
| 1-2              | 建築基準法での許容応力度計算の位置づ                          | H 3             |
| 1-3              | 関係法令抜粋                                      | 7               |
| 1-4              | 構造設計ルートの解説                                  | ،<br>ع          |
| 1-5              | 構造設計が「の解説                                   | 0<br>Q          |
| 1-6              | 本法建筑物電管プログラム認定                              |                 |
| 1-7              | 木力になっていた。                                   |                 |
| の対応              |                                             | 并项口<br>13       |
| الالار∪<br>1 – R |                                             | 0 ۱<br>1 ۸      |
|                  | ックシャン 1000 1000 1000 1000 1000 1000 1000 10 |                 |
|                  | 心力反計算の抹下の加4 (                               | 10              |
| 2-1              | 快疋頃日                                        |                 |
| 2-2              | 計谷心力度の計算の流れ                                 | 16              |
| 3 構造             | 証計昇書リスト                                     | 1 /             |
| 第2章              | 既定值設定                                       | 20              |
| 1 筋か             | い接合部                                        | 21              |
| 2 梁せ             | い計算: 丸め値設定                                  | 22              |
| 3 梁せ             | い計算:横架材接合部                                  | 24              |
| 4 許容             | §応力度:柱頭柱脚等接合部                               | 25              |
| 5 新交             | 1670次・仕塚仁碑も及口の                              | 20<br>26        |
|                  | 「心力反・王不女口라                                  |                 |
| 6 許谷             | 沁刀皮:備造計昇者情報                                 | 27              |
| 第3章              | 伏図作成機能                                      | 28              |
|                  |                                             |                 |
| 1 荷重             | [・外力                                        | 29              |
| 1-1              | 荷重設定                                        |                 |
| 1-1              | Ⅰ-1 固定荷重                                    |                 |
| 1-1              | _2 積載荷重                                     | 31              |
| 1_1              | 2 1993  311                                 |                 |
| -                |                                             | 32              |
| 1-1              | -4 緩勾配屋根の何里を負担9る部材…                         |                 |
| 1-2              | 荷重割増                                        | 34              |
| 1-3              | 天井設定                                        | 37              |
| 1-4              | 床高・天井高変史                                    | 38              |
| 1-5              | 壁高・横架材間高変更                                  |                 |
| 1-6              | 見付面積設定                                      | 40              |
| 1-7              | 外力設定                                        | 41              |
| 2 構造             | 这回                                          | 42              |
| 2-1              | 構造区画                                        | 43              |
| 2-2              | 自動伏図考慮外・壁/柱 設定                              | 45              |
| 3 3階             | 沙屋伏図                                        | 46              |
| 3-1              | 3階母屋伏図                                      | 46              |
| 3-2              | 3階小屋梁伏図                                     | 48              |
| 4 3曜             | 床伏図                                         |                 |
| . CFE<br>4-1     | 2階母屋伏図                                      | 0               |
| 4-2              | <ul> <li>3階床/2階小屋梁伏図</li> </ul>             | 50<br>51        |
| 5~四              | 《庆伏网                                        | <br>52          |
|                  | 1 陸央駅代図                                     | <b>בכ</b><br>הס |
| 5-1              | 1 旧今年八凶                                     | <br>50          |
| <br>C 1™         | ~1917/1997年大八凶                              |                 |
|                  | i<br>字<br>了<br>了<br>了                       | 55              |
| ( 基礎             | 四天区                                         | 56              |
| 第4章              | 梁せい計算機能                                     | 57              |
| പ തപ             | いき質問                                        | FO              |
| 「楽セ              | 2016「异慨安                                    | ວຽ              |
| 4-1              | 则ي。                                         |                 |
| 第5章              | 許容応力度計算機能                                   | 60              |
| 1 柱・             | 水平構面                                        | 61              |

| 1        | 1-1 柱/接合部                         | 61         |
|----------|-----------------------------------|------------|
| •• •     | 1-1-1 柱 全体設定                      | 61         |
| 2        | 1-1-2 柱 個別設定                      | 62         |
| 2        | 1-1-3 柱頭柱脚接合部                     | 64         |
| 3<br>7   | 1-1-4 柱出隅設定                       | 65         |
| 1        | 1-1-5 柱 有効細長比一覧                   | 66         |
| 9        | 1-1-6 筋かい接合部 全体設定                 | 67         |
| 10       | 1-1-7 筋かい接合部 個別設定                 | 68         |
| 項目       | 1-2 水平構面                          | 69         |
| 13       | 1-2-1 水平構面 全体設定                   | 69         |
|          | 1-2-2 水平構面 個別設定                   | 70         |
| .15      | 1-2-3 火打ち構面                       | 71         |
| 15<br>16 | 1-2-4 水平構面検定                      | 72         |
|          | 1-2-5 水平構面 Q 図                    | 73         |
|          | 1-2-6 耐力壁・柱 入力                    | 75         |
| 20       | 2 特殊形状                            | 76         |
| <b>.</b> | 2-1 平面不整形                         | 76         |
| .21      | 2-1-1 分割線                         | 76         |
| .22      | 2-1-2 屋根分割                        | 77         |
| .24      | 2-1-3 壁割振                         | 78         |
| .25      | 2-1-4 計算条件                        | 79         |
| .26      |                                   | 80         |
| .27      |                                   | 81         |
| 28       | 3-1 よくわかる計谷心力度                    | 81<br>00   |
| 20       | 3-2 全限関連改化<br>3-3 計質条件設定          | <br>       |
| .29      | 3-3-1 2025 在其進                    | 83         |
| 29       | 3-3-2 2000 年基準                    | 88         |
| 29       | 3-4 計算実行                          |            |
| 31       | 3-5 検定結果                          | 90         |
| 32       | 3-6 検定結果一覧                        | 91         |
| 33       | 3-7 検定 NG 解消アドバイス                 | 92         |
| 34       | 3-8 水平構面Q図                        | 92         |
| 37       | 3-9 構造3Dビューア<br>2 10 仕様担宅チェックリフト  | 92         |
| 38<br>20 | 3-10 江俅祝たナエックリスト                  | 0093<br>01 |
|          | 3-12 計算書印刷                        |            |
|          | 3-13 個別図面印刷                       | 96         |
| 42       | 3-14 入力·設定項目一覧                    | 97         |
| 43       | 4 構造3Dビューア                        | 98         |
| 45       | 4-1 構造3Dビューア [許容応力度-検定結果]         | 99         |
| .46      | 4-1-1 検定 NG 全表示                   | 99         |
| 46       | 4-1-2 各検定 応力表示                    | 100        |
| 48       | 4-1-3 各検定 検定比表示                   | 100        |
| .49      | 5 面材詳細計算法                         | 101        |
| .50      | 5-1 面材詳細計算法の概要                    | 101        |
|          | 5-2 面材詳細計昇法を使用する際の注意点             | 101        |
|          | 3-3 計昇刈炙迭状                        | 102        |
| 54       | 5-5 仕様入力(面材・釘情報)                  | 105        |
| .55      | 5-6 仕様入力(釘配列情報)                   | 106        |
| .56      | 5-7 仕様入力(受材・横架材情報)                | 108        |
| -7       | 5-8 仕様入力(根太情報)                    | 110        |
| 51       | 5-9 仕様人力(垂木情報)                    | 111        |
| 58       | 3-10 週用配田ナエック                     | 113        |
|          | 0-11 回忆波り呉空 週用采件ナエック<br>5-12 計算結里 | 114        |
|          | 0 12 町井市0へ<br>5-13 計算書プレビュー       | 116        |
| 60       |                                   | 117        |
|          |                                   |            |

# 第1章 許容応力度計算について

# 1 許容応力度計算オプションの概要

# 1-1 本オプションの許容応力度計算の内容

●『木造軸組工法住宅の許容応力度設計(2017年版)』 「許容応力度オプション」(以下、本書では「本オプション」と 呼ぶ)は、2017年に木造住宅の許容応力度設計の手引書として 改訂された『木造軸組工法住宅の許容応力度設計(2017年版)』 に準拠した計算を行います。この図書は、通称「グレー本」と 呼ばれています(以下、本書でも「グレー本」と呼ぶ) 前の版であるグレー本2008年版からの主な改訂内容として は、建築基準法や関連する法令・基準との整合化、2008年版 に関するQ&Aの反映、表現の修正や明確化です。

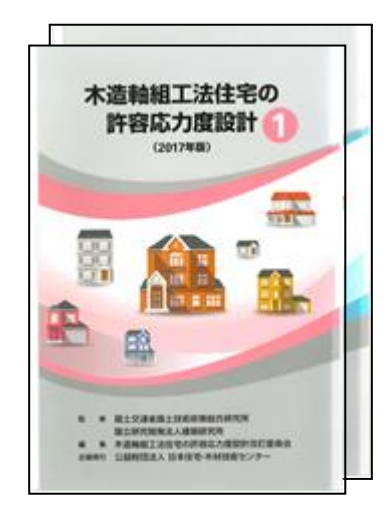

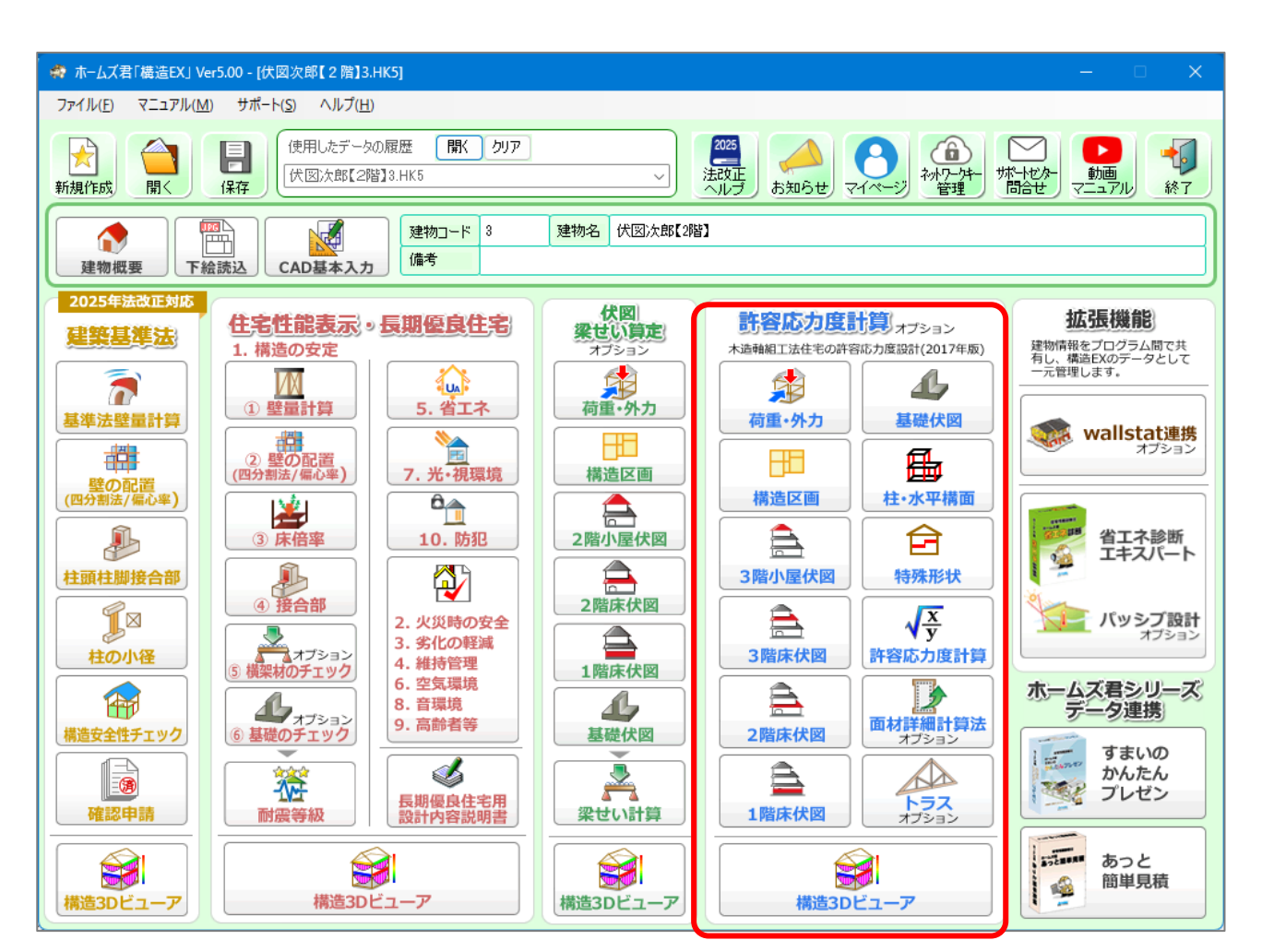

1-2 建築基準法での許容応力度計算の位置づけ

# ●2025 年基準

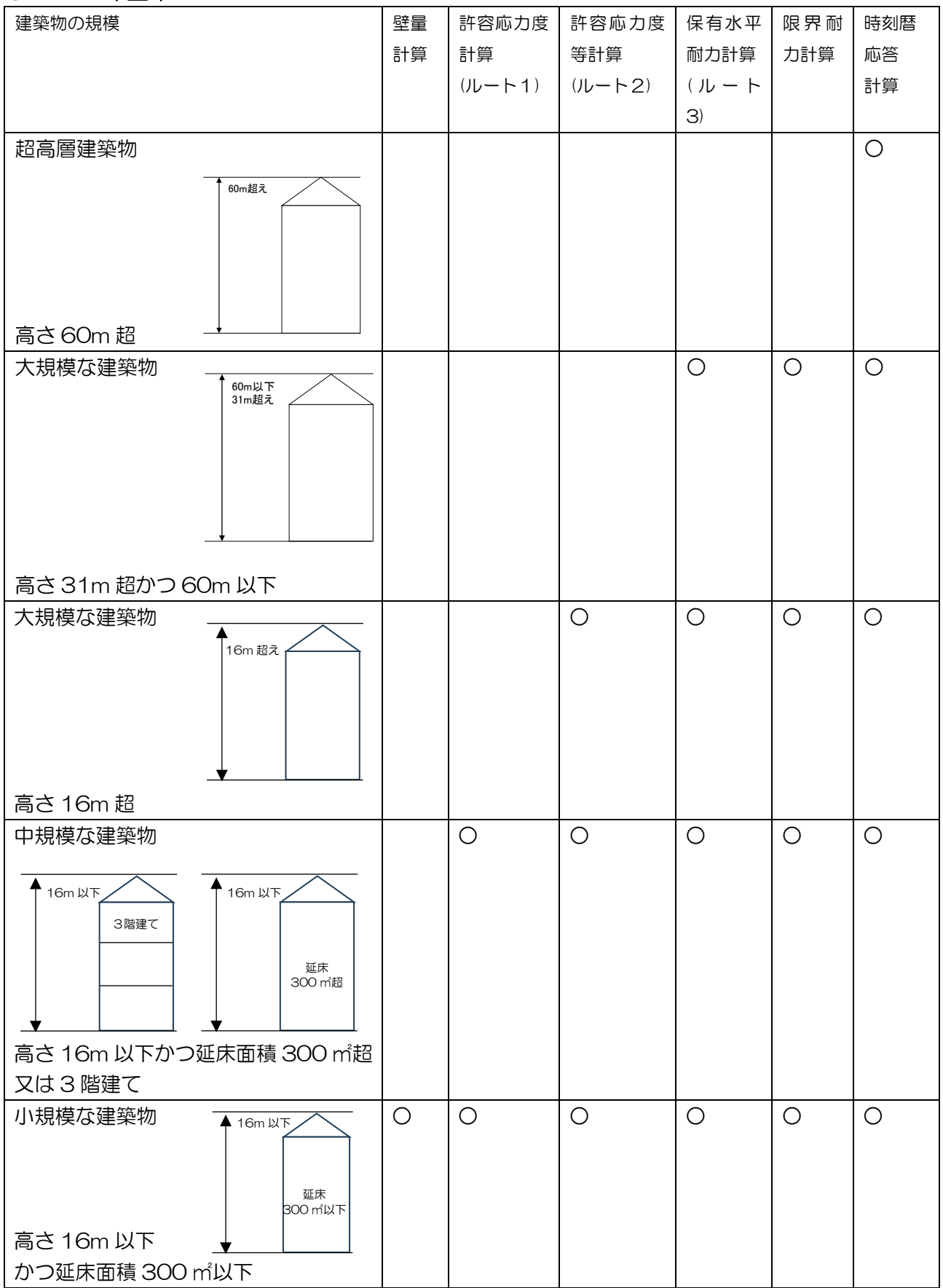

# ●2000年基準

| 建築物の規模                       | 壁量 | 許容応力度  | 許容応力度  | 保有水平                          | 限界耐 | 時刻暦        |
|------------------------------|----|--------|--------|-------------------------------|-----|------------|
|                              | 計算 | 計算     | 等計算    | 耐力計算                          | 力計算 | 応答         |
|                              |    | (ルート1) | (ルート2) | $(\mathcal{N} - \mathcal{F})$ |     | 計算         |
|                              |    |        |        | 3)                            |     | 0          |
|                              |    |        |        |                               |     | $\bigcirc$ |
|                              |    |        |        |                               |     |            |
|                              |    |        |        |                               |     |            |
|                              |    |        |        |                               |     |            |
| 高さ60m超                       |    |        |        | -                             |     |            |
| 大規模な建築物                      |    |        |        | 0                             | 0   | 0          |
| 31m超え                        |    |        |        |                               |     |            |
|                              |    |        |        |                               |     |            |
|                              |    |        |        |                               |     |            |
|                              |    |        |        |                               |     |            |
|                              |    |        |        |                               |     |            |
| 高さ31m 超かつ60m以下               |    |        |        |                               |     |            |
| │ 大規模な建築物                    | L  |        | 0      | 0                             | 0   | 0          |
| 13m超え                        |    |        |        |                               |     |            |
| 「9m超え」                       |    |        |        |                               |     |            |
|                              |    |        |        |                               |     |            |
|                              | +  |        |        |                               |     |            |
| 高さ13m 超 又は軒高9m 超             |    |        |        |                               |     |            |
| 中規模な建築物                      |    | 0      | 0      | 0                             | 0   | 0          |
| 13m以下         13m以下          |    |        |        |                               |     |            |
| ● 9m以下 3階以上 ● 9m以下           |    |        |        |                               |     |            |
| 延床<br>500㎡超え                 |    |        |        |                               |     |            |
|                              |    |        |        |                               |     |            |
| <br>  (3 階建て以上又は延床面積 500 ㎡超) |    |        |        |                               |     |            |
| かつ高さ 13m 以下かつ軒高 9m以下         |    |        |        |                               |     |            |
| 小規模な建築物                      | 0  | 0      | 0      | 0                             | 0   | 0          |
|                              |    |        |        |                               |     |            |
|                              |    |        |        |                               |     |            |
|                              |    |        |        |                               |     |            |
|                              |    |        |        |                               |     |            |
| 2階建て以下かつ延床面積500 ㎡以下          |    |        |        |                               |     |            |
| かつ高さ 13m 以下かつ軒高 9m以下         |    |        |        |                               |     |            |

# ●建築基準法と構造設計ルート(2025年基準)

法令では、木造建築物において以下の構造関係規定があり、条件により構造計算が要求される。

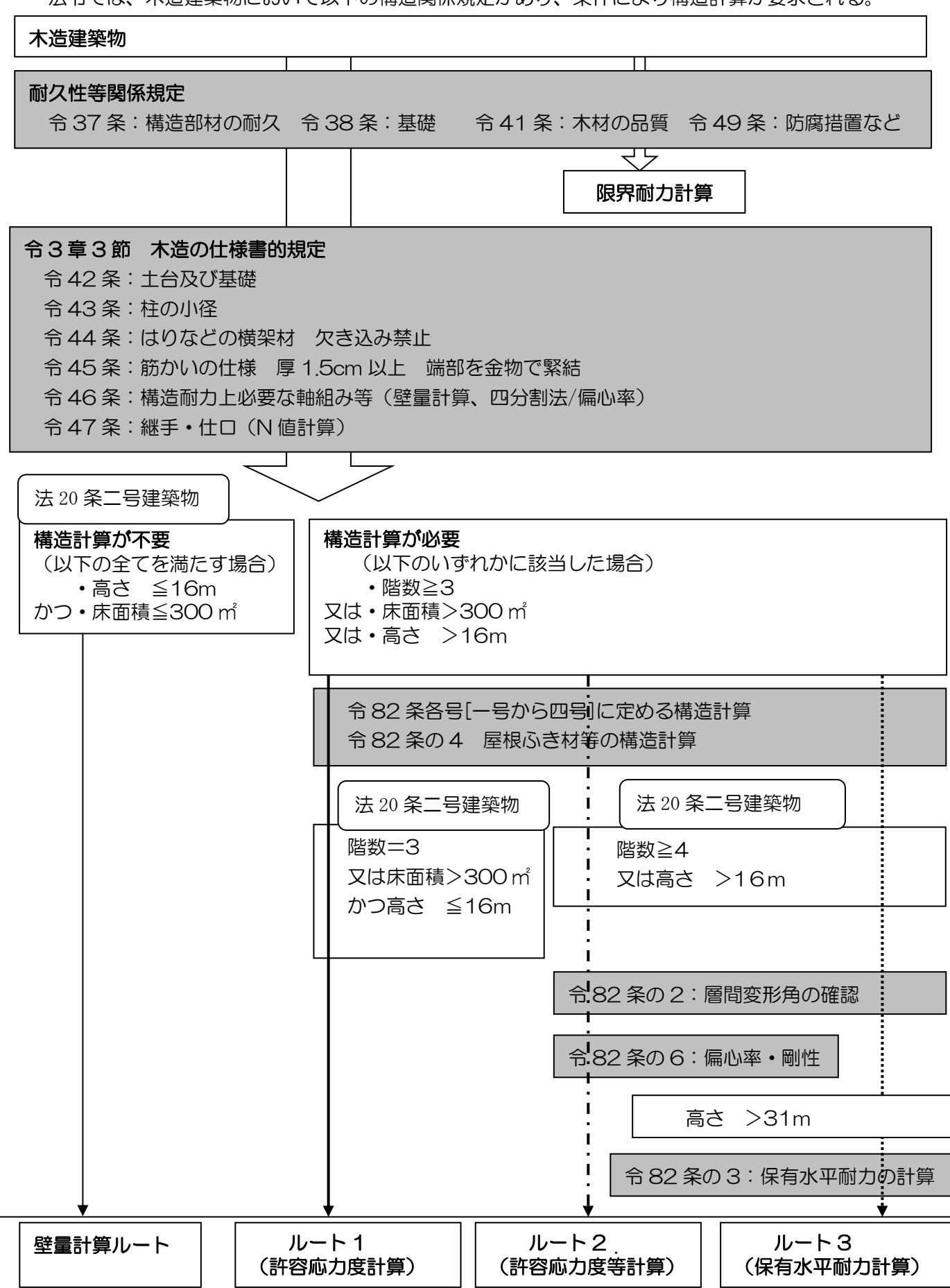

# ●建築基準法と構造設計ルート(2000年基準)

法令では、木造建築物において以下の構造関係規定があり、条件により構造計算が要求される。

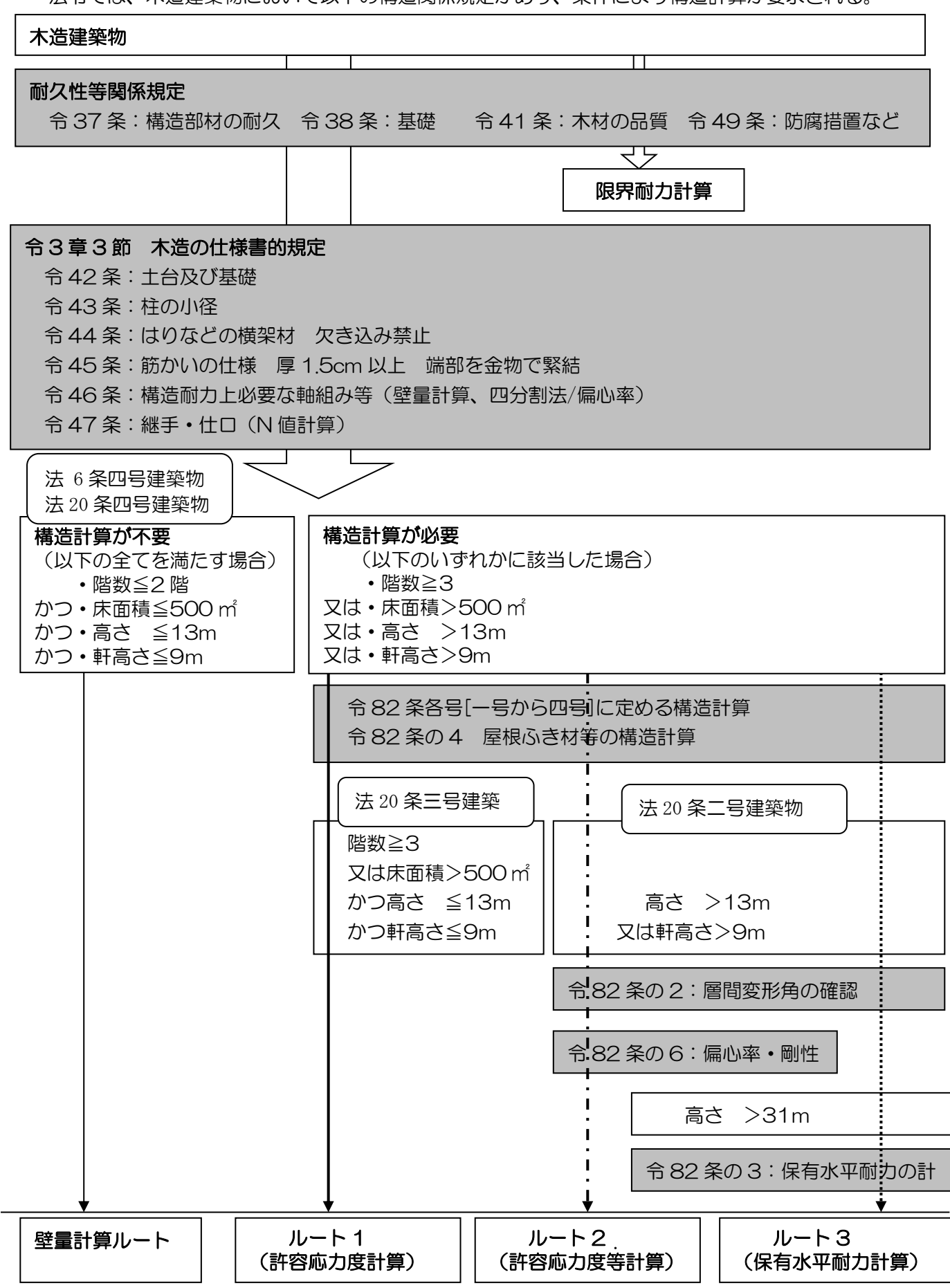

|                                                      | 凡例 ───→ ルート1 (許容応力度計算)                                                                                 |
|------------------------------------------------------|----------------------------------------------------------------------------------------------------|
| 1-3 関係法令抜粋                                           | → ルート2(許容応力度等計算)                                                                                       |
| I         第 82 条 (保有水平耐力計算)                          | - ・・・・・・・・・・・・・・・・・・・・・・・・・・・・・・・・・・・・                                                                 |
| ■ 前条第2項第一号イに規定する保有水平耐力計                              |                                                                                                    |
| ・ ところによりする構造計算をいう。                                   |                                                                                                    |
| - 第2款に規定する荷重及び外力によつて建築                               | ◎物の構造耐力と主要な部分に生ずる力を計算すること                                                                              |
| ・ 「 「 「 」 」 」 」 」 」 」 」 」 」 」 」 」 」 」 」              | 3長期及び短期の各応力度を次の表に掲げる式によつて計算                                                                            |
|                                                      |                                                                                                    |
| ·                                                    | 84条に規定する固定荷重によって生ずる力                                                                                   |
| · 短期に生ずる力 G+P+K(略) P 第3                              | 85条に規定する積載荷重によって生ずるカ                                                                                   |
|                                                      | 88条に規定する地震力によって生ずる力                                                                                    |
| ・<br>I 三 第一号の構造耐力上主要な部分ごとに、前号                        | うの規定によつて計算した長期及び短期の各応力度が、それ                                                                            |
| ・<br>・<br>それ第3款の規定による長期に生ずる力又は                       | は短期に生ずる力に対する各許容応力度を超えないことを確                                                                            |
| ・<br>・<br>かめること。                                     |                                                                                                    |
| ・ 四 国土交通大臣が定める場合においては、構造                             | 5耐力上主要な部分である構造部材の変形又は振動によつて                                                                            |
| ・ 建築物の使用上の支障が起こらないことを国                               | 引土交通大臣が定める方法によって確かめること。【大臣が定                                                                           |
| : め=平 12 建告 1459】[はりの断面及びた                           | わみ]                                                                                                    |
| <ul> <li></li></ul>                                  | <sup>■</sup> し、当該層間変位の当該各層の高さに対9 る割占(第82<br>う。)が1/200以内であることを確かめなければ∨なら<br>≶によつて建築物の部分に著しい損傷が生ずるおそれのない |
| (略)                                                  |                                                                                                    |
| <ul> <li>第82条の4(屋根ふき材等の構造計算)</li> <li>(略)</li> </ul> |                                                                                                    |
| 第82条の5(限界耐力計算)<br>(略)                                |                                                                                                    |
| <ul> <li>第82条の6(許容応力度等計算)</li> </ul>                 |                                                                                                    |
| <ul> <li>第81条第2項第二号イに規定する許容応力度</li> </ul>            | 食等計算とは、次に定めるところによりする構造計算をいう。                                                                           |
| ・<br>・ 第 82 条各号、第 82 条の 2 (層間変形角)                    | 及び第82条の4(屋根ふき材等の構造計算)に定めると                                                                             |
| ころによること。                                             |                                                                                                    |
| ・<br>二 建築物の地上部分について、次に適合するこ                          | ことを確かめること。                                                                                             |
| ・ 剛性率:イ 各階の剛性率を次の式によつ                                | って計算し、それらの剛性率がそれぞれ 6/10 以上であるこ                                                                         |
| とを確かめること。                                            |                                                                                                    |
| · 偏心率: ロ 各階の偏心率を次の式によつ                               | って計算し、それらの偏心率がそれぞれ 15/100 を超えない                                                                        |
| ▼ ことを確かめること。                                         |                                                                                                    |

# 1-4 構造設計ルートの解説

木造住宅で扱う主な計算ルートは、以下のものです。 ※以下の計算ルートは 2000 年基準のものです。2025 年基準については省略します。

### ●壁量計算(壁量計算ルート)

主に、木造2階建てまでの建物(建築基準法第6条四号で定められた、いわゆる四号建築物)は、 法的には以下に示す構造計算は要求されず、基準法施行令3章3節の規定(令3章3節木造の仕 様書的規定)による、木造の構造規定による安全性の確認を行います。

令3章3節の規定において中心となる構造設計手法は、令46条の「壁量計算」「四分割法または 偏心率」、令47条の「N値計算」です。「壁量計算」、「四分割法または偏心率」、「N値計算」は、 主に水平力(地震力、耐風)による検定であり、鉛直力(積載荷重、固定荷重、積雪荷重)に対す る横架材の断面寸法の検定の規定は示されていないという問題点が存在します。

(横架材の断面寸法の検定は、「令3章8節構造計算」において規定されています。) 併せて、「壁量計算(以後基準法の壁量計算という)」においては、

・必要壁量算定において積雪荷重が考慮されていない。

・必要壁量算定において総2階建てを想定しており、1,2階の面積比が考慮されていない。

・耐力要素が横架材間の壁に限定されており、開口部周囲の壁は考慮されていない。

#### 等の問題点もあります。

品確法住宅性能表示(2000年施行)の耐震等級の評価基準である「品確法の壁量計算」「床倍率」 「横架材のチェック」他においては、上記については明確に規定が示されています。

従って、木造2階建てにおいては構造計算は要求されていないので、「基準法の壁量計算」を中心 に構造安全性の確認を行うこととなりますが、これはあくまでも正式な構造計算の代替的な簡易方 法であるということを認識し、望ましいのは品確法住宅性能表示の耐震等級他による構造安全性の チェック、より望ましいのは以下の許容応力度計算(ルート1)によるチェックと言えます。

### ●許容応力度計算(ルート 1)

ー般的な木造3階建て(高さ13m以下かつ軒高さ9m以下)においては、この計算ルートが要求 されます。法令上は、要求される構造計算方法として「令82条各号及び令82条の4に定めると ころによる構造計算」(令81条の3)と示されています。

法令上「許容応力度等計算」という記述は存在しますが、「許容応力度計算」という記述は存在しま せん。しかし、木造3階建ての構造設計法においては、「許容応力度計算」という表現はよく使わ れています。その場合、「許容応力度計算」とは、「令82条各号及び令82条の4に定めるところ による構造計算」を指しているのであり、「許容応力度等計算」とした場合は、以下に示す(ルート 2)の構造計算を指していることに注意してください。

#### ●許容応力度等計算(ルート2)

高さ 13mまたは軒高さ 9mを超えるとこの計算ルートが要求される。法令上要求される構造計算 方法として「許容応力度等計算又はこれと同等以上に・・・」(令81条の2二号イ)と規定され、 その内容は、(令82条の6 許容応力度等計算)において示されています。

ルート 1 の計算の他に、令 82 条の 2 層間変形角の確認、令 82 条の 6 偏心率・剛性率の確認が 要求されます。

### ●保有水平耐力計算(ルート 3)

高さが31mを超えるとこの計算ルートが要求されます。その内容は、(令82条 保有水平耐力計算)において示されています。一般的な木造住宅の範疇からはずれるので、本マニュアルにおいてはこのルートの説明は省略します。

# 1-5 本オプションで計算可能な設計条件

| 項目         | 条件                              |
|------------|---------------------------------|
| 構造計算のルート   | ルート1、ルート2(令46条2項ルート)            |
| 構造種別       | 木造軸組工法                          |
| 用途         | 主として専用住宅                        |
| 建設地域       | 全国(一般地域、および、多雪区域)               |
| 階数         | 1~3階建                           |
| 最高高さ       | 制限無し                            |
| 最高軒高さ      | 制限無し                            |
| 建物規模       | X=30m Y=30m                     |
| 階高         | 1.4m~5m                         |
| モジュール      | 400~3000mm(間崩れの入力可能)            |
| 地震地域係数     | 0.7~1.0(任意で1.5まで入力可能)           |
| 基準風速       | 30~46(全国)                       |
| 地表面粗度区分    | I ~Ⅳ(全国)                        |
| 積雪単位重量     | 一般地域:20N/cm/m <sup>2</sup>      |
|            | 多雪区域:30N/cm/m 積雪量:任意に入力可能       |
| 積載荷重       | 床(小梁)計算用 :1800N/㎡以上             |
|            | 大梁・柱・基礎用 : 1300N/m以上            |
|            | 地震力(たわみ)用: 600N/m以上             |
| 耐力要素の耐力の上限 | 13.72kN/m (壁倍率 7 倍)             |
|            | (令46条壁量計算における耐力壁倍率は5倍まで)        |
| 住宅性能表示目標等級 | 耐震等級:1~3 耐風等級:1~2 耐積雪等級:1~2     |
| 屋根勾配       | 0~15.0寸(ただし、斜め勾配は計算不可)          |
| 壁          | 斜め壁対応(ただし、立面的な斜めの壁は計算不可)        |
| 屋根形状       | 任意の形状の屋根(寄棟、切妻、片流れ、母屋下がり、大屋根など) |
| 軒天形状       | 勾配軒天、水平軒天                       |
| 天井         | 水平天井、勾配天井                       |
| 基礎の構造      | べた基礎、布基礎、独立基礎                   |
|            | (ただし、擁壁、偏土圧を受ける基礎は計算不可)         |
| その他の構造     | 耐力壁形式のみ(混構造、木造ラーメン等は計算不可)       |
| 平面不整形      | 入力可(突出やくびれなど ただし、ツインタワーは計算不可)   |
| 立面不整形      | 入力可(例:スキップフロア)                  |

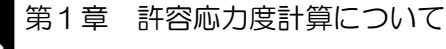

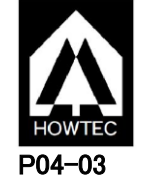

# 1-6 木造建築物電算プログラム認定

本オプションは、公益財団法人日本住宅・木材技術センターが実施している「木造建築物電算プログラム認定」において、「木造軸組工法住宅の許容応力度設計(2017年版)」に準拠しているとして、認定書(認定番号: PO4-O3)の交付を受けております。許容応力度計算の全ての検定結果がOKの場合においてのみ、認定対象の計算書・図面の用紙右上に「木造建築物電算プログラム認定」の認定番号が印字され、認定マークが表紙及び本注意事項のページに表記されます。また、検定結果に一つでもNGがある場合は、認定番号は印字されませんが、印刷を行うことは可能です。

### 【認定の範囲】

本オプションの認定範囲を下表に示します。本オプションの全ての検定項目が認定対象ではありませんのでご注意く ださい。本オプションの利用者、並びに本オプションの計算結果を確認する立場の方は、認定の範囲を十分理解の上、 ご利用いただきますようお願いいたします。

| ▼  | 「許容応力度オプショ                        | △:認<br>—:検      | △:認定対象外の検定<br>一:検定不要 |                 |                |
|----|-----------------------------------|-----------------|----------------------|-----------------|----------------|
| 章  | 検定                                | 2項目             | 許容応力度計算<br>ルート1      | 許容応力度計算<br>ルート2 | 令46条<br>第2項ルート |
| 1  | 建築物の概要と構造設計方                      | 針               |                      | Δ               | Δ              |
| 2  | 使用構造材料一覧表                         |                 |                      | Δ               | $\Delta$       |
| 3  | 略伏図と略軸組図                          |                 |                      | Δ               | Δ              |
| 4  | 部材断面表                             |                 |                      | Δ               | Δ              |
| 5  | 荷重・外力の算定                          |                 |                      | $\Delta$        | $\Delta$       |
| 6  | 令46条関連の計算                         | 壁量の検定           | ● ※1                 | Δ               | _              |
|    |                                   | 壁配置の検定(四分割法)    | ● ※2                 | _               | _              |
|    |                                   | 壁配置の検定(偏心率)     | ● ※2                 | $\Delta$        | $\Delta$       |
| 7  | 水平力に対する許容応力度                      | 計算              |                      | $\Delta$        | $\Delta$       |
| 8  | 8 鉛直荷重と局部荷重に対する許容応力度計算            |                 |                      | $\Delta$        | $\Delta$       |
| 9  | 9 地盤と基礎の計算                        |                 |                      | $\Delta$        | $\Delta$       |
|    | べた基礎:1階床荷重(固定荷重:相殺しない、積載荷重:相殺しない) |                 | •                    | $\Delta$        | $\Delta$       |
|    | べた基礎:1階床荷重(固定荷重:相殺                | する、 積載荷重:相殺しない) |                      | $\Delta$        | $\Delta$       |
|    | べた基礎:1階床荷重(固定荷重:相殺                | する、積載荷重:相殺する )  | Δ                    | $\Delta$        | $\Delta$       |
|    | 独立基礎、べた基礎の外部袖壁下の                  | 基礎の布基礎としての検定    | Δ                    | $\Delta$        | $\Delta$       |
| 10 | 屋根葺き材の検討                          |                 | $\Delta$             | $\Delta$        |                |
| 11 | 層間変形角の確認                          | —               | $\Delta$             | $\Delta$        |                |
|    | 剛性率の確認                            | _               | $\Delta$             | $\Delta$        |                |
|    | 偏心率の確認                            | —               | $\Delta$             | Δ               |                |
|    | 筋かいの負担水平力による                      | —               | $\bigtriangleup$     | Δ               |                |
| 12 | 平面不整形建築物の構造安                      | 全性の検討           | Δ                    | Δ               | Δ              |
|    | スキップフロア建築物の構造                     | 皆安全性の検討         | Δ                    | Δ               | Δ              |

※1 2025 年基準の場合は認定対象外

※2 「許容応力度計算ルート1」は四分割法または偏心率を選べる。

### ※その他の関連オプションの計算内容と認定の範囲

| その他の関連オプション     | 計算内容                                                                                             | 認定 |
|-----------------|--------------------------------------------------------------------------------------------------|----|
| 面材詳細計算法オプション    | 「木造軸組工法住宅の許容応力度設計(2017年版)①」の第3章「特殊な仕<br>様や形状に対する構造設計法」に示されている面材張りの耐力要素の詳<br>細計算法                 | Δ  |
| トラスオプション        | JIS A 3301「木造校舎の構造設計基準」および一般社団法人中大規模木<br>造プレカット技術協会の設計基準に準拠した「キングポストトラス」(JIS A<br>3301のTG2)の構造計算 | Δ  |
| wallstat連携オプション | 国土交通省国土技術政策総合研究所の中川貴文氏が開発した倒壊解析<br>ソフトウェア「wallstat」への許容応力度オプションからのデータ連携                          | Δ  |

## 【木造建築物電算プログラム認定とは】

公益財団法人日本住宅・木材技術センターが実施しているプログラム認定制度です。目的は、木造建築物電算 プログラムに係る認定を行うことを通じて、木造建築物の品質性能および生産性の向上に寄与し、もって木造 建築物の関連産業の発展と国民生活の向上に貢献すること、となっています。

認定にあたっては、学識経験者で構成する「木造建築物電算プログラム認定委員会」が設置され、電算プログラムの適切さ(根拠図書との準拠性、プログラム処理の妥当性、誤用防止策等)や運用の適切さ(メンテナンスや苦情処理体制等)について審査が行われます。

# 【注意点】

本オプションでは、「設計者が任意に部材や仕様を登録できる項目」や「設計者に判断を委ね る項目」があります。本オプションの利用者ならびに本オプションの計算結果を確認する立 場の方は、この点を十分理解の上、ご利用いただきますようお願いいたします。

# ▼設計者が任意に部材を登録できる項目

- 耐力壁 準耐力壁 (壁材種)
- 柱頭注脚接合部金物
- ・ 筋かい 端部 金物
- 水平構面仕様
- 横架材接合部(継手、仕口)
- 垂木等接合部
- ※登録の際は、部材名称や性能値の他、大臣認定番号や同等認定品であることも明記されま す。適切に設定されているか確認してください。

| 【例:日 | 意の耐力壁を追加した場合】 |
|------|---------------|
|------|---------------|

構造計算書(2.2 使用する材料の許容応力度等)

ここに認定番号が表記されます。

| (4) 水平ナ | 」に対する検定に使用                | する鉛直構面の倍率                                                       |                |        |     |  |
|---------|---------------------------|-----------------------------------------------------------------|----------------|--------|-----|--|
| 記号      | 軸組の種類                     | 令第46条及び<br>昭和56年建設省<br>告示第1100号、<br>品確法技術基準<br>告示、又は大臣<br>認定の番号 | せん断抵抗部材<br>の仕様 | 接合部の仕様 | 壁倍率 |  |
| M1      | 木住協外周壁(<br>9mm合板、床勝ち<br>) | FRM-0249                                                        |                |        | 3.8 |  |

# ▼設計者に判断を委ねる、または設計者が判断した結果を入力する項目

- ・床面積(プログラムにより自動計算のほか、手入力可能)
- ・見付面積(プログラムにより自動計算のほか、手入力可能)
- ・固定荷重(プログラムに用意されている初期値·選択肢のほか、任意の荷重設定が可能)
- ・積載荷重(プログラムに用意されている初期値、任意の荷重設定が可能)
- ・横架材断面欠損低減率(プログラムにより自動計算された結果を任意の値に変更可能)
- ・耐風梁の認識(設計者が耐風梁であるかを判断し入力する。)
- ・柱の位置条件(設計者が開放型の建物部分か閉鎖型の建物部分かを判断し入力する。)

#### 【例:固定荷重を設定する場合】 構造計算書(5.1.1 固定荷重)

| 5.1 仮定荷重<br>5.1.1 固定荷重 |             |                            |    |          |
|------------------------|-------------|----------------------------|----|----------|
| 分類                     | 仕様名         | 構成部材                       |    | 荷重(N/m²) |
| 屋根                     | 屋根(スレート葺き)  | スレート(下地、垂木含む)              |    | 340      |
|                        |             | 母屋(スパン2m以下)                |    | 50       |
|                        |             |                            | 合計 | 390      |
| 軒天                     | 軒天          | 鉄網もレタル仕上(アスファルトフェルト・下地を含む) |    | 640      |
|                        |             |                            | 合計 | 640      |
| 天井                     | 天井(石膏ボード)   | 石膏ボード(吊木、受木、下地含む)          |    | 150      |
|                        |             | 梁・桁(スパン4m以下)               |    | 100      |
|                        |             |                            | 合計 | 250      |
| 外壁                     | 外壁(サイディング)  | サイディング(下地含む)               |    | 100      |
|                        |             | 壁の軸組(柱、間柱、筋かい含む)           |    | 150      |
|                        |             | 石膏ボード (下地含む)               |    | 100      |
|                        |             |                            | 合計 | 350      |
| 床(室内床)                 | 床(畳・フローリング) | 7ローリング又は畳(床板、根太含む)         |    | 340      |
|                        |             | 梁・桁(スパン6m以下)               |    | 170      |
|                        |             | 天井石膏ボード(吊木、受木、下地含む)        |    | 150      |
|                        |             |                            | 合計 | 660      |
| 間仕切壁                   | 間仕切壁(石膏ボード) | 石膏ボード(下地含む)                |    | 100      |
|                        |             | 壁の軸組(柱、間柱、筋かい含む)           |    | 150      |
|                        |             | 石膏ボード(下地含む)                |    | 100      |
|                        |             |                            | 合計 | 350      |

| 項目       | 入力可能な条件 ※1                         | 電算プログラム認定範囲                        |
|----------|------------------------------------|------------------------------------|
| 構造計算のルート | ルート 1                              | ルート 1                              |
|          | ルート2                               |                                    |
|          | 令46条2項ルート                          |                                    |
| 最高高さ     | 制限無し                               | 16m以下                              |
| 階高       | 1.4m~7m                            | 【最上階】1.4~3m                        |
|          |                                    | 【他の階】 2.4~3m                       |
| 屋根形状     | • 寄棟                               | • 寄棟                               |
|          | • 切妻                               | • 切妻                               |
|          | <ul> <li>・     片流れ     </li> </ul> | <ul> <li>・     片流れ     </li> </ul> |
|          | <ul> <li>母屋下がり</li> </ul>          | <ul> <li>・母屋下がり</li> </ul>         |
|          | • 大屋根                              |                                    |
|          | ・その他、任意の形状の屋根                      |                                    |
| 耐力壁の短期許容 | 通常:13.72kN/m以下                     | 13.72kN/m 以下                       |
| せん断耐力    | (壁倍率7倍以下)                          | (壁倍率7倍以下)                          |
| (壁倍率) ※2 | トラスオプション使用時:上限無し                   |                                    |
| 耐力壁の幅 ※2 | 60cm 以上                            | 60cm 以上                            |
| 基礎形式     | べた基礎、布基礎、独立基礎                      | べた基礎、布基礎                           |

- ※1:設定された条件が電算プログラム認定範囲外である場合、構造計算書に 電算プログラム認定番号が表記されません。
- ※2:これらの項目が電算プログラム認定範囲外である場合、グレー本の適用範囲外となり、 実験等による周辺部材を含めた構造安全性の確認を別途行う必要があります。

# 1-7 本オプションの計算書における各章の計算項目の対応

### 本オプションの計算書において、各章の計算項目の対応は以下となっています。

| 計算書<br>番号 | 計算書名                                                           | 計算項目                               | 本計算書の対応                                                        | グレー本<br>該当ページ             |
|-----------|----------------------------------------------------------------|------------------------------------|----------------------------------------------------------------|---------------------------|
| 5.2       | 風圧力の計算                                                         | 風圧力の算定のための風力係数計算<br>(鉛直面、勾配面の扱い)   | 勾配面と見なす範囲を設計者が指定<br>(指定しない場合は全面鉛直面と扱う)                         | <b>①</b> 47               |
|           |                                                                | 風圧力の算定のための風力係数計算<br>(当該部分の高さzの扱い)  | 当該部分の高さz=建物高さHとして計算                                            | ②34、168                   |
|           |                                                                | 建築物の閉鎖型/開放型の区別                     | 閉鎖型の建築物として計算                                                   | 1)47                      |
|           |                                                                | 見付面積範囲                             | 床高+1.35mより上の見付面積の和を各階の<br>見付面積とする。                             | <u></u> 147               |
| 5.4       | 柱軸力、梁負担荷重の計算                                                   | 各部材にかかる荷重(軸力)の計算                   | 部材ごとの荷重伝達を精算<br>(荷重分布図は使用しない)                                  | 1)48                      |
| 6.1       | 令46条壁量計算<br>※2025年基準は建告 1100 号第5、<br>または令第46条第2項ルートにより<br>適用除外 | 壁量規定の適用                            | 令第46条の壁量計算を行うか、または令第<br>46条第2項ルートにより適用除外とするかを<br>選択可能          | (1)50,282                 |
|           |                                                                | 多雪区域における壁量計算                       | 積雪による必要壁量の割増は行わない                                              | 151                       |
| 6.2       | 四分割法による壁配置の確認<br>偏心率による壁配置の確認                                  | 壁配置の検定方法                           | 四分割法による方法または偏心率による方<br>法を選択可能                                  | 1)56                      |
| 6.2       | 偏心率による壁配置の確認                                                   | 重心の計算方法                            | 柱軸力と柱位置を用いて計算                                                  | @187                      |
| 7.1       | 鉛直構面の剛性と許容せん断耐<br>カの計算                                         | 壁の許容せん断耐力計算方法                      | 壁倍率をもとに計算<br>Pα =壁倍率×壁長[m] × 1.96[kN/m]<br>(片筋かいについては圧縮、引張を区別) | ①59、60、<br>182~264        |
| 7.2       | 梁上に載る耐力壁の許容<br>せん断耐力の低減計算                                      | 梁上耐力壁の適用範囲                         | 3次梁の上に梁上耐力壁が存在する場合<br>は、2次梁とみなして計算を行うか、計算を行<br>わないかを選択可能       | ①130                      |
|           |                                                                | 梁上耐力壁の剛性低減係数                       | 常に詳細計算式を使用する。<br>(略算式は使用しない)                                   | ①133                      |
| 7.5       | 水平構面の地震力、風圧力に対<br>する検定                                         | 水平構面の構造計算                          | 連続梁モデルによる構造計算を行う。                                              | <b>①</b> 79               |
| 7.7       | 柱頭柱脚接合部の引抜力の<br>計算と接合金物の算定                                     | 柱頭柱脚接合部の引抜力計算                      | 「N値計算法に準拠した方法」のみに対応                                            | ①70、<br>265~273           |
| 7.8       | 水平力に対する土台の曲げとア<br>ンカーボルトの検定                                    | 土台の曲げとアンカーボルトの<br>引張の計算            | 常に計算を行う。<br>(省略条件のチェックは行わない)                                   | 196                       |
| 8.1       | 横架材の曲げとたわみに関する<br>検定                                           | 跳ね出し梁の計算方法                         | 曲げ、たわみ共に片持ち梁モデルにより計算<br>を行う                                    | ①103、106                  |
|           |                                                                | 梁上耐力壁の短期曲げに対する<br>検定               | 該当する梁について必ず検定を行う<br>(省略条件のチェックは行わない)                           | ①133                      |
|           |                                                                | 梁上耐力壁の短期曲げに対する<br>検定方法             | 長期荷重時モーメントと梁上耐力壁による短<br>期曲げモーメントを合算して検定する方法                    | 132                       |
| 8.3       | 横架材のせん断に対する検定                                                  | せん断に対する検定                          | 必ず検定を行う。<br>(省略条件のチェックは行わない)                                   | 112                       |
| 8.6       | 軒・けらばの負の風圧に<br>対する検定                                           | 負の風圧に対する検定                         | 建築物に存在する部位それぞれについて検<br>定を行う。<br>(省略条件のチェックは行わない)               | ①124                      |
| 8.7       | 耐風梁の曲げに対する断面検定                                                 | 耐風梁の検定                             | 該当する梁について必ず検定を行う<br>(省略条件のチェックは行わない)                           | 1128                      |
| 9.1       | 地盤の許容応力度の算定と<br>基礎形式の選定                                        | 軟弱地盤の判断<br>圧密沈下に対する検討<br>液状化に対する検討 | 計算は行わない                                                        | <u>1</u> 144 <b>~</b> 150 |
| 9.2       | 接地圧の検定                                                         | 長期接地圧の件知恵<br>転倒モーメントによる短期接地圧の検定    | 全ての布基礎・ベた基礎について検定を行う<br>必ず検定を行う                                | ①155~156 ①158~159         |
| 9.3       | 基礎梁の長期および短期の曲げ                                                 | 基礎梁の断面検定                           | (省略条件のチェックは行わない)<br>全ての基礎梁について検定を行う                            | ①164~167                  |
| 9.4       | とせん断に対する検定<br>底盤の検定                                            | <br> 底盤の検定                         | 全ての布基礎・ベた基礎について検定を行う                                           | ①155~156                  |

グレー本:公益財団法人日本住宅・木材技術センター発行「木造軸組工法住宅の許容応力度設計(2017年版)」①および②

# 1-8 参考文献

| No | タイトル                                       | 本書での略称 |
|----|--------------------------------------------|--------|
| 1  | 木造軸組工法住宅の許容応力度設計(2017 年版)                  | 『グレー本』 |
|    | [監 修] 国土交通省国土技術政策総合研究所                     |        |
|    | 国立開発研究法人 建築研究所                             |        |
|    | [企画・発行] 公益財団法人 日本住宅・木材技術センター               |        |
|    | [ 発行年 ] 平成 29 年(2017 年)                    |        |
| 2  | 「木造軸組工法住宅の許容応力度設計(2008 年版)」に関する質疑          | —      |
|    | [発 行] 公益財団法人 日本住宅・木材技術センター                 |        |
|    | 木造軸組工法住宅の許容応力度設計改訂 WG                      |        |
|    | [発行日] 平成 26 年(2014 年) 4 月 14 日(最終更新日)      |        |
| З  | 木造軸組工法住宅の横架材及び基礎のスパン表[増補版](第2版)            | -      |
|    | [発 行] 公益財団法人 日本住宅・木材技術センター                 |        |
|    | [発行年] 平成 23 年(2011 年)                      |        |
| 4  | 木質構造設計規準・同解説 一許容応力度・許容耐力設計法 ー (第 4 版第 2 刷) | —      |
|    | [発 行]一般社団法人 日本建築学会                         |        |
|    | [発行年] 平成 21 年(2009 年)                      |        |
| 5  | 鉄筋コンクリート構造計算基準・同解説 (第8版第2刷)                | —      |
|    | [発 行]一般社団法人 日本建築学会                         |        |
|    | [発行年] 平成 22 年(2010 年)                      |        |
| 6  | 小規模建築物基礎設計指針(第1版第3刷)                       | -      |
|    | [発 行] 一般社団法人 日本建築学会                        |        |
|    | [発行年] 平成 21 年(2009 年)                      |        |
| 7  | 小規模建築物基礎設計例集(第1版第2刷)                       | -      |
|    | [発 行] 一般社団法人 日本建築学会                        |        |
|    | [発行年] 平成 23 年(2011 年)                      |        |
| 8  | 木造住宅設計者のための構造再入門                           | -      |
|    | していた。「「「「」」」「「」」」「「」」」「「」」」「「」」」「「」」」「「」」」 |        |
|    |                                            |        |
|    | L発行年」平成 19 年(2007 年)                       |        |
| 9  | 関連法令、JIS                                   | -      |

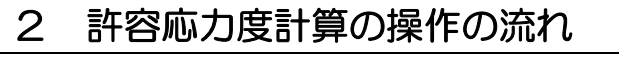

# 2-1 検定項目

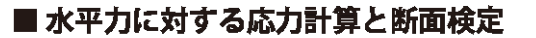

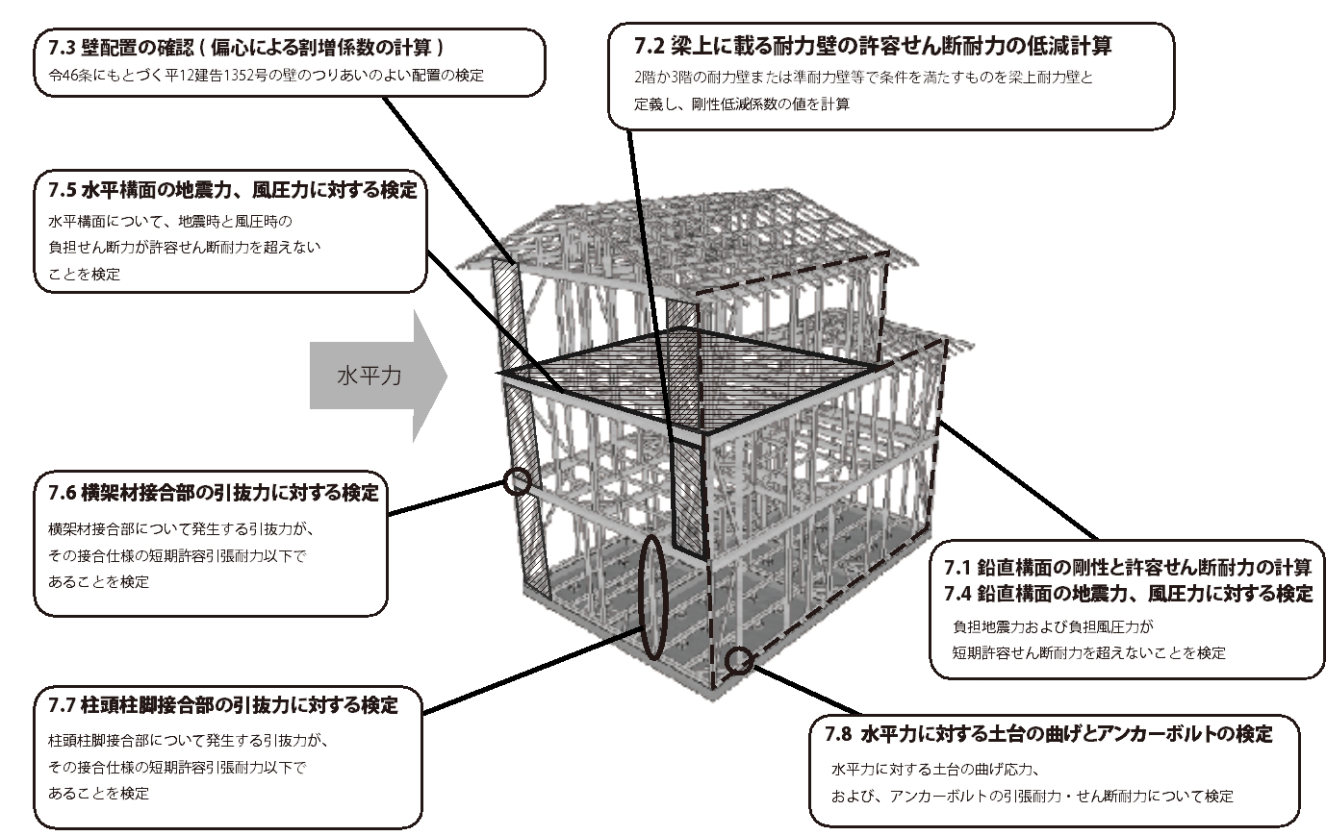

# ■ 鉛直荷重に対する応力計算と断面検定

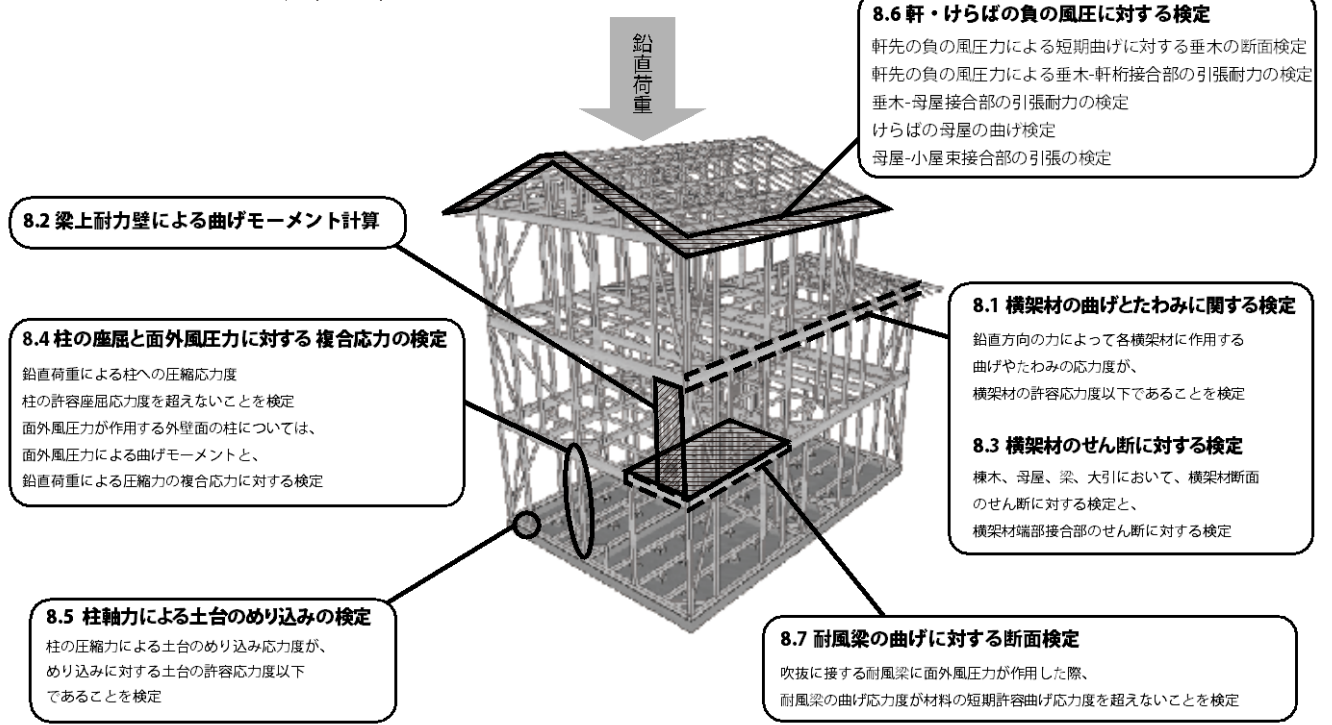

# 2-2 許容応力度の計算の流れ

本オプションの「許容応力度計算」の操作の流れは以下となります。

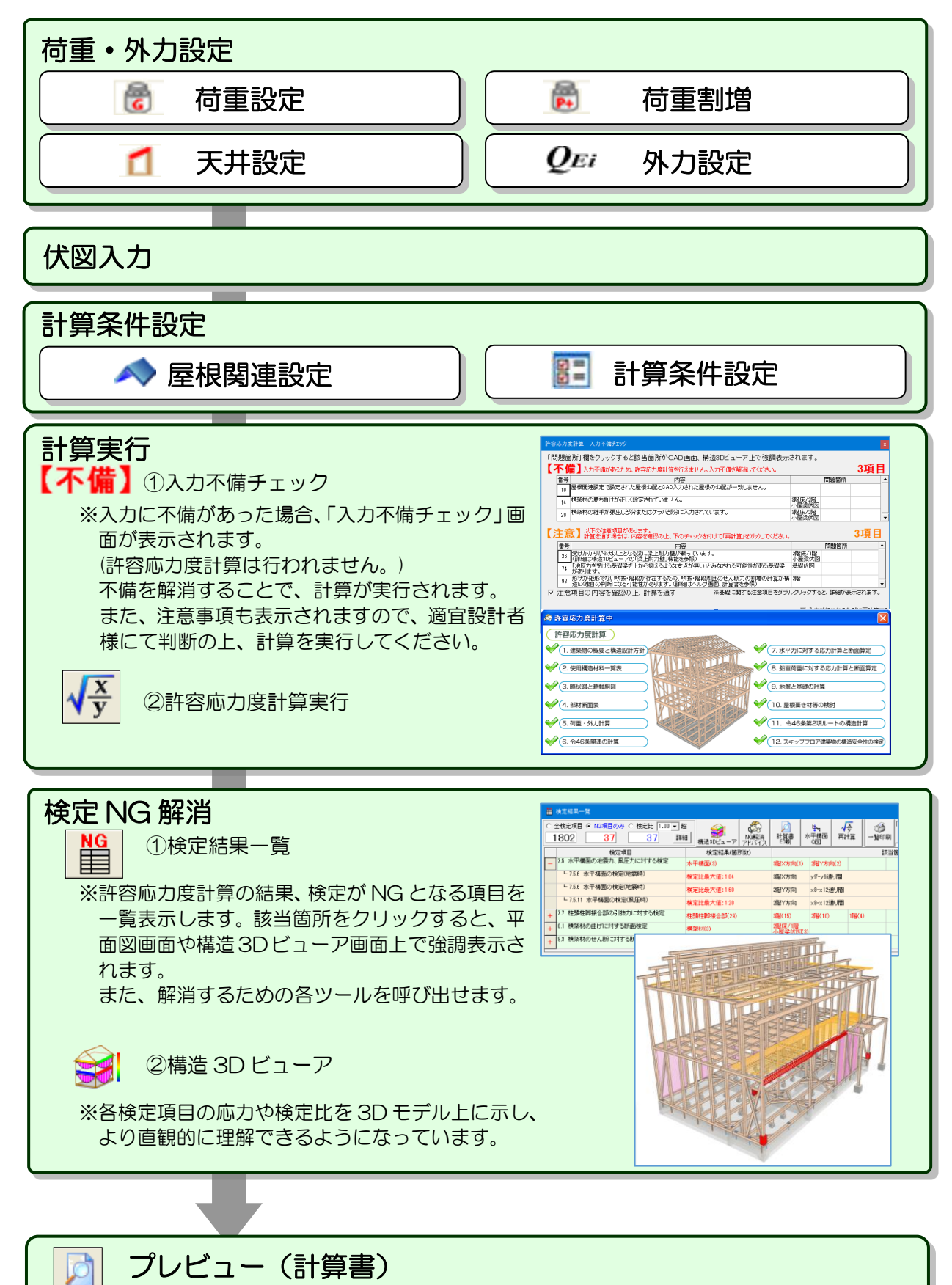

# 3 構造計算書リスト

許容応力度計算機能より出力される帳票は、以下のとおりです。

### 表紙

#### 目次

#### 1 建築物の概要と構造設計方針

- 1-1 建築物の概要
- 1-2 平面図
- 1-3 立面図
- 1-4 構造設計方針
- 1-5 仕様規定と構造計算の検討必要項目チェックリス
- $\vdash$

1-6構造計算チェックリスト(プログラム使用時)

#### 2 使用構造材一覧表

- 2-1 使用構造材料一覧表
- 2-2 使用する材料の許容応力度等

#### 3略伏図と略軸組図

3-1 柱壁伏図 3-2 基礎伏図、梁伏図 3-3 略軸組図

#### 4 部材断面表

4 部材断面表

#### 5 荷重・外力計算

5-1 仮定荷重 5-1-1 固定荷重 5-1-2 積載荷重 5-1-3 積雪荷重 5-1-4 設計荷重 5-2 風圧力の計算 5-2-1 各層(階)の風圧力の計算 5-2-2 速度圧の計算 5-2-3 風力係数の計算「 5-2-4 見付面積の計算 5-2-5 見付面積計算根拠図 5-3 地震力の計算 5-3-1 面積の計算 5-3-2 面積計算根拠図 5-3-3 壁長の計算 5-3-4 壁長計算根拠図 5-3-5 各層(階)の地震用荷重の計算 5-3-6Ai 分布と各層(階) 地震力の計算 5-4 柱軸力、梁負担荷重の計算 5-4-1 柱軸力、梁負担荷重の計算 5-4-2 部材番号図 5-4-3 荷重分割図

#### 6施行令46条関連の計算

6-1 壁量計算
6-1-1 地震力に対する必要壁量の計算
6-1-2 風圧力に対する必要壁量の計算
6-1-3 壁量の検定
6-1-4 存在壁量の計算
6-1-5 壁量計算平面図
6-1-6 床面積の計算

- 6-1-7 床面積計算根拠図
- 6-1-8 見付面積の計算
- 6-1-9 見付面積計算根拠図
- 6-2 壁配置の確認
- 7水平力に対する許容応力度計算
  - 7-1 鉛直構面の剛性と許容せん断耐力の計算
- 7-1-1 耐力壁、準耐力壁等の許容せん断耐力、剛性計 質
  - . 7-1-2 部屋名一覧
  - 7-1-3 鉛直構面の許容せん断耐力、剛性計算
  - 7-1-4 壁の番号図
  - 7-2 梁上に載る耐力壁の許容せん断耐力の低減計算
  - 7-3 壁配置の確認(偏心による割増係数の計算)
  - 7-3-1 四分割法による壁配置の確認
  - 7-3-2四分割法存在壁量明細表(耐力壁のみ)
  - 7-3-3 偏心による割増係数の計算
  - 7-3-4四分割法存在壁量明細表(準耐力壁等を含む)
  - 7-3-5四分割法平面図
  - 7-3-6 四分割法床面積計算表
  - 7-3-7四分割法床面積計算根拠図
  - 7-3 壁配置の確認(偏心による割増係数の計算)
  - 7-3-1 偏心率の計算
  - 7-3-2 重心の計算
  - 7-3-3 重心計算用柱軸力図
  - 7-3-4 偏心率明細表
  - 7-3-5 偏心による割増係数の計算
  - 7-3-6 偏心率平面図
  - 7-4 鉛直構面の地震力、風圧力に対する検定
  - 7-4-1 鉛直構面の地震力、風圧力に対する検定
  - 7-4-2 鉛直構面の短期荷重時応力図
  - 7-4-3 鉛直構面の短期荷重時断面検定比図
  - 7-5水平構面の地震力、風圧力に対する検定
  - 7-5-1 水平構面仕様一覧表
  - 7-5-2 火打構面仕様一覧表
  - 7-5-3 水平構面の通り間許容せん断耐力の計算
  - 7-5-4 水平構面図
  - 7-5-5 水平構面の検定(地震時)
  - 7-5-6 水平構面応力図(地震時)
  - 7-5-7 水平構面検定比図(地震時)
  - 7-5-8 通り間床面積計算表
  - 7-5-9 通り間床面積計算根拠図
  - 7-5-10 水平構面の検定(風圧時)
  - 7-5-11 水平構面応力図(風圧時)
  - 7-5-12 水平構面検定比図(風圧時)
  - 7-5-13 通り間見付面積計算表
  - 7-5-14 通り間見付面積計算根拠図
  - 7-6 横架材接合部の引抜力に対する検定
  - 7-6-1 横架材接合部の引抜力計算(地震時)
  - 7-6-2 横架材接合部の引抜力計算(風圧時)
  - 7-6-3 横架材接合部の引抜力計算(筋かい上端が取り 付く横架材の仕口)
  - 7-6-4 横架材接合部の引抜力の検定(せん断力と引張 力の伝達が独立な接合部)
  - 7-6-5 横架材接合部の引抜力の検定(せん断力と引張 力の伝達が独立でない接合部)

- 7-6-6 横架材接合部引抜力検定図 7-7 柱頭柱脚接合部の引抜力に対する検定 7-7-1 柱頭柱脚接合部の引抜力の計算 7-7-2 柱頭柱脚接合部検定略軸組図 7-7-3 柱頭柱脚接合金物の検定 7-7-4 柱頭柱脚接合部引抜力検定図 7-8 水平力に対する土台の曲げと アンカーボルトの検定 7-8-1 土台の曲げに対する検定 7-8-2 土台のせん断に対する検定 7-8-3 アンカーボルトの引張に対する検定 7-8-4 アンカーボルトのせん断に対する検定 7-8-51 階柱引抜力とアンカーボルト配置図 7-8-6 アンカーボルト座金仕様図 7-9 梁受け金物の逆せん断に対する検定 8 鉛直荷重に対する応力計算と断面検定
  - 8-1 横架材の曲げとたわみに関する検定 8-1-1 垂木の検定(全箇所共通)(曲げとたわみ) 8-1-2 横垂木の検定(曲げとたわみ) 8-1-3 隅木・谷木の検定(曲げとたわみ) 8-1-4 母屋・棟木の検定(曲げとたわみ) 8-1-5 登り梁の検定(曲げとたわみ) 8-1-6 梁の検定(曲げとたわみ) 8-1-7 大引の検定(曲げとたわみ) 8-1-8 根太の検定(曲げとたわみ) 8-2 梁上耐力壁による曲げモーメント計算 8-3 横架材のせん断に対する検定 8-3-1 横架材の仕様(樹種・寸法)と許容せん断耐力 8-3-2 横架材の継手・仕口の仕様 8-3-3 横架材の継手・仕口の許容せん断耐力 8-3-4 横架材接合金物の許容せん断耐力 8-3-5 隅木・谷木の検定(せん断) 8-3-6 母屋・棟木の検定(せん断) 8-3-7登り梁の検定(せん断) 8-3-8 梁の検定(せん断) 8-3-9 大引の検定(せん断) 8-4 柱の座屈と面外風圧力に対する複合応力の検定 8-4-1 水平力による短期柱圧縮力の計算 8-4-2 外周柱の検定 8-4-3 内部柱の検定 8-5 柱軸力による土台と梁のめり込みの検定 8-5-1 耐力壁、準耐力壁等の負担せん断力計算 8-5-2 柱脚の短期柱軸力の計算 8-5-3 短期軸力計算略軸組図 8-5-4 土台のめり込みの検定 8-5-5 梁・桁のめり込みの検定 8-6 軒・けらばの負の風圧に対する検定 8-6-1 屋根、小屋情報 8-6-2 各部にかかる負の風圧力および 屋根荷重の合計荷重 8-6-3 負の風圧力に対する検定 8-7 耐風梁の曲げに対する断面検定 8-7-1 吹抜に接する耐風梁の検定 8-7-2 その他の耐風梁の検定

#### 9地盤と基礎の計算

#### ▼布基礎の場合

9-1 地盤の許容応力度の算定と基礎形式の選定 9-1-1 地盤の検定

- 9-1-2 地盤の許容応力度の算定 9-1-3 基礎形式の検討 9-1-4 基礎梁仕様一覧表 9-1-5 基礎開口部仕様一覧表 9-1-6 独立基礎仕様一覧表 9-2 接地圧の検定 9-2-1 建物の荷重 9-2-2 長期接地圧の検定 9-2-3 基礎反力図 9-2-4 転倒モーメントによる短期接地圧の検定 9-3 基礎梁の長期および短期の曲げとせん断 に対する検定 9-3-1 基礎梁の断面検定 9-3-2 基礎梁にかかる応力の算定 9-3-3 基礎梁の許容応力の算定 9-3-4 偏心布基礎のねじりモーメントに対する検定 9-4 底盤の検定 ▼ベた基礎の場合 9-1 地盤の許容応力度の算定と基礎形式の選定 9-1-1 地盤の検定 9-1-2 地盤の許容応力度の算定 9-1-3 基礎形式の検討 9-1-4 基礎梁仕様一覧表 9-1-5 基礎開口部仕様一覧表 9-2 接地圧の検定 9-2-1 建物の重量 9-2-2 長期接地圧の検定 9-2-3 基礎反力図 9-2-4 転倒モーメントによる短期接地圧の検定 9-3 基礎梁の長期および短期の曲げとせん断 に対する検定 9-3-1 基礎梁の断面検定 9-3-2 基礎梁にかかる応力の算定 9-3-3 基礎梁の許容応力の算定 9-4 底盤の検定 9-4-1 底盤の検定 10 屋根葺き材等の検定 10-1 屋根葺き材の検定 10-1-1 屋根葺き材に作用する風圧力の計算 10-1-2 屋根葺き材の検定 11 ルート2 の構造計算等 11-1 層間変形角の確認
  - 11-2 剛性率の確認 11-2-1X 方向の計算
  - 11-2-2Y 方向の計算
  - 11-3 偏心率の確認、筋かいの負担水平力による 応力割増し等
  - 11-3-1 偏心率の確認
  - 11-3-2 筋かいの負担水平力による応力割増し、木材の筋かいの検討、木材以外の筋かいの検討
  - 11-3-3 塔状比の確認
  - 11-3-4 その他の検討
  - 11 令 46 条第2 項ルートの構造計算
  - 11-1 層間変形角の確認
  - 11-2 偏心率の確認

#### 12 平面不整形建築物の構造安全性の検定

12-1 平面不整形建築物の検定

- 12-1-1 平面不整形建築物の検定
- 12-1-2 平面不整形ゾーン分割図
- 12-2 ゾーン①の検定
- 12-2-1 ゾーン①風圧力の計算(5.2)
- 12-2-1-1 ゾーン①速度圧の計算(5.2.1)
- 12-2-1-2 ゾーン①見付面積の計算(5.2.2)
- 12-2-1-3 ゾーン①速度圧の計算(5.2.3)
- 12-2-1-4 ゾーン①見付面積計算根拠図
- 12-2-2 ゾーン①地震力の計算(5.3)
- 12-2-2-1 ゾーン①面積の計算(5.3.1)
- 12-2-2-2 ゾーン①面積計算根拠図
- 12-2-2-3 ゾーン①壁長の計算(5.3.2)
- 12-2-2-4 ゾーン①壁長計算根拠図
- 12-2-2-5 ゾーン①各層(階)の地震用荷重の計算 (5.3.3)
- 12-2-2-6 ゾーン①Ai 分布と各層(階)地震力の計算 (5.3.4)
  - 12-2-3 ゾーン①鉛直構面の許容せん断耐力、剛性計 算(7.1.3)
  - 12-2-4 ゾーン①鉛直構面の地震力、風圧力に対する 検定(7.4)
  - 12-2-4-1 ゾーン①鉛直構面の地震力、風圧力に対す る検定(7.4.1)
- 12-2-4-2 ゾーン①鉛直構面の短期荷重時応力図
- 12-2-4-3 ゾーン①鉛直構面の短期荷重時断面検定比図
  - 12-2-5 ゾーン①壁配置の確認(6.2)
- ▼四分割
  - 12-2-5-1 ゾーン①四分割法による壁配置の確認 (7.4.1)
  - 12-2-5-2 ゾーン①四分割法存在壁量明細表(耐力壁 のみ)(7.4.2)
- 12-2-5-3 ゾーン①偏心による割増係数の計算 (7.4.3)
  - 12-2-5-4 ゾーン①四分割法存在壁量明細表(準耐力 壁等む)(7.4.4)
  - 12-2-5-5 ゾーン①四分割法平面図(7.4.5)
  - 12-2-5-6 ゾーン①四分割法床面積計算表(7.4.6)
- 12-2-5-7 ゾーン①四分割法床面積計算根拠図 (7.4.7)

#### ▼偏心率

- 12-2-5-1 ゾーン①偏心率の計算(7.4.1)
- 12-2-5-2 ゾーン①重心の計算(7.4.2)
- 12-2-5-3 ゾーン①重心計算用柱軸力図(7.4.3)
- 12-2-5-4 ゾーン①偏心率明細表(7.4.4)
- 12-2-5-5 ゾーン①偏心による割増係数の計算
- (7.4.5)
  - 12-2-5-6 ゾーン①偏心率平面図(7.4.6)
  - 12-3 ゾーン②の検定

- 12-3-1 ゾーン②風圧力の計算(5.2)
- 12-3-1-1 ゾーン②速度圧の計算(5.2.1)
- 12-3-1-2 ゾーン②見付面積の計算(5.2.2)
- 12-3-1-3 ゾーン②速度圧の計算(5.2.3)
- 12-3-1-4 ゾーン②見付面積計算根拠図
- 12-3-2 ゾーン②地震力の計算(5.3)
- 12-3-2-1 ゾーン②面積の計算(5.3.1)
- 12-3-2-2 ゾーン②面積計算根拠図
- 12-3-2-3 ゾーン②壁長の計算(5.3.2)
- 12-3-2-4 ゾーン②壁長計算根拠図
- 12-3-2-5 ゾーン②各層(階)の地震用荷重の計算 (5.3.3)
- 12-3-3 ゾーン②鉛直構面の許容せん断耐力、剛性計 算(7.3)
- 12-3-4 ゾーン②鉛直構面の地震力、風圧力に対する 検定(7.4)
- 12-3-4-1 ゾーン②鉛直構面の地震力、風圧力に対す る検定(7.4)
- 12-3-4-2 ゾーン②鉛直構面の短期荷重時応力図
- 12-3-4-3 ゾーン②鉛直構面の短期荷重時断面検定比 図

  - 12-3-5 ゾーン②壁配置の確認(6.2)
- ▼四分割
  - 12-3-5-1 ゾーン②四分割法による壁配置の確認 (7.4.1)
  - 12-3-5-2 ゾーン②四分割法存在壁量明細表(耐力壁のみ) (7.4.2)

12-3-5-3 ゾーン②偏心による割増係数の計算 (7.4.3)

- 12-3-5-4 ゾーン②四分割法存在壁量明細表(準耐力 壁等む)(7.4.4)
- 12-3-5-5 ゾーン②四分割法平面図(7.4.5)
- 12-3-5-6 ゾーン②四分割法床面積計算表(7.4.6)
- 12-3-5-7 ゾーン②四分割法床面積計算根拠図

#### (7.4.7) **▼偏心率**

- 12-3-5-1 ゾーン②偏心率の計算(7.4.1)
- 12-3-5-2 ゾーン②重心の計算(7.4.2)
- 12-3-5-3 ゾーン②重心計算用柱軸力図(7.4.3)
- 12-3-5-4 ゾーン②偏心率明細表(7.4.4)

# 第2章 既定值設定

# 1 筋かい接合部

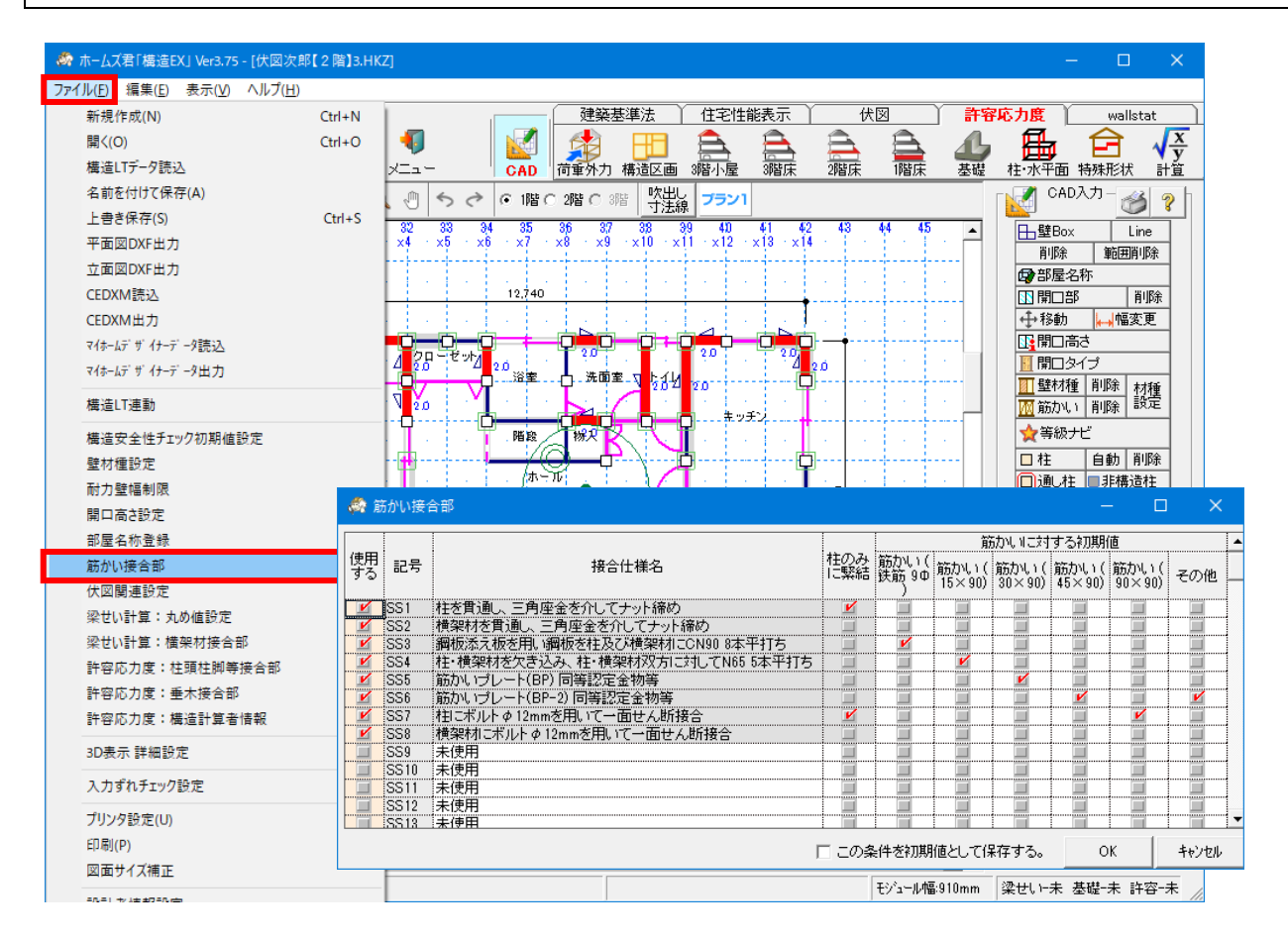

■解説

- ・【筋かい接合部】で使用する接合部の仕様を任意に登録することができます。
- 「柱のみに緊結する仕様であるかどうか」「筋かいに対する初期値」も併せて設定ができます。
- ・【許容応力度計算】--【柱・水平構面】モードの【筋かい接合部 全体設定】および【筋かい 接合部 個別設定】の一覧に表示されます。

※背景がグレーの仕様は、グレー本で示されている内容となります。

## ■注意点

 筋かいを柱のみに緊結する接合部の場合は「柱のみに緊結」に チェックを付けてください。
 柱のみに緊結された筋かいの上端が取りつく横架材接合部では、
 引抜力の計算方法が通常と異なります。

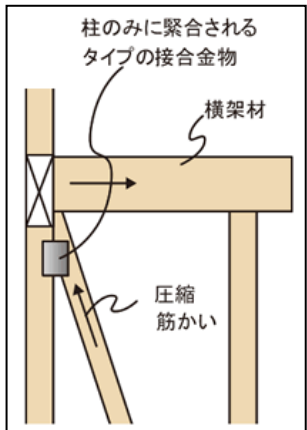

| 2 梁せい計算:                                                                                                    | 丸め値設定        |              |             |               |             |               |                      |               |                   |             |             |             |               |              |             |              |             |
|----------------------------------------------------------------------------------------------------|--------------|--------------|-------------|---------------|-------------|---------------|----------------------|---------------|-------------------|-------------|-------------|-------------|---------------|--------------|-------------|--------------|-------------|
| 🌋 ホームブ君「樺浩FX」 Ver3 75 - [伏図次郎【2 階】3 - F                                                                                                    | 1K71         | 🛷 梁せい        | 章定 丸        | め値設定          | _           |               |                      |               |                   |             |             |             |               |              |             |              | ×           |
| <ul> <li>☆ ホームス 割( 蛋白E X) Ver3.75 - (伏図次郎(2) 限)3.HKZ</li> <li>オームス 割( 蛋白E X) Ver3.75 - (伏図次郎(2) 限)3.HKZ</li> <li>オームス 割( 生成)2 ( ( ( ( ( ( ( ( ( ( ( ( ( ( ( ( ( ( (</li></ul> |              |              |             |               |             |               |                      |               |                   |             |             |             |               |              |             |              |             |
| 上音を味(F(5)<br>平面図DXF出力<br>立面図DXF出力                                                                                                    | 32<br>×4     | 短辺<br>(mm)   | 90<br>M 使用  | 105<br>M 使用 M | 120<br>1 使用 | 135<br>✔ 使用 [ | 150<br>【 使用 <b>[</b> | 180<br>M 使用 I | <br>210<br>✔ 使用 I | 240<br>I 使用 | 270<br>✔ 使用 | 300<br>✔ 使用 | 330<br>✔ 使用 ■ | 360<br>≰使用 ■ | 390<br>1 使用 | 420<br>1/ 使用 | 450<br>M 使用 |
| 筋かい接合部                                                                                                    | 伏図関連設定       | 90           | 89          | 104           | 119         | 134           | 149                  | 179           | 209               | 239         | 269         | 299         | 329           | 359          | 389         | 419          | 449         |
| 伏図・梁せい計算関連設定 ▶                                                                                                    | 梁せい計算:丸め値設定  | 105<br>120   | -           | 104           | 119<br>119  | 134<br>134    | 149<br>149           | 179<br>179    | 209<br>209        | 239<br>239  | 269<br>269  | 299<br>299  | 329<br>329    | 359<br>359   | 389<br>389  | 419<br>419   | 449<br>449  |
| 許容応力度関連設定                                                                                                    | 梁せい計算:横架材接合部 | 135<br>150   | -           | -             | -           | 134           | 149<br>149           | 179<br>179    | 209<br>209        | 239<br>239  | 269<br>269  | 299<br>299  | 329<br>329    | 359<br>359   | 389<br>389  | 419<br>419   | 449<br>449  |
| 3D表示 詳細設定                                                                                                    |              | 180<br>梁世い45 | -<br>i0mm#2 | -             | -           | -             | -                    | 179           | 209               | 239         | 269         | 299         | 329           | 359<br>8歴宝値  | 389         | 419          | 449         |

### ■解説

<梁せい計算:丸め値設定とは?>

本システムで求めた必要梁せいを、以下の日本農林規格(JAS)に定められている標準寸法に 読み替えるための丸め値設定を行います。

▼参考:針葉樹の構造用製材の日本農林規格(農林水産省告示第143号第3条)

# ■ポイント

丸め値設定を行うことで、計算で求めた梁せいに対し、安全率を考慮した梁の選定が行えます。

# ■画面説明

| 🛷 梁せい                                    | 算定 丸                             | め値設定                            | Ē                                  |                               |                           |                        |                          |                     |                  |                |       |      |          |      |      | $\times$ |
|------------------------------------------|----------------------------------|---------------------------------|------------------------------------|-------------------------------|---------------------------|------------------------|--------------------------|---------------------|------------------|----------------|-------|------|----------|------|------|----------|
| ・木口の知<br>・下限値<br>・上限値を<br>(例)下調          | 豆辺と長辺<br>ま左列の。<br>を小さく設<br>表中、木口 | 2の組合+<br>上限値+<br>定するこ。<br>1の短辺: | せごとに「<br>1となりま<br>とにより、「<br>105mm、 | 梁せい算<br>す。<br>「梁せい算<br>長辺:21( | 定で求め<br>i定で求め<br>immの上!   | た梁せい<br>りた梁せい<br>限値を19 | Uの丸め)<br>Nを一律<br>Ommlia設 | 範囲(上陽<br>で安全側<br>定、 | (値)を設た<br>  こ丸める | 官します。<br>ことが可作 | 能です。  |      |          |      |      |          |
| <u>ج</u> ر                               | は、有日                             | で求めた                            | 105mm、f<br>空梁せい<br>-               | 麦辺:240r<br>が「191mi            | nm <i>o)</i> pg<br>m~220m | 81世を220<br>m」である       | mmi こ設立<br>とき、「丸         | EUに場合<br>め後の梁       | ร์<br>ษัตญาสา    | 240mm_         | となります | •    |          |      |      |          |
| <ul> <li>「使用」の</li> <li>・オレンジ</li> </ul> | カチェック<br>"の欄の導                   | を外した。<br>愛せい(42                 | 梁せいま<br>Omm以上                      | 使用され。<br>)は集成権                | ません。<br>オロ対して             | のみ有効                   | カです。                     |                     |                  | 2              | の木口   | の長道  | ひ=樽      | 漢す   | 法の薬  | せい       |
| • 450mm                                  | 超の梁せ                             | いも使用                            | したい場合                              | 合は「梁せ                         | H, 1450mn                 | n超追加」                  | ボタンかい                    | ら追加でき               | きます。             |                | 7     |      | _        |      |      |          |
|                                          |                                  |                                 |                                    |                               |                           |                        | Ar⊑                      |                     | nin)             |                |       |      |          |      |      |          |
| (mm)                                     | 90                               | 105                             | 120                                | 135                           | 150                       | 180                    | 210                      | 240                 | 270              | 300            | 330   | 360  | 390      |      | 450  |          |
|                                          | 🗹 使用                             | 🗾 使用                            | 🗾 使用                               | 🗾 使用                          | 🗾 使用                      | 🗾 使用                   | 🗾 使用                     | 🗾 使用                | 🗾 使用             | 🗾 使用           | 🗾 使用  | 🗾 使用 | 🗾 使用     | 🗹 使用 | 🗹 使用 |          |
| 90                                       | 89                               | 104                             | 119                                | 134                           | 149                       | 179                    | 209                      | 239                 | 269              | 299            | 329   | 359  | 389      | 419  | 449  |          |
| 105                                      | -                                | 104                             | 119                                | 134                           | 149                       | 179                    | 209                      | 239                 | 269              | 299            | 329   | 359  | 389      | 419  | 449  |          |
| 120                                      | -                                | -                               | 119                                | 134                           | 149                       | 179                    | 209                      | 239                 | 269              | 299            | 329   | 359  | 389      | 419  | 449  |          |
| 150                                      | -                                | _                               | _                                  | - 134                         | 149                       | 179                    | 209                      | 239                 | 209              | 299            | 329   | 359  | 380      | 419  | 449  |          |
| 180                                      | -                                | -                               | -                                  | -                             | -                         | 179                    | 209                      | 239                 | 269              | 299            | 329   | 359  | 389      | 419  | 449  |          |
| /<br>①梁幅                                 | m超                               |                                 | 3R3                                | L<br>要梁せ                      | たいの                       | への影                    |                          | 現在の言                | <u>9:定を摂り</u>    | 包値とする          | 設定    | を既定値 | <u>5</u> | ок.  | ++>  | ten l    |
| 設定方法                                     | z                                |                                 | *7                                 | 本シス                           | テム                        | で求め                    | りた必                      | 要梁t                 | さいの              | 丸め             | 設定を   | を行い  | ます。      |      |      |          |
| ・梁幅こ                                     | どに.                              | 上限值                             | 直を設                                | 定し                            | て、深                       | さい                     | の丸と                      | りが行                 | われ               | る範囲            | を指    | 定しき  | ます。      |      |      |          |

- 下限値は前の列の上限値+1となります。 ・必要梁せいの値を「0」に設定すると梁せい計算の丸めの上限値として考慮されません。
  - 次列の値が丸めの上限値になります。
- ・初期値は、「木口の長辺」の値-1が設定されています。

- 「2 梁せい計算:丸め値設定」の続き
  - ■実際の設定例

丸め値設定画面の(例)より

設定条件

| 木口の短辺:105mm、 | 長辺: 210mm の上限値を 190mm に設定 |
|--------------|---------------------------|
| 木口の短辺:105mm、 | 長辺: 240mm の上限値を 220mm に設定 |

- ・上記の条件にて、梁せい計算で求めた梁せいが「191mm~220mm」である場合は、 丸め後の梁せいは「240mm」となります。 ・例として、梁せい計算で求めた梁せいが「205mm」であった場合、
- 丸め後の梁せいは「240mm」となります。

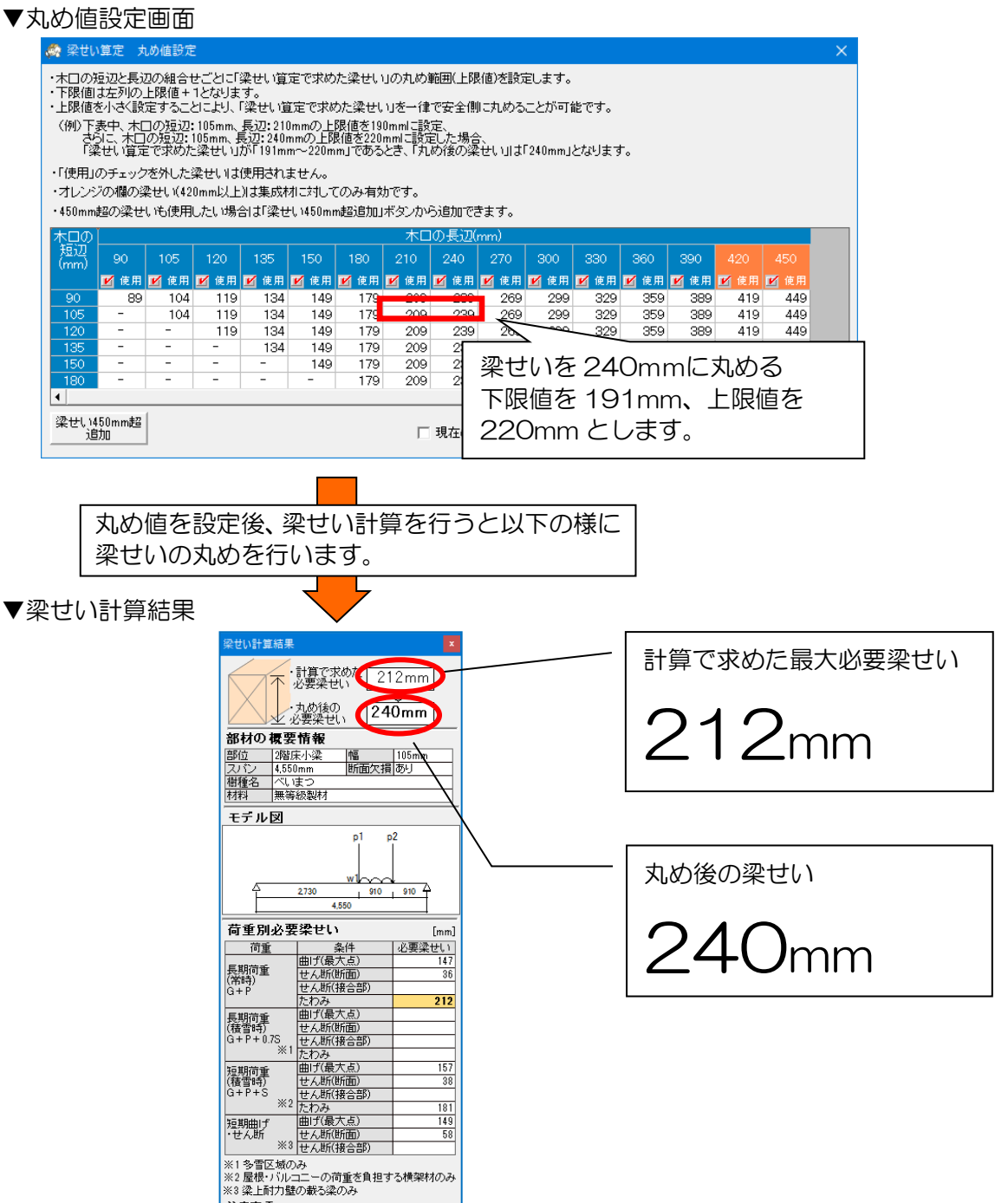

🔊 計算書ブレビュー

注意事項

# 3 梁せい計算:横架材接合部

|                                                                                                    | 🚓 梁せい計算: 横架材接合部                                                                                                    |                                                                                                    | ×                                                                                                    |
|----------------------------------------------------------------------------------------------------|----------------------------------------------------------------------------------------------------|----------------------------------------------------------------------------------------------------|----------------------------------------------------------------------------------------------------|
| 🦣 ホームズ君「構造EX」 Ver3.75 - [伏図次郎【 2 階】3.HKZ]                                                                              | 仕口 維手                                                                                                    |                                                                                                    |                                                                                                    |
| ファイル(E)         編集(E)         表示(M)         ヘルブ(H)           新規作成(N)         Ctrl+N                                    | 使用する記号横架材接合部の仕様                                                                                                    | 短期[1容]<br>515時初1/k 受け方<br>助面形状<br>2015<br>1 (1) (1) (1) (1) (1) (1) (1) (1) (1) (1                                                                                                    | <b>_</b>                                                                                                    |
| 開く(O) Ctrl+O<br>上巻き保存(S) Ctrl+S<br>名前を付けて保存(A)<br>「耐要診断Projデーク読込<br>「すまいのかんたんプレゼンJデーク読込<br>平面図DXF-JWW出力<br>DXF-JWW豊柱読込 | ビ J1 大入れ親田     ノス ガス 利朝      ノス ガス 利朝      ビ J2 大入れ親田     ビ J3 (3日 七大入れ親田     ビ J3 (3日 七大入れ親田     ビ J4 (3日 七大)      ビ J5 大入れ親田     ビ J5 大入れ親田     ビ J5 大入れ親田     ビ J7 マーク達受     ビ J7 ス3 こてーク達受     ビ J7 31 U5 A3001     ビ ※ JJ3 U5 A3001     ビ ※ JJ4 U5 A3001     ビ ※ JJ4 U5 A3001     ビ ※ JJ4 U5 A3001 | 10.10 維手 仕口で長方形形面                                                                                                    | ×<br>                                                                                                    |
| データ連携 5000000000000000000000000000000000000                                                                            |                                                                                                    | * 標準仕様のうち記号に「**」付きのものはトラス有りの<br>建物のみ使用可能     □     ロ     ロ | ++ンセル<br>×                                                                                                    |
| 開口高さ設定                                                                                                    |                                                                                                    | 記号 UI<br>横梁材接合部の仕様 大入れ第掛け+羽子板ポルト                                                                                                    |                                                                                                    |
|                                                                                                    | <u>大</u> 家間,<br>(大図間連設定                                                                                                    | 短期許容別類却 101 (kN) 上向要認人類に超抗 運抗出来る エ<br>出来な社様 「超抗出来る エ<br>気気振りの気がす 現在・仕口で寄ける マ 9                                                                                                    |                                                                                                    |
| 許容応力度関連設定         中           3D表示 詳細設定         -                                                                      | 梁せい計算:丸め値設定<br>梁せい計算:横架材接合部                                                                                                    | は、小グレージー                                                                                                    |                                                                                                    |
| ブリンク設定(U)     構築       帳票 PDF出力設定     日期(P)       設計者情報設定     日期(P)                                                    | x <u>5 x5 x7 x8 x9 x10 x11 x12</u>                                                                                                    | Part of the constraint of the constraint of                | 360         390           16,971         19,413           19,897         22,760           22,823         26,104           25,749         29,455           28,675         32,802           31,601         36,150 |
| Xニューに戻る(M)<br>終了(X)                                                                                                    | 3                                                                                                    | ※「全物工法」の接合的は「セム斯力の受け力」を「引張を受ける金物と異なる金物で受ける」または<br>「引援を受ける金物に同じ金物で取りる」は変切します。<br>「引援を受ける金地に同じ金物で受ける」は長さの消遣した。<br>「引援を受ける金地に同じ金物で受ける」は長さの消遣したの検定」の対象となります。                                                                                                    | キャンセル                                                                                                    |

### ■解説

・【横架材接合部】で使用する接合部の仕様を任意に登録することができます。

- ・以下、2項目で使用されます。
  - ①【伏図概要】の【接合部(横架材・垂木)】
  - ②【梁個別設定】の【横架材接合部 個別設定】

※背景がグレーの仕様は、グレー本で示されている内容となります。

## ■操作方法

▼接合部仕様の入力

①「横架材接合部」ウィンドウで編集する接合部仕様の行をクリックします。

②「編集」ボタンをクリックします。

③表示された「横架材接合部編集」ウィンドウで各項目の入力を行います。

### ▼既存の接合部仕様のコピー

- ①「横架材接合部」ウィンドウでコピーする接合部仕様の行をクリックします。
- ②「コピー」ボタンをクリックします。

③貼り付ける先の行をクリックしてから「貼り付け」ボタンをクリックします。

### <入力のポイント>

- ・在来軸組工法の継手・仕口による接合部は「せん断力の受け方」を「継手・仕口で受ける」とし、「継手・仕口断面形状」および「継手・仕口有効断面積」を設定します。
- ・金物工法の接合部は「せん断力の受け方」を「引張を受ける金物と異なる金物で受ける」または「引張を受ける金物と同じ金物で受ける」とし、「短期許容せん断耐力」、「短期許容逆せん断耐力」、「金物が対応する梁せい(最小、最大)」および「階乗の指数」を設定します。
- ・ 接合部仕様にかかわらず「記号」「横架材接合部の仕様」「短期許容引張耐力」「上向き逆せん断 に抵抗できる仕様であるかどうか」を設定します。
- ・詳細については「?」ボタンをクリックして表示される解説を参照してください。

# 4 許容応力度:柱頭柱脚等接合部

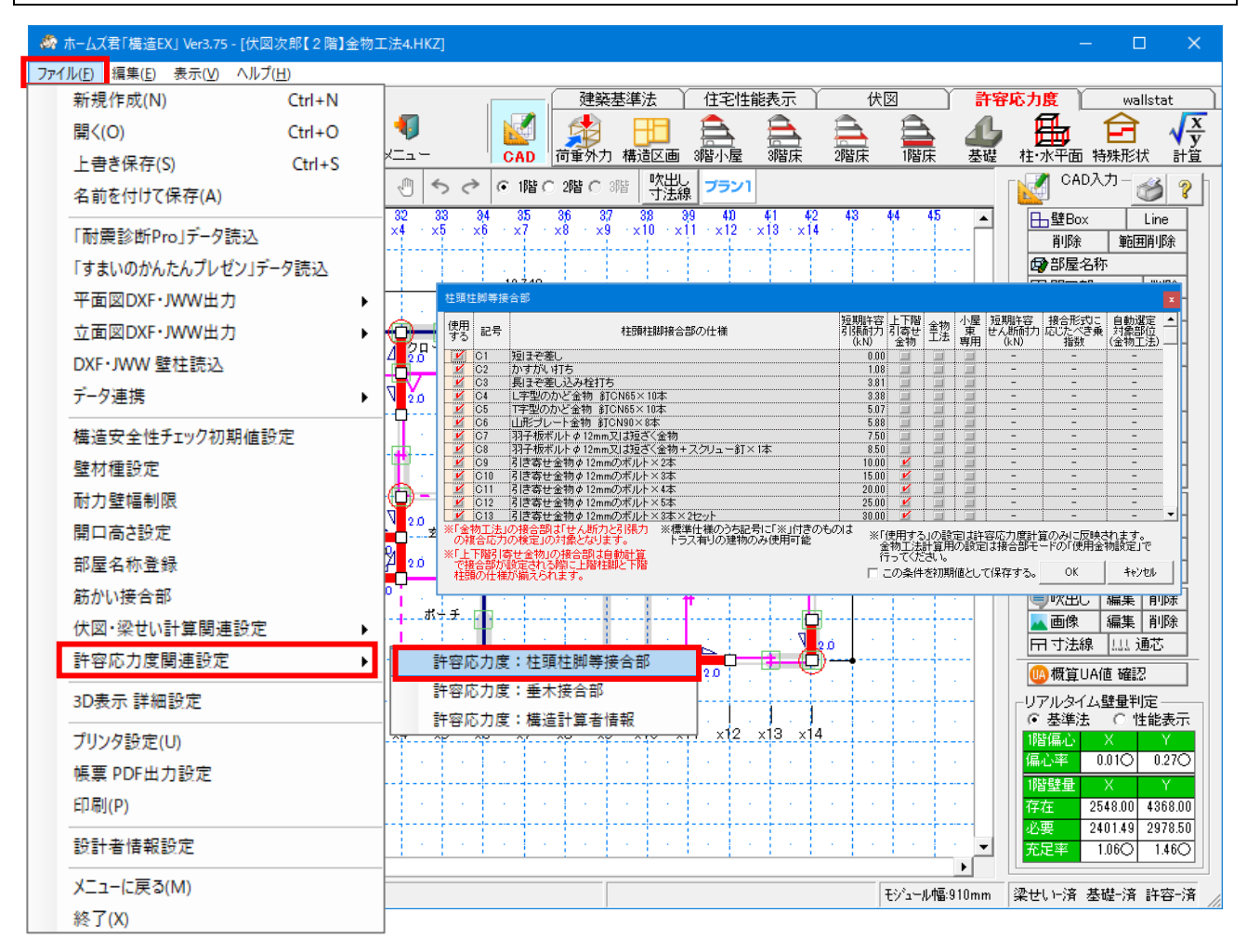

### ■解説

・【柱頭柱脚接合部】で使用する接合金物を任意に登録することができます。

・【許容応力度計算】--【柱・水平構面】モードの【柱頭柱脚接合部】の一覧に表示されます。 ※背景がグレーの仕様は、グレー本で示されている内容となります。

- ・設定項目「上下階引寄せ金物」にチェックを付けた接合部は、自動計算で接合部が設定される際に 上階柱脚と下階柱頭の接合部仕様が耐力の大きいほうに揃えられます。
- ・設定項目「金物工法」にチェックを付けた接合部は、「せん断力と引張力の複合応力検定」の対象と なります。
- ・金物工法の接合部は、金物が使用可能な部位を設定することで、自動選定されます。

#### ■注意

・短期許容引張耐力は、実験により求められた基準耐力に対し、設計者の判断により低減係数αを 乗じた値を設定してください。(グレー本①P312参照)

低減係数α:構成材料の耐久性や使用環境の影響、施工性の影響、許容応力度設計の前提 条件を満たさない場合の影響等を勘案して定める係数

# 5 許容応力度:垂木接合部

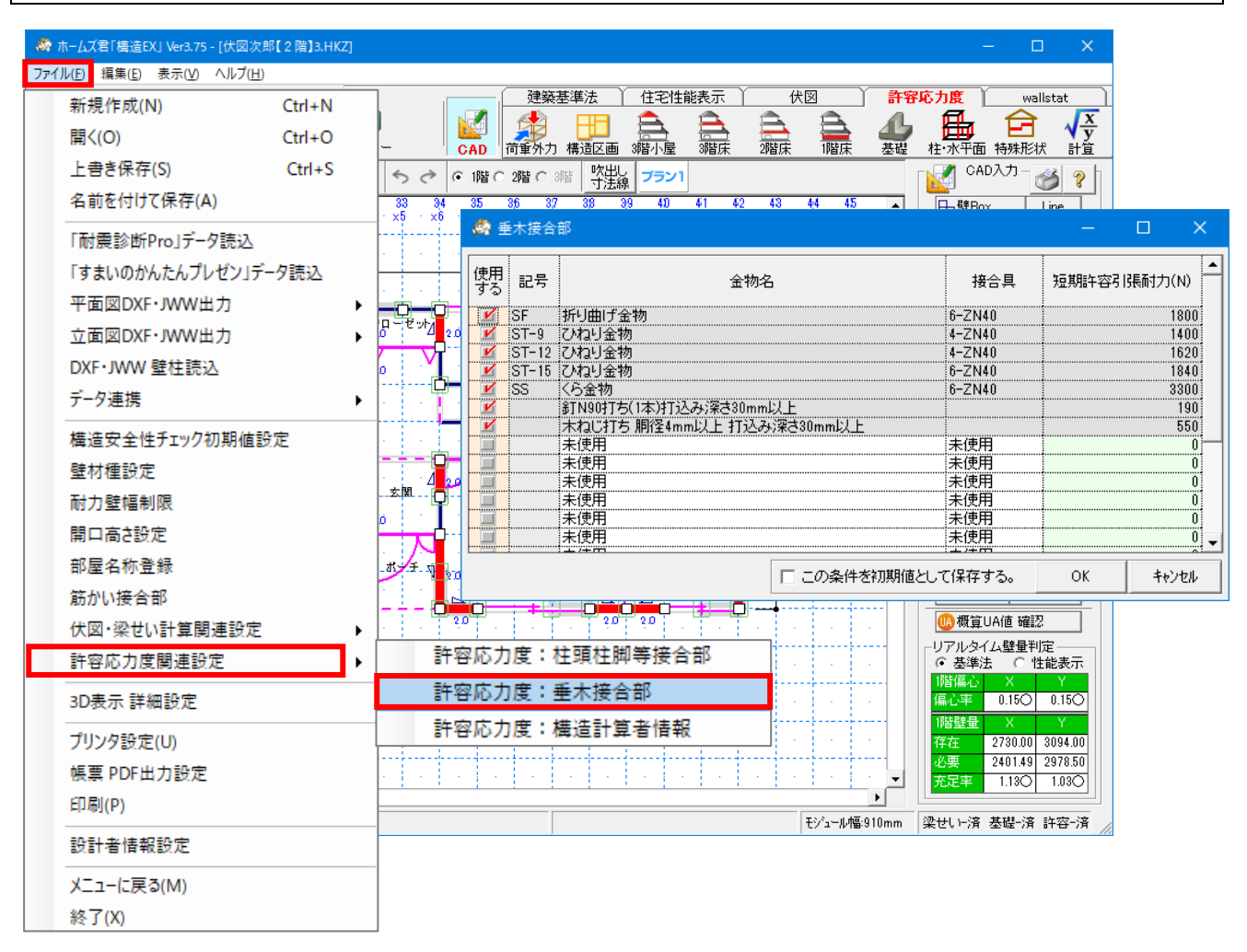

■解説

・【垂木接合部】で使用する接合部の仕様を任意に登録することができます。

・【伏図概要】の【接合部(横架材・垂木)】で使用されます。

※背景がグレーの仕様は、グレー本で示されている内容となります。

# 6 許容応力度:構造計算者情報

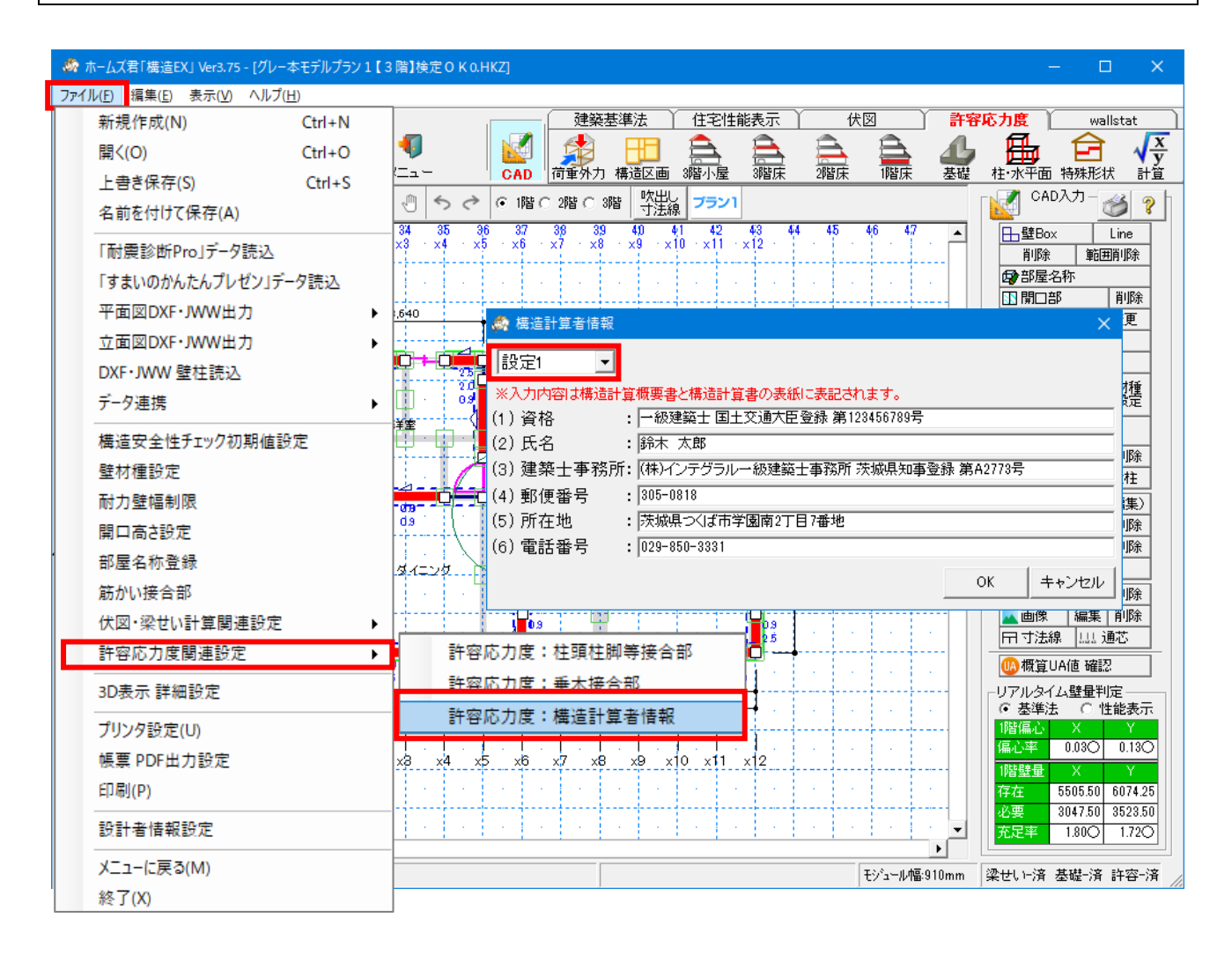

■解説

【構造計算書】の表紙に表記する設計者情報を入力します。 設計者情報を10名分登録することができます。

# 第3章 伏図作成機能

# <u>1 荷重・外力</u> 1-1 荷重設定

1-1-1 固定荷重

| -固定荷重(G) —<br>● 全ての階で同<br>● 階ごとに個別の | ①<br>一の設定<br>D設定               |                                                             | 秋荷重(P)     単位荷重     「     床・小梁計算用     1800 N/     1800 N/     1800 N |
|-------------------------------------|--------------------------------|-------------------------------------------------------------|----------------------------------------------------------------------------------------------------|
| 1階                                  | 2階                             |                                                             | (P床)<br>大梁·柱又は基礎計算用 1300 N/                                                                                                    |
| 部位 2                                | 荷重パターン                         |                                                             | (F)<br>地震力・たわみ計算用 600 N/<br>(P地)                                                                                                    |
|                                     |                                | ▼000 N/m 发史                                                 |                                                                                                    |
| ¥T大<br>                             | ■1人(アイ))///(k) 王井(石奈ポード)       | ● <u>100</u> N/m <sup>-</sup> 夏史<br>250 N/m <sup>-</sup> 夏史 |                                                                                                    |
| *#                                  | □ 乗去が分配主共の荷乗(                  | ※・桁の荷重を除分を受ける                                               |                                                                                                    |
| 外壁                                  | ○ 坐へがぬ記入弁の両重(<br>外時(サイデンガ)     | 采 4100回重で向いたを欠ける     350 м 4.2 本面                           | <ul> <li></li></ul>                                                                                                    |
| 床                                   | 「庄(骨・フロードが)」                   | 340 N/m <sup>-</sup> 22                                     | ▲直積雪量 30 cm                                                                                                    |
| 小屋裏収納床                              | 床(畳・フローリング)                    | → 340 N/m <sup>2</sup> 変更                                   | ▲ 積雪の単位荷重 20 N/cm/m²                                                                                                    |
| 間仕切壁                                | 間仕切壁(石香ボード)                    | 350 NI/m <sup>2</sup> 変更                                    | 積雪荷重割増係数 1.000                                                                                                    |
| 外部袖壁                                | 外部袖壁(サイディング)                   | N/m 实定<br>350 NI/m <sup>2</sup> 変更                          |                                                                                                    |
| バルコニー腰壁                             | バルコニー腰壁(サイディン・                 | → 350 N/m <sup>2</sup> 変更                                   |                                                                                                    |
| バルコニー床                              | バルコニー床(モルタル塗り                  | ✓ 550 N/m <sup>2</sup> 変更                                   |                                                                                                    |
| パルコニー/                              | - バルコニー軒天(ケイカル板・               | → 320 N/m <sup>2</sup> 変更                                   | 再本の検定に影響                                                                                                    |
|                                     |                                |                                                             |                                                                                                    |
| ※階ごとに異なる                            | 設定をされた部位名は赤字で表                 | 長示されます。                                                     |                                                                                                    |
| - 壁何重を貝担す                           | 「る音時秋」                         |                                                             |                                                                                                    |
| ● 壁の下部の                             | 横架材が全(貝担する<br>横架材が全(貝担する       |                                                             | (5) 桁と母屋・棟木・登り梁が貝担する<br>の配1寸い下の屋根の荷香(け地図)                                                                                                    |
|                                     | 傾衆的が1/29リ貝担9つ                  |                                                             | の軒桁と母屋・棟木・登り梁が負担                                                                                                    |
| - 車庫・ガレージ内                          | の壁荷重                           |                                                             |                                                                                                    |
|                                     | ントの壁は内壁扱いとする<br>ジケチの他の部屋の間の時付息 | 明什切壁の荷香 外部との                                                | (6)、屋梁が負担する                                                                                                    |
| 間の壁は外り                              | 壁の荷重となります。                     |                                                             | 勾配1寸以下の屋根の荷重は基準<br>高さの梁が負担します。                                                                                                    |
| ○ 車庫・ガレー:                           | ジ内の壁は外壁扱いとする                   | · 명소 승규는 신 호인·스민소                                           |                                                                                                    |
| 単単・カレー<br>壁は外部袖                     | シこその他の部屋の間の壁は外壁の荷重となります。       | 「壁の」町里、外部との間の                                               |                                                                                                    |
|                                     |                                |                                                             |                                                                                                    |
|                                     | 田白                             | -7.77 Br                                                    |                                                                                                    |

### ■解説

部位ごとにあらかじめ設定した荷重パターンを選択します。

■操作方法

①固定荷重を「全ての階で同一の設定」とするか、「階ごとに個別の設定」とするかを選択 します。

「階ごとに個別の設定」とした場合は、各階のタブを切り替えながら荷重の設定を行います。 ②各部位の固定荷重を選択ボックスで指定します。

「階ごとに個別の設定」の場合、階ごとに異なる設定をされた部位名は赤字で表示されます。

- ③選択ボックスに表示される荷重パターンの編集/追加/削除は、「変更」ボタンをクリックして 表示される編集画面で行います。
- ④「垂木が勾配天井の荷重(梁・桁の荷重を除く)を受ける」かどうか、チェックボックスで 指定します。(垂木の検定に影響します)

天井入力については「1-3 天井設定」を参照してください。

⑤通常は「壁の下部の横架材が全て負担する」を選択してください。

⑥車庫・ガレージ内の壁を「外壁扱い」「内壁扱い」のどちらにするか、選択します。

「外壁扱い」なら外壁の固定荷重が、「内壁扱い」なら間仕切り壁の固定荷重が適用されます。

- ※「固定荷重既定値読み込み」ボタンをクリックすると、既定値として保存されている固定荷重パ ターンが読み込まれます。
- ※「現在の設定を既定値とする」にチェックを入れ「OK」ボタンをクリックすると、固定荷重パタ ーンが既定値として保存されます。

次ページへ続く

### 「1-1-1 固定荷重」の続き

### 【荷重パターンの編集、追加画面】

| 屋根軒天                                | 天井                                                  | 外壁 <sup>2階床/</sup> 収        | 小屋裏<br>納   | き 外部袖:                            | 壁 バルコニー 腰壁                   | バルコニー麻  | -   N'N==-<br>  NVM |
|-------------------------------------|-----------------------------------------------------|-----------------------------|------------|-----------------------------------|------------------------------|---------|---------------------|
| No.1 軽い屋根                           |                                                     | No.2 重い屋根                   |            |                                   | No.3 未定義                     |         |                     |
| 構成部材                                | 荷重(N/m²)                                            | 構成                          | 油树         | 荷 <u>重</u> (N/m²)                 | 構成                           | 部材      | 荷重(                 |
| 石綿スレート(厚4.5mm)                      | 200                                                 | 瓦葺き(葺き土なし)                  |            | 470                               |                              |         |                     |
| アスファルトルーフィング                        | 20                                                  | アスファルトルーフィング                |            | 20                                |                              |         |                     |
| 野地板(厚12mm)                          | 70                                                  | 野地板(厚12mm)                  |            | 90                                |                              |         |                     |
| たるき(平割45mm×60mm)                    | 40                                                  | たるき(平割45mm>                 | < 60mm)    | 40                                |                              |         |                     |
| 母屋(105mm×105mm)スハシ2m以下              | 50                                                  | 母屋(105mm×105                | mm)スパツ2m以下 | 50                                |                              |         |                     |
|                                     |                                                     |                             | .4.54      | 670                               |                              | 슬       | ∎+ I                |
| 合計                                  | 380                                                 |                             | 001        | 010                               |                              | -       |                     |
|                                     | 380                                                 |                             |            | 010                               |                              |         |                     |
| <u> </u>                            | 380                                                 | No.5 未定義                    |            |                                   | No.6 未定義                     |         |                     |
| 合計<br>No.4 <b>未定奏</b><br>構成部材       | 380<br>荷 <u>重</u> (N/m²)                            | No.5 <mark>未定義</mark><br>構成 | oou<br>这部材 | 前重(N/m²)                          | No.6 <mark>未定義</mark><br>構成3 | 部材      | 荷重(                 |
| 合計<br>No.4 <b>未定義</b><br>構成部材       | 380<br>荷重(N/m²)<br>0                                | No.5 未定義<br>構成              | 日日         | 荷重(N/m²)<br>0                     | No.6 <mark>未定義</mark><br>構成  | 部材      | 荷重(                 |
| 合計<br>No.4 <mark>未定義</mark><br>構成部材 | 380<br>荷重(N/m²)<br>0<br>0                           | No.5 <mark>未定義</mark><br>構成 | 部          | 荷重(N/m²)<br>0<br>0                | No.6 <mark>未定義</mark><br>構成  | 部材      | 荷重(                 |
| 合計<br>No.4 <b>未定義</b><br>構成部材       | 380<br>荷重(N/m²)<br>0<br>0                           | No.5 <b>未定義</b><br>構成       | eel<br>結時材 | 荷重(N/m²)<br>0<br>0                | No.6 <mark>未定義</mark><br>構成  | 9847    | 荷重(                 |
| 合計<br>No.4 <b>未定義</b><br>構成部材       | 380<br>荷重(N/m <sup>2</sup> )<br>0<br>0<br>0<br>0    | No.5 <mark>未定義</mark><br>構成 |            | 荷重(N/m²)<br>0<br>0<br>0           | No.6 <mark>未定義</mark><br>構成  | 当\$P#才  | 荷重(                 |
| 合計<br>No.4 <b>未定義</b><br>構成部材       | 388<br>荷重(N/m <sup>2</sup> )<br>0<br>0<br>0<br>0    | No.5 <mark>未定義</mark><br>構成 |            | 荷重(N/m²)<br>0<br>0<br>0<br>0      | No.6 <mark>未定赛</mark><br>構成  | 9647    | 荷重(                 |
| 合計<br>No.4 <b>未定義</b><br>構成部材<br>合計 | 388<br>行資重(N/m?)<br>0<br>0<br>0<br>0<br>0<br>0<br>0 | No.5 <mark>未定赛</mark><br>構成 |            | 荷重(N/m²)<br>0<br>0<br>0<br>0<br>0 | No.6 <b>未定義</b><br>構成        | 部材<br>合 | 荷重(<br>計            |

①荷重パターンの名称を入力します。

ここで入力した名称が、荷重設定画面の選択ボックスに表示されますので、判別しやすい 名称を入力してください。

②構成する部材の名称や仕様、および単位荷重(N/m)を入力します。

また、横架材の荷重は特定の部位に含めています。

(例)・母屋⇒「屋根」の固定荷重に含める

・小屋梁、床梁⇒「天井」の固定荷重に含める

<入力のポイント>

荷重の合計を「O」にすると、固定荷重の「荷重パターン」に表示されなくなります。 不要な「荷重パターン」がある場合は、単位荷重の数値を調整します。

■関連個所

▼構造計算書

「5.1 仮定荷重」「5.3 地震力の計算」「5.4 柱軸力、梁負担荷重の計算」

▼グレー本

「2.2.1 鉛直荷重」(①P45)

「2.2.3 地震力の算定」(1P48)

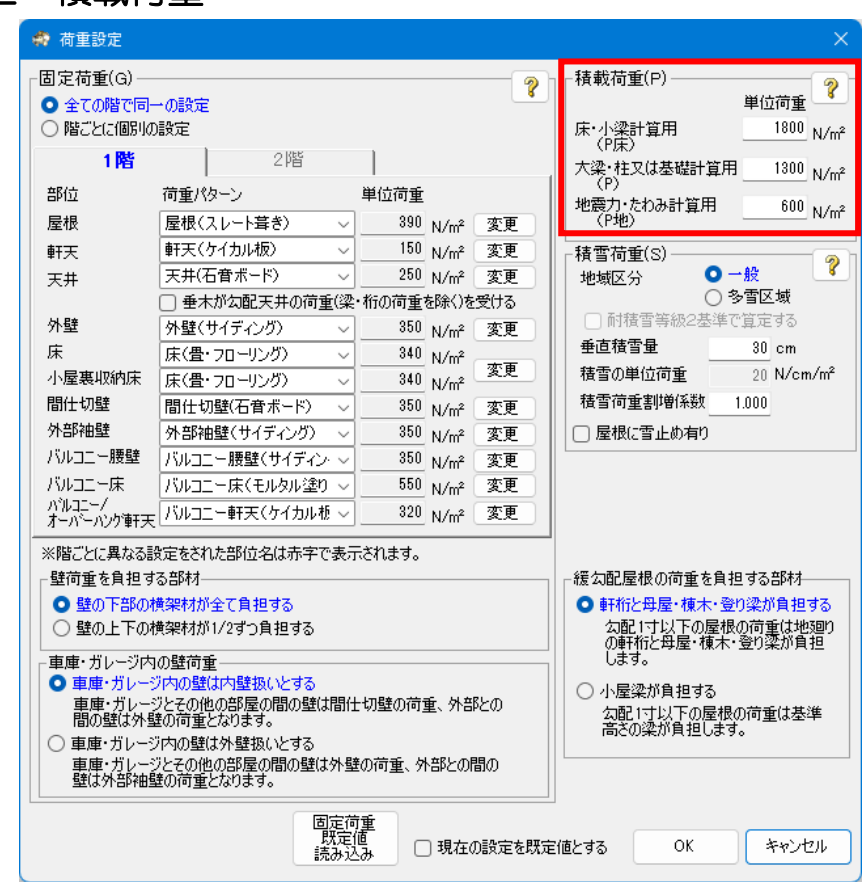

# 1-1-2 積載荷重

### ■解説

本オプションの積載荷重は、以下の値以上の値を設定可能です。

- ・小梁計算用 : 建築基準法施行令第 85 条で定められた値
- •大梁・胴差計算用:建築基準法施行令第85条で定められた値
- 「1,800N/m」 「1,300N/m」 「 600N/m」
- ・たわみ計算用 : 建設省告示 1459 号で定められた値

## ■関連個所

▼構造計算書

「5.1 仮定荷重」「5.3 地震力の計算」「5.4 柱軸力、梁負担荷重の計算」

▼グレー本

「2.2.1 鉛直荷重」(①P45)

「2.2.3 地震力の算定」(①P48)

# 1-1-3 積雪荷重

| 🏟 荷重設定                             |                                 |                      |       | ×                                                    |
|------------------------------------|---------------------------------|----------------------|-------|------------------------------------------------------|
| - 固定荷重(G)<br>● 全ての階で同<br>● 階ごとに個別の | の設定<br>設定                       |                      | ?     | 【積載荷重(P)<br>単位荷重<br>床・小梁計算用<br>1800 N/m <sup>2</sup> |
| 1階                                 | 2階                              |                      |       | (F床)<br>大梁・柱又は基礎計算用 1300 M/m <sup>2</sup>            |
| 部位                                 | 荷重パターン                          | 単位荷重                 |       | (P) (P) (P) (P) (P) (P) (P) (P) (P) (P)              |
| 屋根                                 | 屋根(スレート葺き) 🗸 🗸                  | 390 N/m²             | 変更    | (P地) N/m <sup>2</sup>                                |
| 軒天                                 | 軒天(ケイカル板) 🗸                     | 150 N/m²             | 変更    | ┌積雪荷重(S)────────────────────────────────────         |
| 天井                                 | 天井(石音ボード) 🗸 🗸                   | 250 N/m²             | 変更    | 地域区分 〇一般 🥤                                           |
|                                    | □ 垂木が勾配天井の荷重(梁・:                | 桁の荷重を除く)を            | 受ける   |                                                      |
| 外壁                                 | 外壁(サイディング) 🗸                    | 350 N/m²             | 変更    | □ 时値音等級2基準で算定90                                      |
| 床                                  | 床(畳・フローリング) 🗸                   | 340 N/m <sup>2</sup> | 変更    | 重回復言単 30 cm                                          |
| 小屋裏収納床                             | 床(畳・フローリング) ~                   | 340 N/m <sup>2</sup> |       | 積雪の単位的 <u>単</u> 20 N/Cm/10                           |
| 間任功壁                               | 間仕切壁(右貫ボード) ∨                   | 350 N/m²             | 変更    |                                                      |
| クトロロチ田型<br>レビリーコート 明明日本            | 外部袖壁(サイディング) ~                  | 350 N/m²             | 変更    | □ 屋根に雪正め有り                                           |
| バルコニー胺壁                            | //ルコニー腰壁(サイティン・>                | 850 N/m <sup>2</sup> | 変更    |                                                      |
| / ハルコニー)床<br>  ハルコニー/              | //ルコート床(モルタル塗り ~                | 000_N/m²             | 変更    |                                                      |
| オーバーハンク挿天                          |                                 | 020_N/m²             | æ     |                                                      |
| ※階ごとに異なる影                          | 寝定をされた部位名は赤字で表示                 | されます。                |       |                                                      |
| ┌壁荷重を負担す                           | る部材                             |                      |       | 緩勾配屋根の荷重を負担する部材                                      |
| ● 壁の下部の物                           | 黄架材が全て負担する                      |                      |       | ○ 軒桁と母屋・棟木・登り梁が負担する                                  |
| │ ○ 壁の上下のカ                         | 黄架材が1/2ずつ負担する                   |                      |       | ↓                                                    |
| ┌車庫・ガレージ内                          | の壁荷重                            |                      |       | Ust.                                                 |
| ● 車庫・ガレージ                          | り内の壁は内壁扱いとする                    | (1)[[1]              | 21-00 | ○ 小屋梁が負担する                                           |
| 単厚・カレーン<br>間の壁は外壁                  | ノとその他の部屋の間の壁は間111<br>きの荷重となります。 | 切壁の何重、外部             | 200   | 勾配1寸以下の屋根の荷重は基準<br>高さの次が負担します。                       |
| ○ 車庫・ガレージ                          | i内の壁は外壁扱いとする                    |                      |       | 同じの来が真担しより。                                          |
| 車庫・ガレージ<br>壁は外部神殿                  | ジとその他の部屋の間の壁は外壁(<br>達の荷重となります。  | の荷重、外部との開            | 間の    |                                                      |
|                                    |                                 |                      |       |                                                      |
|                                    | 固定荷加                            | 重<br>1. □現在0         | 副定を既定 | S値とする OK キャンセル                                       |
|                                    | 1元の140                          | » 0 00110            |       |                                                      |

### ■解説

積雪荷重の設定を行います。

- ▼地域区分
  - ・地域区分(一般/多雪区域)を選択します。
- ▼垂直積雪量
  - ・積雪量を入力します。 入力値の目安は以下となります。

(発行:(公財)日本住宅・木材技術センター「木造軸組工法住宅の許容応力度設計」より) 〇一般の場合 :100cm未満

- 〇多雪区域の場合:100cm以上
- ▼積雪の単位荷重

・積雪の単位荷重を入力します。

本オプションでの初期値は、建築基準法施行令第86条第2項にある値を元にしています。 〇一般の場合 : 20N/cm/m ※固定値のため、変更はできません。

O多雪区域の場合:30N/cm/m ※多雪区域の場合は、特定行政庁の定める値によります。 ▼積雪荷重割増係数

積雪荷重への割増係数を設定します。

平成31年1月15日施行国交告示80号により、一定の条件(大スパン、緩勾配など)の建築物は、積雪後の降雨の影響を考慮し、積雪荷重を割り増します。

■注意点

基礎の計算において、積雪荷重は、[基礎計算条件] – [基礎にかかる鉛直荷重]を 「長期・積雪時」または「短期・積雪時」を選択しないと、積雪荷重が考慮されません。 多雪区域など、積雪荷重を考慮する場合は、必ず[基礎計算条件] – [基礎にかかる鉛直荷重] を確認・設定してください。(「操作マニュアル(伏図・梁せい算定)」参照)

■関連個所

▼構造計算書

「5.1 仮定荷重」「5.3 地震力の計算」「5.4 柱軸力、梁負担荷重の計算」

▼グレー本

「2.2.1 鉛直荷重」(①P45)「2.2.3 地震力の算定」(①P48)

# 1-1-4 緩勾配屋根の荷重を負担する部材

| 🏟 荷重設定                                |                                      |                      |        |                                       |                               |
|---------------------------------------|--------------------------------------|----------------------|--------|---------------------------------------|-------------------------------|
| - 固定荷重(G) —<br>● 全ての階で同-<br>○ 階ごとに個別の | ーの設定<br>澱定                           |                      |        | ┌積載荷重(P)<br>床· <u>小梁</u> 計算用          | 単位荷重<br>1800 N/m <sup>2</sup> |
| 1階                                    | 2階                                   |                      |        | (P床)<br>大梁:柱又は基礎計算用                   | 1300 N/m <sup>2</sup>         |
| 部位                                    | 荷重パターン                               | 単位荷重                 |        | (P)<br>地震力・たわみ計管用                     | 600                           |
| 屋根                                    | 屋根(スレート葺き) 🗸 🗸                       | 390 N/m²             | 変更     | (P地)                                  | 000 N/m²                      |
| 軒天                                    | 軒天(ケイカル板) 🗸                          | 150 N/m²             | 変更     | _積雪荷重(S)                              |                               |
| 天井                                    | 天井(石音ボード) 🗸 🗸                        | 250 N/m <sup>2</sup> | 変更     | 地域区分 💽 -                              | →般                            |
|                                       | □ 垂木が勾配天井の荷重(梁・                      | 桁の荷重を除く)を            | 受ける    |                                       | 多雪区域                          |
| 外壁                                    | 外壁(サイディング) ~                         | 350 N/m <sup>2</sup> | 変更     | ○ 耐積雪等級2基準(<br>★★林香見)                 | ご真定する                         |
| 床                                     | 床(畳・フローリング) ~                        | 340 N/m²             | 一次面    | 一 一 一 一 一 一 一 一 一 一 一 一 一 一 一 一 一 一 一 | 30 cm                         |
| 小屋裏収納床                                | 床(畳・フローリング) 🗸 🗸                      | 340 N/m²             | a.e    | 植雪の単位何重                               | 20 N/cm/m <sup>4</sup>        |
| 間仕切壁                                  | 間仕切壁(石音ボード) 🗸                        | N/m <sup>2</sup>     | 変更     | 積雪何重割増係数                              | 1.000                         |
| 外部袖壁                                  | 外部袖壁(サイディング) 🗸                       | 350 N/m <sup>2</sup> | 変更     | □ 屋根に雪止め有り                            |                               |
| バルコニー腰壁                               | バルコニー腰壁(サイディン・~                      | 350_N/m²             | 変更     |                                       |                               |
| バルコニー床                                | バルコニー床(モルタル塗り ~                      | 550 N/m²             | 変更     |                                       |                               |
| - ハルコニー/<br>オーバーハング軒天                 | バルコニー軒天(ケイカル板 ~                      | 820 N/m <sup>2</sup> | 変更     |                                       |                               |
| ※階ごとに異なる話                             | 設定をされた部位名は赤字で表示                      | されます。                |        |                                       |                               |
| 壁荷重を負担す                               | る部材                                  |                      |        | ┌緩勾配屋根の荷重を負打                          | 旦する部材―――                      |
| <ul> <li>登の下部の相応</li> </ul>           | 黄架材が全て負担する                           |                      |        | ● 軒桁と母屋・棟木・登                          | り梁が負担する                       |
| │ ○ 壁の上下の村                            | 黄架材が1/2ずつ負担する                        |                      |        | 勾配1寸以下の屋根                             | の荷重は地理り                       |
| □□□□□□□□□□□□□□□□□□□□□□□□□□□□□□□□□□□□□ | の壁荷垂                                 |                      |        | い単切と対産・棟木                             | ・登り梁が貝担                       |
| ● 車庫・ガレージ                             | ジ内の壁は内壁扱いとする                         |                      |        | ○ 小屋梁が負担する                            |                               |
| 車庫・ガレージ                               | ジとその他の部屋の間の壁は間仕                      | 切壁の荷重、外部             | 鄙との    | 公配1寸以下の屋根                             | の荷重は基準                        |
| □の壁はがら                                | ぎの19 <u>単</u> とはります。<br>第四小檗什外辞扱いとする |                      |        | 高さの梁が負担します                            | f                             |
| 車庫・ガレージ                               | ジとその他の部屋の間の壁は外壁                      | の荷重、外部との             | 間の     |                                       |                               |
| 壁は外部袖雪                                | 達の荷重となります。                           |                      |        |                                       |                               |
|                                       | 固定荷                                  | ŧ                    |        |                                       |                               |
|                                       | 既定伯                                  | Ē □ 現在               | の設定を既定 | i値とする OK                              | キャンセル                         |
|                                       | 記の社                                  | ~                    |        |                                       |                               |

# ■解説

緩勾配屋根の荷重を負担する部材の設定を行います。 勾配1 寸以下の屋根が存在するプランの場合に設定を行ってください。

- ▼「軒桁と母屋・棟木・登り梁が負担する」を選択した場合
  - ・勾配1寸以下の屋根の荷重は地廻りの軒桁と母屋・棟木・登り梁が負担します。
  - ・屋根と小屋梁の間に母屋・棟木・登り梁を配置する場合に選択してください。
- ▼「小屋梁が負担する」を選択した場合
  - ・勾配1寸以下の屋根の荷重は基準高さの梁が負担します。
  - ・ 小屋梁に屋根が直接載る場合に選択してください。

# 1-2 荷重割増

| 🛷 ホームズ君「構造EX」 Ver3.75 - [伏図次郎【 2                        | 階】3.HKZ]                               |                                                                | – 🗆 X                                                            |
|---------------------------------------------------------|----------------------------------------|----------------------------------------------------------------|------------------------------------------------------------------|
| ファイル(E) 編集(E) 表示(V) ヘルプ(H)                              |                                        |                                                                |                                                                  |
|                                                         |                                        |                                                                | 応力度 wallstat                                                     |
| 新規 前、1米4 建初幅要 7.7 / 2 派<br>縮尺 1/100 ▼ かりか 1/2 ▼ 表示 凡例 □ | 初日                                     | 7 構道区画 3階小屋 3階床 2階床 1階床 登曜<br>3階 吹出場 ブラン1                      | 任·水平面 将殊形状 計量<br>「 ▲ 荷重·外力 — — — — — — — — — — — — — — — — — — — |
| 24 25 26 27 28 29 30                                    | 3(1 3)2 33 3(4 3)5 3(6 5)              | 17 38 39 40 41 42 43 44 45 ▲                                   |                                                                  |
|                                                         | - x3 x4 x5 x6 x/ x8 x                  | 9 · · · · · · · · · · · · · · · · · · ·                        | <b>⑥</b> 何重設定                                                    |
|                                                         |                                        | 部屋積載荷重                                                         | <b>貢</b> 荷重割増                                                    |
| 20                                                      |                                        | 屋根積載荷重                                                         |                                                                  |
| y8<br>y8<br>床の間                                         |                                        | 2 線荷重追加 4                                                      | ◆ 床高·天井高変更                                                       |
| <sub>y</sub> <sup>3</sup> 1                             |                                        | 前2                                                             | ■ 壁高·横架材間高変更                                                     |
| 32                                                      |                                        | 割増量を設定し、部屋をクリックしてください。                                         | ▶ 見付面積設定                                                         |
| 33                                                      |                                        | · · ·   · ·                                                    | <b>QEi</b> 外力設定                                                  |
| y6                                                      |                                        | 小梁計算用 1800 N/m <sup>2</sup>                                    |                                                                  |
| <sup>34</sup> / <sub>9</sub> 494                        | ······································ | へ来・ 柳差・基礎計算用 1300 N/m <sup>2</sup> たわみ計算用 600 N/m <sup>2</sup> |                                                                  |
| 35<br>y 3                                               |                                        |                                                                |                                                                  |
| 3622                                                    |                                        | □                                                              |                                                                  |
| 37                                                      |                                        | 小梁計算用 0 N/m <sup>2</sup>                                       |                                                                  |
| y1                                                      |                                        | 大梁·朋差·基礎計算用 0 N/m <sup>2</sup>                                 |                                                                  |
| y0<br>y0                                                | ·····••••••••••••••••••••••••••••••••• |                                                                |                                                                  |
| 39                                                      |                                        |                                                                |                                                                  |
| 40 ×0 ×1 ×2                                             |                                        | 9 x10 x11 x12 x13 x14                                          |                                                                  |
| 41                                                      |                                        |                                                                |                                                                  |
|                                                         |                                        |                                                                |                                                                  |
| 42                                                      |                                        |                                                                | ∰構造3Dビューア                                                        |
|                                                         |                                        |                                                                |                                                                  |
| 積載荷重割増設定                                                | 1点指示(部屋の内部)                            | 部屋ごとの積載荷重の割増量を設定します。 モジュール幅 910mm                              | 梁せい-未 基礎-未 許容-未                                                  |

### ■解説

局所的に積載荷重を割り増す設定を行います。

ピアノや大型の書棚、太陽光パネル等がある場合、実状に合わせて入力します。

- ■操作方法
  - ▼部屋ごとの積載荷重の割増
    - ①「部屋積載荷重」をクリックします。
    - ②「積載荷重割増」欄に、割増分の荷重を入力します。

「小梁計算用」「大梁・胴差・基礎計算用」「たわみ計算用」それぞれ個別に値を設定可能。 ③割増を行う部屋をクリックします。

※割増を削除する場合は「積載荷重割増」欄にそれぞれ0を入力して部屋をクリックします。

- ▼屋根上の積載荷重
  - ①「屋根積載荷重」をクリックします。
  - ②「積載荷重割増」欄に割増分の荷重を入力します。
  - ③荷重が乗る範囲を多角形入力します。

※割増を削除する場合は「削除」ボタンを押して範囲内をクリックします。

- ▼線荷重追加、点荷重追加
  - ①「線荷重追加」もしくは「点荷重追加」をクリックします。
  - ②「追加荷重」欄に割増分の荷重を入力します。
  - ③荷重を受ける部材、荷重を地震力に算入する層を選択します。
  - ④荷重を追加する位置を指定します。
- ■関連個所

## ▼構造計算書

「5.1 仮定荷重」「5.3 地震力の計算」「5.4 柱軸力、梁負担荷重の計算」

▼グレー本

「2.2.1 鉛直荷重」(①P45)

「2.2.3 地震力の算定」(①P48)

次ページへ続く
### ■線荷重追加・点荷重追加の補足

下記の3つの例をもとに、「荷重を受ける部材」および「荷重を地震力に算入する層」の設定内容を示します。

- 例1:天井レベルの梁に照明を吊り下げる。
- 例2:重量のある物を床に置く。
- 例3:仕様の違い等で、部分的に外壁の荷重を上乗せする。
- ▼2階の場合

荷重を地震力に算入する層(A~C)

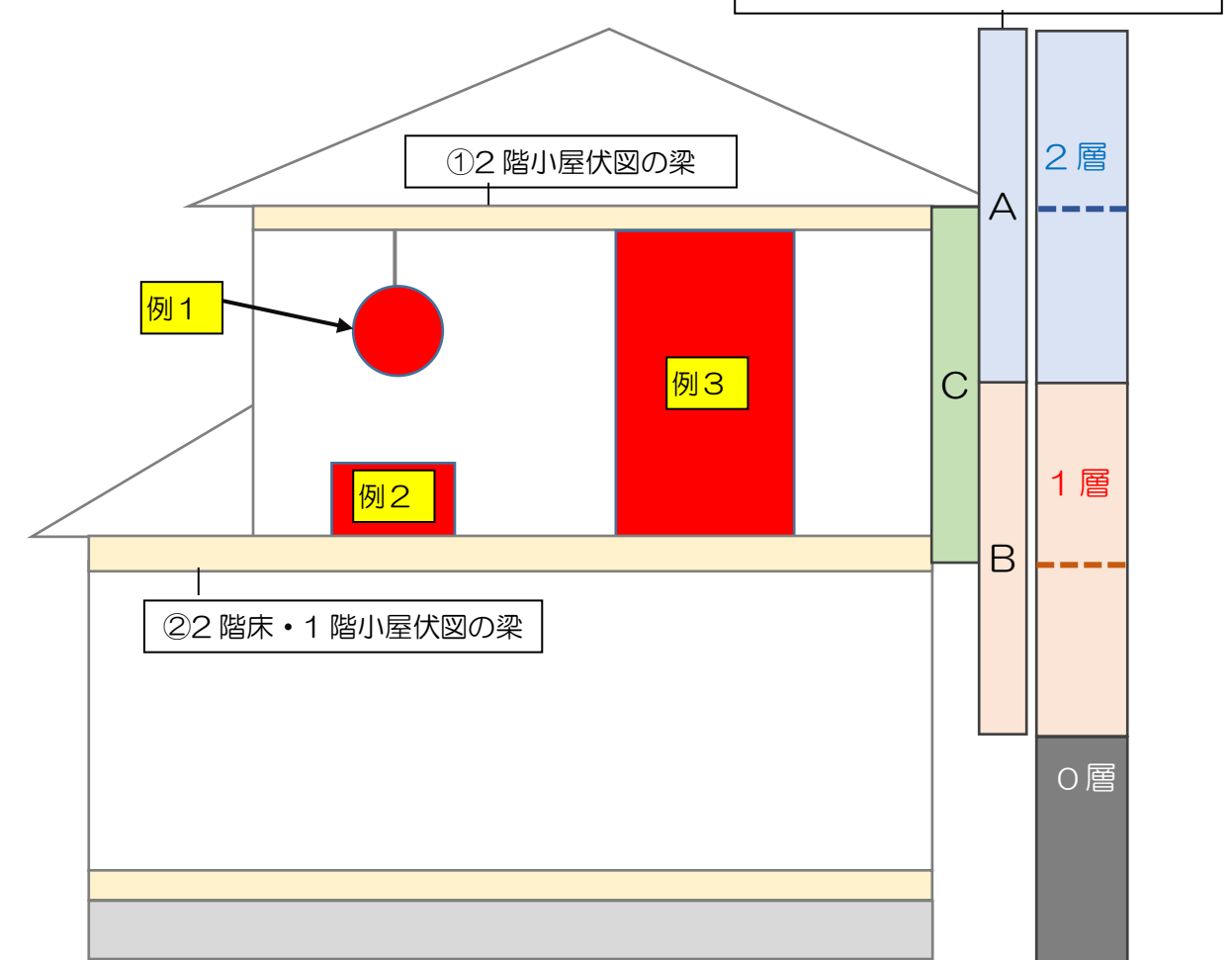

荷重割増 例1:2階の天井レベルの梁から吊り下げるため、以下を設定。 部屋積載荷重 荷重を受ける部材:
 ① 2 階小屋伏図の梁 屋根積載荷重 削除 線荷重追加 ・荷重を地震力に算入する層: A 2層(2階上半分+3階下半分)に算入 ? 削除 点荷重追加 追加荷重と受ける部材、地震力に算入する階を 設定し、荷重追加位置を入力してください。 例2:2階の床に置くため、以下を設定。 追加荷重 0 N/m 荷重を受ける部材 ・荷重を受ける部材:②
 2 階床・1 階小屋伏図の梁 ①2階小屋伏図の梁 ・荷重を地震力に算入する層: B 1層(1階上半分+2階下半分)に算入 ②2階床・1階小屋伏図の梁 荷重を地震力に算入する層 A 2層(2階上半分+3階下半分)に算入 ○ B 1層(1階上半分+2階下半分)に算入 例3:2階の横架材間にあたるため、以下を設定 ○ ○ 2層と1層に1/2すつ寛入 荷重を受ける部材:②
 2 階床・1 階小屋伏図の梁 ※図面上の記号は上の選択肢に対応しています。 ・荷重を地震力に算入する層: C 2層と1層に 1/2 ずつ算入

次ページへ続く

「線荷重追加・点荷重追加の補足」の続き

- 例1:天井レベルの梁に照明を吊り下げる。
- 例2:重量のある物を床に置く。
- 例3:仕様の違い等で、部分的に外壁の荷重を上乗せする。

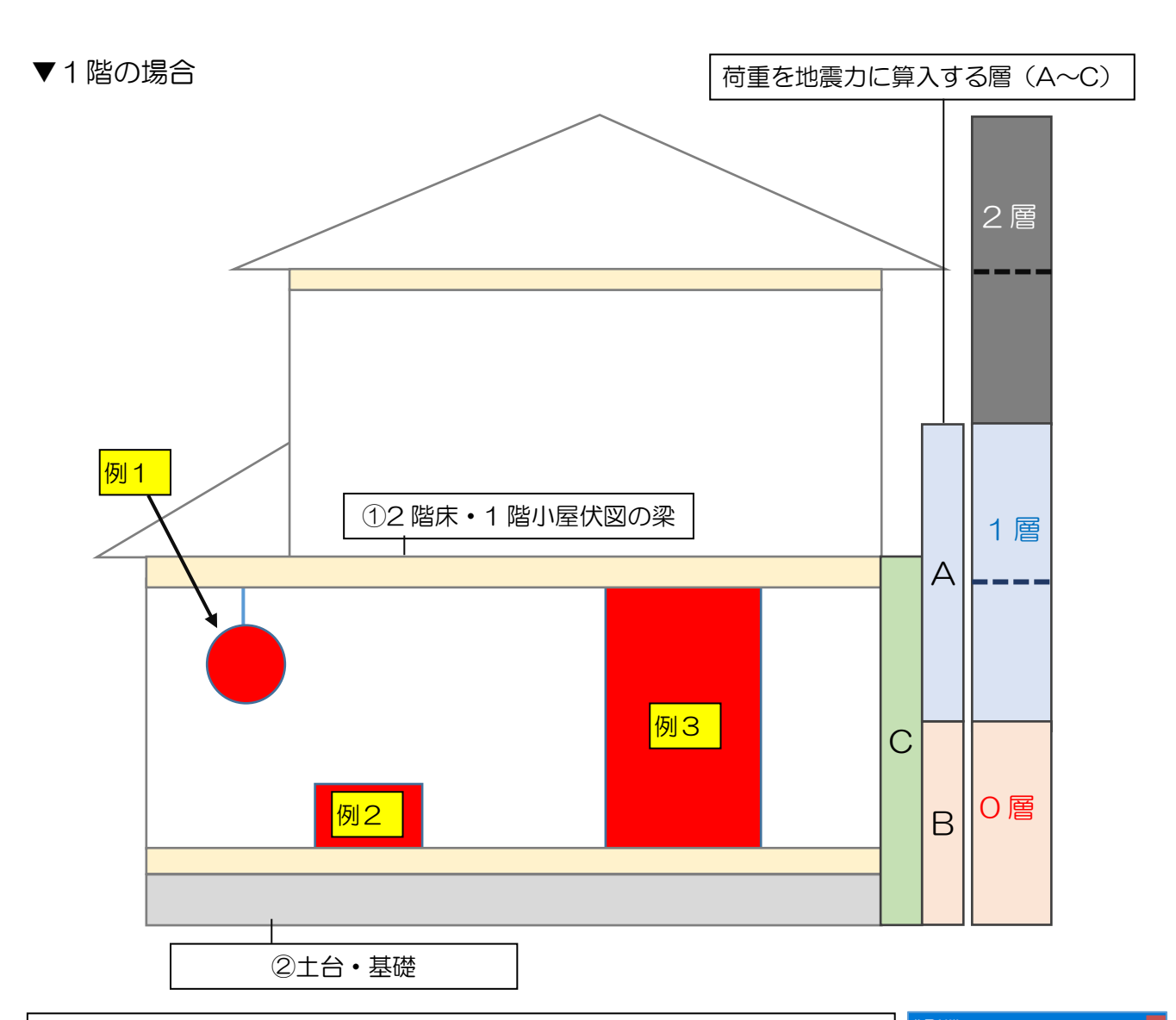

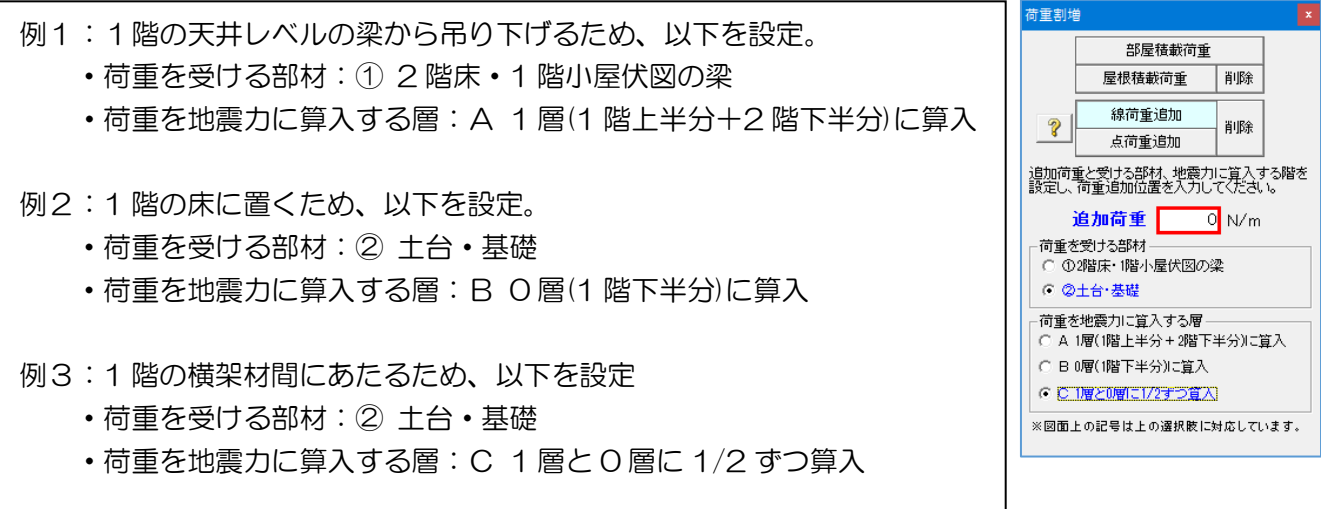

### 1-3 天井設定

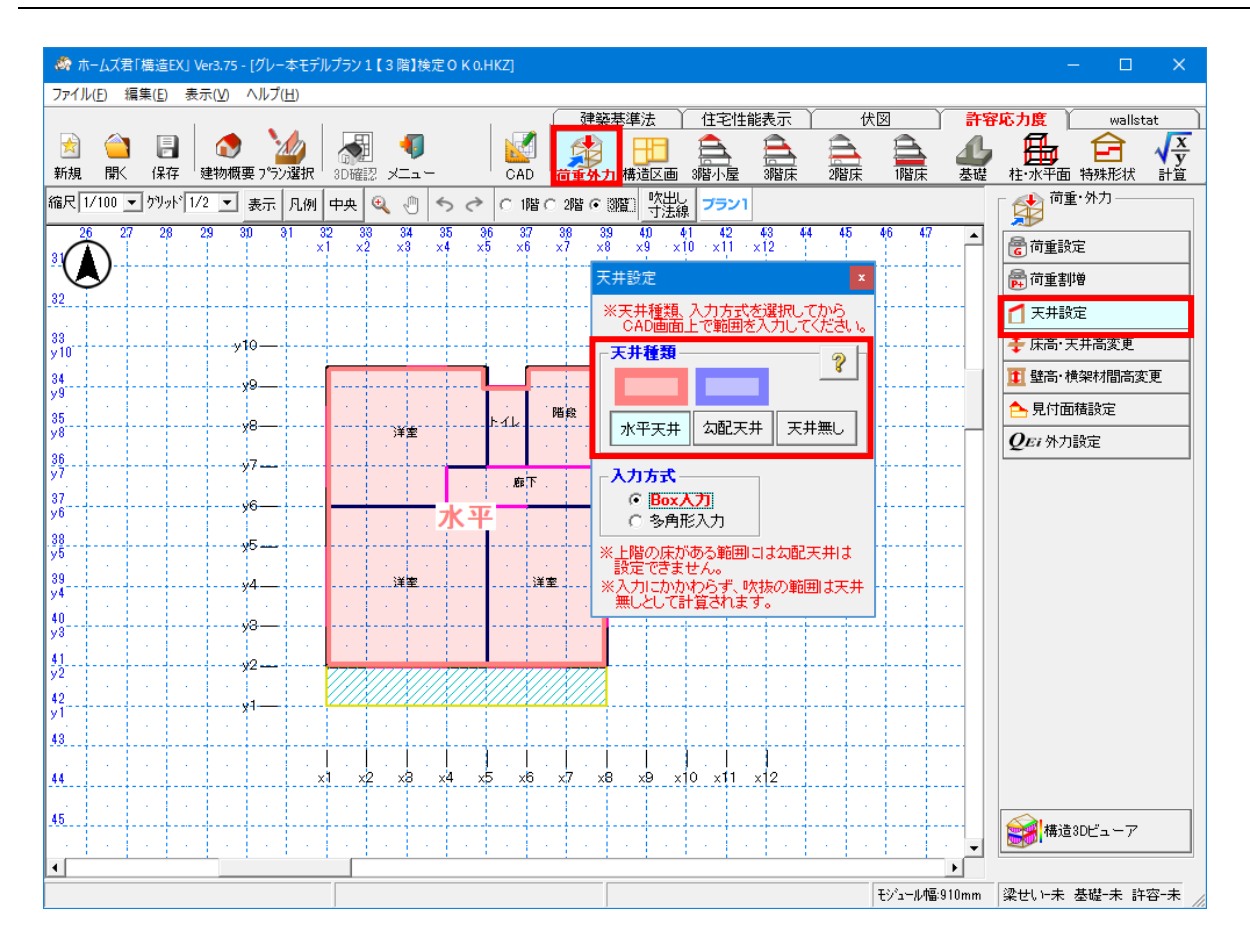

■解説

設定した天井種類により、天井荷重を負担する部位が変わります。 「水平天井」⇒小屋梁、軒桁が天井荷重を負担します。 「勾配天井」⇒母屋が天井荷重を負担します。 「天井無し」⇒天井荷重を0として計算します。

■操作方法

①天井種類(水平天井、勾配天井、天井無し)を選択します。 ②入力方式を選択します。(Box 入力、多角形入力) ③平面図画面上で範囲を入力します。

■注意点

- ・上階に床がある範囲には勾配天井は設定できません。
- 上部に「小屋裏収納等」を入力している場合は、「水平天井」を設定してください。
   (「小屋裏収納等」部分に「勾配天井」や「天井なし」を設定すると、「小屋裏収納等」の
   床荷重が考慮されませんので、ご注意ください。)
- 入力にかかわらず、吹抜の範囲は天井無しとして計算が行われます。
- ■関連個所
  - ▼構造計算書

「5.1 仮定荷重」「5.3 地震力の計算」「5.4 柱軸力、梁負担荷重の計算」

▼グレー本

「2.2.1 鉛直荷重」(①P45)

「2.2.3 地震力の算定」(①P48)

### 1-4 床高・天井高変更

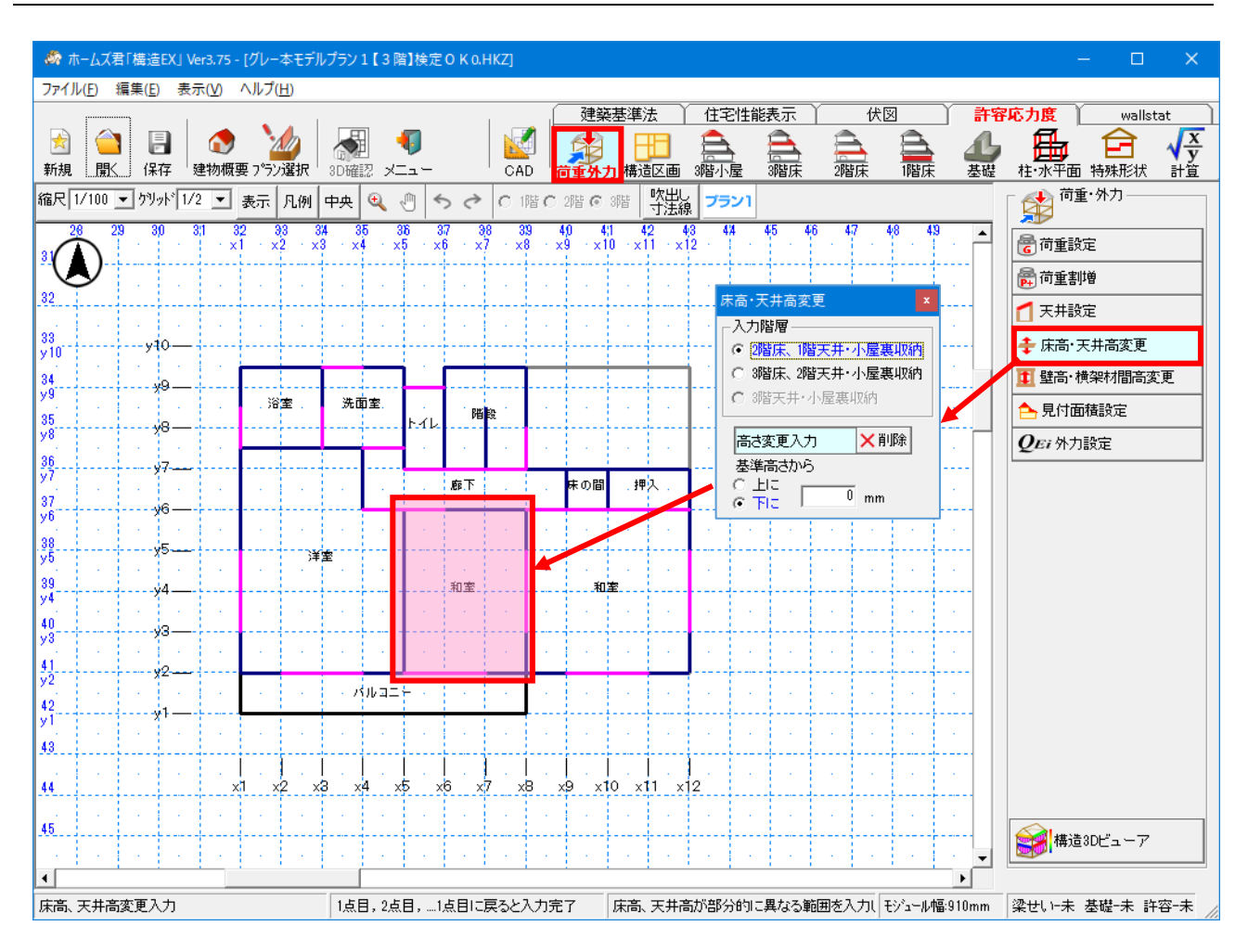

### ■解説

高さが基準高さと部分的に異なる床、天井、小屋裏収納床の範囲を指定します。

### ■操作方法

①入力階層を指定します。
 ②基準高さからの高さの差を指定します。
 ③範囲を多角形で入力します。

### ■注意点

- ・床高・天井高変更は梁せい算定に影響します。
- ・小屋裏収納やロフトの床高・天井高と、梁の配置高が一致しないと、負担荷重を正しく 計算できなくなりますので、ご注意ください。

### 1-5 壁高・横架材間高変更

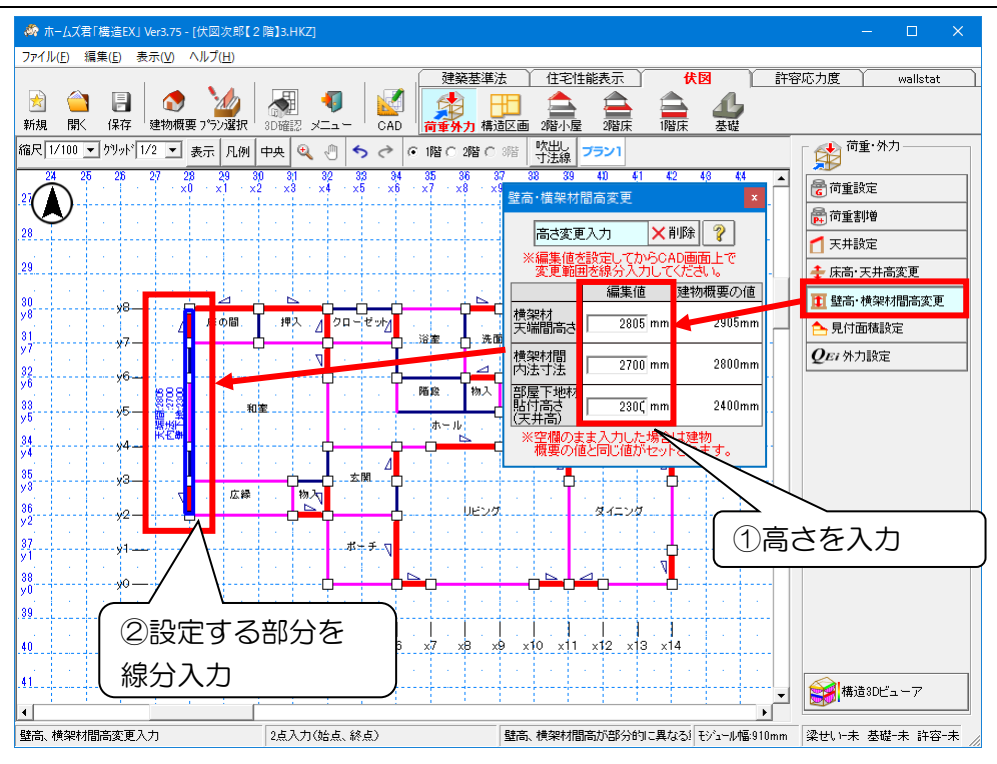

### ■解説

片流れ屋根等において、地回り桁が同一レベルでない場合(下図のケース②のように、壁の高さが 個所ごとに異なる場合)、個別に壁の高さを設計者が判断し設定します。

- ▼ケース①の建物の場合
  - ・特に壁高の変更を行わず、建物概要の壁高で計算します。
- ▼ケース②の建物の場合
  - •両端の高さ(H1とH2)の平均値を壁高に設定します。
  - ・構面全体が台形の場合は壁面毎(柱間毎)に壁高を設定します。
  - ・屋根構面が剛体であることを前提としています。
- ▼壁高設定が反映される計算・検定
  - ・地震力の計算および柱軸力、梁負担荷重の計算の際の壁荷重算出
  - ・準耐力壁等の壁倍率算出・・壁の剛性算出(偏心率計算における剛心位置)
  - ・梁上耐力壁の計算(剛性低減および短期曲げモーメント) ・柱の座屈と面外風圧力に対する検定
  - ・柱頭柱脚接合部の引抜力の計算

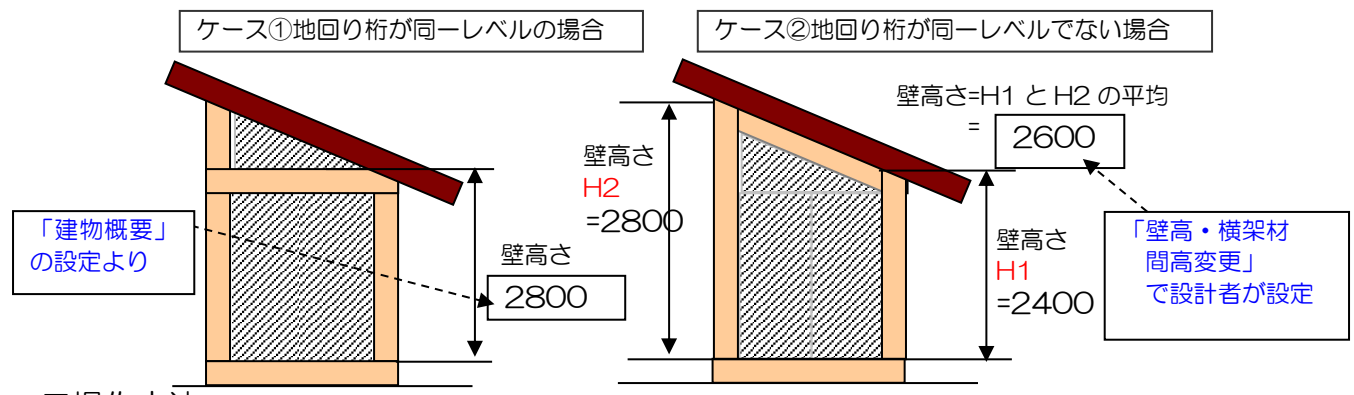

■操作方法

①横架材天端間高さ、横架材間寸法、部屋下地材貼付高さを編集します。 ②設定する範囲を2点入力します。

### 1-6 見付面積設定

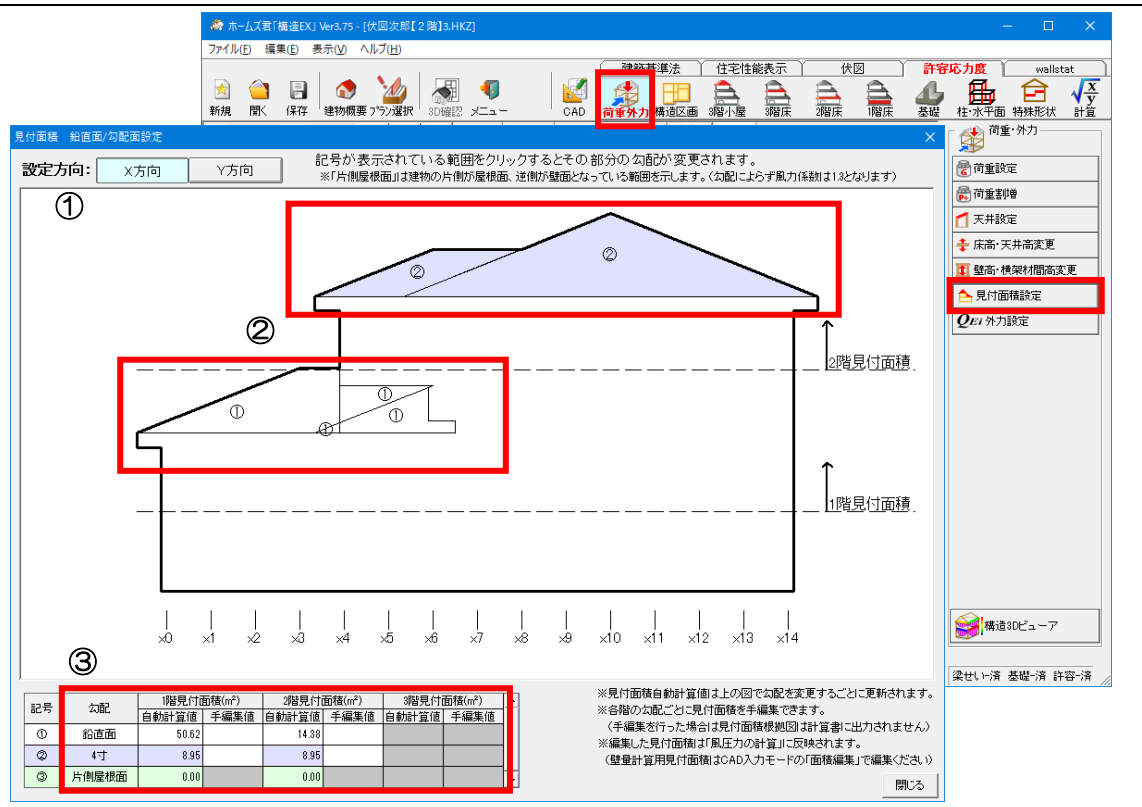

- ■解説
  - ・風圧力を求めるための見付面積について、鉛直面(壁面)と勾配面(屋根面)の設定を行います。 また、それぞれの面の面積は任意の値に変更できます。
  - ・平面不整形およびスキップフロアがある建物の場合は、ゾーンごとの見付面積が編集できます。

### ■操作方法

#### ▼鉛直面/勾配面の設定

①設定を行う方向(X方向/Y方向)をクリックします。

②図上で「①、②……」の記号が表示されている範囲をクリックすると、記号と範囲の色が 変更されます。

記号および色と面の種類(勾配)との対応は左下の表で確認できます。

(初期状態では全て鉛直面)

記号が無い範囲はすべて鉛直面となります。

#### ▼見付面積編集

③左下の表の「手編集値」の欄に、面の種類(勾配)それぞれに対しての見付面積を数値 入力します。

※手編集を行った場合は計算書に「見付面積計算表」および「見付面積根拠図」は出力され ません。

### ■注意点

- ・見付面積は鉛直面(壁面)のほうが勾配面(屋根面)よりも安全側の計算となります。
- ・片側屋根面は最も厳しい(安全側の)条件となります。片流れ屋根など、建物の片側が屋根面、 逆側が壁面となっている場合は、「③片側屋根面」を設定してください。
   〇関連個所
  - ・構造計算書:「5.2 風圧力の計算」
  - ・グレー本:「2.2.2 風圧力の算定」(①P47)

### 1-7 外力設定

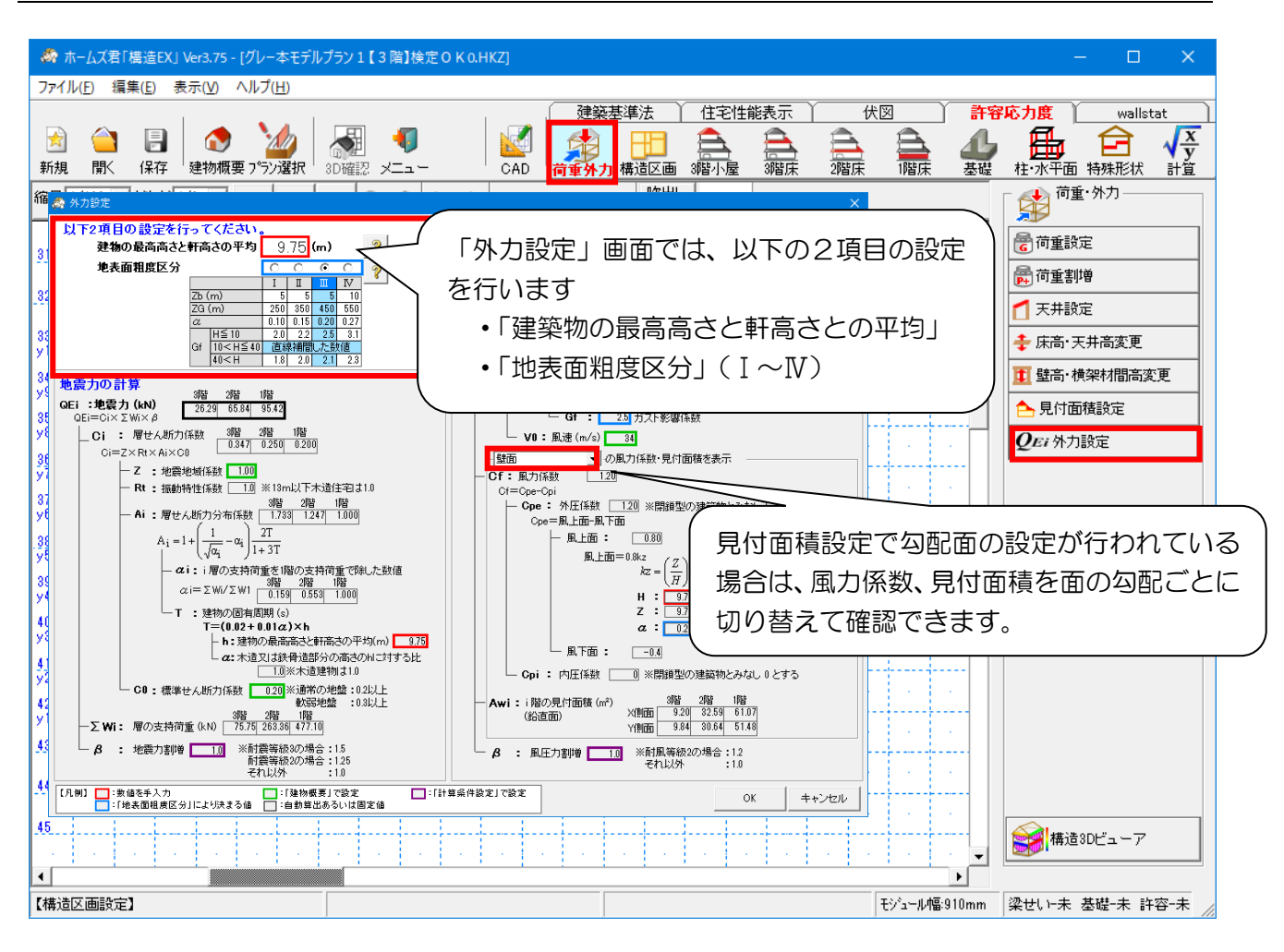

■解説

▼建築物の最高高さと軒高さとの平均

地震力・風圧力を求める際に使用する値です。

「建物の最高高さ」と「軒高さ」の平均を求め、値を入力してください。

○関連個所

• 構造計算書

「5.2 風圧力の計算」「5.3 地震力の計算」

グレー本

「2.2.2 風圧力の算定」(①P47)「2.2.3 地震力の算定」(①P48)

### ▼地表面粗度区分

風圧力を求める際に使用する値です。

建物の建設地の地表面租度区分を選択します。(Ⅰ~Ⅳ)

○関連個所

• 構造計算書

「5.2 風圧力の計算」「10.1.1 屋根葺き材に作用する風圧力の計算」

・グレー本

「2.2.2 風圧力の算定」(①P47) 「2.7 屋根葺き材の検討(①P170)」

### 2 構造区画

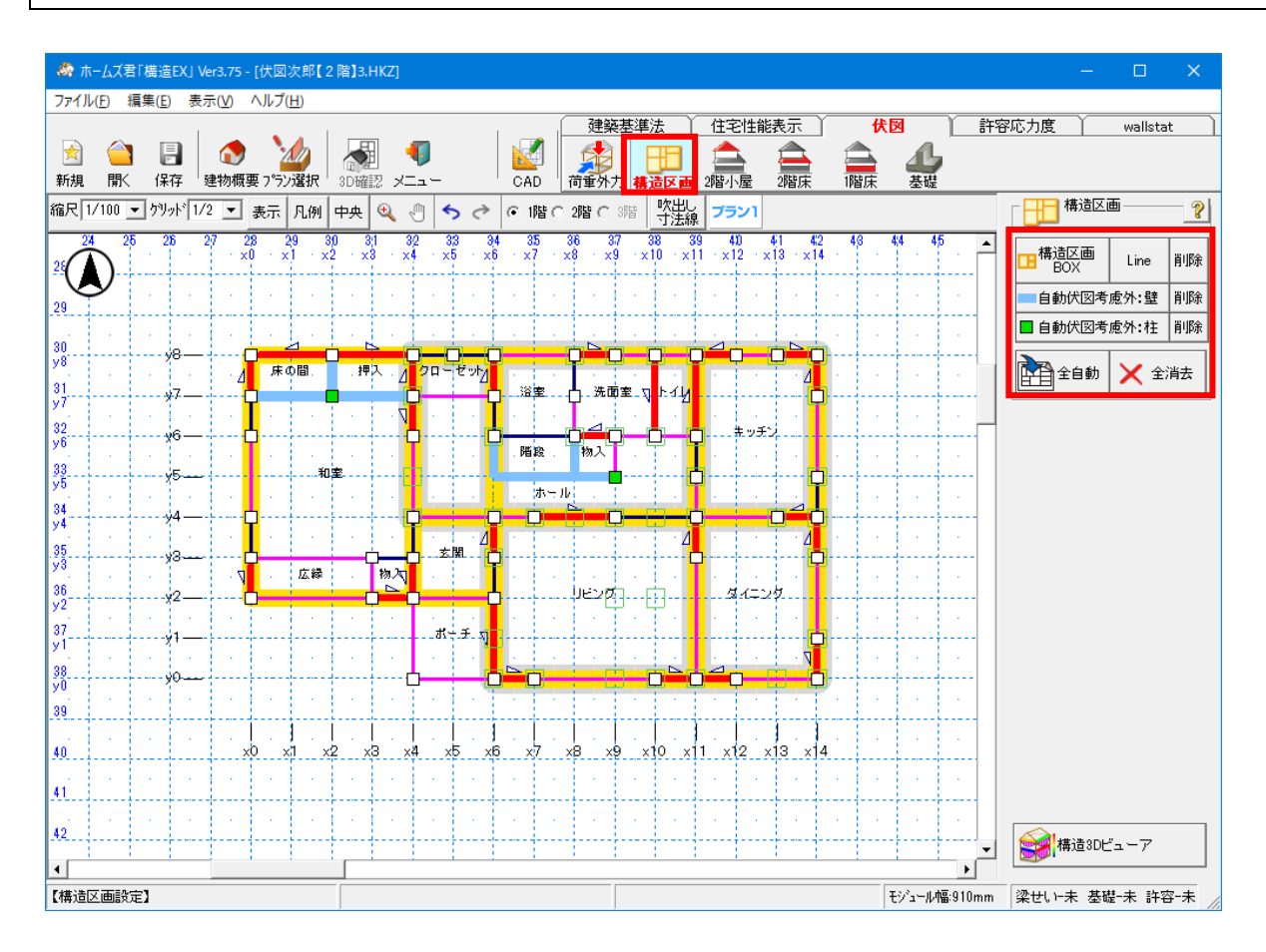

### ■解説

・伏図を作成するための構造区画の設定を行います。

・入力対象となる伏図は以下のとおりです。

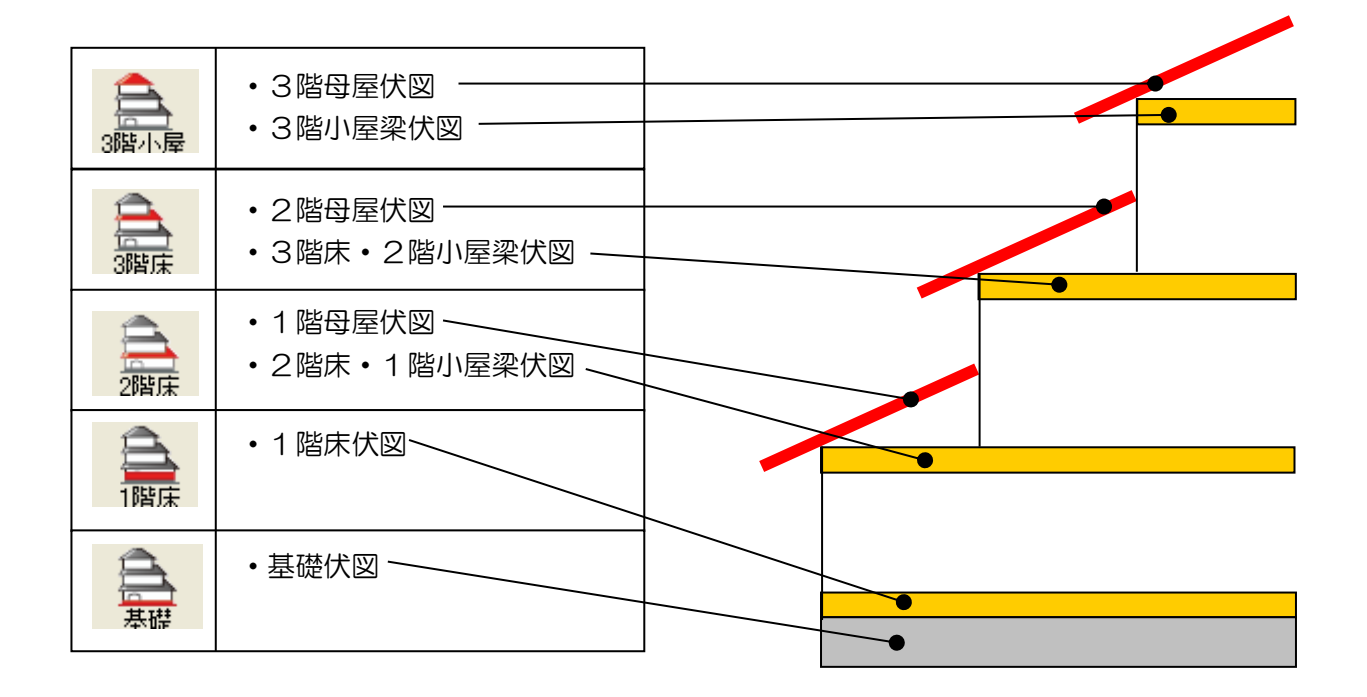

### 2-1 構造区画

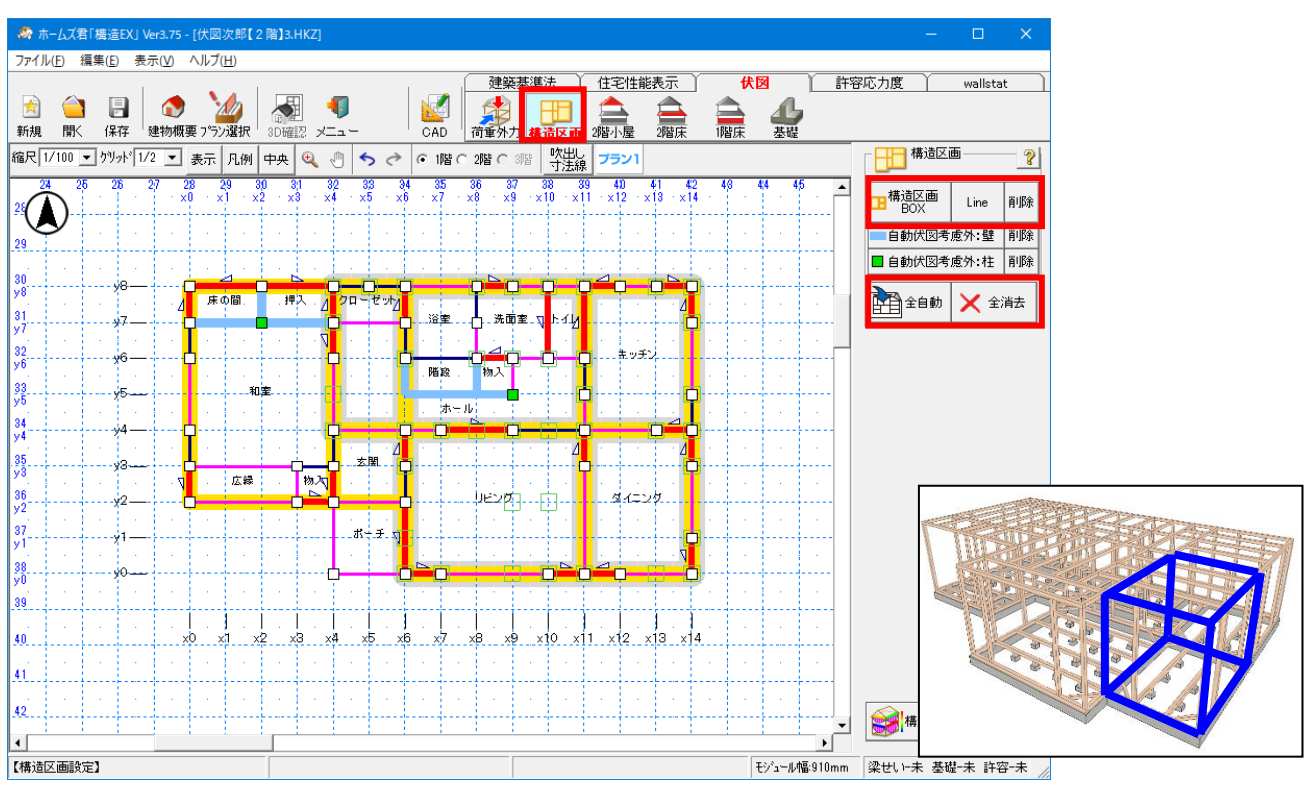

#### ■解説

<構造区画とは?>

- ・本オプションでは伏図作成の前に、外周壁線及び耐力壁を含む主要な間仕切り壁線を 用いて、手動もしくは自動で平面図を幾つかの長方形に分割します。 分割したそれぞれの区画を構造区画と定義します。
- ・構造区画をもとに伏図の手入力、自動作成を行います。

### ■操作方法

▼手入力

- ・長方形(対角2点入力)で入力します。
- <入力のポイント>
  - 1. 構造区画のサイズは4×4モジュール前後
  - (一辺の長さは3~5モジュール)を目安とします。
  - 2.1階と2階の構造区画はなるべく重なるように入力します。
  - 3. 斜め壁、階段、吹抜部分は、囲むような1つの構造区画として入力します。
  - 4. 構造区画はなるべく間仕切り壁に重なるようにします。
  - 5. 持ち出し梁にてバルコニーを支える場合、1 階構造区画はバルコニー部分に隣接 するように入力します。(ポーチ、バルコニーは構造区画に組み込みません。)

#### ▼全自動入力

上記<入力のポイント>に基づいた構造区画を自動入力します。
 ※既に入力してある構造区画は削除されます。
 ※部屋名称が「ポーチ」の部分には、構造区画は自動入力されません。

次ページに続く

### 「2-1 構造区画」の続き

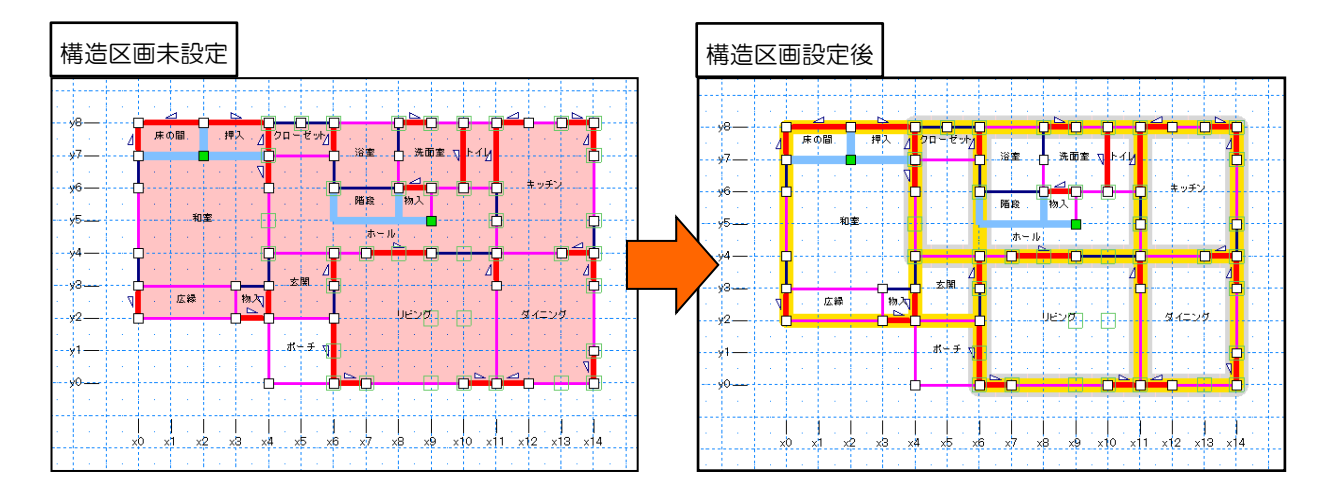

### ■注意点

- ・構造区画が入力されていないと各伏図(3階小屋、3階床、2階床、1階床、基礎)の 自動入力を行うことはできません。
- ・本オプションにおいて構造区画が影響するのは、伏図自動入力(伏図および許容応力度)のみです。 許容応力度計算の計算結果および他モードの計算結果や等級判定には影響しません。
- ・斜めの外壁線が含まれる場合、構造区画の自動入力を行うことはできません。

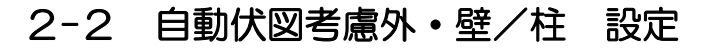

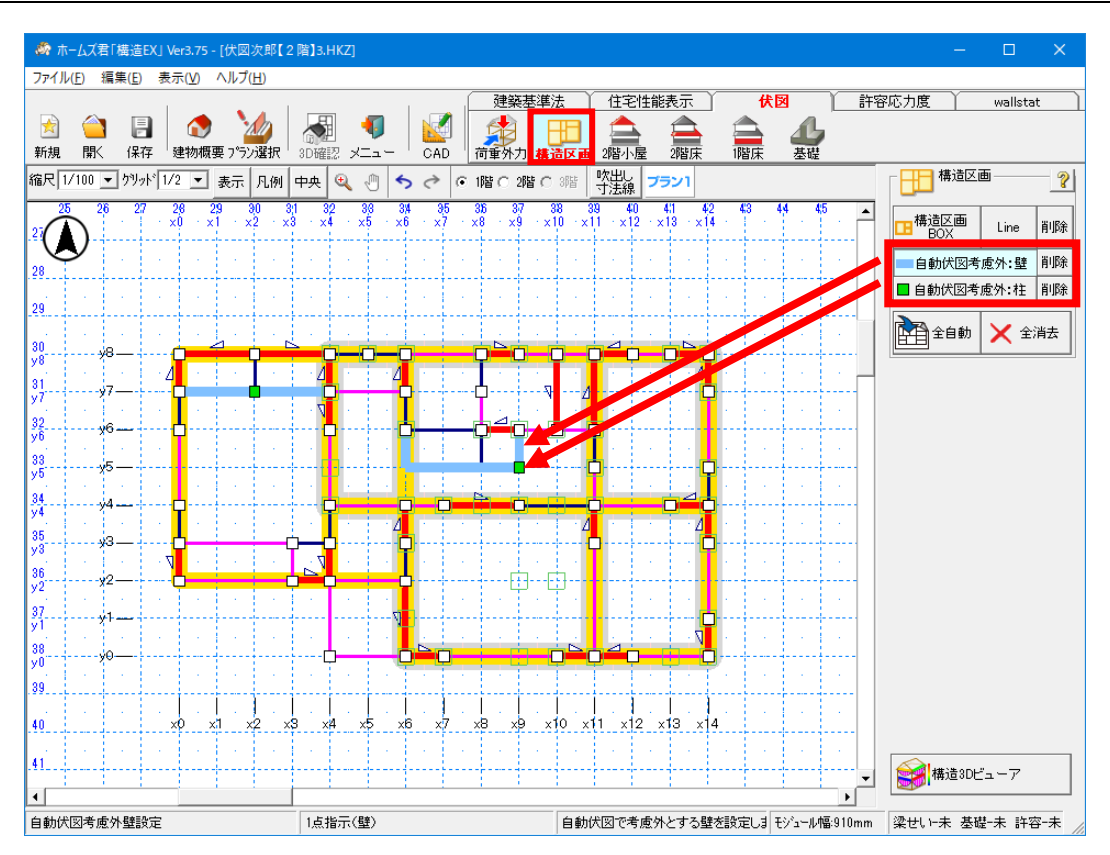

- ■解説
  - ・伏図の自動入力を行う場合は、構造区画を基準として梁・桁等の自動入力を行います。
  - ・柱を使用しない物入れなど、構造区画及び伏図の自動入力から除外したい壁や柱がある場合は、「自動伏図考慮外:壁/柱」を設定します。

■操作方法

- ▼自動伏図考慮外:壁/柱の設定
  - それぞれのボタンをクリックし、自動伏図の考慮外としたい壁/柱をクリックします。
  - ・自動伏図の考慮外部分が水色(壁)もしくは緑色(柱)で表示されます。
- ▼自動伏図考慮外:壁/柱の解除
  - それぞれのボタンがクリックされた状態で、解除したい壁/柱を再びクリックします。
  - ・それぞれの「削除」ボタンをクリックしても、解除されます。

■注意点

・壁/柱の配置状況によっては、自動入力から除外できない場合がありますのでご注意ください。

# 3 3階小屋伏図

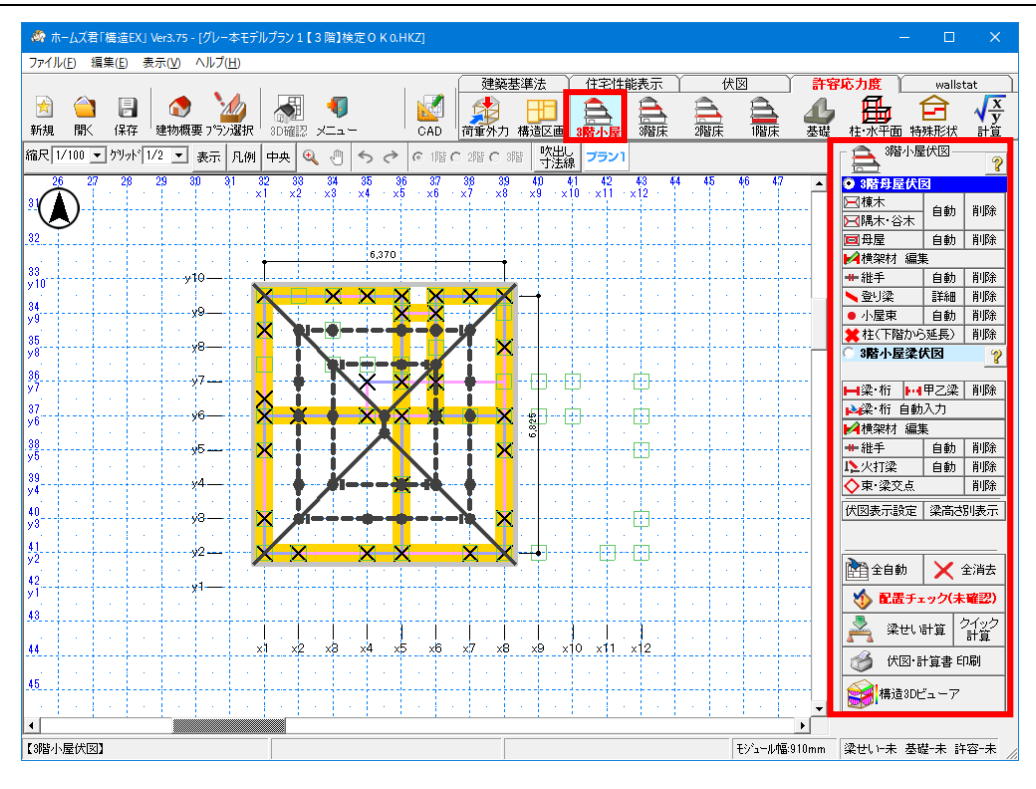

### ■解説

3階母屋伏図、及び3階小屋梁伏図を入力します。

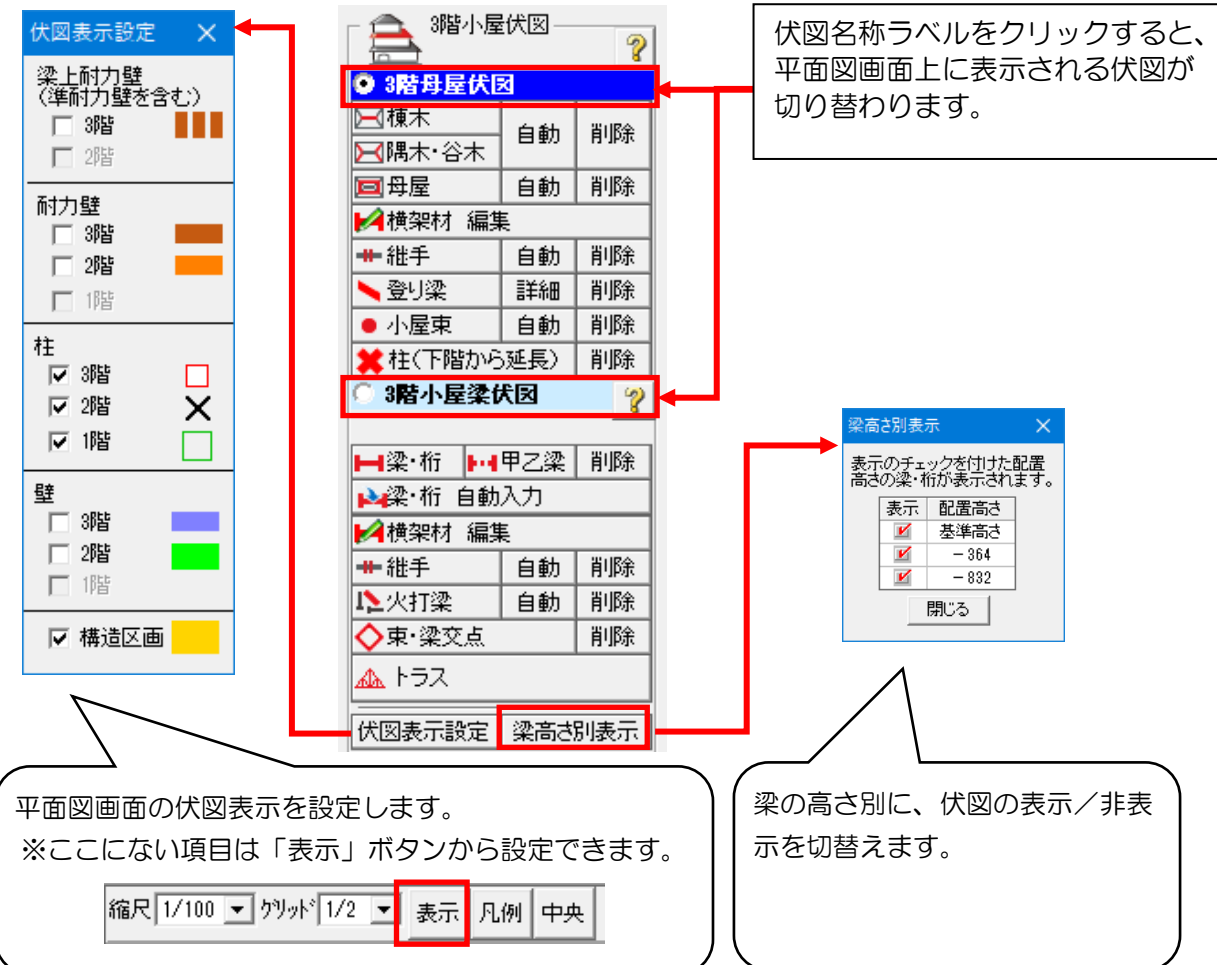

### 3-1 3階母屋伏図

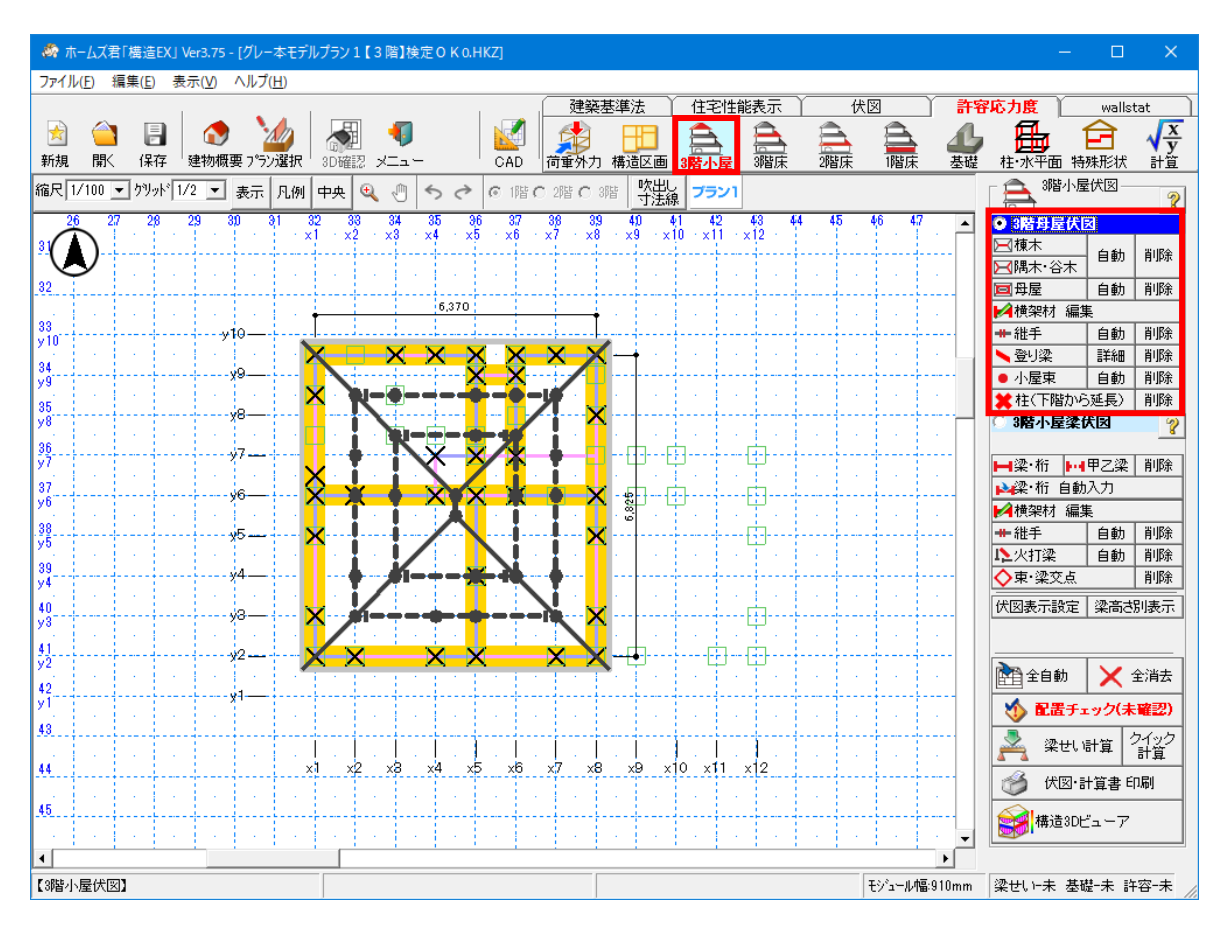

#### ■解説

3階母屋伏図では、3階の屋根を構成する部材を入力します。

■操作方法

それぞれの操作方法については、以下のマニュアルを参照してください。 「操作マニュアル(伏図・梁せい算定) 2-3-3 2 階母屋伏図」

# 3-2 3階小屋梁伏図

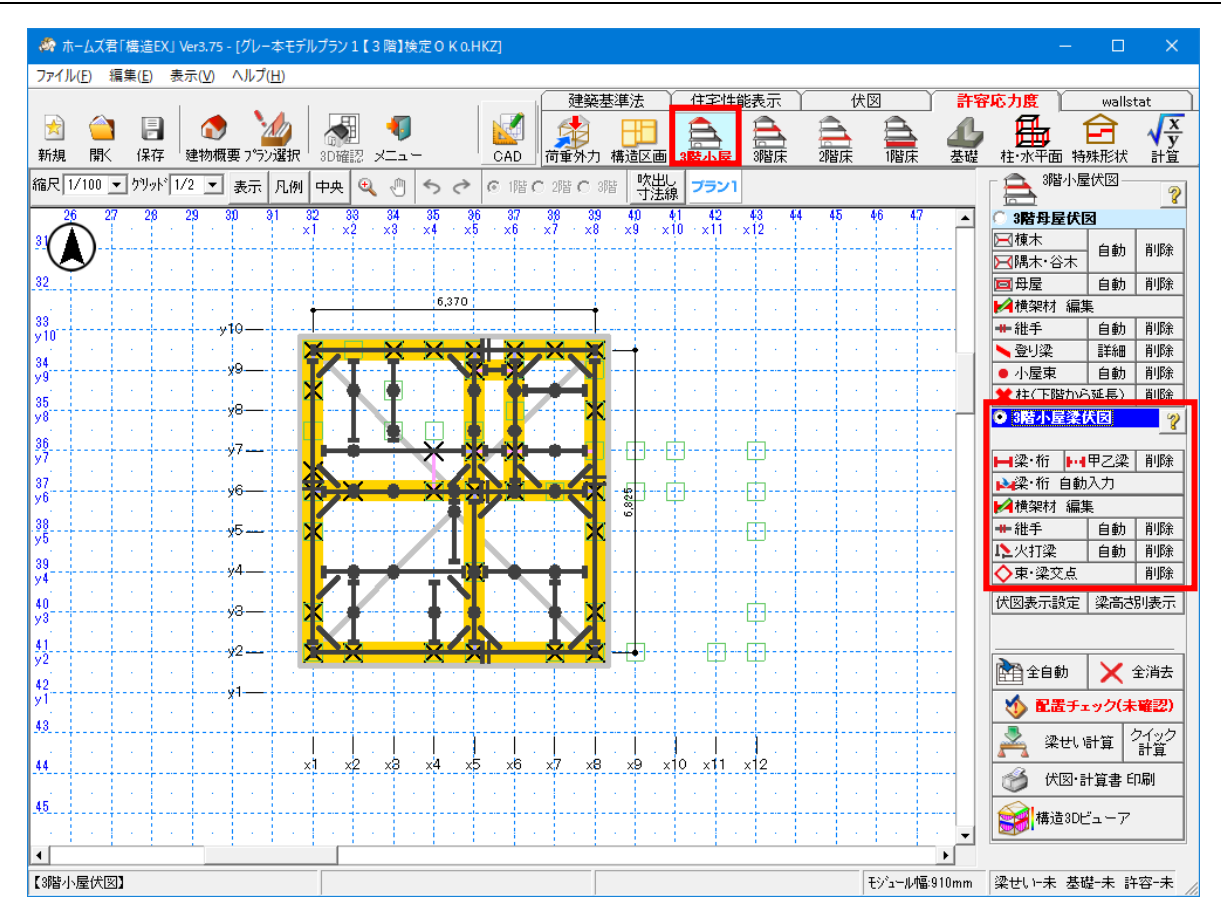

■解説

3階小屋梁伏図では、3階の小屋部分を構成する部材を入力します。

■操作方法

それぞれの操作方法については、以下のマニュアルを参照してください。 「操作マニュアル(伏図・梁せい算定) 2-3-4 2 階小屋梁伏図」 「操作マニュアル(トラスオプション)」

### 4 3階床伏図

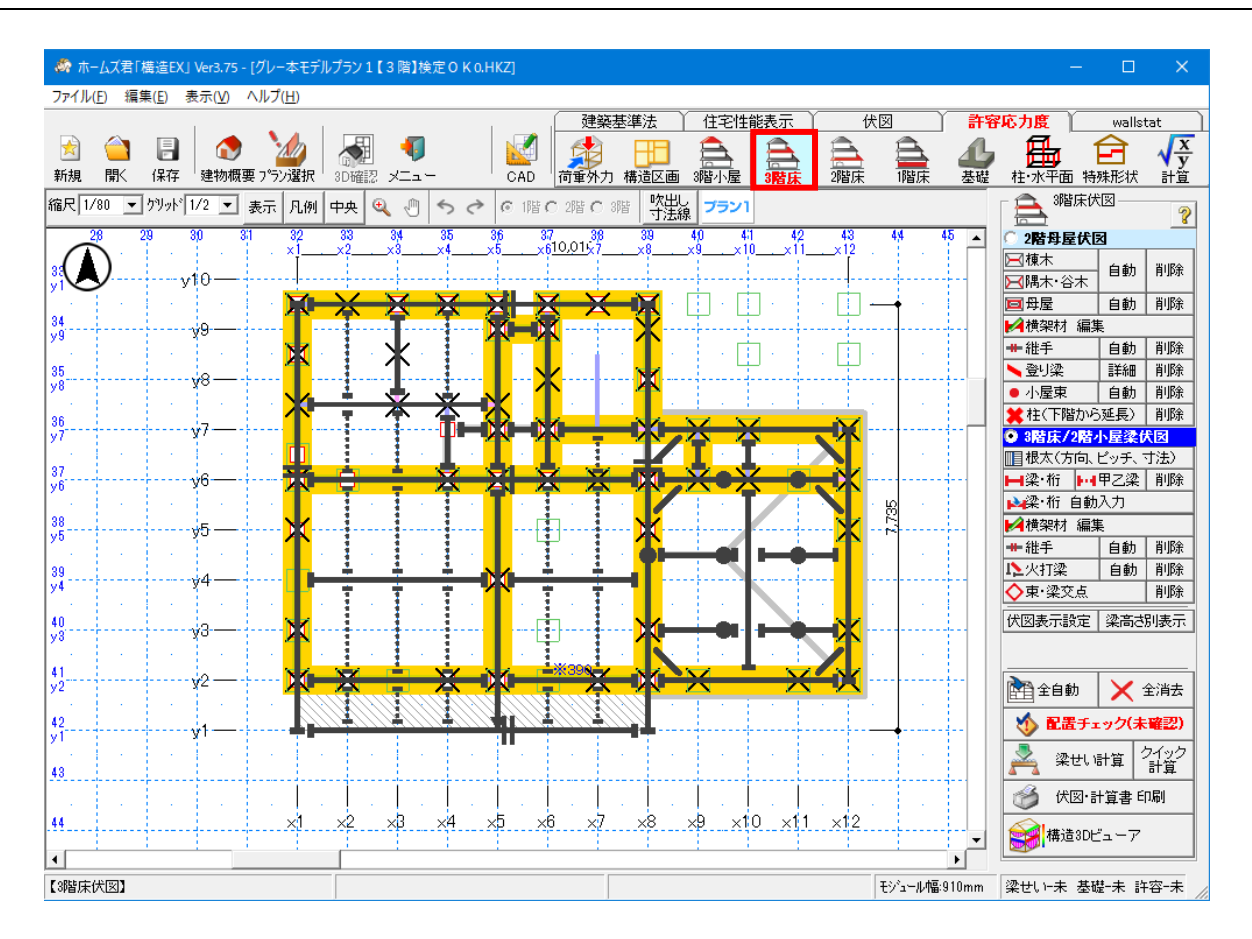

### ■解説

3階床伏図、2階母屋伏図、2階小屋梁伏図を入力します。

| - 📤 3階床伏図      |      | ?  | 1                       |
|----------------|------|----|-------------------------|
| 0 2階母屋伏図       |      |    |                         |
| ▶▶₩棟木▶陽木・谷木    | 自動   | 削除 | $\Box$                  |
| ■母屋            | 自動   | 削除 | 「伏回夕称ラベルたクリックすると        |
| ▶️横架材 編集       |      |    |                         |
| ₩ 維手           | 自動   | 削除 | 十回図画面工に衣小される八図が切り自わりより。 |
| 🛰 登り梁          | 詳細   | 削除 |                         |
| ● 小屋束          | 自動   | 削除 |                         |
| ★柱(下階から延長) 削除  |      |    |                         |
| ● 3階床/2階/      | ト屋梁位 | ťΒ |                         |
| ■根太(方向、ピッチ、寸法) |      |    |                         |
| ┣┛梁·桁 ┣┛甲乙梁 削除 |      |    |                         |
| ▶️梁·桁 自動入力     |      |    |                         |
| ▶️横架材 編集       |      |    |                         |
| ++ 維手          | 自動   | 削除 |                         |
| 12火打梁          | 自動   | 削除 |                         |
| ◆束·梁交点 削除      |      |    |                         |
| 🛦 トラス          |      |    |                         |

# 4-1 2階母屋伏図

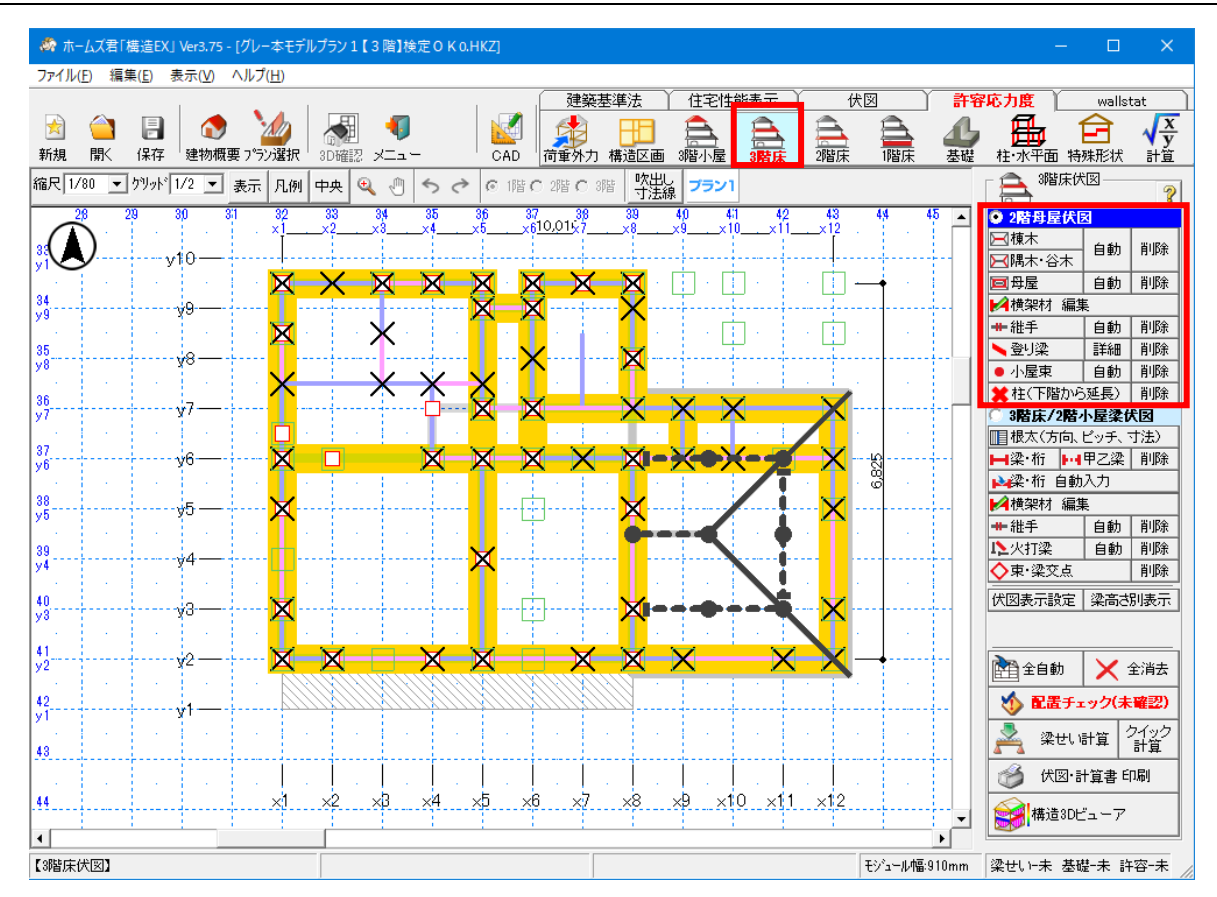

### ■解説

2階母屋伏図では、2階の屋根を構成する部材を入力します。

■操作方法

それぞれの操作方法については、以下のマニュアルを参照してください。 「操作マニュアル(伏図・梁せい算定) 2-3-3 2 階母屋伏図」

## 4-2 3階床/2階小屋梁伏図

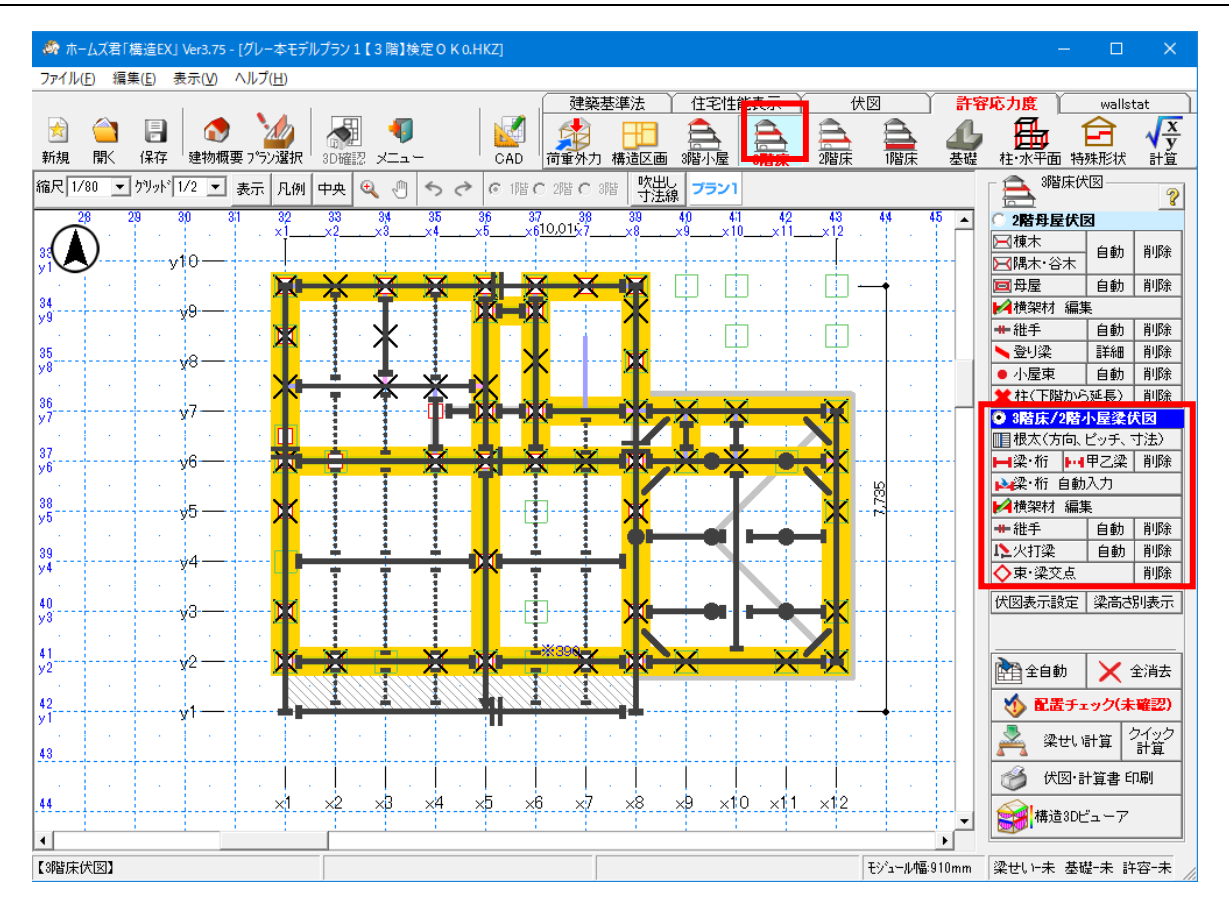

### ■解説

3階床/2階小屋梁伏図では、3階の床部分および2階の小屋部分を構成する部材を入力します。

### ■操作方法

それぞれの操作方法については、以下のマニュアルを参照してください。 「操作マニュアル(伏図・梁せい算定) 2-4-2 2 階床/1階小屋梁伏図」 「操作マニュアル(トラスオプション)」

### 5 2階床伏図

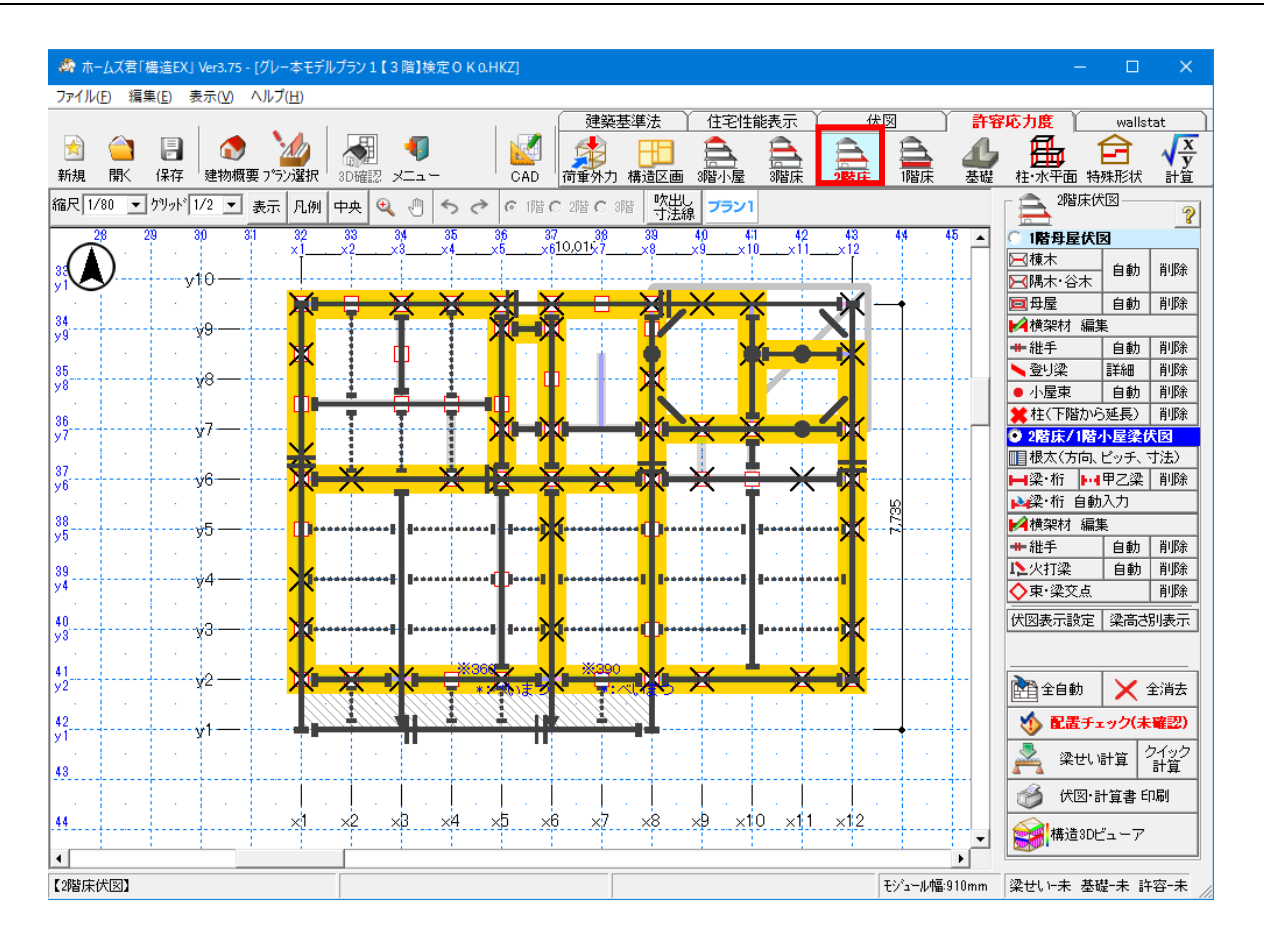

### ■解説

2階床伏図、1階母屋伏図、1階小屋梁伏図を入力します。

| 「 🚔 2階床伏                                  | te   | 2   | 1 |                          |
|-------------------------------------------|------|-----|---|--------------------------|
| ○ 1階母屋伏園                                  | Z    |     |   |                          |
| <ul> <li>☑ 棟木</li> <li>☑ 隅木·谷木</li> </ul> | 自動   | 削除  |   |                          |
| ■母屋                                       | 自動   | 削除  | Γ | 伏回夕称ラベルをクロックすると          |
| 🛃 横架材 編集                                  | E.   |     |   | 平面図画面 トに表示される伏図が切り替わります。 |
| ╋ 維手                                      | 自動   | 削除  |   |                          |
| 📏 登り梁                                     | 詳細   | 削除  |   |                          |
| ● 小屋束                                     | 自動   | 削除  |   |                          |
| 🗶柱(下階から                                   | (延長) | 削除  |   |                          |
| ● 2階床/1階/                                 | 小屋梁仂 | 犬図  |   |                          |
| ■ 根太(方向、                                  | ビッチ、 | 寸法〉 |   |                          |
| <mark>⊨</mark> l梁·桁 ⊨··                   | 甲乙梁  | 削除  |   |                          |
| ▶️梁·桁 自動                                  | እታ   |     |   |                          |
| 🛃 横架材 編集                                  | Ę    |     |   |                          |
| ₩ 維手                                      | 自動   | 削除  |   |                          |
| 12火打梁                                     | 自動   | 削除  |   |                          |
| ◇東·梁交点 削除                                 |      |     |   |                          |
| 🛦 トラス                                     |      |     |   |                          |

# 5-1 1階母屋伏図

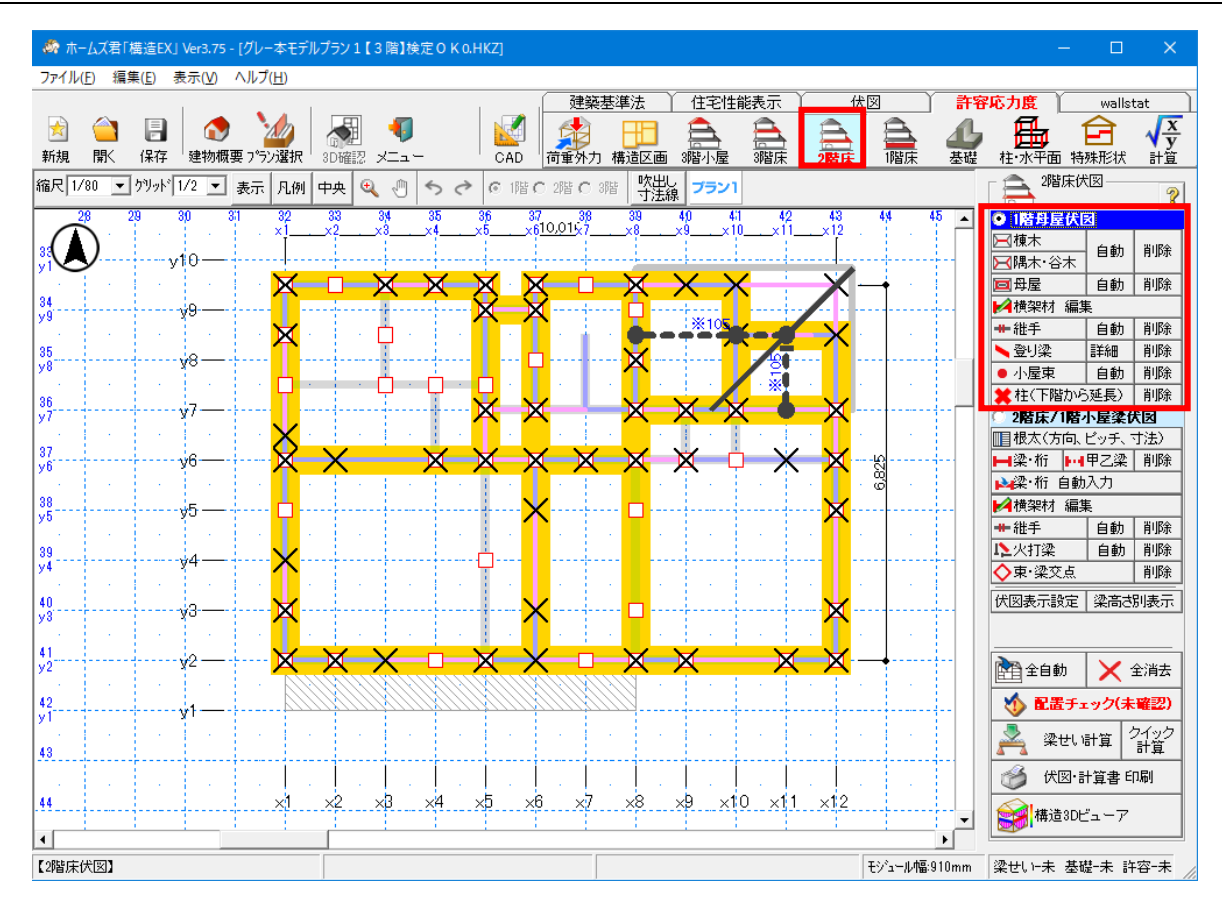

### ■解説

1階母屋伏図では、1階の屋根を構成する部材を入力します。

■操作方法

それぞれの操作方法については、以下のマニュアルを参照してください。 「操作マニュアル(伏図・梁せい算定) 2-4-1 1階母屋伏図」

# 5-2 2階床/1階小屋梁伏図

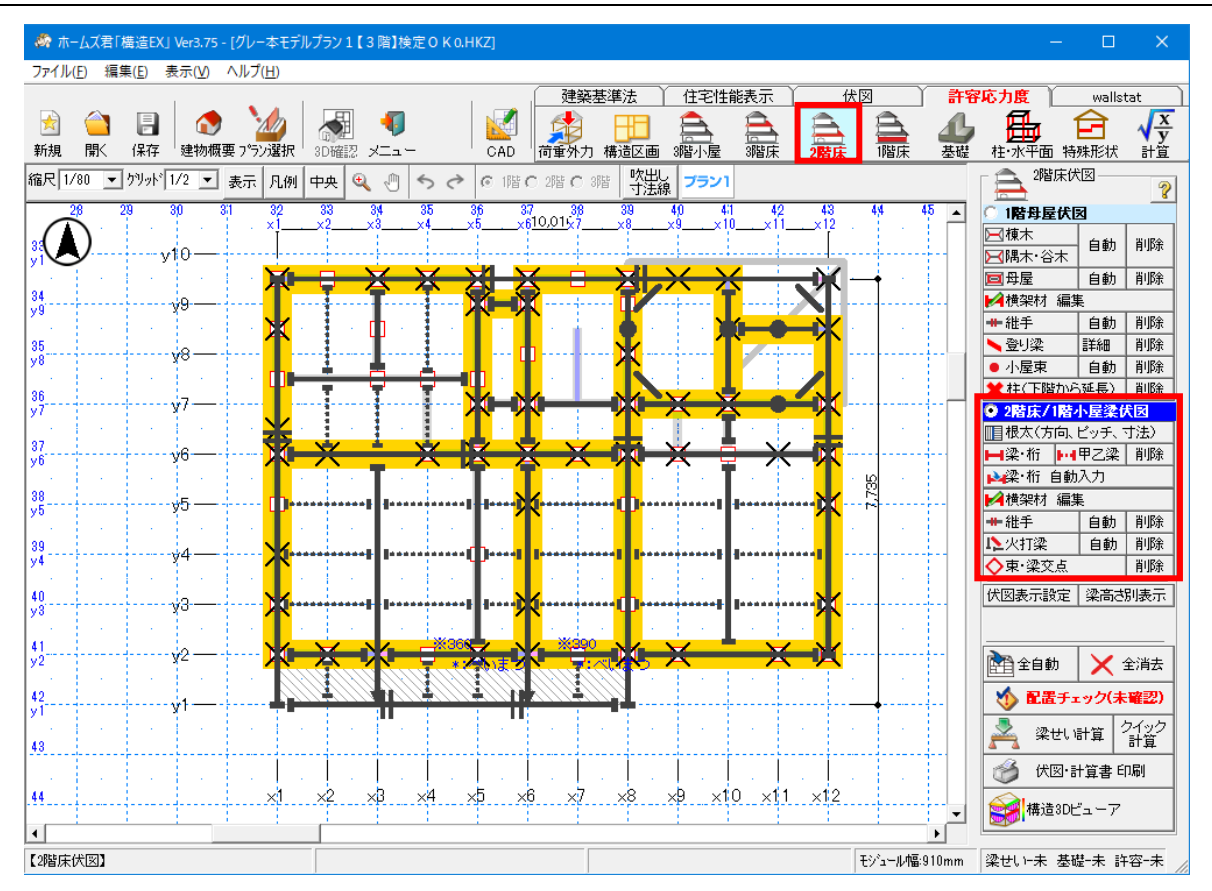

### ■解説

2階床/1階小屋梁伏図では、2階の床部分および1階の小屋部分を構成する部材を入力します。

■操作方法

それぞれの操作方法については、以下のマニュアルを参照してください。 「操作マニュアル(伏図・梁せい算定) 2-4-2 2階床/1階小屋梁伏図」

### 6 1 階床伏図

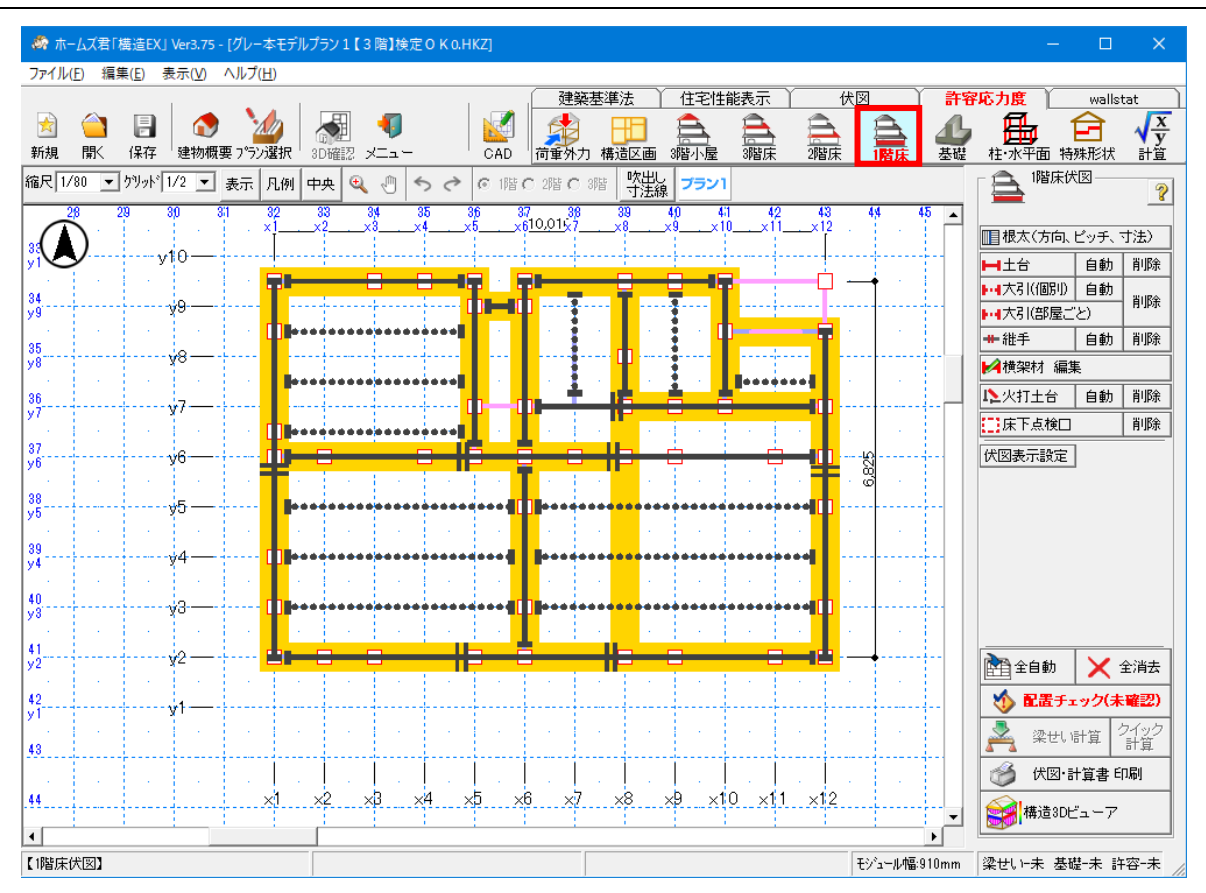

### ■解説

1 階床伏図では、1 階の床部分を構成する部材を入力します。

■操作方法

それぞれの操作方法については、以下のマニュアルを参照してください。 「操作マニュアル(伏図・梁せい算定) 2-5-1 1階床伏図」

### 7 基礎伏図

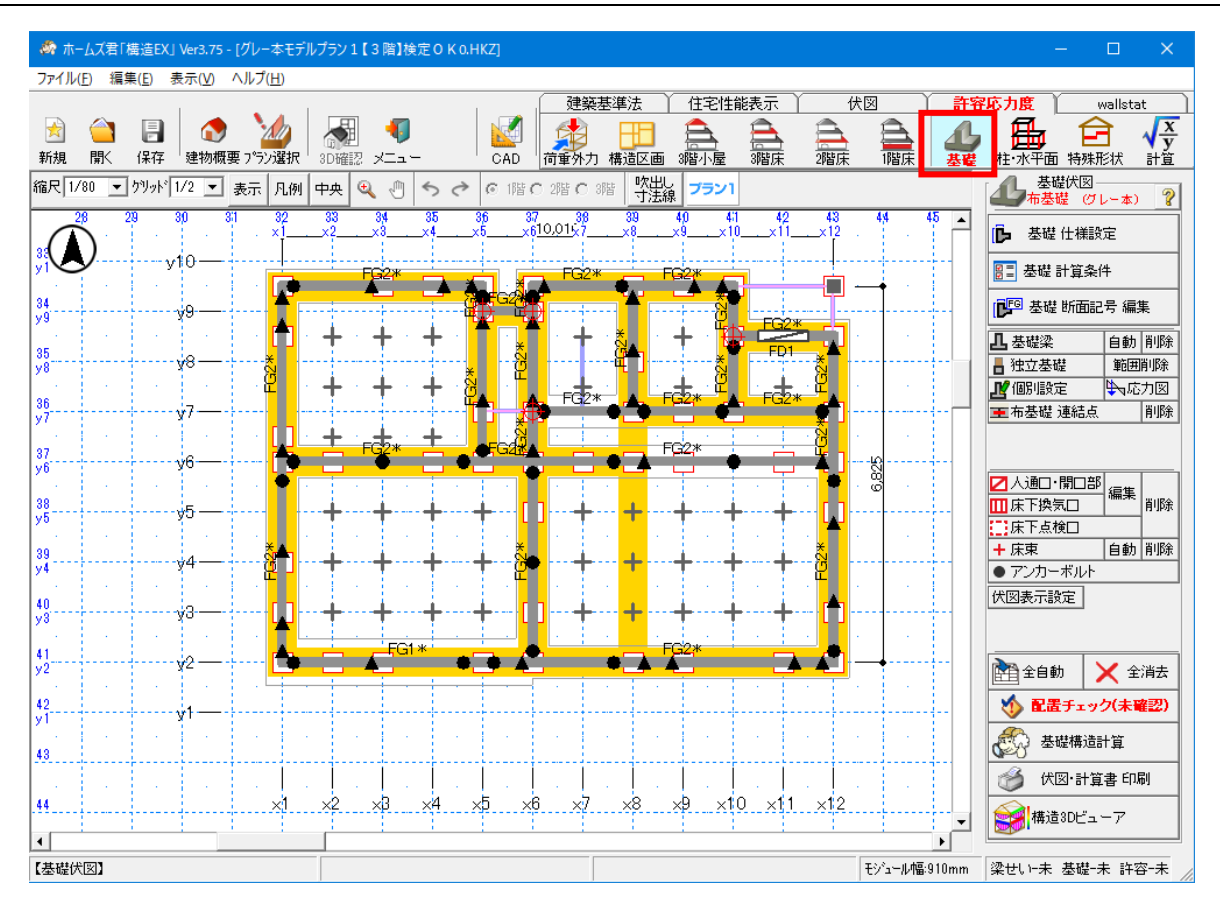

### ■解説

### 基礎伏図では、基礎、独立基礎、床束などを入力します。

■操作方法

それぞれの操作方法については、以下のマニュアルを参照してください。 「操作マニュアル(伏図・梁せい算定) 2-6 基礎伏図」

# 第4章 梁せい計算機能

## 1 梁せい計算概要

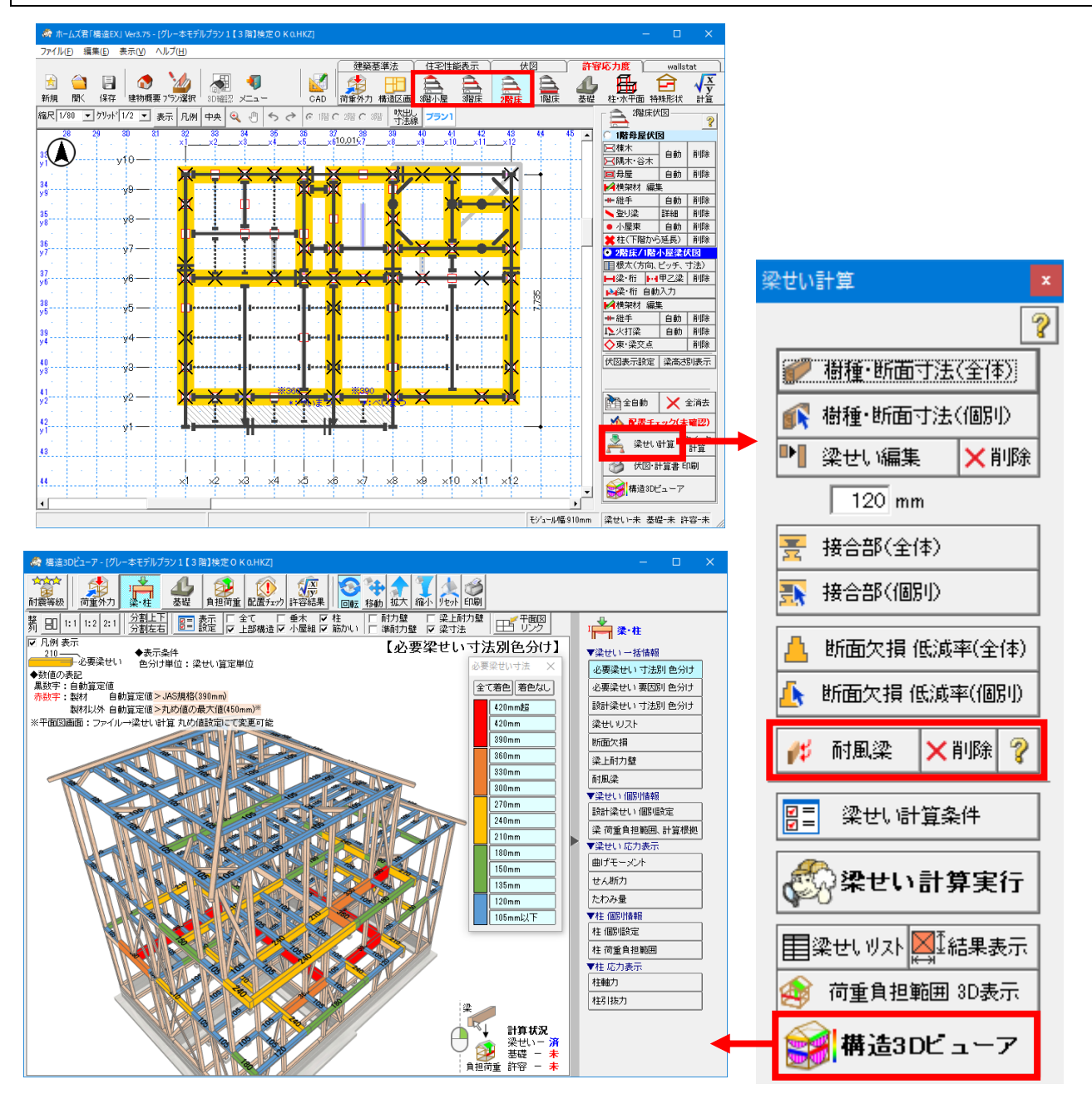

- ■解説
  - 本機能では、伏図作成機能で入力した伏図をもとに各梁の梁せいを自動で計算します。
  - ・計算方法は、建築基準法施行令第82条で定められた許容応力度等計算をもとに行います。
  - ・計算根拠を示す計算書を作成することができます。
  - ・構造 3D ビューアでは、3D 上で各梁せいを確認したり、梁せいが大きくなった要因を視覚的に確認したりすることができます。
  - ・基本的に「伏図」モードの「梁せい計算」機能と同様です。
     許容応力度計算モードにおいて、一部異なる箇所があるため、本マニュアルでは該当箇所のみ解説します。
  - ・その他機能については、「操作マニュアル(伏図・梁せい算定) 第3章」を参照してください。

### 4-1 耐風梁

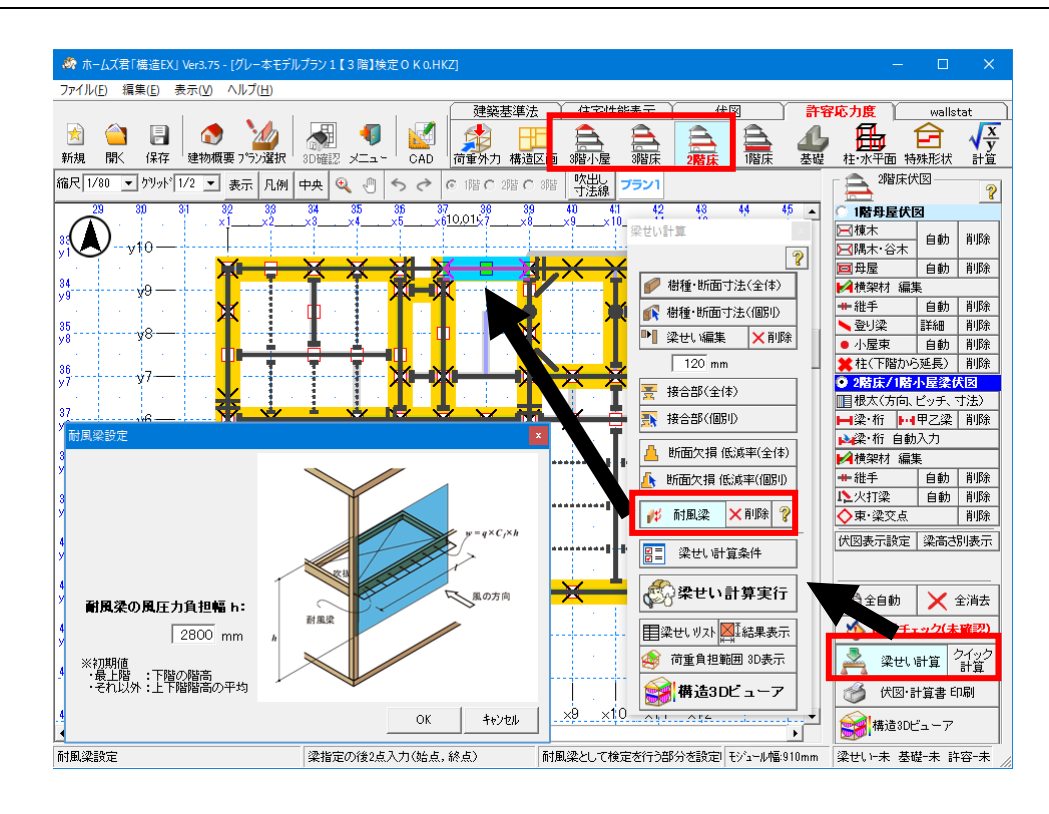

#### ■解説

耐風梁の検定を行う必要がある梁を選択し、風圧力負担幅を設定します。

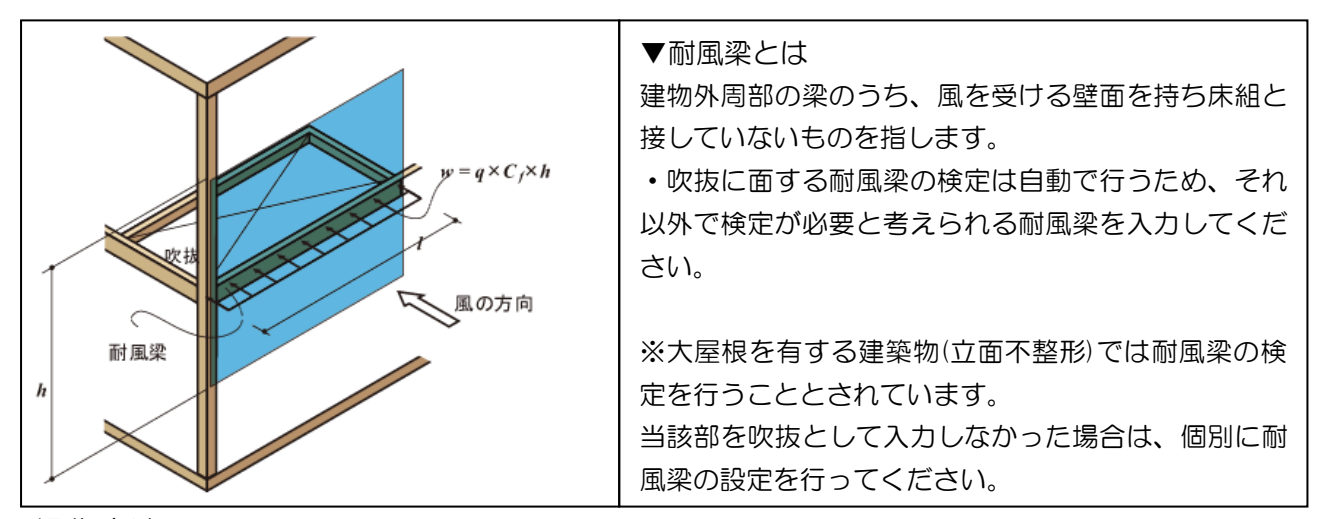

#### ■操作方法

①【梁個別設定】ボタンをクリックします。
 ②【耐風梁】ボタンクリックします。
 ③検定対象となる耐風梁を選択します。
 ④耐風梁のスパンの始点から終点を指定します。
 ⑤耐風梁の風圧力負担幅を入力します。

### ■関連個所

### ▼構造計算書

「8.7.2 その他の耐風梁の検定」

▼グレー本

「2.5.6 大きな吹抜けに接する耐風梁の面外風圧力に対する断面検定」(①P128) 「3.8.2 立面不整形 (2)大屋根を有する建築物の構造安全性の検討方法」(①P280)

# 第5章 許容応力度計算機能

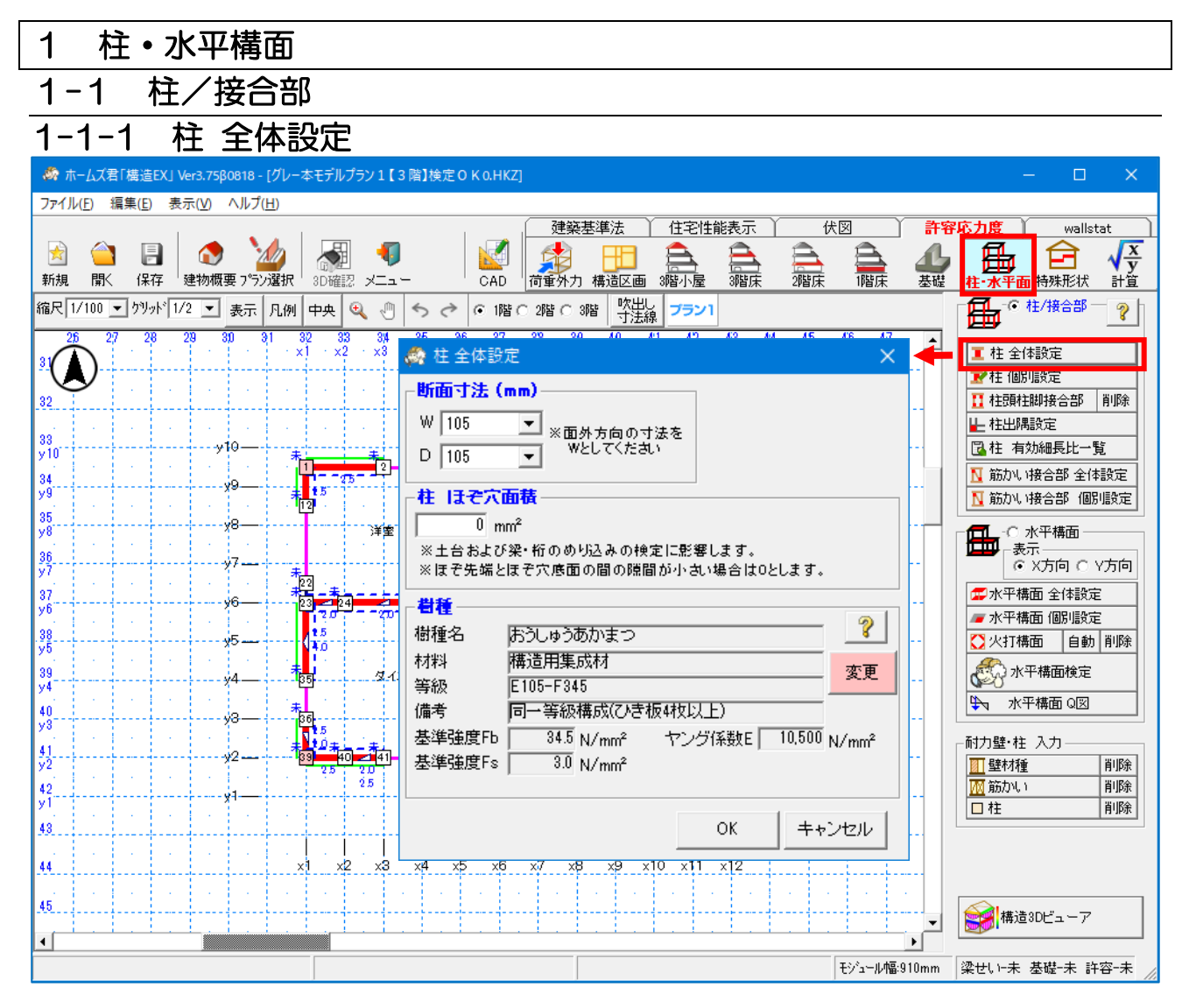

### ■解説

建物内の全ての柱の「断面寸法」「柱 ほぞ穴面積」「樹種」を一括設定します。 柱の断面寸法は、90mm~390mm 間で設定できます。

■操作方法

「断面寸法」「柱 ほぞ穴面積」「樹種」を設定します。

#### ■関連個所

#### ▼構造計算書

「8.4 柱の座屈と面外風圧力に対する複合応力の検定」 「8.5 柱軸力による土台と梁のめり込みの検定」

### ▼グレー本

「2.5.3 柱の座屈と面外風圧力に対する断面検定」(①P118) 「2.5.4 柱軸力による土台のめり込みの検定」(①P120)

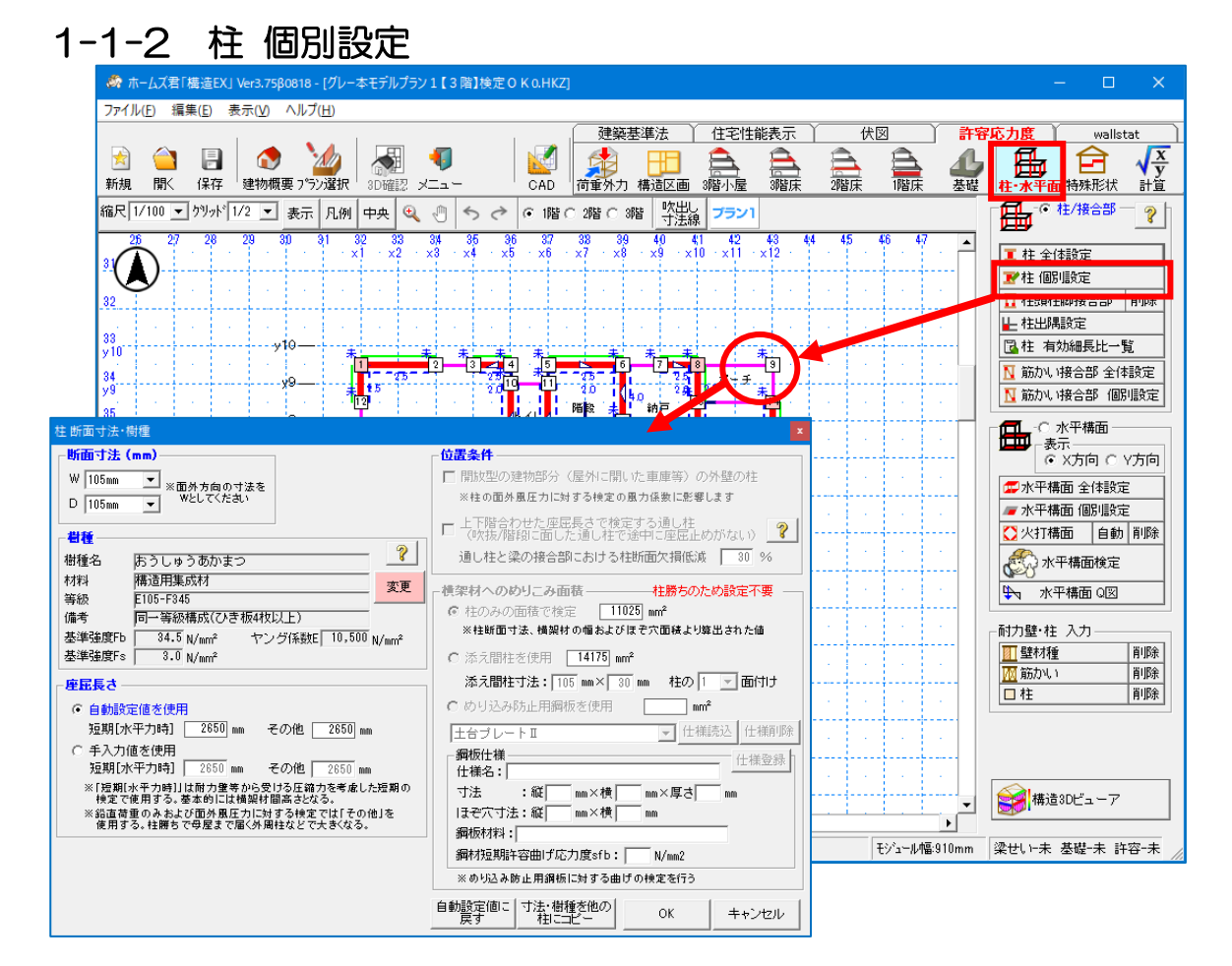

■解説

柱の「断面寸法」「樹種」「座屈長さ」「位置条件」「横架材へのめりこみ面積」を柱ごとに 設定する場合に使用します。

▼断面寸法

Wには、面外方向(下図の赤矢印で示すように、建物内側から外側へ向かう方向)の寸法を 設定します。

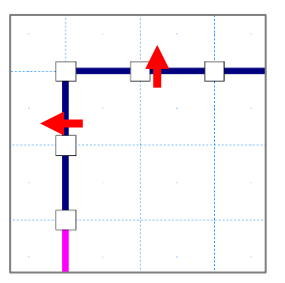

なお、出隅柱の場合はどちらが面外方向か、という区別が無くなるため、柱の「短い側」の寸法をWに設定していただくのが安全側となります。

▼位置条件

- ・車庫や外部袖壁の柱については、「位置条件」の「開放型の建物部分(屋外に開いた車庫等)の 外壁の柱」にチェックを入れてください。
- ・ 吹抜に面する通し柱など大きい面外風圧を受ける場合、かつ、通し柱の途中に座屈止めが無い場合には「位置条件」の「上下階合わせた座屈長さで検定する通し柱」にチェックを入れ、「通し柱と梁の接合部における柱断面欠損低減」を設定してください。

次ページへ続く

「1-1-2 柱 個別設定」の続き

#### ▼座屈長さ

〇自動設定値を使用

- ・短期(水平力時)・短期(水平力時)の検定に使用します。
   横架材間高さが自動算定値となります。
- その他・・・・・長期(常時)、長期(積雪時)、短期(積雪時)、短期(風圧時)の検定に使用します。
   通常は横架材間高さが自動算定値となります。
   柱勝ちの耐風柱で「柱(延長)」の入力がある場合は母屋や登り梁までの長さが
   自動算定値となります。

〇手入力値を使用

自動算定値を編集する場合に使用します。

▼横架材へのめりこみ面積 長期および短期に土台及び梁桁へめりこむ柱等の面積に関する設定を行います。

〇柱のみの面積で検定 算出される柱の面積で検定します。

〇添え間柱を使用

柱の面積と添え間柱の面積合計で、検定します。 添え間柱の寸法などを設定してください。

〇めり込み防止用鋼板を使用

めり込み防止用鋼板の面積で検定します。 あわせて、めり込み防止用鋼板に対する曲げの検定も行います。 めり込み防止用鋼板の寸法や許容曲げ応力度を設定してください。

### ■操作方法

- ①入力されている柱を左クリックします。
- ②【柱 断面寸法・樹種】画面が表示されます。
- ③「断面寸法」「樹種」を設定します。
- ④「位置条件」を設定します。
- ⑤「座屈長さ」を設定します。
- ⑥「横架材へのめりこみ面積」を設定します。

■関連個所

▼構造計算書:「8.4 柱の座屈と面外風圧力に対する複合応力の検定」

: 「8.5 柱軸力による土台と梁のめり込みの検定」

- ▼グレー本 :「2.5.3 柱の座屈と面外風圧力に対する断面検定」(①P118)
  - :「2.5.4 柱軸力による土台のめり込みの検定」(①P120)

#### 1-1-3 柱頭柱脚接合部 💑 ホームズ君「構造EX」 Ver3.75β0818 - [グレー本モデルプラン1【3階】検定 O K 0.HKZ] ファイル(E) 編集(E) 表示(V) ヘルプ(H) 伏図 建築基準法 住宅性能表示 | 許容応力度 wallstat 10 ₽ $\frac{x}{y}$ 🖹 🍅 📄 -Ê <del>(二)</del> 3階床 2階床 1階床 新規 開く 保存 建物概要 プラン選択 3D確認 メニュー CAD 荷重外力 構造区画 3階小屋 基礎 柱·水平面 特殊形状 計算 縮尺 1/100 🔽 ウリッド 1/2 🔽 表示 凡例 中央 🍳 🖑 ち ờ 🤄 1階 C 2階 C 3階 式 1/2 フラン1 ? 37 • ×6 3)4 ×3 · 35 ×4 40 4;1 42 43 ·×9 ·×10 ·×11 ·×12 - 36 - ×5 . - 38 ∙ ×7 32 33 ×1 ·×2 - ×8 🧵 柱 全体設定 😿 柱 個別設定 32 👖 柱頭柱脚接合部 🛛 削除 1 - 柱出隅設定 入力対象: 🔽 柱頭 🔽 柱脚 🛛 ※入力対象と仕様を選択し、柱をクレ 33 y10 📴 柱 有効細長比一覧 短期許容上下階 金物 短期許容 接合形式に 引張耐力 引寄せ 奎物 せんむ耐力 応じたべき乗 柱頭柱明接合部の仕様 記음 № 筋かい接合部 全体設定 34 y9 2 31 短度ぞ差 № 筋かい接合部 個別設定 35 y8 3.81 3.38 5.07 5.88 7.50 8.50 10.00 15.00 20.00 25.00 20 - C 水平構面 表示 ・ X方向 C Y方向 <u>36</u> 🚅 水平構面 全体設定 37 96 C9 C10 C11 C12 📨 水平構面 個別設定 -38 v5 ♥ 次打構面 自動 削除 33 34 👯 水平構面検定 39 94 オイー・ック 民間 35 ▶ 水平構面 Q図 40 y3 <del>,</del>8 β7 38 耐力壁・柱 入力 <u>41</u> y2 3 🊺 壁材種 削除 2.5 筋かい 2.5 2.5 削除 42 v1 □柱 削除 43 44 хb ×7 ×8 x9 x10 x11 x12 x<mark>2</mark> хЗ ×4 45 💓 構造3Dビューア • Þ 柱頭柱脚接合部 個別設定 1点指示 梁せい+未 基礎+未 許容+未 モジュール幅:910mm

■解説

柱頭柱脚接合部の金物の仕様を設定します。(2通りの計算方法があります。) Case1)接合部仕様を入力した場合 ⇒入力した接合部仕様を「検定」します。 Case2)接合部仕様を入力しない場合⇒適合する接合部仕様を「算定」します。

■操作方法

①入力対象(柱頭、柱脚)を選択します。
 ②入力する柱脚柱頭接合部の仕様を選択します。
 ③仕様を変更する柱をクリックします。

### ■関連個所

▼構造計算書

「7.7.3 柱頭柱脚接合金物の検定」

「7.7.1 柱頭柱脚接合部の引抜力の計算」

▼グレー本

「2.4.4 柱頭柱脚接合部の許容引張耐力の検定」(①P76)

「2.4.3 柱頭柱脚接合部の引抜力の計算」(①P70)

# 1-1-4 柱出隅設定

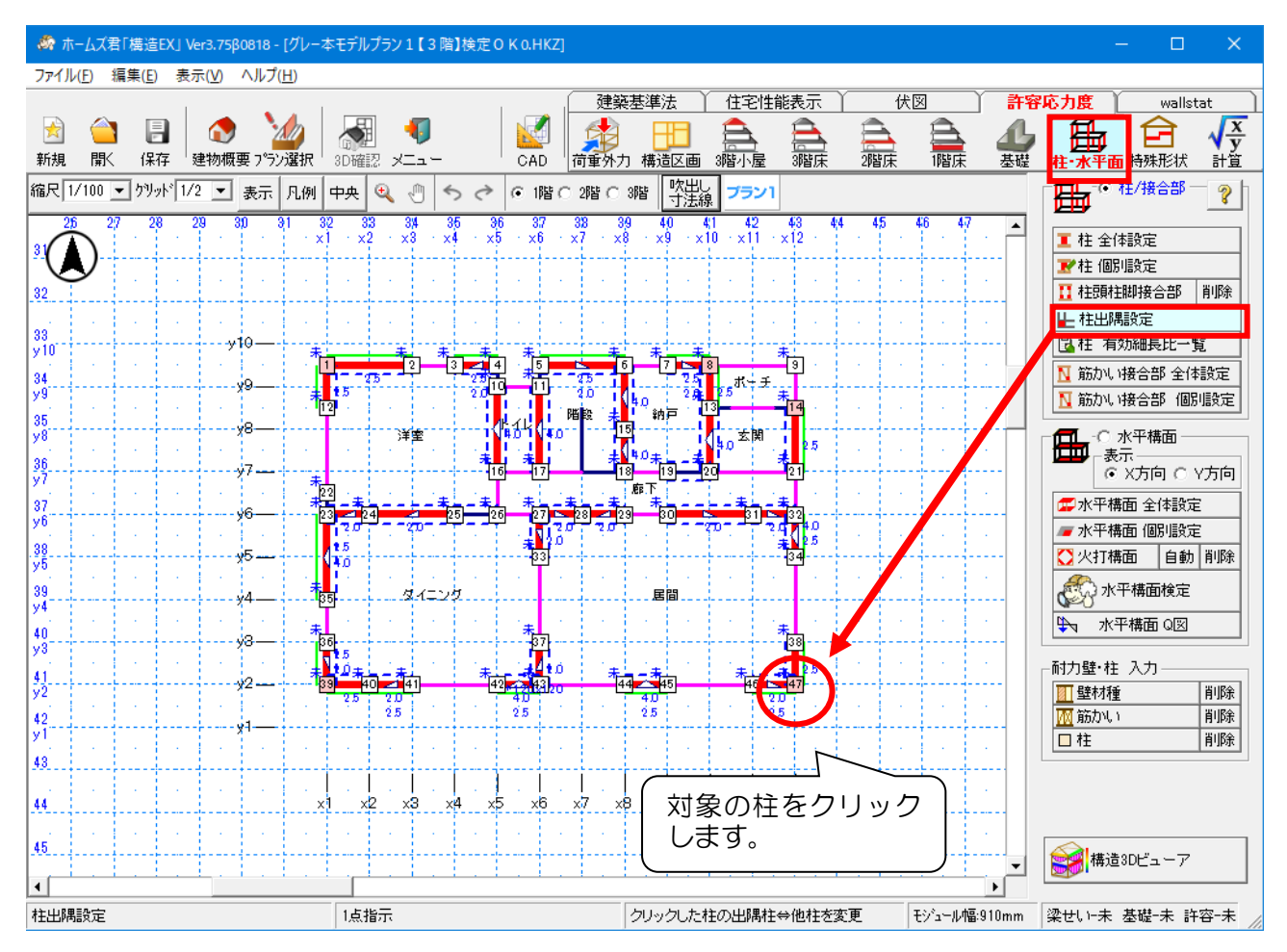

■解説

システムにて自動認識された柱出隅設定を手動で変更することが出来ます。 柱出隅設定は柱頭柱脚接合部の引抜力の計算に影響します。

■関連個所

▼構造計算書

「7.7.3 柱頭柱脚接合金物の検定」

「7.7.1 柱頭柱脚接合部の引抜力の計算」

▼グレー本

「2.4.4 柱頭柱脚接合部の許容引張耐力の検定」(①P76)

「2.4.3 柱頭柱脚接合部の引抜力の計算」(①P70)

# 1-1-5 柱 有効細長比一覧

■解説

建築基準法施行令第43条第6項にて定められている、柱の有効細長比判定一覧をプレビュー表示します。

条件が同じ柱はまとめて表示されます。

# 1-1-6 筋かい接合部 全体設定

| 🛷 ホームズ君「構造EX」 Ver3.75β0                          | 0818 - [グレー本モデルプラン 1【3 階】    | 定OK0.HKZ]                                         |                                       | - D >                                                                                                    |
|--------------------------------------------------|------------------------------|---------------------------------------------------|---------------------------------------|----------------------------------------------------------------------------------------------------|
| ファイル( <u>F</u> ) 編集( <u>E</u> ) 表示( <u>V</u> ) / | ヘルプ( <u>H</u> )              |                                                   |                                       |                                                                                                    |
| ☆ ○ □ ○ ○ ○ ○ ○ ○ ○ ○ ○ ○ ○ ○ ○ ○ ○ ○ ○          | またした<br>要 プラン達択<br>3D確認 メニュー | 建築基準法           CAD           荷重外力           構造区画 | 住宅性能表示 伏図                             | 許容応力度     wallstat       ▲     ●       基礎     ●       性·水平面     時殊形状                                                                                                    |
| かい接合部 全体設定                                       |                              |                                                   | ×                                     |                                                                                                    |
| 筋加い仕様名                                           | 接合部記号                        | 筋かい接合部仕様                                          | 柱のみ ▲                                 |                                                                                                    |
| , 1(45×90)                                       | SS6 筋かいプレート(BP-2             | )                                                 | • <b>•</b>                            | 11 10月1日2月20日 11月1日 11月1日11月1日1日 11月1日 11月1日11月1日11月1日1日11月1日1日11月1日11月1日1日1月1 |
|                                                  |                              |                                                   |                                       | ▶ 柱出隅設定<br>□ 柱 有効細長比一覧                                                                                                    |
|                                                  |                              |                                                   |                                       | Ⅰ 筋かい接合部 全体設定                                                                                                    |
|                                                  |                              |                                                   | ▼ 1. 1.                               | ▶ 筋力に接合部 個別設行                                                                                                    |
| マイルメニューの「筋かい接合部登録                                | 録」で設定した仕様を使用できます。            | ОК                                                | キャンセル ・・・・                            |                                                                                                    |
| 37                                               | *****                        |                                                   |                                       | ● × 万同 ○ ¥ 万<br>■ 水平構面 全体設定                                                                                                    |
| y6<br>                                           | 20 - 20 - 20                 | 20 20 20 20 20 20 20 20 20 20 20 20 20 2          | 2 n 10<br>∓ 25                        |                                                                                                    |
| y5<br>39                                         |                              |                                                   | · · · · · ·                           |                                                                                                    |
| ý4<br>40                                         |                              | · · · · · · · · · · · · · · · · · · ·             | · · · · · · · · · · · · · · · · · · · | ●<br>●<br>小平構面 Q図                                                                                                    |
| y3                                               |                              |                                                   | 38<br>****************                |                                                                                                    |
| y2<br>42                                         | 2 33 40 41<br>2 5 2.0<br>2 5 | 42 43 20 44 45<br>40 40 40<br>25 25 25            | 46 13 47<br>2.0<br>2.5                | 1 壁材種 削り                                                                                                    |
| y1                                               |                              |                                                   |                                       | 日柱間                                                                                                    |
| 49                                               |                              |                                                   |                                       |                                                                                                    |
| 44                                               | x1 x2 x3 x4                  | xp xo x/ x8 x9 x1                                 | J XH X Z                              |                                                                                                    |
| 45                                               |                              |                                                   |                                       | ▼ 構造3Dビューア                                                                                                    |
| <u> </u>                                         |                              |                                                   |                                       |                                                                                                    |

### ■解説

建物で使用されている筋かいの種類ごとに、使用する筋かい接合部の仕様を設定します。 個別設定を行わない筋かいの接合部は全て、ここで設定した仕様となります。

### ■関連個所

### ▼構造計算書

「7.7.3 柱頭柱脚接合金物の検定」

「7.6.3 横架材接合部の引抜力計算(筋かい上端が取り付く横架材の仕口)」

▼グレー本

「2.4.4 柱頭柱脚接合部の許容引張耐力の検定」(①P76)

「2.4.7 横架材接合部の引抜力の計算」(①P90)

# 1-1-7 筋かい接合部 個別設定

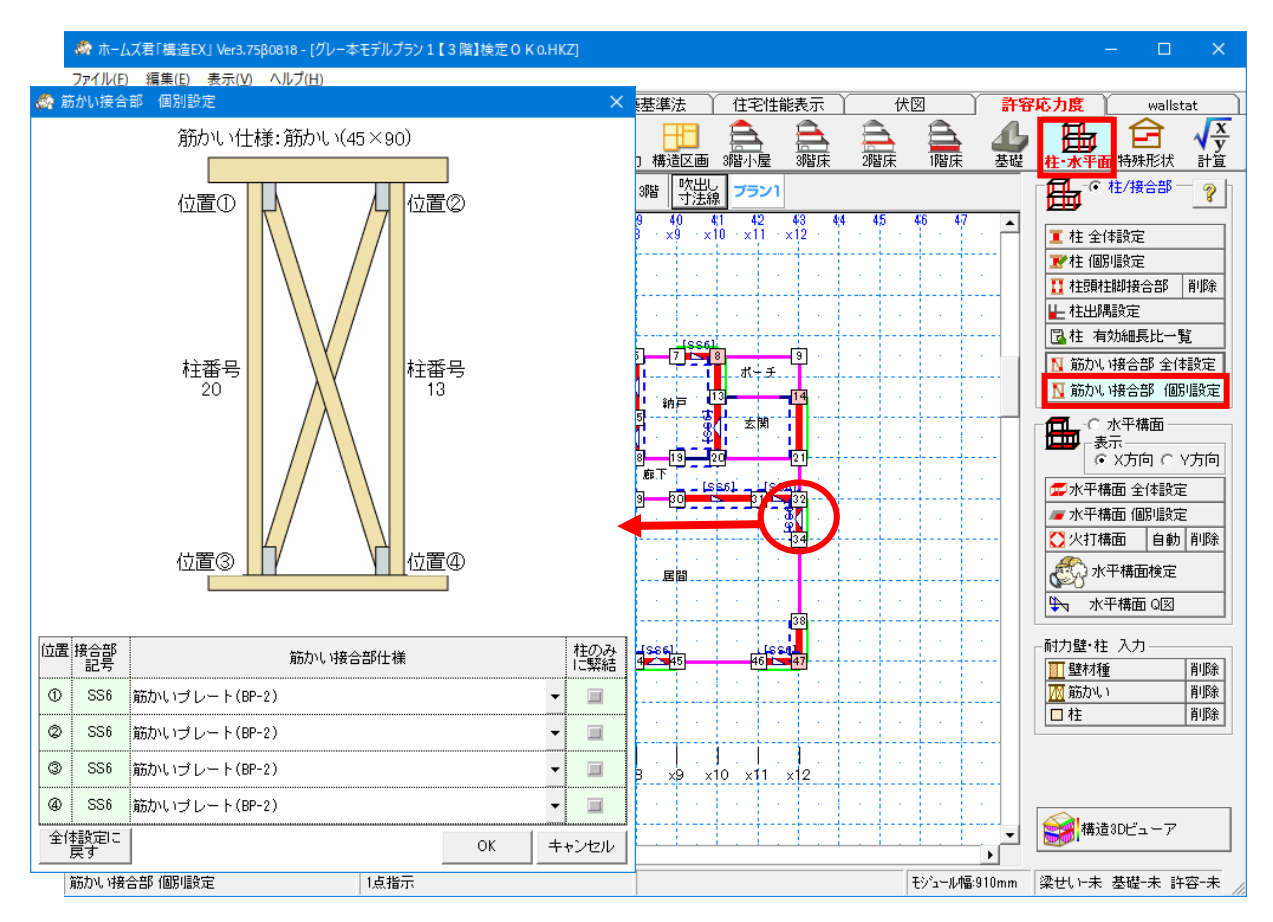

### ■解説

個別の筋かいの接合部仕様を設定します。

### ■操作方法

①接合部を設定する筋かいをクリックします。

②「筋かい接合部 個別設定」ウィンドウに表示される画像で示された位置を参考にして、 筋かい端部それぞれの接合部仕様を選択します。

(シングル筋かいの場合2箇所、ダブル筋かいの場合4箇所)

### ■関連個所

▼構造計算書

「7.7.3 柱頭柱脚接合金物の検定」

「7.6.3 横架材接合部の引抜力計算(筋かい上端が取り付く横架材の仕口)」

▼グレー本

「2.4.4 柱頭柱脚接合部の許容引張耐力の検定」(①P76)

「2.4.7 横架材接合部の引抜力の計算」(①P90)

# 1-2 水平構面

# 1-2-1 水平構面 全体設定

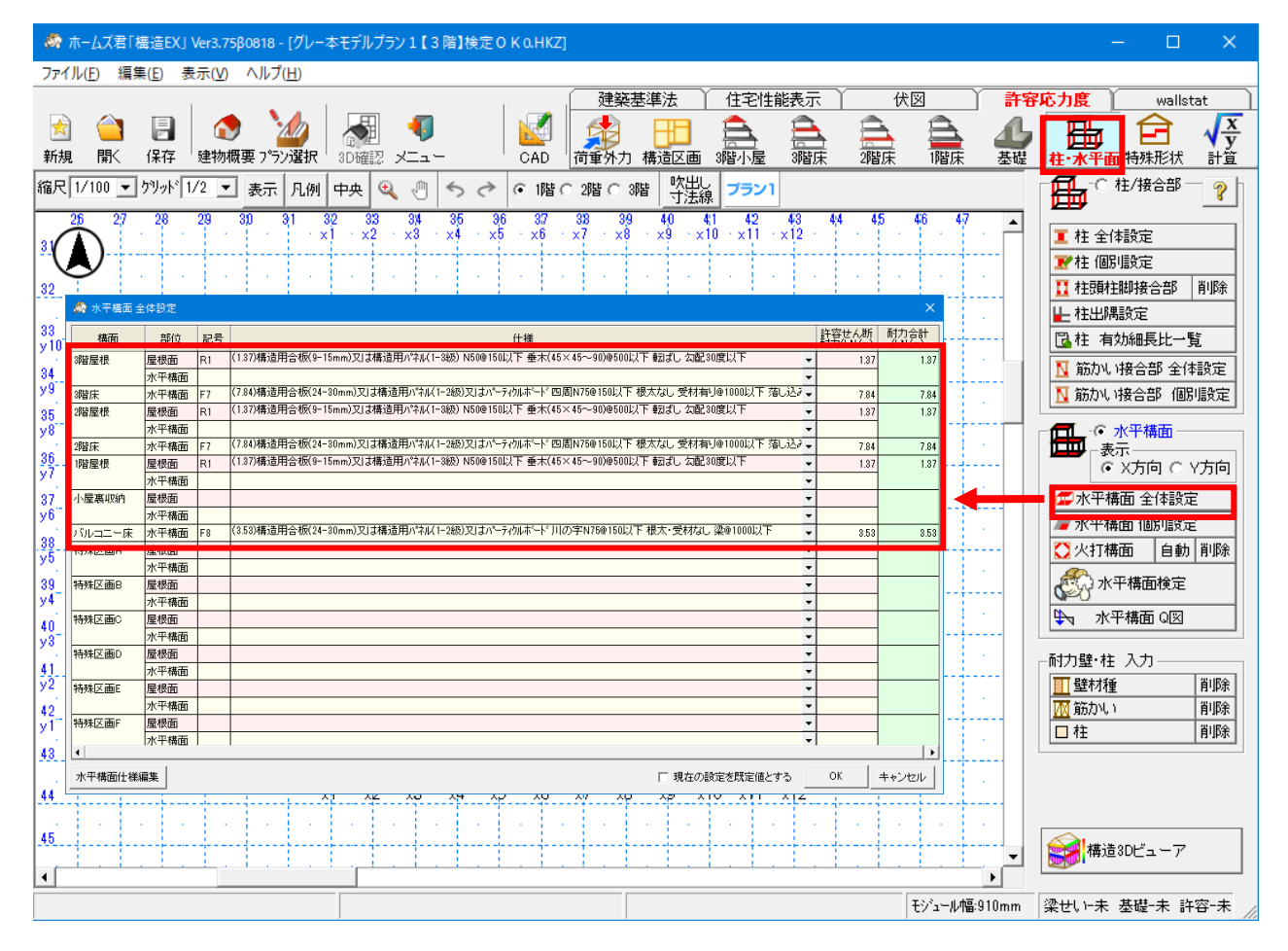

### ■解説

各階の屋根面、床面ごとの水平構面仕様を設定します。

バルコニーや小屋裏収納が建物内に存在する場合は、それぞれの項目においても水平構面を 設定します。

部分的に水平構面が異なる場合は、特殊区画として設定します。

### ■関連個所

### ▼構造計算書

「7.5.1 水平構面仕様一覧表」

「7.5.3 水平構面の通り間許容せん断耐力の計算」

▼グレー本

「2.4.5 水平構面の剛性と許容せん断耐力の計算」(①P79)

# 1-2-2 水平構面 個別設定

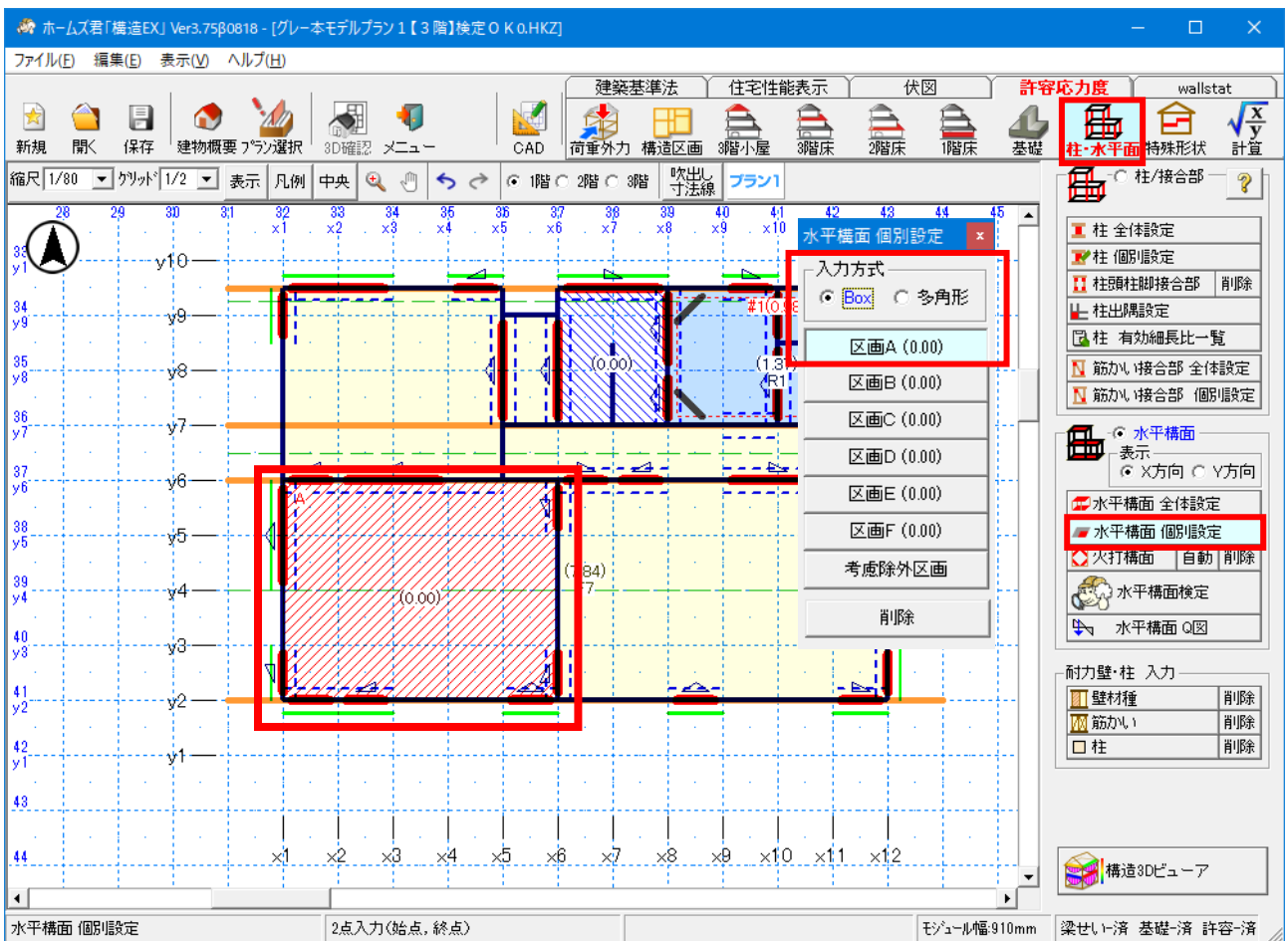

■解説

- ・部分的に水平構面仕様が異なる場合は、特殊床区画入力にて個別に水平構面を設定します。
- ・各区画の仕様は【水平構面設定】にてあらかじめ設定しておきます。
   →「1-2 水平構面」を参照
- ・考慮対象外としたい区画については、【考慮除外区画】を設定します。

■操作方法

①入力方式(Box/多角形)を選択します。
 ②入力する区画の種類を選択します。
 ③特殊床区画とする範囲を選択した入力方式(Box/多角形)で設定します。

#### ■関連個所

### ▼構造計算書

「7.5.1 水平構面仕様一覧表」

「7.5.3 水平構面の通り間許容せん断耐力の計算」

▼グレー本

「2.4.5 水平構面の剛性と許容せん断耐力の計算」(①P79)
# 1-2-3 火打ち構面

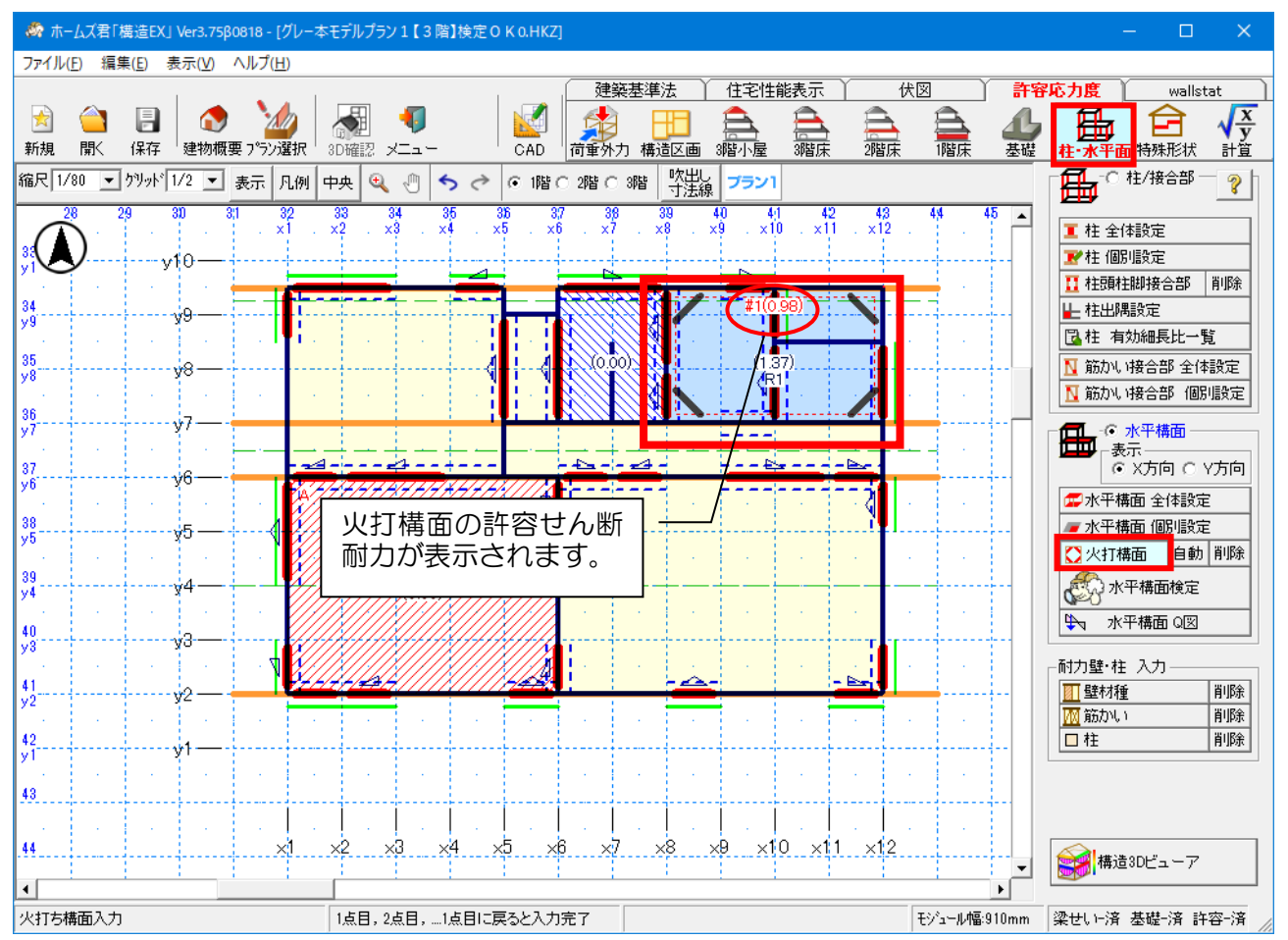

### ■解説

火打ち構面とする範囲を構面ごとに入力します。 範囲内の火打の本数と範囲の面積により火打ち構面の許容せん断耐力が決まります。

### ■操作方法

▼手入力

火打ち構面とする範囲を多角形入力します。

### ▼自動

「自動」 ボタンをクリックすると、「伏図概要」 で設定した構造区画と同じ形状で火打ち構面が自動で入力されます。

### ■注意点

全ての火打ちはいずれかの火打ち構面に含まれている必要があります。

### ■関連個所

### ▼構造計算書

「7.5.2 火打ち構面仕様一覧表」

「7.5.3 水平構面の通り間許容せん断耐力の計算」

▼グレー本

「2.4.5 水平構面の剛性と許容せん断耐力の計算」(①P79)

# 1-2-4 水平構面検定

■解説

柱・水平面の画面において、許容応力度計算を実行することができます。 計算モードの「計算実行」と同様の機能です。

# 1-2-5 水平構面 Q 図

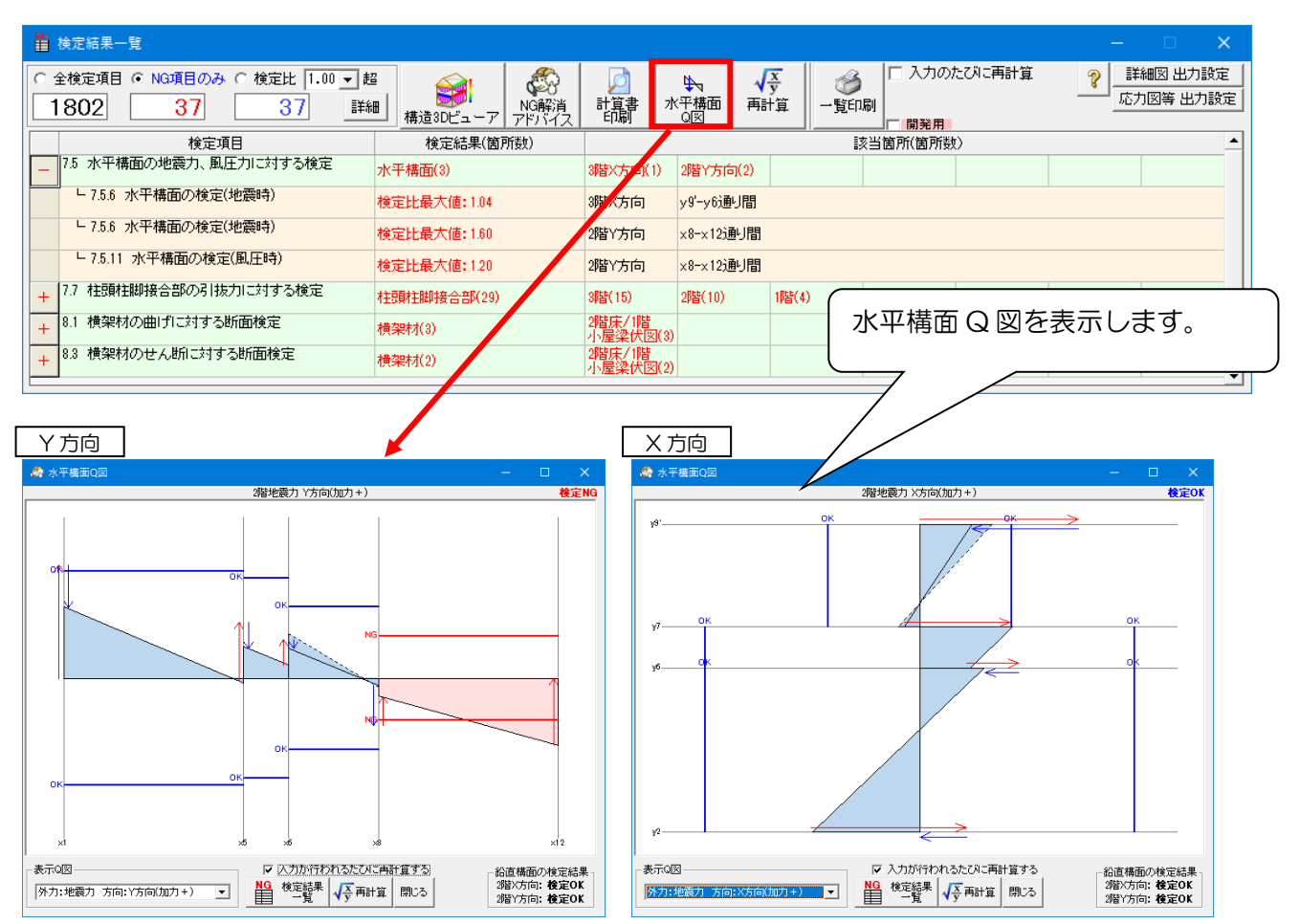

■解説

水平構面の検定結果を「Q図」の形で表示します。

Q図では、水平構面の位置ごとの負担せん断力と許容せん断耐力が示されます。

■操作方法

- 「表示Q図」のドロップダウンリストより、対応するQ図表示を切り替えられます。
  - 外力 : 地震力 風圧力
  - •方向 : X方向 Y方向
  - •加力 : + -
- ・それぞれのQ図の右上に、対応する水平構面の検定結果が表示されます。 また、画面右下には鉛直構面の検定結果が表示されます。
- Q 図を表示したまま CAD 入力モードに切り替えて、耐力壁の追加、削除等の操作を行うことができます。

「入力が行われるたびに再計算する」にチェックが入っている場合は入力を行うたび、または 「再計算」ボタンをクリックするたび、Q図の内容が更新されます。

•「検定結果一覧」をクリックすると検定結果一覧画面に戻ります。

次ページへ続く

### ■Q 図の見方

Q図に表示される要素の意味は以下の通りです。

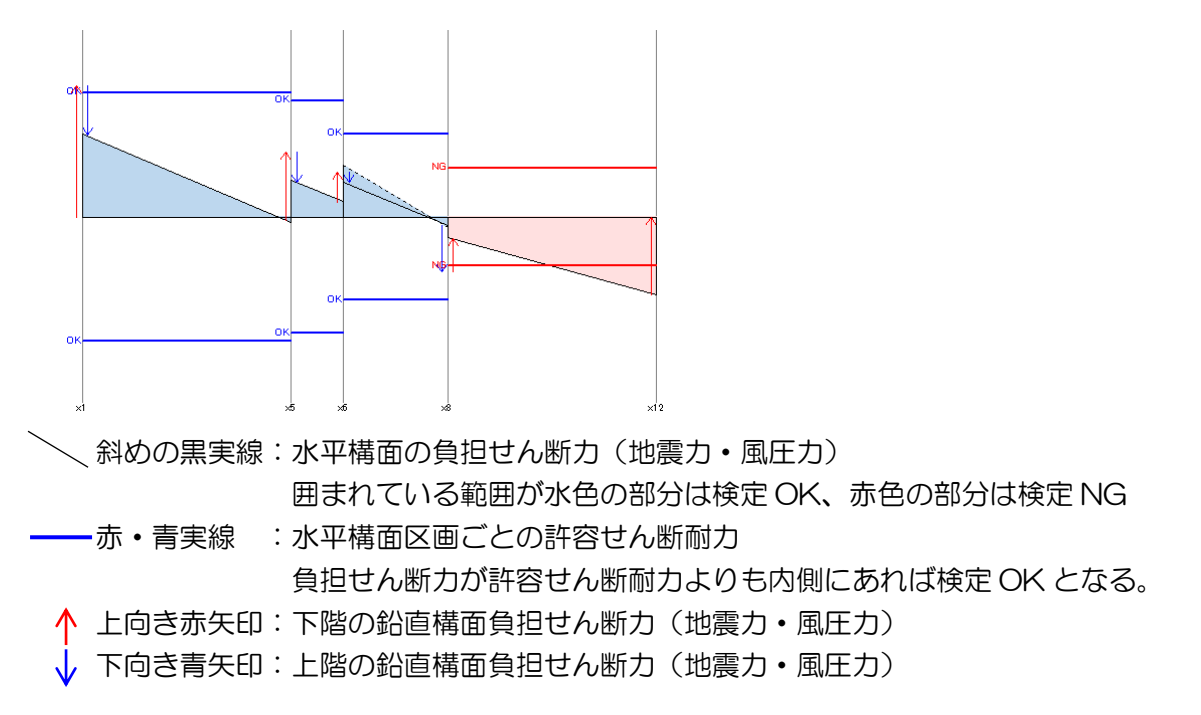

<ポイント>

耐力壁の追加・削除による NG 解消を目指す際は、実線で囲まれた部分が点線より内側に収まるように調整を行います。

下階の耐力壁を追加すると、追加した通りの上向き矢印が長くなり、その他の通りの上向き矢印 が少しずつ短くなります。(削除の場合はその逆)

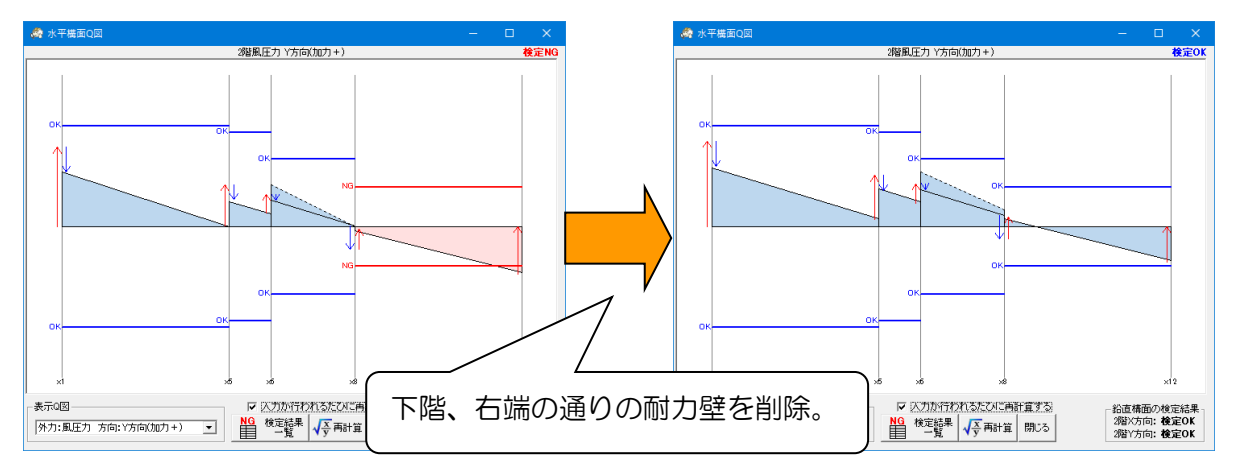

これを踏まえて耐力壁の位置の調整を行いますが、どうしても耐力壁の移動だけでNG解消できない場合は、以下のような調整を行う必要があります。

- ・「水平構面設定」により、水平構面の仕様をより許容せん断耐力が高いものに変更する。 (赤・青実線を外側に広げる)
- ・壁の無い通りに新たに壁を追加し、耐力壁を配置する。(矢印の存在する通りを増やす)
- ・吹抜、階段の位置を変更する。(赤・青実線を外側に広げる)

# 1-2-6 耐力壁・柱 入力

■解説

CAD 入力画面に移動せずに、耐力壁や柱を入力することができます。 許容応力度計算の NG を解消するにあたり、耐力壁を調整しながら再計算するのに最適です。

### ■操作方法

・各操作は CAD 入力画面での操作と同様です。
 以下のマニュアルをご覧ください。
 「マニュアル(基本編) 第4章 CAD 入力」

### 2 特殊形状

2-1 平面不整形

### 2-1-1 分割線

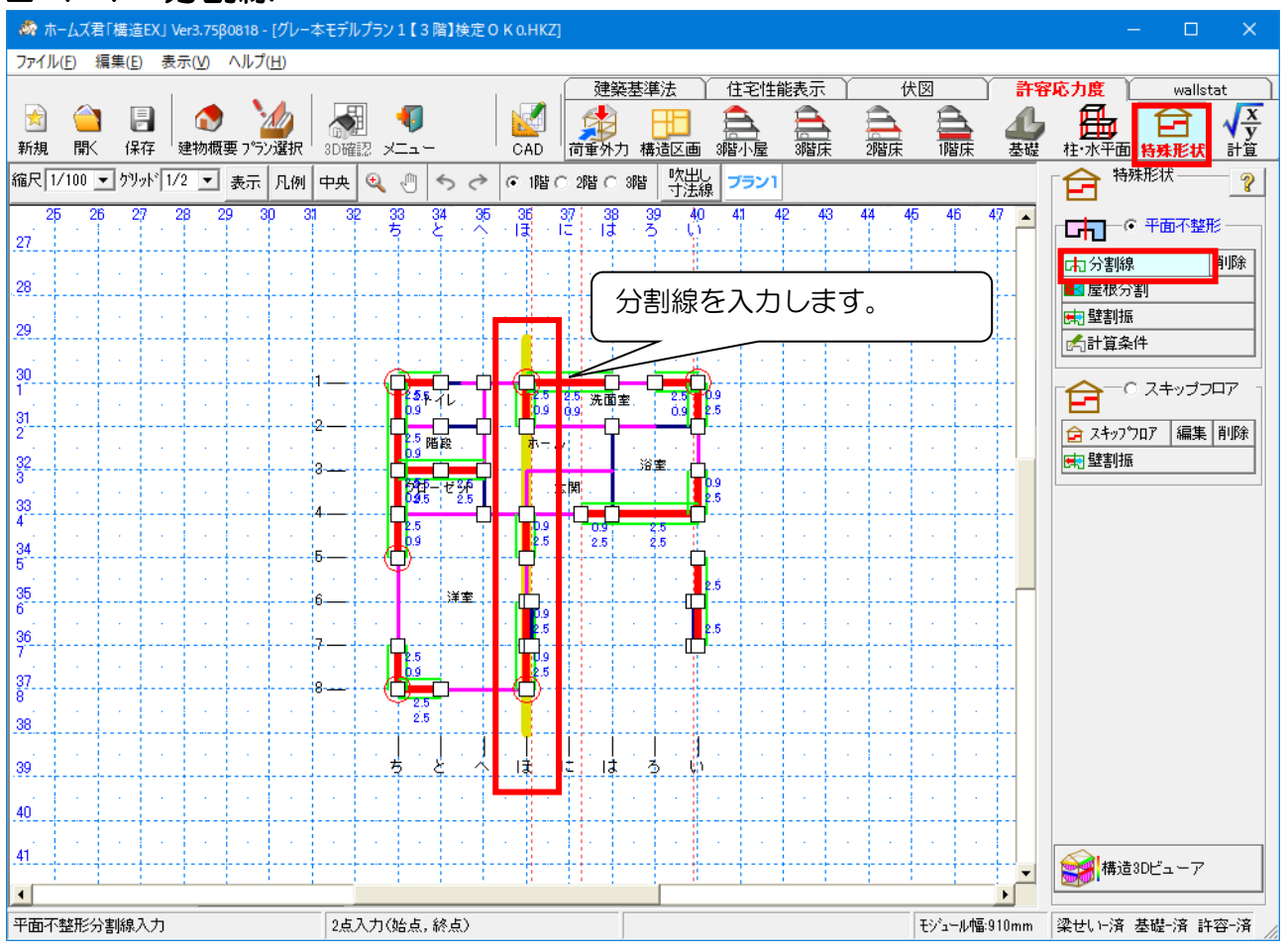

### ■解説

平面上に突出部やくびれを有する平面不整形のプランにおいては、ゾーン分割を行い それぞれのゾーンごとに荷重・外力を算定し、各種検定を行います。

### ■関連個所

### ▼構造計算書

「12 平面不整形建築物の構造安全性の検討」

### ▼グレー本

## 2-1-2 屋根分割

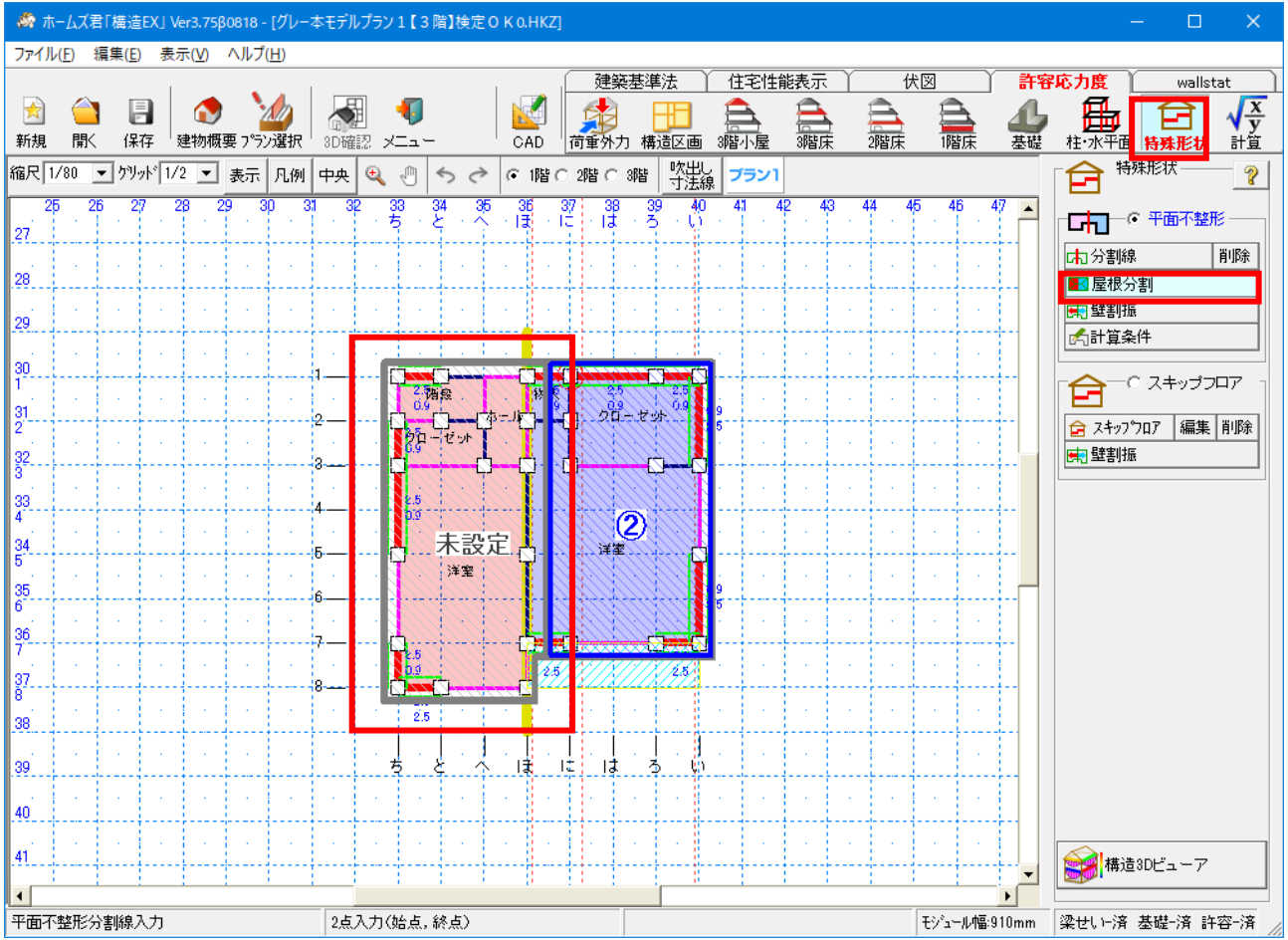

### ■解説

両方のゾーンにまたがる屋根について設定を行います。 分割線をまたいだ屋根面がどちらのゾーンに属するかを設定します。

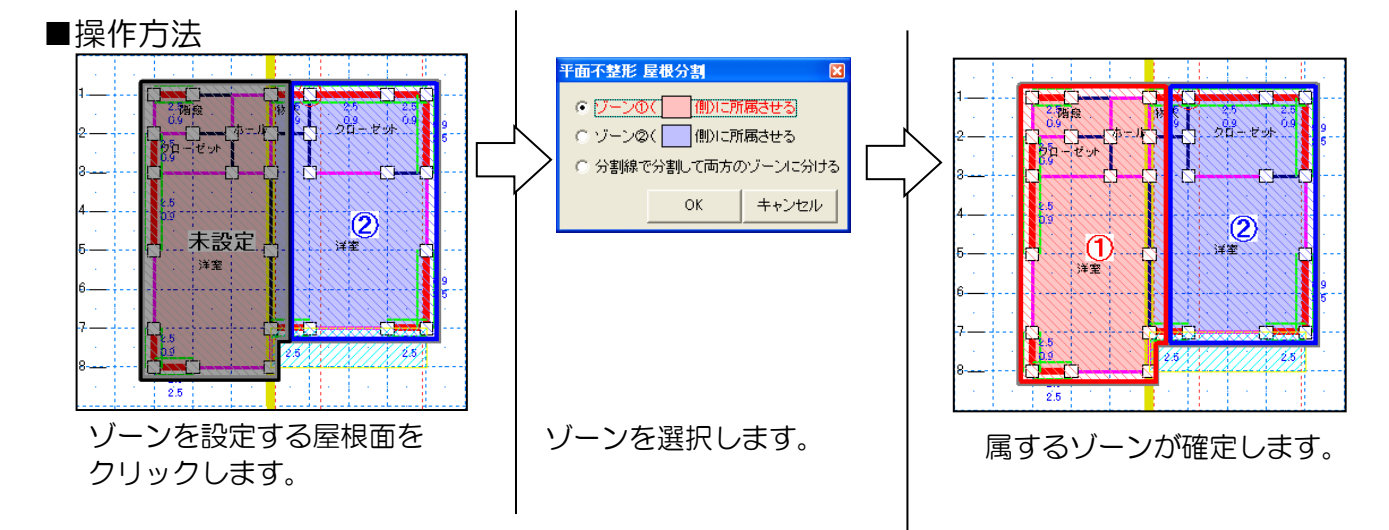

### ■関連個所

### ▼構造計算書

「12 平面不整形建築物の構造安全性の検討」

▼グレー本

# 2-1-3 壁割振

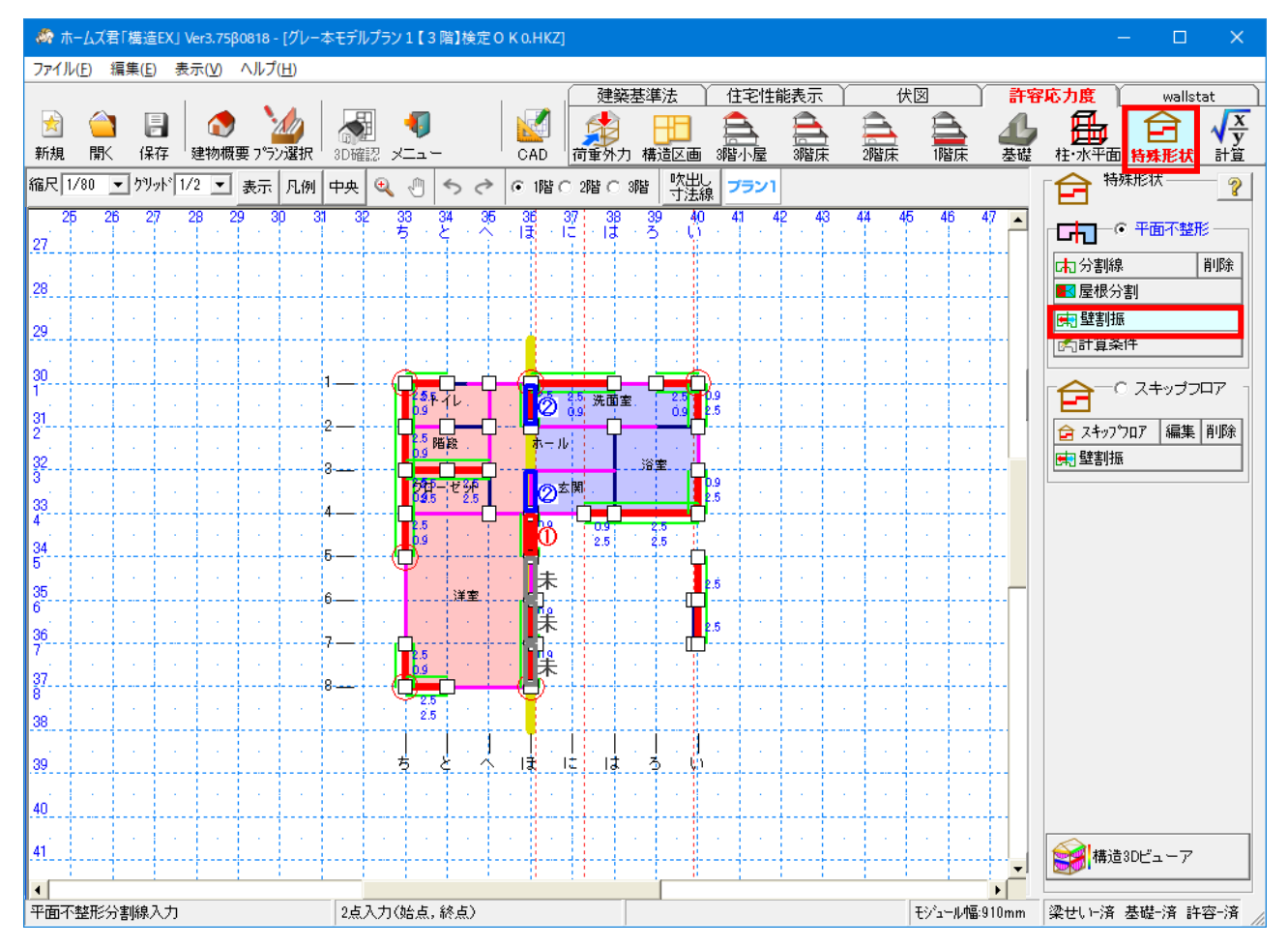

■解説

各ゾーンの境界線上にある壁を、どちらのゾーンに含めて計算するかを設定します。

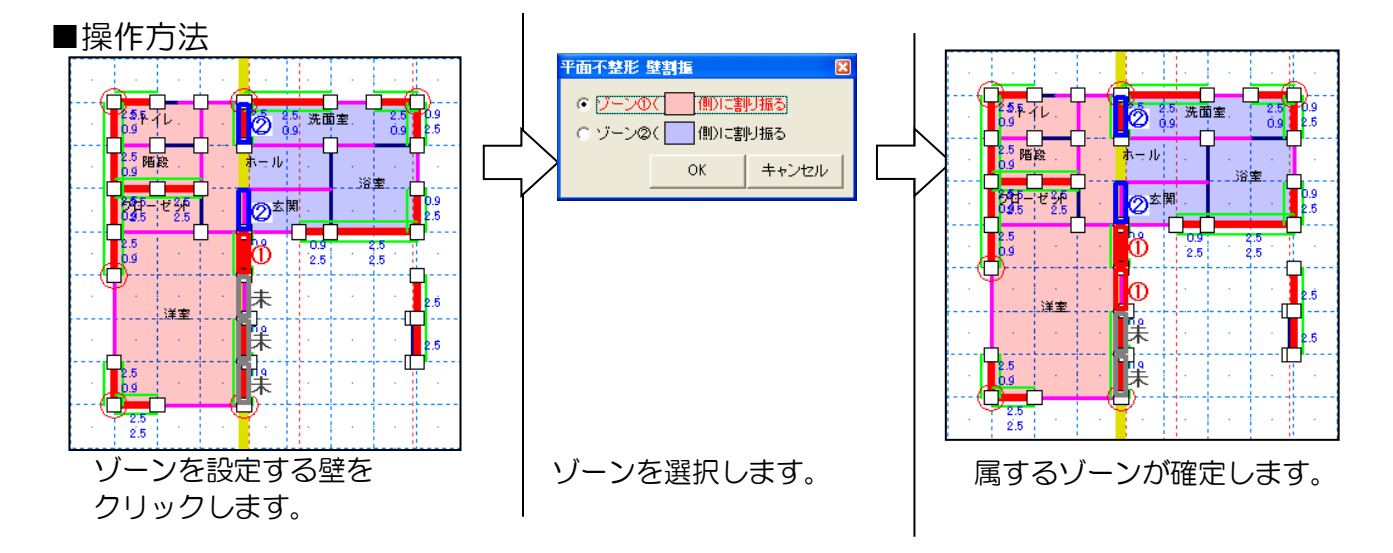

■関連個所

▼構造計算書

「12 平面不整形建築物の構造安全性の検討」

▼グレー本

# 2-1-4 計算条件

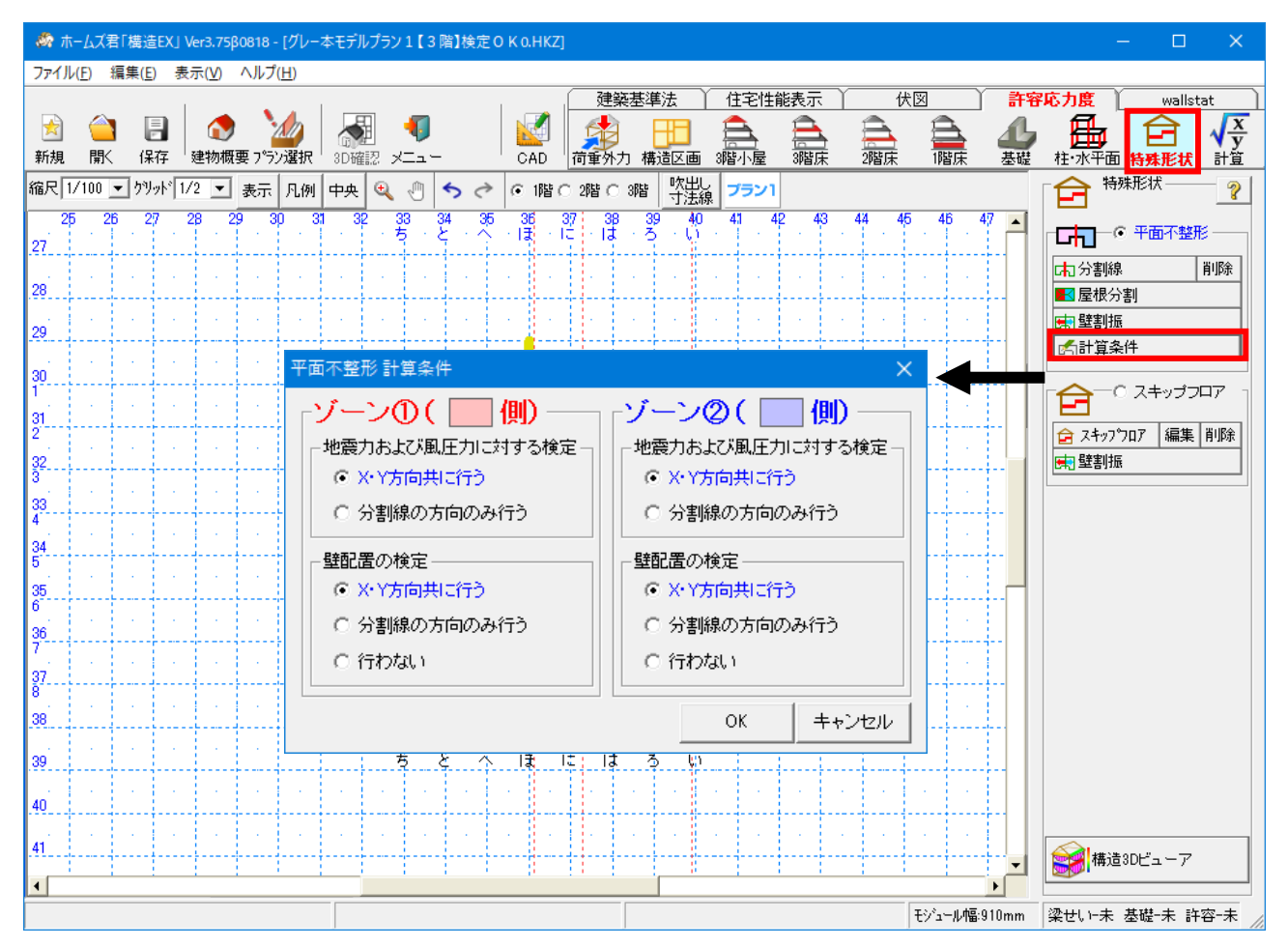

■解説

ゾーンごとに「地震力・風圧力に対する検定」「壁配置の検定」の設定を行います。

■関連個所

▼構造計算書

「12 平面不整形建築物の構造安全性の検討」

▼グレー本

# 2-2 スキップフロア

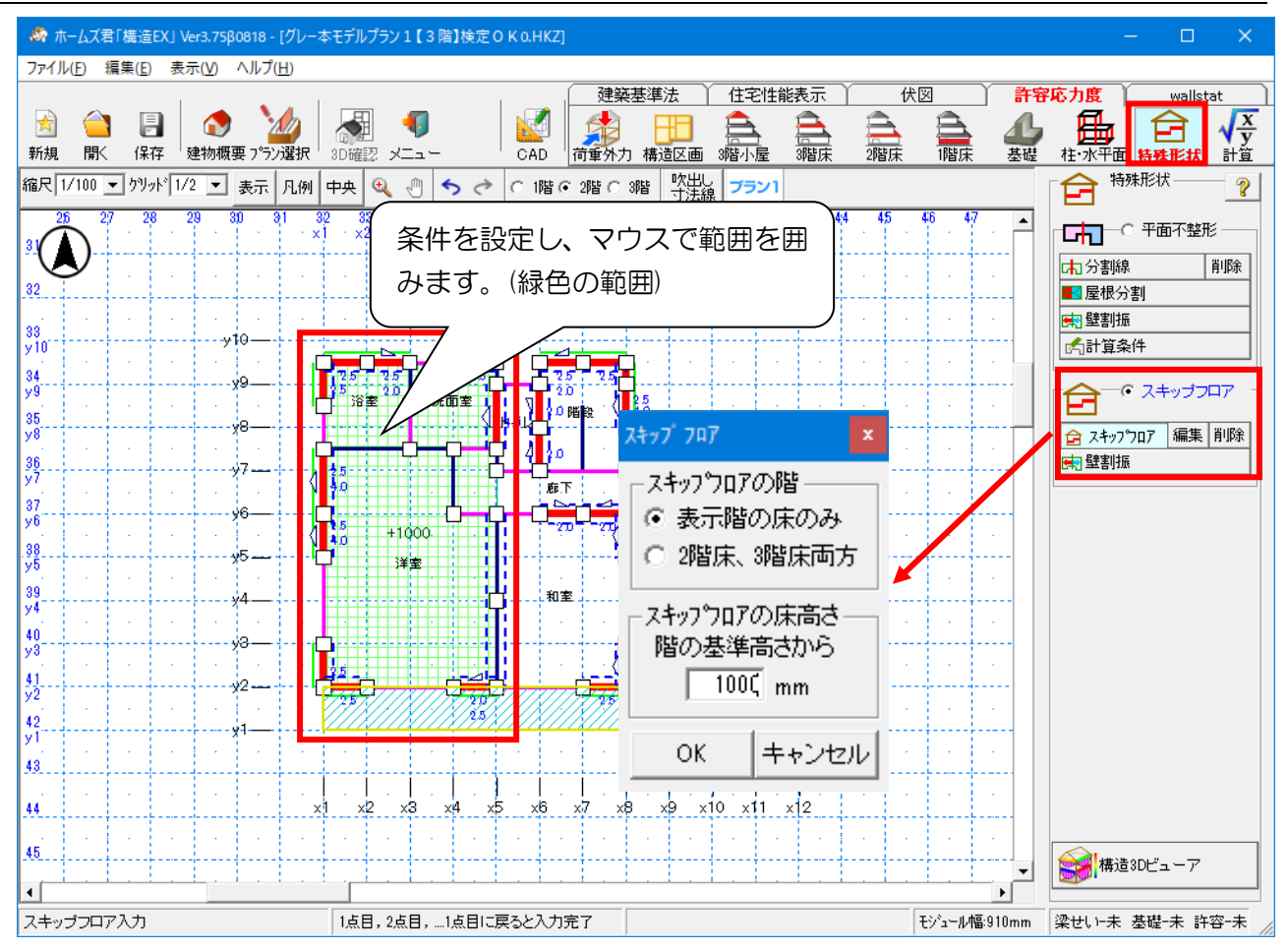

■解説

床レベルの違いが横架材のせいを超える場合はスキップフロアとして入力します。

▼スキップフロア範囲

スキップフロアの高さを設定し、範囲を多角形入力します。

▼スキップフロア壁割振

スキップフロアの境界線上にある壁を、どちらのゾーンで計算するかを割り振ります。 壁割振については、「2-1-3 壁割振」をご参照ください。

※ホームズ君「構造 EX」では、スキップフロアを1階に入力することはできません。そのため、 1階の床の高さも異なる場合は、適用範囲外となります。

※スキップフロアとした範囲の上部、下部の壁や柱は、スキップフロアの高さ分高さが 増減しているものとして計算が行われます。

例:建物概要で横架材間内法寸法 2700mm が設定されている場合 高さが+500mm のスキップフロアの下部の壁⇒横架材間内法寸法 3200mm として計算 高さが+500mm のスキップフロアの上部の壁⇒横架材間内法寸法 2200mm として計算

### ■関連個所

▼構造計算書

「12 スキップフロア建築物の構造安全性の検討」

▼グレー本

「3.8.2 立面不整形」

# 3 許容応力度計算 3-1 よくわかる許容応力度

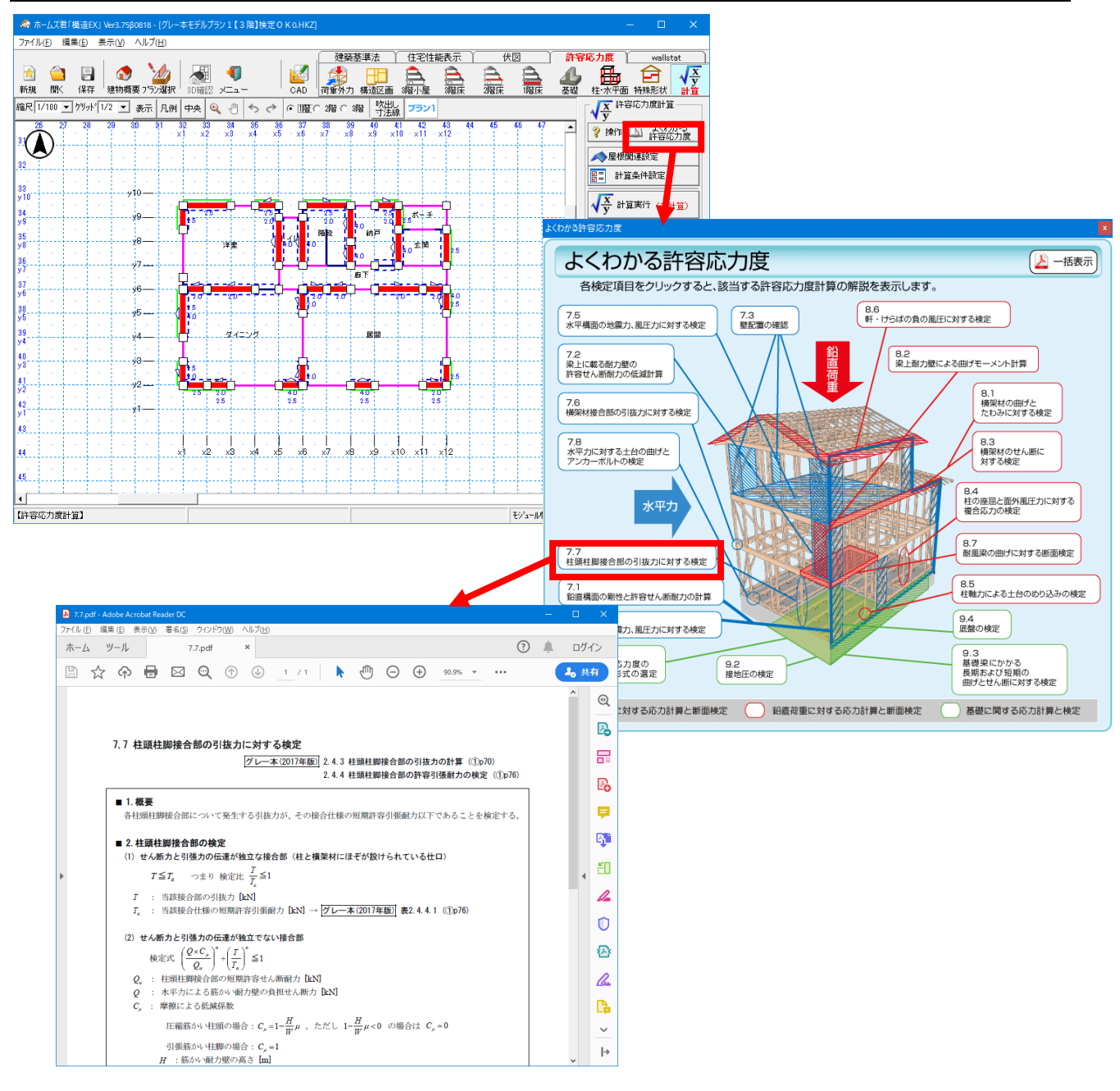

### ■解説

・よくわかる許容応力度画面及び解説を画面上で見ることができます。

### ■操作方法

▼よくわかる許容応力度

「よくわかる許容応力度」ボタンをクリックして許容応力度計算の検定項目を図で確認できます。
 各検定項目をクリックすると、該当する許容応力度計算の解説が PDF ファイルで表示されます。
 「一括表示」ボタンをクリックすると、すべての検定項目の許容応力度計算の解説が PDF ファイルで表示されます。

# 3-2 屋根関連設定

| - 🧑 ホームズ君「構造EX」 Ver3.75β0818 - [伏図次郎【2 階】3.HKZ]                                                                                                    | – 🗆 X                                              |
|----------------------------------------------------------------------------------------------------|----------------------------------------------------|
| ファイル(E) 編集(E) 表示(V) ヘルブ(H)                                                                                                    |                                                    |
|                                                                                                    | 許容応力度<br>Wallstat<br>習床 基礎 在水平面 特殊形状<br>了家 許容応力度計算 |
|                                                                                                    | <b>√</b> ÿ                                         |
| 22     22     22     22     22     22     22     22     22     22     2     2     2     2     2     2     2     2     1     1     2     8     8     8     1     1     2     8     8     1     1     2     8     8     1     1     2     8     1     1     1     8     1     1     8     1     1     1     8     1     1     1     1     1     1     1     1     1     1     1     1     1     1     1     1     1     1     1     1     1     1     1     1     1     1     1     1     1     1     1     1     1     1     1     1     1     1     1     1     1     1     1     1     1     1     1     1     1     1     1     1     1     1     1     1     1     1     1     1     1     1     1     1     1     1     1     1     1     1     1     1     1     1     1     1     1     1     1     1     1     1     1     1     1     1     1     1     1     1     1     1     1     1     1     1     1     1     1     1     1     1     1     1     1     1     1     1     1     1     1     1     1     1     1     1     1     1     1     1     1     1     1     1     1     1     1     1     1     1     1     1     1     1     1     1     1     1     1     1     1     1     1     1     1     1     1     1     1     1     1     1     1     1     1     1     1     1     1     1     1     1     1     1     1     1     1     1     1     1     1     1     1     1     1     1     1     1     1     1     1     1     1     1     1     1     1     1     1     1     1     1     1     1     1     1     1     1     1     1     1     1     1     1     1     1     1     1     1     1     1     1     1     1     1     1     1     1     1     1     1     1     1     1     1     1     1     1     1     1     1     1     1     1     1     1     1     1     1     1     1     1     1     1     1     1     1     1     1     1     1     1     1     1     1     1     1     1     1     1     1     1     1     1     1     1     1     1     1     1     1     1     1     1     1     1     1     1     1     1     1     1     1     1     1     1     1     1     1       | ★       ◆                                          |
| 34 :                                                                                                    | 構造3Dビューア                                           |
| 化塩1          ・・・・・・・・・・・・・・・・・・・・・・・・・・・・・・・・・・・・                                                                                                    |                                                    |
| 画像ボタンをクリック はなりはぼか) 画像 「○ 重赤 電気(う気気が)) (* (154 かなし(う気気が)) (* (154 かなし(う気気が))) (* (154 かなし(う気気が))) (* (154 かa(1))) (* (154 max))) (* (154 max)) (* (154 max))) (* (154 max)) (* (154 max)) (* (154 max))) (* (154 max)) (* (154 max | <br>▶ 入力·設定項目一覧                                    |
| 回像を表示します。           (1) (1) (1) (1) (1) (1) (1) (1) (1) (1)                                                                                                    |                                                    |
|                                                                                                    | ▲<br>「▲ 910mm 梁世い≻済 基礎-済 許容-済 /                    |

### ■解説

以下の項目は、許容応力度計算を行う上で必須入力項目です。

①屋根葺き材の検定

②屋根面ピーク風圧係数

③屋根組み仕様による検定対象の選択

該当部位が存在する場合は検定対象項目にチェックをつけてください。

- •「屋根組み仕様による検定対象の選択」の「検定に使用する寸法」は自動では設定されません。 設計者の判断で検定に使用する寸法を設定してください。
- ・建物に複数の仕様の屋根が存在する場合は、「屋根仕様種類数」を選択して、それぞれの仕様の 設定を行ってください。(最大5種類)

### ■関連個所

- ▼屋根葺き材の設定 〇構造計算書「10.1.1 屋根葺き材に作用する風圧力の計算」 〇グレー本「2.7 屋根葺き材の検討」(①P170)
- ▼屋根面ピーク風力係数
  - 〇構造計算書「10.1.1 屋根葺き材に作用する風圧力の計算」
  - Oグレー本「2.7 屋根葺き材の検討」(①P170)

「平成 12 年建設省告示第 1458 号」(①P373~374)

- ▼屋根組み仕様による検定対象の選択
  - 〇構造計算書「8.1.2 垂木の検定(曲げとたわみ)」
    - 「8.1.3 横垂木の検定(曲げとたわみ)」
    - 「8.6 軒、けらばの負の風圧に対する垂木・母屋の断面検定と接合部の検定 」
  - Oグレー本「2.5.1 鉛直荷重による横架材の曲げとたわみに対する断面検定」(①P103~105) 「2.5.5 軒、けらばの負の風圧に対する垂木・母屋の断面検定と接合部の 許容引張耐力の検定」(①P124~126)

# 3-3 計算条件設定

3-3-1 2025 年基準

|                | - 🏟 ホームズ君「構造EX」 Ver5.00 - [伏図次郎【2 階】3.HK5]                                         |                                                       |             | – 🗆 X                                                                                                    |
|----------------|------------------------------------------------------------------------------------|-------------------------------------------------------|-------------|----------------------------------------------------------------------------------------------------|
|                | ファイル(E) 編集(E) 表示(⊻) ヘルプ(H)                                                         |                                                       |             |                                                                                                    |
|                |                                                                                    | 建築基準法 住宅性(                                            | 能表示 伏図      | 許容応力度 wallstat                                                                                                    |
|                | 🖄 😩 🛃 🐼 🕍 🌆                                                                        | 🔍 🛛 🛅 🔛 🎄 🗡                                           |             |                                                                                                    |
| 1              | ***** BB/ /D ** ************************                                           | TO:003 OLD MALL MART OF B                             | 3階床 2階床 1階床 | 基礎 柱 水平面 特殊形状 計算                                                                                                    |
|                | of electratileXAL                                                                  |                                                       | か 2025年     | 基準                                                                                                    |
|                | 計算し、一トの語字                                                                          | · 健配署の総空方法                                            | 42 43 44 4  | ち つ はんた い よくわかる                                                                                                    |
| (1)            | ■1 <i>サル</i> 1 0 ac. ℓ<br>● ルート1                                                   |                                                       |             | ↓ ↓ ↓ ↓ ↓ ↓ ↓ ↓ ↓ ↓ ↓ ↓ ↓ ↓ ↓ ↓ ↓ ↓ ↓                                                                                                    |
| $\Box$         | ○ ルート1+開性率<br>キオ12mを約7~15m以下の建物がは開始生産の確認を行う必要があります。                                | ※2026年基準の場合は方法が固定となります。                               | 9           | →屋根関連設定                                                                                                    |
|                | □ ルート2                                                                             | 偏心による割増係数Ce<br>▲ 名通いのわじわ 神正低野な用いる                     | <b></b>     | <b>曾三</b> 計算条件設定                                                                                                    |
|                | 高さ16mを超える建物ではルート2の計算を行う必要があります。                                                    | <ul> <li>         ・         ・         ・</li></ul>     |             |                                                                                                    |
| (2)            |                                                                                    | ○ 0.5+10/3×偏心率                                        |             | │                                                                                                    |
|                | □ 学時大建築物での30層間変形用 1/150以下のチェッジを1757                                                |                                                       | 2.0         |                                                                                                    |
|                | 〒第46梁の壁重計具<br>● 砂牛第1100号第5トレ 融量計算が行われい。                                            |                                                       |             | 使正結果                                                                                                    |
| 3              | ※7.0倍超の壁がない連物が条件                                                                   | 住宅性能表示の等級判定                                           | ┢╾┺╌┓┊╴┊╶   | NG<br>検定結果一覧                                                                                                    |
|                | <ul> <li>令第46条第2項ルートにより、壁量計算を行わない</li> <li>※2.9(4420-081%ある 34454を)を用すた</li> </ul> | <ul> <li>● 等級判定を行わない</li> <li>● 等級判定を行う</li> </ul>    | (10)        |                                                                                                    |
|                | ※建築物が、令伯条第2項第一号の各基準を満たしている                                                         | ※等級判定を行う場合には以下の設定が固定となります。                            |             | 構造3Dビューア                                                                                                    |
|                | 場合のみ進択してんたい。<br>※どちらを避迫した根本でも原則本形象1/190回下の確認を行います                                  | ・望む直の設定:偏心半<br>日標等級                                   |             | → 仕様想完チェックリスト                                                                                                    |
|                | XC092/MAC/0/881C0/8180/0/91/1200/10/9882/211/14/91                                 | 耐震等級(割増) 耐風等級(割増) 耐積雪等級(割増)                           | <b>∐</b>    |                                                                                                    |
|                | 準耐力壁等の考慮                                                                           | ○ 等級1 (1.00) ○ 等級1 (1.00) ○ 等級1 (1.00)                | 2.0         | · 建物及O設計概要                                                                                                    |
| 4              | ○ 準耐刀壁:考慮しない 垂壁・腰壁:考慮しない<br>○ 準耐力壁・考慮する。 垂壁・腰壁・考慮しない                               | ● 等級3 (1.50) ● 等級2 (1.20) ● 等級2 (1.20)                | <b>_</b>    | 🔎 計算書印刷                                                                                                    |
|                | <ul> <li>○ 準耐力壁:考慮する 重壁・腰壁:考慮する</li> </ul>                                         | ※等級2以上を選択した場合はそれぞれ地震力、風圧力、<br>精雪荷重を割削して計算が行われます。      |             | 目梁哲(計算条件:                                                                                                    |
|                | 木材寸法チェック                                                                           | ※耐積雪等級の設定は多雪地域のみ有効です。                                 |             |                                                                                                    |
| 5              | ● 木材寸法チェックを行う ○ 木材寸法チェックを行わない                                                      | 柱頭柱脚接合部の引抜力に対する検定                                     | (11)        | 「「「「「」」「「」」「「」」「「」」「「」」「「」」「」」「」「」」「」「」」「」」「」」「」」「」」「」」「」」「」」「」」「」」「」」「」」「」」「」」「」」「」」「」」」「」」」「」」」「」」」「」」」「」」」「」」」「」」」「」」」「」」」「」」」「」」」「」」」「」」」」 |
|                | ※ チェックを行うとした場合、建物に使用されている木材(集成材以外)に<br>ついて、寸法が日本農林規格で定められている範囲(梁せい390mm)           | 検定比 1.00 以下で検定OKとする                                   |             | 1 11 入力・設定項目一覧                                                                                                    |
|                | 以下)に収まっているかの利定でけいます。<br>達受け会物の後せん断の検定                                              | ✓ 上階耐力壁の許容せん断耐力を鉛直構面検定比により低減する                        | (12)        |                                                                                                    |
| 6              | <ul> <li>● 検定を行う</li> <li>○ 検定を行わない</li> </ul>                                     | − 柱軸力による土台と梁のめり込みの検定 ■ あけつ時等の時のサイ 断みけったの有機高齢空にしていびがする |             |                                                                                                    |
|                | 吹抜・階段周囲の水平構面のせん断力割増                                                                | (存在応力による計算)                                           |             |                                                                                                    |
| $\overline{7}$ | <ul> <li>割増を行う</li> <li>割増を行わない</li> <li>?</li> </ul>                              |                                                       |             |                                                                                                    |
| Ľ              | アンカーボルトのせん断の検定                                                                     | (牛車 7.0±2の発酵型)-                                       | (13)        |                                                                                                    |
|                | ● 全てのアンカーボルトの耐力を考慮する<br>○ ************************************                     | 日半7.00回の超訳ルと                                          |             |                                                                                                    |
| 8              | ○ 1±10月回16のアンカーボルトの耐力は柱軸力が                                                         | □ 現在の設定を既定値とする OK キャンセル                               | モジ ュール種     | 1910mm 梁せい-済 基礎-済 許容-済 .::                                                                                                    |
| L              | ○ 圧縮となる加力方向のみ考慮する                                                                  |                                                       |             |                                                                                                    |

#### ■解説

①計算ルートの設定

許容応力度計算の計算ルートを選択します。

●ルート1

⇒以下の条件に該当した場合に選択します。

- ・3 階建て:高さ13m 以下
- ・2 階建て: 延床面積 300 m超かつ高さ 13m 以下
- ●ルート 1+剛性率

⇒以下の条件に該当した場合に選択します。

ルート1の計算に加え、剛性率のチェック(0.6以上)を行います。

- ・3 階建て:高さ13m 超16m以下
- •2 階建て: 延床面積 300 m超かつ高さ 16m 以下
- ▼関連個所
  - ・構造計算書:「11 層間変形角等の確認」
- ●ルート2
  - ⇒高さ16m 超の建物の場合に選択します。
    - ルート1の計算に加え、以下3項目のチェックを行います。
      - ・ 層間変形角(1/120以下)のチェック
      - ・偏心率(0.15以下)のチェック
      - ・剛性率(0.6以上のチェック)
    - ▼関連個所
      - •構造計算書:「11 ルート2の構造計算等」
      - ・グレー本 : 「3.9 ルート2の構造計算等」(①P282)

②準耐火建築物

準耐火建築物の場合は層間変形角が 1/150 以下であることのチェックを行います。

「3-3 計算条件設定 2025 年基準」の続き

#### ③令46条の壁量計算

2025年基準の許容応力度計算では、令46条の壁量計算を行いません。

耐力壁の入力状況により、壁量計算を行わない条件を以下のいずれかから選択します。

なお、どちらを選択しても、層間変形角 1/120 以下のチェックを行います。

・建告第1100号第5により壁量計算を行わない

⇒壁倍率が7.0倍超になる壁が無い場合に選択します。

▼関連個所

構造計算書:「6 令 46 条関連の計算」

- ・令第46条第2項ルートにより、壁量計算を行わない
  - ⇒壁倍率が7.0倍超の壁がある建物に選択します。
    - なお、選択する場合は令46条第2項第一号の各基準を満たしている必要があります。 ▼関連個所
      - 構造計算書:「6 令 46 条関連の計算」
      - ・構造計算書:「11 令 46 条第 2 項ルートの構造計算」
      - ・グレー本 :「3.9 ルート2の構造計算等」(①P282)

④準耐力壁等の考慮

鉛直構面の許容せん断耐力を求める際に、準耐力壁等を考慮するかどうかを設定します。

▼関連個所

- ・構造計算書:「7-1 鉛直構面の剛性と許容せん断耐力の計算」
- ・グレー本 : 「2.4.1 鉛直構面の剛性と許容せん断耐力の計算」(①P59)

⑤木材寸法チェック

チェックを行うとした場合、建物に使用されている木材(集成材以外)について、寸法が

日本農林規格で定められている範囲(390mm)に収まっているかの判定を行います。

▼関連個所

•構造計算書:「4 部材断面表」

⑥梁受け金物の逆せん断の検定

検定を行うとした場合、柱勝ち部分に使用されている金物工法の横架材接合部について、かかる逆 せん断力が接合部の短期許容逆せん断耐力以下であるかの確認を行います。 柱頭柱脚接合部の引抜力の計算で求めた引抜力が横架材接合部に対してかかる逆せん断力となり ます。

▼関連個所

・構造計算書:「7.9 梁受け金物の逆せん断に対する検定」

⑦吹抜・階段周囲の水平構面のせん断力割増

割増を行うとした場合、吹抜・階段周囲の水平構面に加わるせん断力を割り増します。

▼関連個所

・構造計算書:「7.5.5 吹抜・階段による負担せん断力割増の計算」

・グレー本 : 「2.4.6 地震力・風圧力に対する水平構面の検定」(①P88~89)

⑧アンカーボルトのせん断の検定

アンカーボルトのせん断の検定において、 柱脚直結の M16 アンカーボルトを考慮する/しないを 切り替えます。

初期値は「考慮する」が選択されています。特に理由がない場合は、「考慮する」を選択ください。)

「3-3 計算条件設定 2025 年基準」の続き

9壁配置の検定方法

2025年基準は以下の設定のみとなります。

- 検定方法: 偏心率
- ・偏心による割増係数 Ce:各通りのねじれ補正係数を用いる
- ▼関連個所
  - ・構造計算書:「7.4 壁配置の確認」
  - ・グレー本 :「2.3.3 壁配置の検定」(①P56)

「2.4.2 地震力・風圧力に対する鉛直構面の検定」(①P67)

⑩住宅性能表示の等級判定

住宅性能表示の各等級判定を行う場合は、目標とする等級を選択します。

設定した目標等級に応じて、地震力割増係数βおよび風圧力割増係数βが設定されます。

- →「1-7 外力設定」参照
  - ▼関連個所
    - •構造計算書:「5 荷重•外力計算 各部」
      - 「7 水平力に対する許容応力度計算 各部」

「8 鉛直荷重、及び、局部風圧力に対する応力計算と断面算定 各部」

⑪柱頭柱脚接合部の引抜力に対する検定

- ・検定がOKとなる検定比の値を任意に設定可能です。
- ・上階耐力壁の許容せん断耐力を、鉛直構面の検定比により低減するかどうかを設定します。

12柱軸力による土台と梁のめり込みの設定

・鉛直構面の地震力検定比および風圧力検定比を低減するかどうかを設定します。

- チェックを外すと、検定比が 1.0(低減なし)になります。
- ▼関連個所
  - ・構造計算書「8.5.1 耐力壁・準耐力壁等の短期負担せん断力計算」

13倍率 7.0 超の壁設定

・壁倍率の合計が7.0倍を超える壁に対して、「7.0倍で打ち切り」もしくは「打ち切り無し」 のいずれかを設定します。

# 3-3-2 2000 年基準

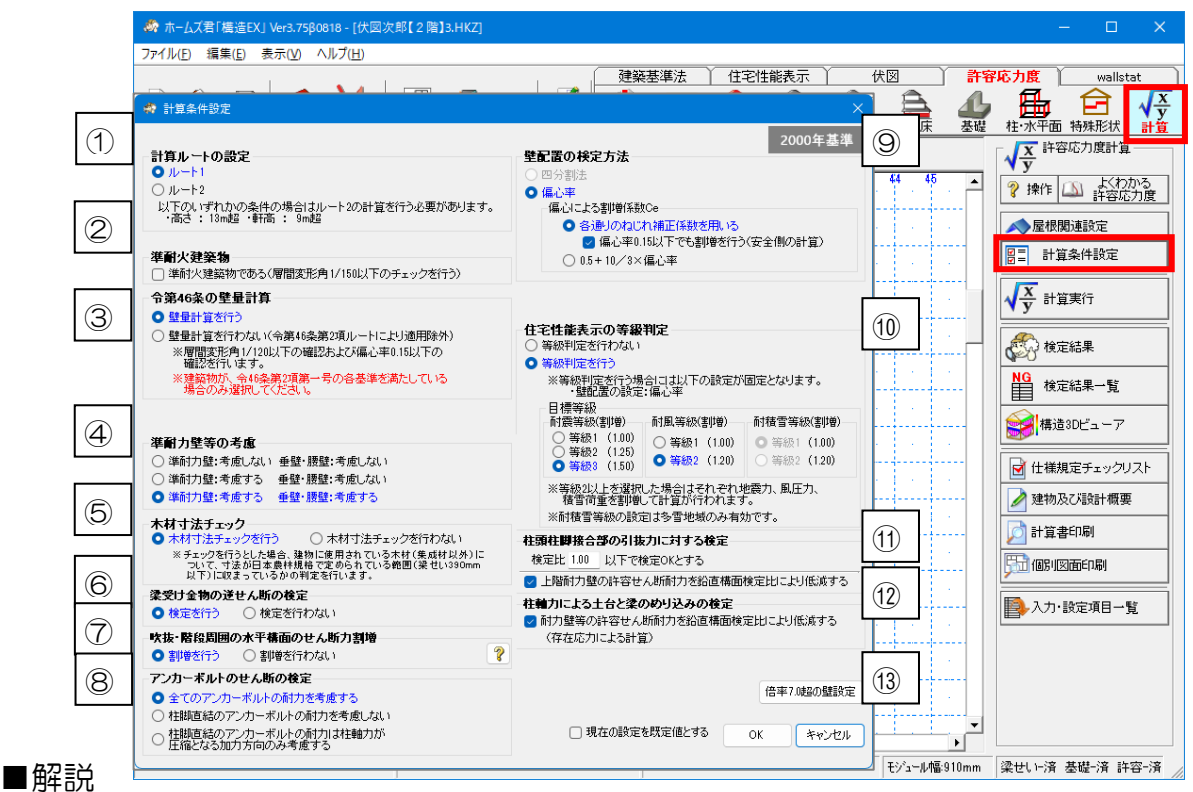

①計算ルートの設定

許容応力度計算の計算ルートを選択します。

●ルート1

●ルート2

⇒高さ:13m以上、軒高:9m以上の場合に選択します。

- ルート1の計算に加え以下3項目のチェックを行います。
  - ・ 層間変形角(1/120以下)のチェック
  - ・偏心率(0.15以下)のチェック
  - ・剛性率(0.6 以上のチェック)
- ▼関連個所
  - ・構造計算書:「11. ルート2の構造計算等」
  - ・グレー本 :「3.9 ルート2の構造計算等」(①P282)

②準耐火建築物

準耐火建築物の場合は層間変形角が 1/150以下であることのチェックを行います。

#### ③令46条の壁量計算

令46条の壁量計算を行うかの設定です。

- ▼関連個所
  - ・構造計算書:「11 令46条第2項ルートの構造計算」
    - ※計算ルートが「ルート2」が選ばれている場合はその中に含まれます。
  - ・グレー本 : 「3.9 ルート2の構造計算等」(①P282)

④準耐力壁等の考慮

鉛直構面の許容せん断耐力を求める際に、準耐力壁等を考慮するかどうかを設定します。

▼関連個所

- ・構造計算書:「7-1 鉛直構面の剛性と許容せん断耐力の計算」
- ・グレー本: 「2.4.1 鉛直構面の剛性と許容せん断耐力の計算」(①P59)

次ページへ続く

「3-3 計算条件設定」の続き

#### ⑤木材寸法チェック

チェックを行うとした場合、建物に使用されている木材(集成材以外)について、寸法が 日本農林規格で定められている範囲(390mm)に収まっているかの判定を行います。

▼関連個所

•構造計算書:「4 部材断面表」

⑥梁受け金物の逆せん断の検定

検定を行うとした場合、柱勝ち部分に使用されている金物工法の横架材接合部について、かかる逆 せん断力が接合部の短期許容逆せん断耐力以下であるかの確認を行います。 柱頭柱脚接合部の引抜力の計算で求めた引抜力が横架材接合部に対してかかる逆せん断力となり ます。

・構造計算書:「7.9 梁受け金物の逆せん断に対する検定」

⑦吹抜・階段周囲の水平構面のせん断力割増

割増を行うとした場合、吹抜・階段周囲の水平構面に加わるせん断力を割り増します。

▼関連個所

・構造計算書:「7.5.5 吹抜・階段による負担せん断力割増の計算」

・グレー本 : 「2.4.6 地震力・風圧力に対する水平構面の検定」(①P88~89)

⑧アンカーボルトのせん断の検定

アンカーボルトのせん断の検定において、柱脚直結の M16 アンカーボルトを考慮する/しないを 切り替えます。

初期値は「考慮する」が選択されています。特に理由がない場合は、「考慮する」を選択ください。)

9壁配置の検定方法

「四分割法」か「偏心率」かを選択します。

「偏心率」とした場合は、「偏心による割増係数 Ce」の求め方を選択します。

※「各通りのねじれ補正係数を用いる」を選択する場合、設計者の判断により、偏心率が 0.15 以下でも割増(安全側の計算)を行うことが可能です。

▼関連個所

・構造計算書:「7.4 壁配置の確認」

・グレー本 : 「2.3.3 壁配置の検定」(①P56)

「2.4.2 地震力・風圧力に対する鉛直構面の検定」(①P67)

⑩住宅性能表示の等級判定

住宅性能表示の各等級判定を行う場合は、目標とする等級を選択します。

設定した目標等級に応じて、地震力割増係数βおよび風圧力割増係数βが設定されます。

→「1-7 外力設定」参照

▼関連個所

・構造計算書:「5 荷重・外力計算 各部」

「7 水平力に対する許容応力度計算 各部」

「8 鉛直荷重、及び、局部風圧力に対する応力計算と断面算定 各部」

⑪柱頭柱脚接合部の引抜力に対する検定

- ・検定がOKとなる検定比の値を任意に設定可能です。
- ・上階耐力壁の許容せん断耐力を、鉛直構面の検定比により低減するかどうかを設定します。

次ページへ続く

「3-3 計算条件設定」の続き

12 柱軸力による土台と梁のめり込みの設定

・鉛直構面の地震力検定比および風圧力検定比を低減するかどうかを設定します。

- チェックを外すと、検定比が 1.0(低減なし)になります。
- ▼関連個所
  - ・構造計算書「8.5.1 耐力壁・準耐力壁等の短期負担せん断力計算」

(3)倍率 7.0 超の壁設定

・壁倍率の合計が7.0倍を超える壁に対して、「7.0倍で打ち切り」もしくは「打ち切り無し」 のいずれかを設定します。

### 3-4 計算実行

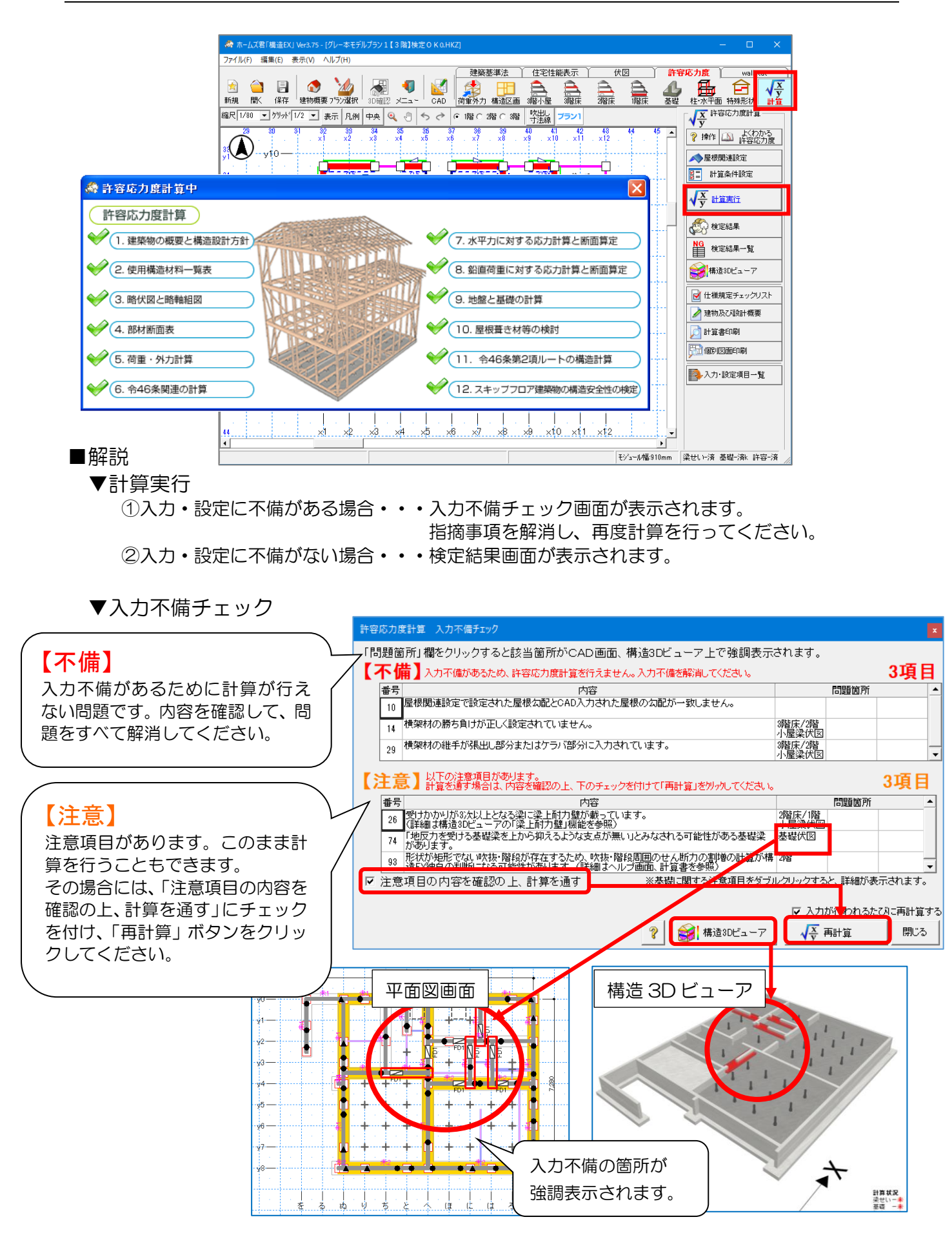

# 3-5 検定結果

| <i>続</i> ホ・ | 🦓 ホームズ君「構造EX」 Ver3.75 - [グレー本モデルプラン1【3 階】検定 N G 0.HKZ] - ロ X |          |       |                 |                                         |                  |           |                                       |          |                      |           |     |           |     |     |                  |                                       |                      |
|-------------|--------------------------------------------------------------|----------|-------|-----------------|-----------------------------------------|------------------|-----------|---------------------------------------|----------|----------------------|-----------|-----|-----------|-----|-----|------------------|---------------------------------------|----------------------|
| ファイル        | (E) 編第                                                       | ₩(E) 表   | ŧ示(⊻) | ヘルフ( <u>H</u> ) |                                         |                  |           |                                       |          |                      |           |     |           |     |     |                  |                                       |                      |
|             |                                                              |          |       |                 |                                         |                  | 1         | │ 建築碁                                 | 赵丰法      | 住宅性能                 | 能表示 🎽     |     | 伏図        | 〕許  | 容」  | 「力度              | [ wall                                | stat                 |
|             | $\bigcirc$                                                   |          | Í     |                 |                                         | 1                |           |                                       | Œ        |                      | <u> </u>  |     |           | 4   | /   |                  | Ê                                     | $\sqrt{\frac{x}{y}}$ |
| 新規          | 開く                                                           | 1禾1子     | 建     | 🗞 検定結果          |                                         |                  |           |                                       |          |                      |           |     | ×         | 基礎  | Ė   | 柱 水平口            | 1) 特殊形状                               | 計算                   |
| 縮尺 1/       | /80 🔻                                                        | ケリット 1   | /2    |                 |                                         |                  |           |                                       |          |                      |           |     |           |     | E.  | 人工 許             | 容応力度計                                 | 算———                 |
|             | <u>.</u>                                                     | 20 2     | 1     | 大項目             |                                         | 計算書              |           |                                       | 検定項      | Ħ                    |           |     | 検定結果      |     |     | <b>у</b> у       |                                       | - 4 - 7 - 1          |
|             | <b>.</b>                                                     |          |       | 南林市西丰           |                                         | NO.              | ナキオのナシ    | キエーック                                 |          | _                    |           |     | 01        | ľ A |     | 褶 操作             | いた                                    | つかる   <br>広力度        |
| 38          |                                                              | 0        |       | EP171E/ILEU3R   |                                         | 4                | 構想はない     | ムナエッフ<br>全全物と涩り                       | 中山の対応    | たチェック                |           |     |           |     |     |                  |                                       |                      |
| y1          | Y                                                            | 10-      |       | -<br>           | 計質                                      | 61               | 時量の検索     | <u>コ 立 100に未</u> 1<br>2               | 20102218 | 01197                |           |     |           |     |     | < 屋根             | 関連設定                                  |                      |
| . ·         | 1.1                                                          |          |       |                 | -u - <del>4</del>                       | 6.2              | 壁配置の材     | <u>。</u><br>金定                        |          |                      |           |     | OK        |     |     |                  | 空泉供設定                                 |                      |
| 34          | ÷y                                                           | y9 — -   |       | 水平力に対する         | 3                                       | 7.4              | 沿直構面の     | の地震力、見                                | 虱圧力に対    | する検定                 |           |     | OK        |     |     |                  | 算法计规定                                 |                      |
| 1.          | 1.1                                                          | 1.1      |       | 応力計算と断配         | 「動検定                                    | 7.5              | 水平構面の     | の地震力、厚                                | 観圧力に対    | する検定                 |           |     | NG        |     | Ē   |                  |                                       |                      |
| 35          |                                                              |          |       |                 |                                         | 7.6              | 横架材接合     | 合部の引抜                                 | 力に対す     | る検定                  |           |     | OK        |     |     | <b>√</b>         | 算実行                                   |                      |
| y8          | 2                                                            | yo<br>Yo |       |                 |                                         | 7.7              | 柱頭柱脚      | 妾合部の引                                 | 抜力に対     | する検定                 |           |     | NG        |     |     | • •              |                                       |                      |
| 26          |                                                              | 1.1      |       |                 |                                         | 7.8              | 土台とアン     | ウーボルト                                 | の検定      |                      |           |     | OK        |     |     | £ 14             | 宇結甲                                   |                      |
| y7          | · · · · ·                                                    | v7       |       |                 |                                         | 7.9              | 梁受け金物     | 勿の逆せん                                 | 断に対する    | 5検定                  |           | ł   | <u> </u>  |     |     | <b>G</b> erry 18 | . 正和末                                 |                      |
| 1.          | 1.1                                                          | 1.1      |       | 鉛直荷重対す          | 5<br>5**                                | 8.1              | 横架材の      | 曲手に対す                                 | る断面検知    | Ē                    |           |     | NG        |     |     | NG               |                                       |                      |
| 37          | ,                                                            | 6 —      |       | 이 무슨이며          | 비빗지는                                    | 8.1              | 横梁材の別     | こわめに対                                 | する町面も    | 更正                   |           |     |           |     |     |                  | 正結果一覧                                 |                      |
| <u>уб</u>   | 2                                                            | y0       |       |                 |                                         | 8.3              | 標業材のも     | さん町に対                                 | 9 ②町田4   | 更正                   |           |     |           |     |     |                  |                                       |                      |
|             |                                                              |          |       |                 |                                         | 8.4<br>0 E       | 作品の力学が出る  | 「田外風圧。                                | 川に刈りる    | 20後官応力の<br>20の検索     | ク快走       |     |           |     |     | 「構造 構造           | 造3Dビューフ                               | 7                    |
| y5          | ·y                                                           | y5 —     |       |                 |                                         | 0.0              | 111年間/リーン | いまして新                                 | ショーショオ   | ろ検空                  |           |     |           | ••• |     | ~                |                                       |                      |
| 1           | 1.1                                                          | 1.1      |       |                 |                                         | 0.0              | 単つりる      | の食の風圧                                 | ス版面検知    | 1201更ル <u>-</u><br>〒 |           |     |           |     |     | 😽 仕様             | 規定チェック                                | リスト                  |
| 39          | <u>.</u> ,                                                   | м —      |       | ₩艘と其礎の≣         | +笘                                      | 9.12             | 前風来の追     | minicxiy)<br>Di躍定                     |          | E                    |           |     |           |     | ⊢⊢  | <u> </u>         |                                       |                      |
| y4          | 2                                                            | y-       |       |                 | 1 14                                    | 913              | 基礎仕様-     | ·//////////////////////////////////// |          |                      |           |     | OK OK     |     |     | 🥖 建物             | 吸び設計概                                 | 要 📗                  |
| 1.0         | 1.1                                                          | 1.1      |       |                 |                                         | 914              | 床下換気[     | <u></u><br>7什样一暫                      | 表        |                      |           | *   | →<br>定対象外 |     |     | <u> </u>         |                                       |                      |
| ¥0<br>V3    | ·····                                                        | y3 — -   |       |                 |                                         | 9.1.5            | 人通口・開     | 口部什樣-                                 | <br>皆表   |                      |           |     | OK        |     |     | 🔎 計算             | 書印刷                                   |                      |
| 1           | 1.1                                                          | 1.1      |       |                 |                                         | 9.2              | 接地圧の相     | 食定                                    | 2022     |                      |           |     | OK        |     |     |                  | i i i i i i i i i i i i i i i i i i i |                      |
| 41          |                                                              | 0-       |       |                 |                                         | 9.3              | 基礎梁の曲     | 前がとせん                                 | 折の検定     |                      |           |     | OK        |     |     | )1回21            | 区面印刷                                  |                      |
| y2          |                                                              | y 2      |       |                 |                                         | 9.4              | 底盤の検知     | <u>ະ</u>                              |          |                      |           |     | OK        |     |     |                  |                                       |                      |
| 4           | 1.1                                                          | 1.1      |       | 屋根葺き材の根         | ) ( ) ( ) ( ) ( ) ( ) ( ) ( ) ( ) ( ) ( | 10.1             | 屋根葺きも     | 初検定                                   |          |                      |           |     | OK        |     |     | 🔁 入力             | ・設定項目-                                | ·覧                   |
| v1          | ····· )                                                      | v1       |       | ルート2の           |                                         | 11.1             | 層間変形角     | 角の確認                                  |          |                      |           |     | -         |     |     |                  |                                       |                      |
| 11.         | 1.1                                                          | 1.1      |       | 構适計算等           |                                         | 11.2             | 剛性率の      | 審認                                    |          |                      |           |     | -         |     |     |                  |                                       |                      |
| 43          | <u>1</u>                                                     |          |       |                 |                                         | 11.3             | 偏心率の間     | 確認、筋力し                                | いの負担オ    | K平力による               | S応力割増     | し等  | -         |     |     |                  |                                       |                      |
|             |                                                              |          |       | 半面不整形建          | 築物の                                     | 12.1             | 半面不整用     | ド建築物の                                 | 検定       |                      |           |     | -         |     |     |                  |                                       |                      |
| 44          |                                                              |          |       | 備迫女主性の          | 快疋                                      | 12.2.4<br>12.3.4 | 鉛直構面(<br> | の地震力、鳥                                | 観圧力に対    | 打する検定()              | 各ゾーン)<br> |     | -         |     |     |                  |                                       |                      |
|             | +~~                                                          | -<br>    |       |                 | ++                                      | <u> </u>         |           | detrice. "                            | ·ン)      |                      |           |     | -         |     |     |                  |                                       |                      |
|             | Φī                                                           | ビ治学      | ₹−    | 一頁回自            | と表                                      | 示し               | まり。       |                                       |          |                      |           |     |           | 0   | 270 | uu ⊂o≉           | <u>其</u>                              | 许穷上这                 |
| L (         |                                                              |          |       |                 |                                         |                  |           |                                       |          |                      |           |     |           | umm | *   | ビリー済             | 李曜づ角K                                 | 计符号演                 |
|             |                                                              |          |       |                 |                                         |                  |           | $\sim$                                |          | NO                   |           |     |           |     |     |                  |                                       |                      |
|             |                                                              |          |       |                 |                                         | 検                | 定結果       | NO                                    | ) - I    | NG<br>自 検知           | 宦結果一覧     | []] | 閉じる       |     |     |                  |                                       |                      |
|             |                                                              |          |       |                 |                                         |                  |           |                                       |          |                      |           | -   |           |     |     |                  |                                       |                      |

■解説

建物全体の検定項目と検定結果が一覧で確認することができます。

■注意点

検定結果が「NG」の場合は「OK」となるように、 設計・仕様等の変更・調整を行ってください。

### 3-6 検定結果一覧

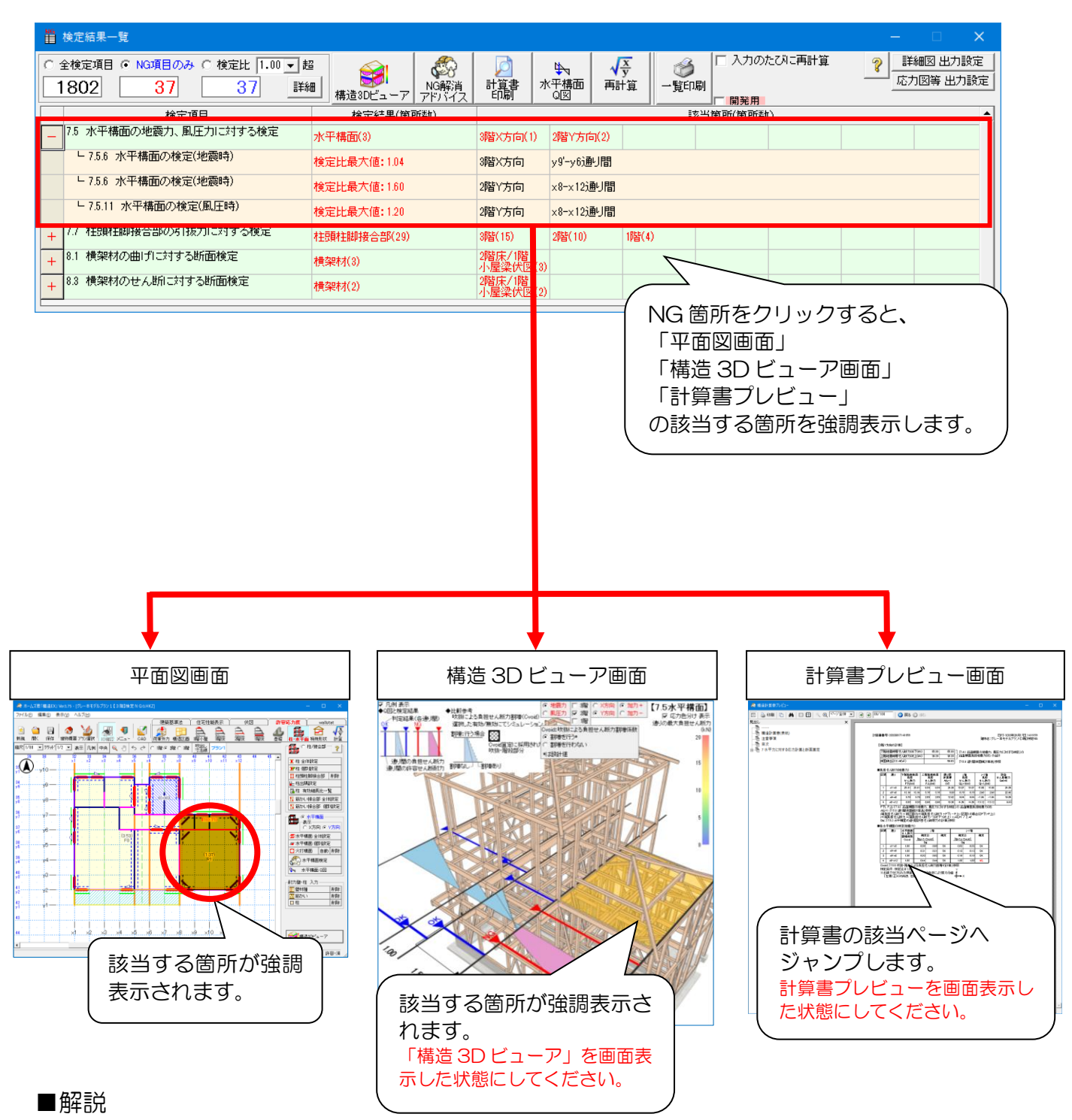

許容応力度計算の結果、検定がNGとなる部位を一覧表示します。

■操作方法

検定結果一覧の詳細行をクリックすると、「平面図画面」「構造 3D ビューア画面」 「計算書プレビュー画面」の該当箇所を強調表示します。

### 3-7 検定 NG 解消アドバイス

### ■検定 NG 解消アドバイス

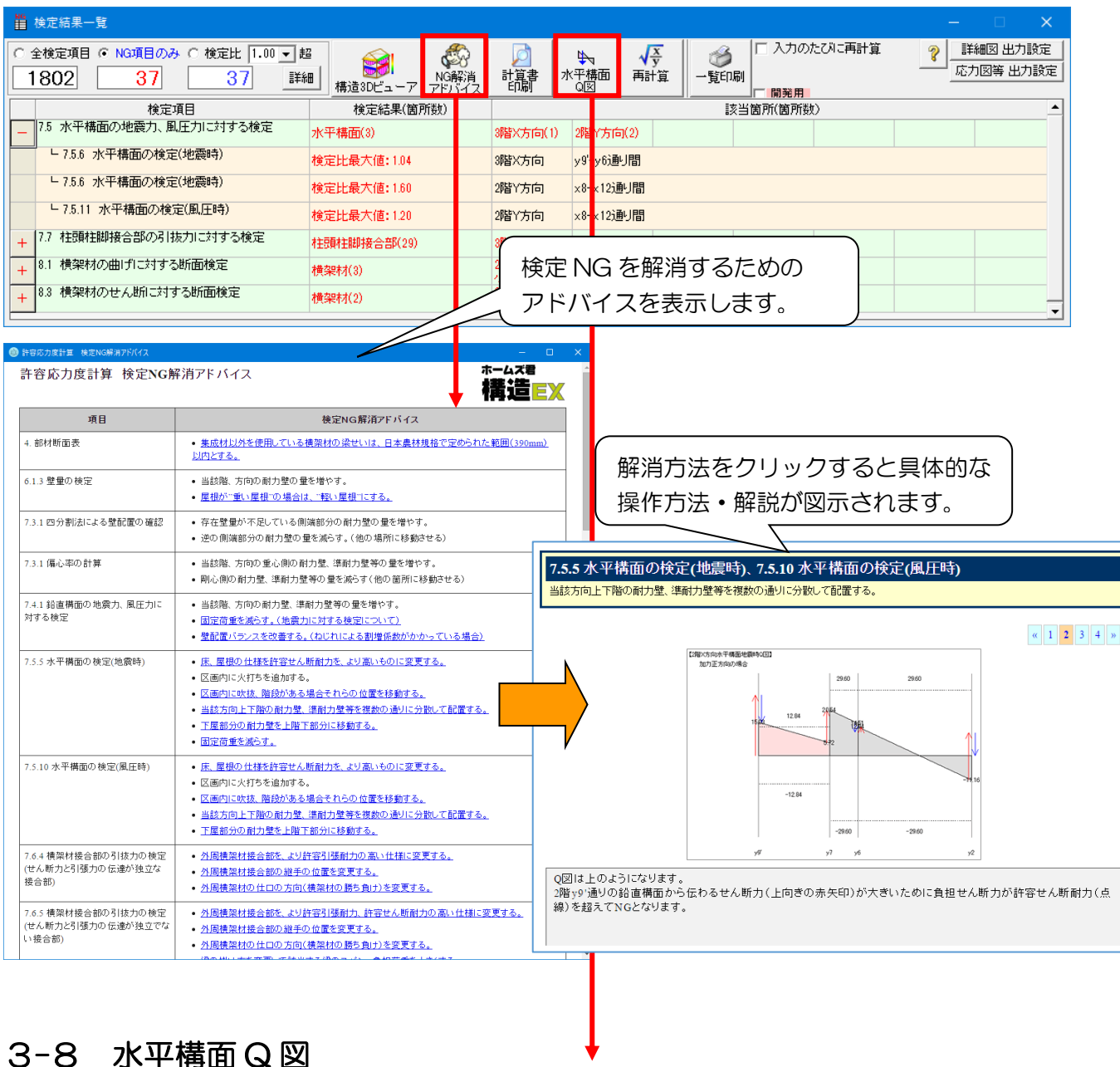

「1-2-5 水平構面 Q図」を参照

### 3-9 構造3Dビューア

「4 構造3Dビューア」を参照してください。

# 3-10 仕様規定チェックリスト

| 🛷 ホームズ君「構造EX」 Ver3.75 - [グレ                                                                                                    | -本モデルプラン1                     | 【3 階】検定 N G 0.HKZ]                                                                                                    |                                                                                                    | – 🗆 X                                                   |
|----------------------------------------------------------------------------------------------------|-------------------------------|----------------------------------------------------------------------------------------------------|----------------------------------------------------------------------------------------------------|---------------------------------------------------------|
| ファイル( <u>F</u> ) 編集( <u>E</u> ) 表示( <u>V</u> ) ヘルブ                                                                                                    | f( <u>H</u> )                 |                                                                                                    |                                                                                                    |                                                         |
| ★ ▲ ○ ○ ○ ○ ○ ○ ○ ○ ○ ○ ○ ○ ○ ○ ○ ○ ○ ○                                                                                                    | 2020日 30 確認                   | ・     ・     建築基準法       ・     ・     ・       ・     ・     ・       ・     ・     ・       ・     ・     ・       ・     ・     ・       ・     ・     ・       ・     ・     ・       ・     ・     ・       ・     ・     ・       ・     ・     ・       ・     ・     ・       ・     ・     ・       ・     ・     ・       ・     ・     ・       ・     ・     ・       ・     ・     ・       ・     ・     ・       ・     ・     ・       ・     ・     ・       ・     ・     ・       ・     ・     ・       ・     ・     ・       ・     ・     ・       ・     ・     ・       ・     ・     ・       ・     ・     ・       ・     ・     ・       ・     ・     ・       ・     ・     ・       ・     ・     ・       ・     ・     ・       ・     ・     ・       ・     ・     ・ <td>住宅性能表示 伏図 3階小屋 3階床 2階床 1階床 2</td> <td>許容応力度 wallstat<br/>↓ ↓ ↓ ↓ ↓ ↓ ↓ ↓ ↓ ↓ ↓ ↓ ↓ ↓ ↓ ↓ ↓ ↓ ↓</td> | 住宅性能表示 伏図 3階小屋 3階床 2階床 1階床 2                                                                                  | 許容応力度 wallstat<br>↓ ↓ ↓ ↓ ↓ ↓ ↓ ↓ ↓ ↓ ↓ ↓ ↓ ↓ ↓ ↓ ↓ ↓ ↓ |
| 縮尺 1/80 ▼ ウリッド 1/2 ▼ 表示                                                                                                    | 凡例中央                          | 🍳 🖑 🤝 ぐ 🕐 1階 0 2階 0 3階                                                                                                    | 吹出し<br>寸法線 <mark>ブラン1</mark>                                                                                  |                                                         |
| 29 30 31 32<br>31 32<br>31 31 32<br>31 32<br>32 33<br>32 33<br>33 33<br>33 33<br>33 33<br>33 33<br>33 33<br>33 33<br>33 33<br>33 33<br>33 33<br>33 33<br>33 33<br>33 33<br>33 33<br>33 33<br>33 33<br>33 33<br>33 33<br>33 33<br>33 33<br>33 33<br>33 33<br>33 33<br>34 33<br>34 33<br>34 33<br>34 33<br>34 33<br>34 33<br>34 33<br>34 33<br>34 33<br>34 33<br>34 33<br>34 33<br>34 34<br>34 34 | 33 34<br>×2 ×3 .              | 35 36 37 38 39<br>×4 .x5 .x6 .x7 .x8 .                                                                                                    | 40 41 42 43 44 45<br>×9 ×10 ×11 ×12 · · · ·                                                                   | ▲ ? 操作 △ よくわかる<br>許容応力度                                 |
| y1                                                                                                    | 令3章3節の仕                       | <b>漾規定チェックリスト</b>                                                                                                    |                                                                                                    | ▲ ▲ ● ● ● ● ● ● ● ● ● ● ● ● ● ● ● ● ● ●                 |
| +                                                                                                    | + # # #                       | 基準法施行令3章3節の木造の仕様規定                                                                                                    | ただし書き等の適用の有無                                                                                                  | <b>[1]</b> 計算条件設定                                       |
| y9                                                                                                    | 个171 令41条                     | □ 節、腐れ、繊維の傾斜、丸身等による耐力上の欠点か<br>無いものとする                                                                                                    |                                                                                                    |                                                         |
| 水平力に対する構造計算と<br>令46条関連計算チェックリスト<br>98                                                                                                    | 土台及び基礎<br>令42条                | 日最下階の柱の下部には土台を設ける                                                                                                    | <ul> <li>□ 柱脚を基礎に緊結</li> <li>□ 足固め干屋連(執助地盤指定区域以外)</li> <li>■ 柱と基礎条件成28年国交告第690号によるだけま継ぎ<br/>第にしり接合</li> </ul> |                                                         |
| お追何里と同時何里に対する<br>構造計算チェックリスト                                                                                                    | 23)                           |                                                                                                    | □ 50m <sup>2</sup> 以下の平屋建(軟弱地盤指定区域以外)                                                                         |                                                         |
| y7 ▼                                                                                                    | 柱の小径。1日本                      | ■ 横架材間距離×表の数値以上                                                                                                    | ▼ 平成12年建告1349号の座屈の許容応力度計算                                                                                     |                                                         |
| 地盤と基礎に対する構造計算と     仕様規定チェックリスト     37                                                                                                    | 23                            | □ (1/20~1/38)<br>□ 3階建の1階柱 13.5cm以上                                                                                                    | <ul> <li>□ 平成12年建告1349号の座屈の許容応力度計算</li> </ul>                                                                 | NG 検定結果一覧                                               |
| y6                                                                                                    | 43]                           | □ 柱断面の1/3以上のかき取りはない<br>□ 柱断面の1/3以上のかき取りはない                                                                                                    |                                                                                                    |                                                         |
|                                                                                                    | 5.1                           | 2階建以上の隅柏は                                                                                                    |                                                                                                    | 構造30ビューア                                                |
| 各チェックリスト                                                                                                    | を選                            | □ 理した<br>□ 通したと同等以上の耐力を有する補強                                                                                                    |                                                                                                    |                                                         |
|                                                                                                    | 61                            | □ 柱の有効細長比は、150以下                                                                                                    |                                                                                                    | □ 仕様規定チェックリスト                                           |
| 択します。                                                                                                    | 材                             | 中央部下側に耐力上支障のある欠込みなし                                                                                                    |                                                                                                    | 🌽 建物及び設計概要                                              |
| 4                                                                                                    | 117                           | 引っ張り筋かいま、厚さ1.5cm以上幅9cm以上の木材<br>又は径9mm以上の鉄筋を使用                                                                                                    | ☑ 面材耐力壁等を使用                                                                                                   |                                                         |
| y3                                                                                                    | 23                            | 圧縮筋かいは、厚さ3cm以上で幅9cm以上の木材を<br>使用                                                                                                    |                                                                                                    |                                                         |
| 41                                                                                                    | 33)                           | □ 端部を、柱と横架材との仕口に接近して、ボルト、くぎ<br>等の金物で緊結(平成12年建告1460号第1号)                                                                                                    |                                                                                                    | [1] 個別図面印刷                                              |
|                                                                                                    | 43)                           | □ 欠込みをしない。ただし、筋かいをたすき掛けで、<br>必要な補強を行ったときは可                                                                                                    |                                                                                                    | □ 入力·設定項目一覧                                             |
| 42<br>y1<br>(変更不可)                                                                                                    | 構造耐力上必要 1項<br>な軸組等 4項<br>令46条 | ■ 下記の壁量計算をおこなう<br>表(C)は昭和55年建告(100号)に定める耐力壁の<br>倍率に壁長を乗じた存在壁量の和が、その階の床。                                                                                                    | <ul> <li>令46条第2項</li> <li>☑ 次に掲げる基準に連合</li> <li>イ・昭和62年建告1899号に規定する集成材等(含水</li> </ul>                         |                                                         |
| 43 <sup>1</sup> <sup>1</sup>                                                                                                    |                               | 面積(小屋親に18以上の物置等気制)る場合はま<br>平氏(2年2番1381号で面積加定)に表の動植を乗<br>じた地震に対する必要整量以上、かつその層の<br>ドレ+138m以上の見付面積に表のの間知を乗じた<br>風に対する必要整量以上となるよう、耐力整を約り<br>合い良く釣ける                                                                                                    | 平20%以下の製材も可を使用     日代観が、土台又はや差価に発信     小説れの注葉者1999号に定められ容応力度計算。     聞間設定得の検討、及び、備心平の検討を行う     すづえ、技社又は控整      |                                                         |
| ОК <del>+</del> еури                                                                                                    | 31                            | □ 床組及び小屋ばり組の隅角に火打(構造用合板張り<br>等も含む)を設け、小屋組に振れ止めを設ける                                                                                                    | □ 昭和62年建告1899号に定める許容応力度計算、層間<br>□ 変形角の検討、及び、偏心率の検討を行う                                                         | -                                                       |
|                                                                                                    | 418                           | 而公割出土民的公司」起黑小铃时/亚出10年建生                                                                                                    |                                                                                                    |                                                         |
|                                                                                                    |                               |                                                                                                    | モジュール幅:910mr                                                                                                  | m 梁せい-済 基礎-済k 許容-済                                      |

■解説

構造計算書の一部である「仕様規定と構造計算の検討必要項目チェックリスト」の 確認および入力を行います。

### ■操作方法

チェックリスト内の

- ・ 青文字の項目は、システム上で固定の項目および、計算条件により決まる項目です。(変更不可)
- ・背景が黄色の項目は変更可能な項目です。 実際の建物仕様に応じてチェックをON/OFFして下さい。

■関連個所

▼構造計算書

「1.5 仕様規定と構造計算の検討必要項目チェックリスト」

▼グレー本

「2.8 仕様規定と構造計算の検討必要項目チェックリスト」

### 3-11 建物及び設計概要

| - 💑 ホームズ君「構造EX」 Ver3.75 - [グレー本モデルプラン 1 【 3 階】検定 N G 0.HKZ]                                                                                                    | – 🗆 X                                                                       |
|----------------------------------------------------------------------------------------------------|-----------------------------------------------------------------------------|
| ファイル(E) 編集(E) 表示(⊻) ヘルプ( <u>H</u> )                                                                                                    |                                                                             |
| 登録基準法             住宅性能表示             伏図             許容               新規             聞人             保存             建物概要 7 <sup>5</sup> 79選択                  金融               ①             (AB               ①             (AB               登録基準法               住宅性能表示               伏図           新規             聞人             保存               記             (AB               ①             (AB               ①             (AB               新生               3116               2116               211               11               11             1               11               新生               3118               11               11               11               11               311               311               11               11               11               11               11               11               11               11               11               11               11             11                                                                                                    |                                                                             |
| 縮尺 1/180 	 ウリッド1/2 	 表示 凡例 中央 Q . ♥ 今 ♂ ○ 1階 © 2階 ○ 3階 吹出し フラン1                                                                                                    |                                                                             |
| (4) 加 生生物の感を         2         43         44         45           (1) 建築物の名称:         ⑦レー本モデルプランI(鴉別検定NG         CAD入力情報<br>取り込み           (2) 建築地名         ::         ○○風○○市         :         1         x:12         43           (4) 規模           ·         ·         ·         1         x:12         ·         1           (4) 規模          ·         ·         ·         ·         ·         ·         ·         ·         ·         ·         ·         ·         ·         ·         ·         ·         ·         ·         ·         ·         ·         ·         ·         ·         ·         ·         ·         ·         ·         ·         ·         ·         ·         ·         ·         ·         ·         ·         ·         ·         ·         ·         ·         ·         ·         ·         ·         ·         ·         ·         ·         ·         ·         ·         ·         ·         ·         ·         ·         ·         ·         ·         ·         ·         ·         ·         ·         ·         ·         ·         ·         · <td></td> |                                                                             |
|                                                                                                    | <ul> <li>○ 11 株務定 デェックワス1</li> <li>○ 建物及び設計概要</li> <li>&gt;計算書印刷</li> </ul> |
| 4       **「宝型文金級」ボタンを押すと、その行に入力された内容を型文として登録できます。         4       **「宝型文扱込」ボタンを押すと、定型文とて登録した内容を選択してその行に読み込めます。         **「アクトロオ合行の左端の区切りをドラッグすることによって変更可能です。       2.5         (7) その他       **(70 希知者合行の左端の区切りをドラッグすることによって変更可能です。         (7) その他       **(70 希知者合行の左端の区切りをドラッグすること)         (7) その他       **(70 希知者意行の左端の区切りを下ラッグすること)         (7) その他       **(70 希知者意行の法)         (7) その他       **(70 相望の設定)         (7) 米油物量素で体弱地量副増有りとなっている場合は第三種地量で固定       **(71 金物) C 未製火打90×90 mm)         4:       **(音音音量)         株音音音量       (7) - 0.5         4:       **(音音音量)         特音音音量       (7) - 0.5         (7) そのの(近)       (7) - 0.5                                                                                                    | <ul> <li>         ・・設定項目一覧     </li> </ul>                                  |
|                                                                                                    |                                                                             |
| Lat合かのフルを計算」 センコール階にSTUmm                                                                                                    | 米ゼいに済 茶碇に済K 計谷に済                                                            |

■解説

構造計算書に明記する概要情報や設計方針、使用材料等の入力を行います。

必要に応じて入力を行ってください。「建物及び設計概要」で入力する項目は、以下の6種類です。 各項目の番号は、構造計算書の章番号を表します。

- 1.1) 建築物の概要
- 1.4)構造設計方針
- 2.1)使用構造材料一覧表
- 2.2)使用材料許容応力度
- 4.) 部材断面表
- 9.)地盤と基礎の計算
- ・設計者が定義した部材(耐力壁、接合部、水平構面など)を使用する際は、部材の名称や仕様、 大臣認定番号などできるだけ詳細な情報を「構造設計方針」に明記してください。

#### ■操作方法

▼定型文登録

入力した内容を定型文として登録します。

▼定型文読込

定型文として登録した内容を読み込みます。

■関連個所

▼構造計算書

「1.1 建築物の概要」「1.4 構造設計方針」「2.1 使用構造材料一覧表」

「2.2 使用材料許容応力度」「4. 部材断面表」「9. 地盤と基礎の計算」

# 3-12 計算書印刷

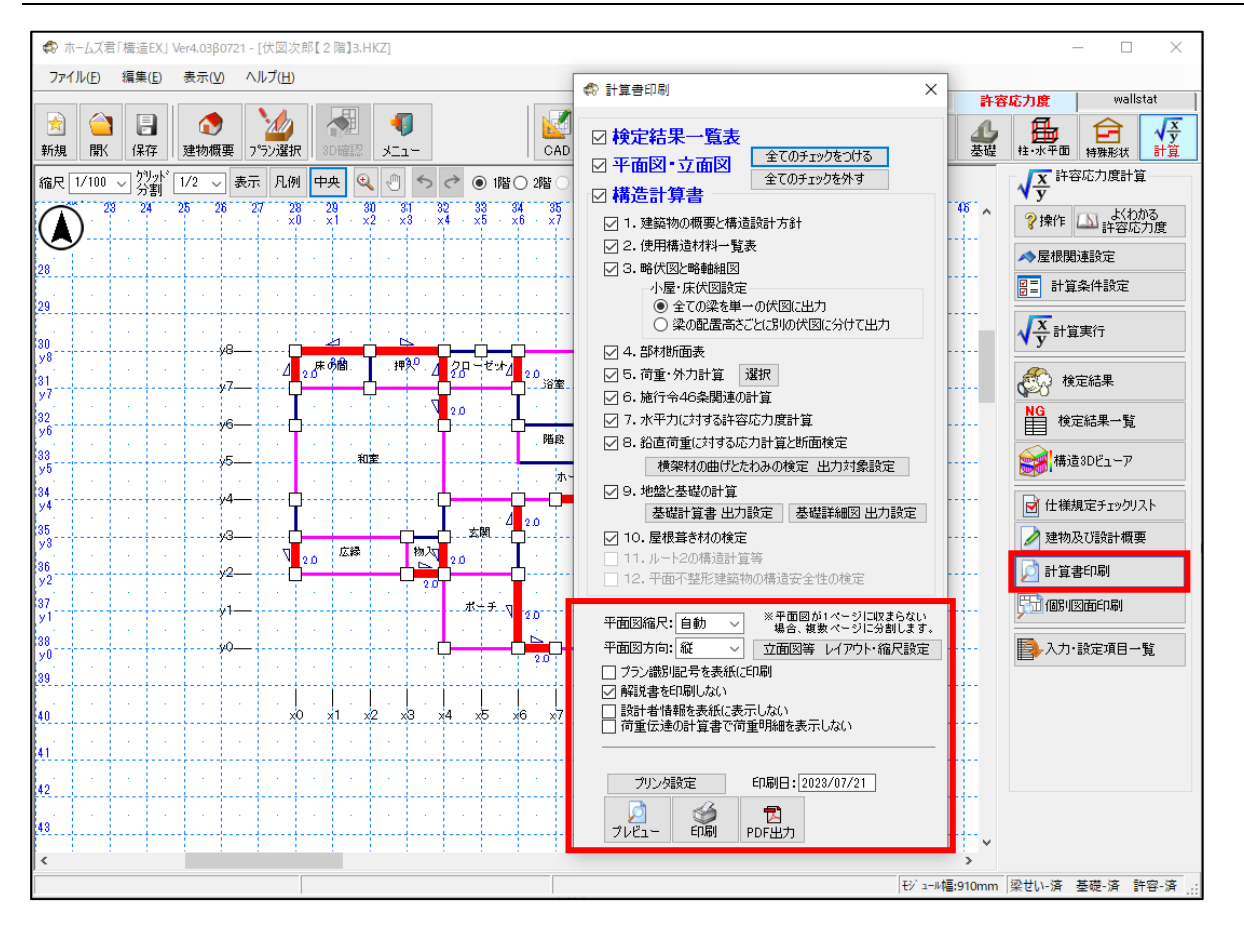

### ■操作方法

▼平面図縮尺

平面図および各伏図の縮尺を変更できます。設定した縮尺で1ページに収まらない場合は、 複数ページに分割され、印刷されます。

▼平面図方向

通常は「縦」を選択します。「横」を選択すると図面を 90 度回転して印刷します。

- ▼【プラン識別記号を表紙に印刷】にチェックをつけた場合 構造計算書の表紙に、プラン識別番号を印刷します。
- ▼【解説書を印刷しない】にチェックをつけた場合 構造計算書の解説書を印刷しません。
- ▼【設計者情報を表紙に表示しない】にチェックをつけた場合 構造計算書の表紙に、設計者情報を印刷しません。
- ▼【荷重伝達の計算書で荷重明細を表示しない】にチェックをつけた場合
- ▼印刷日

表示されている日付が、帳票に出力されます。ダブルクリックで表示されるカレンダー で日付を変更できます。

- ▼プレビュー
  - 印刷する構造計算書のプレビューを表示します。
- ▼印刷

構造計算書を印刷します。

▼PDF出力

ファイル名の保存先確認画面が表示されます。

【OK】ボタンをクリックするとPDFファイルが作成されます。

# 3-13 個別図面印刷

|                                                                                                    | - 🗆 X                                                                                                    |
|----------------------------------------------------------------------------------------------------|----------------------------------------------------------------------------------------------------|
| ファイル(F) 編集(E) 表示(V) ヘルプ(H)                                                                                                    |                                                                                                    |
| ・            ・            ・            ・            ・            ・            ・            ・            ・            ・            ・            ・            ・            ・            ・            ・            ・            ・            ・            ・            ・            ・            ・            ・            ・            ・            ・            ・            ・            ・            ・            ・            ・            ・            ・            ・            ・            ・            ・            ・            ・            ・            ・                                                                                                               | 許容応力度     wallstat       小        小        ・     ・       ・     ・       ・     ・       ・     ・       ・     ・       ・     ・       ・     ・       ・     ・       ・     ・       ・     ・       ・     ・       ・     ・       ・     ・       ・     ・       ・     ・       ・     ・       ・     ・       ・     ・       ・     ・       ・     ・       ・     ・       ・     ・       ・     ・       ・     ・       ・     ・       ・     ・       ・     ・       ・     ・       ・     ・       ・     ・       ・     ・       ・     ・       ・     ・       ・     ・       ・     ・       ・     ・       ・     ・       ・     ・       ・     ・       ・     ・       ・     ・       ・                                                                                                    |
| 新規       所保存       建物概要       75.732.R       1000       メニュー       0.4D       神聖術       学者         御兄       7/1       20       28       28       28       28       28       28       28       28       28       28       28       28       28       28       28       28       28       28       28       28       28       28       28       28       28       28       28       28       28       28       28       28       28       28       28       28       28       28       28       28       27       28       28       27       28       28       27       28       28       27       20       28       27       20       28       27       28       27       20       28       27       20       28       27       20       20       28       28       27       20       20       20       20       20       20       20       20       20       20       20       20       20       20       20       20       20       20       20       20       20       20       20       20       20       20       20       20       20       <                                                                                                    | 2       日本小平面       日本小平面       日本小平面       日本小平面       日本小平面       日本小平面       日本小平面       日本小平面       日本小平面       日本小平面       日本小平面       日本小平面       日本小平面       日本小平面       日本小平面       日本小平面       日本小平面       日本小平面       日本小平面       日本小平面       日本小平の       日本小和面       日本小和面 |
| (1     (1     (1)     (1)     (2)     (2)     (2)     (2)     (2)     (2)     (2)     (2)     (2)     (2)     (2)     (2)     (2)     (2)     (2)     (2)     (2)     (2)     (2)     (2)     (2)     (2)     (2)     (2)     (2)     (2)     (2)     (2)     (2)     (2)     (2)     (2)     (2)     (2)     (2)     (2)     (2)     (2)     (2)     (2)     (2)     (2)     (2)     (2)     (2)     (2)     (2)     (2)     (2)     (2)     (2)     (2)     (2)     (2)     (2)     (2)     (2)     (2)     (2)     (2)     (2)     (2)     (2)     (2)     (2)     (2)     (2)     (2)     (2)     (2)     (2)     (2)     (2)     (2)     (2)     (2)     (2)     (2)     (2)     (2)     (2)     (2)     (2)     (2)     (2)     (2)     (2)     (2)     (2)     (2)     (2)     (2)     (2)     (2)     (2)     (2)     (2)     (2)     (2)     (2)     (2)     (2)     (2)     (2)     (2)     (2)     (2)     (2)     (2)     (2)     (2)     (2)     (2)     (2)     (2)     (2)     (2)     (2)     (2)     (2)     (2)     (2)     (2)     (2)     (2)     (2)     (2)     (2)     (2)     (2)     (2)     (2)     (2)     (2)     (2)     (2)     (2)     (2)     (2)     (2)     (2)     (2)     (2)     (2)     (2)     (2)     (2)     (2)     (2)     (2)     (2)     (2)     (2)     (2)     (2)     (2)     (2)     (2)     (2)     (2)     (2)     (2)     (2)     (2)     (2)     (2)     (2)     (2)     (2)     (2)     (2)     (2)     (2)     (2)     (2)     (2)     (2)     (2)     (2)     (2)     (2)     (2)     (2)     (2)     (2)     (2)     (2)     (2)     (2)     (2)     (2)     (2)     (2)     (2)     (2)     (2)     (2)     (2)     (2)     (2)     (2)     (2)     (2)     (2)     (2)     (2)     (2)     (2)     (2)     (2)     (2)     (2)     (2)     (2)     (2)     (2)     (2)     (2)     (2)     (2)     (2)     (2)     (2)     (2)     (2)     (2)     (2)     (2)     (2)     (2)     (2)     (2)     (2)     (2)     (2)     (2)     (2)     (2)     (2)     (2)     (2)     (2)     (2)     (2)     (2)     (2)     (2)     (2)     (2)     (2)     (2) |                                                                                                    |
|                                                                                                    | ,<br>Omm 梁世い-済 基礎-済 許容-済 ;;                                                                                                    |

### ■解説

平面図、伏図等の図面を個別に印刷します。 図面上の記号と部材名の対応は図面の右側に表で示されます。

### ■操作方法

- ▼【帳票に網掛けを行わない】にチェックをつけた場合 帳票のヘッダーの網掛けを行わずに印刷を行います。
- ▼印刷日

表示されている日付が、帳票に出力されます。ダブルクリックで表示されるカレンダー で日付を変更できます。

▼プレビュー

印刷する図面のプレビューを表示します。

▼印刷

図面を印刷します。

▼PDF出力

ファイル名の保存先確認画面が表示されます。

【OK】ボタンをクリックするとPDFファイルが作成されます

- ▼DXF出力、JWW出力
  - ファイル名の保存先確認画面が表示されます。

【OK】ボタンをクリックするとそれぞれの形式のファイルが作成されます

# 3-14 入力・設定項目一覧

|          | 💑 ホームズ君 「構造EX」 Ver3.75 - [グレー本モデルブラン 1 【3 階】検定 O K 0.HKZ] ー 🛛 🗙                                                                                                    |        |          |                                             |                           |                             |                                      |          |    |                 |
|----------|----------------------------------------------------------------------------------------------------|--------|----------|---------------------------------------------|---------------------------|-----------------------------|--------------------------------------|----------|----|-----------------|
|          | ファイル(E)                                                                                                    |        |          |                                             |                           |                             |                                      |          |    |                 |
|          |                                                                                                    |        |          |                                             |                           |                             |                                      |          |    |                 |
|          | 許容応力度計算 入力·設定項目一覧 - □ × √ 茶 許容応力度計算 - □ ×                                                                                                    |        |          |                                             |                           |                             |                                      |          |    |                 |
| 表;<br>() | 表示欲引込み<br>© 全ての項目を表示                                                                                                    |        |          |                                             |                           |                             |                                      |          |    |                 |
| 番号       |                                                                                                    | 分類     | 部位       | 項目                                          |                           | 設定値                         |                                      | 入力<br>画面 | •  |                 |
|          |                                                                                                    |        |          |                                             | 氏名:                       | 鈴木 太郎                       |                                      | 移動       | _1 | <b>√ x</b> 計算実行 |
| 1        | 概要情                                                                                                    | 幸辰     | _        | 構造計算者情報                                     | 建築士事務所:                   | (株)インテグラルー紙<br>県知事登録 第A277: | キ)インテグラル→級建築士事務所 茨城<br>乳知事登録 第A2773号 |          |    |                 |
|          |                                                                                                    |        |          |                                             | 郵便番号:                     | 305-0818                    |                                      | 移動       |    | NG              |
|          |                                                                                                    |        |          |                                             | 所在地:                      | 茨城県つくば市学園)                  | 南2丁目7番地                              | 移動       |    | 横定結果一覧          |
|          |                                                                                                    |        |          |                                             | 電話番号:                     | 029-850-3331                |                                      | 移動       |    | 🙀 構造3Dビューア      |
| 2        | 計算系                                                                                                    | 入力画面へ橋 | 医動       |                                             | ×                         |                             |                                      | 移動       |    |                 |
| 3        | 計算為                                                                                                    | 以下の入力  | )画面に移動しま | ( <b>す</b> 。                                |                           |                             |                                      | 移動       |    | ▶ 11休規定チェックリスト  |
| 4        | 計算到                                                                                                    | 項目:    | 計算ルート(ル・ | -+1·ル-+2)                                   |                           |                             |                                      | 移動       |    | 2 建物及び設計概要      |
| 5        | 計算多                                                                                                    | 移動先:「  | 「計算」→「計算 | 条件設定」                                       |                           | 本方式 人通口・開                   | 10部:グレー本方式                           | 移動       |    | 🖄 計算書印刷         |
| 6        | 計算多                                                                                                    |        |          | OK                                          | キャンセル                     |                             |                                      | 移動       |    | 「「」(個別「図面EP刷」   |
| 7        | 計算業                                                                                                    |        |          |                                             |                           | 1                           |                                      | 移動       |    |                 |
| 8        | 計算条                                                                                                    | :件     | 基礎       | 基礎にかかる鉛直荷重種類                                | 長期·常時                     |                             |                                      | 移動       |    | ■ ///」「設定項目一見   |
| 9        | 計算条                                                                                                    | :件     | —        | 計算ルート(ルート1・ルート2)                            | ルート1                      |                             |                                      | 穆勒       |    |                 |
| 10       | 計算条                                                                                                    | 件      | _        | 準耐火建築物であるかどうか<br>歴史ませてあるかいどうか               | 準耐火建築物でない                 |                             |                                      |          |    |                 |
| 11       | 計算条                                                                                                    | :件     | -        | 壁車計算を行つかとつか<br>(令46条第2項ルートの適用)              | 壁量計算を行う(令46条第2項ルートは適用しない) |                             |                                      |          |    |                 |
| 12       | 計算条                                                                                                    | :件     | 横架材      | 本村 1 法ナェック(穀村の楽せい 1890mm<br>以下のチェック)を行うかどうか | チェックを行う                   |                             |                                      |          | Ŀ  |                 |
| 13       | 13 計算条件 ― (2500年5月)(四分割法・(2012年) 四分割法 2015 (2015年) 2015 (2015年) 2015年) 2015年1月 2015年1月 2015 |        |          |                                             |                           |                             |                                      |          |    |                 |

■解説

・許容応力度計算に関する入力・設定項目の一覧を確認できます。

■操作方法

- ・メニューバーの「入力一覧」をクリックすると、入力・設定項目一覧画面が表示されます。
- ・各項目は分類(「計算条件」「仕様入力(全体)」等)および部位(「横架材」「基礎」等)で分けら れています。

「表示絞り込み」により、指定した分類または部位の項目のみを表示することができます。

- ・建物全体で値を設定する項目は「設定値」が表示されます。 「設定値」が表示されない(「-」となっている)項目については、それぞれの入力画面で設定値 を確認してください。
- •「移動」ボタンを押すとその行の項目の入力画面に移動することができます。

### 4 構造3Dビューア

### ■解説

- ・計算結果や検定結果を 3D モデル上に表示し、直観的に理解できるようになっています。
- ・建物のどこに力が大きく加わっているか、弱点がどこなのか、どの程度余裕があるのか等の様々 な検討が行えます。
- ・詳細は「構造 3D ビューアガイド」を参照してください。

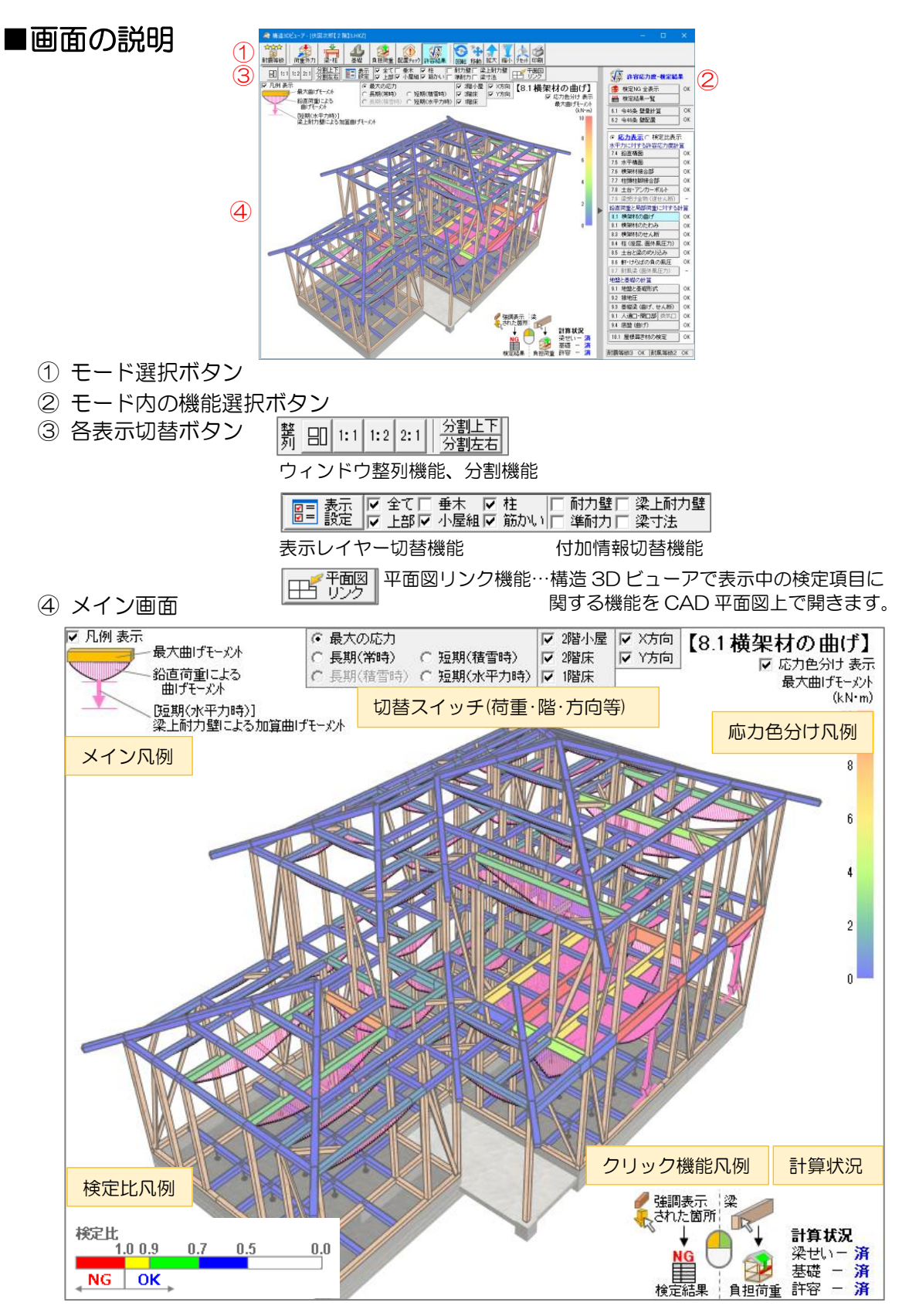

### 4-1 構造3Dビューア [許容応力度-検定結果]

# 4-1-1 検定 NG 全表示

### ■解説

許容応力度計算の各検定項目において、検定NGになった項目を一括で強調表示します。

(ただし対象外の項目があります。詳細は凡例をご覧ください。)

全体的にNGがどのくらいのボリュームなのか、どういった箇所がNGなのかが直観的にわかります。

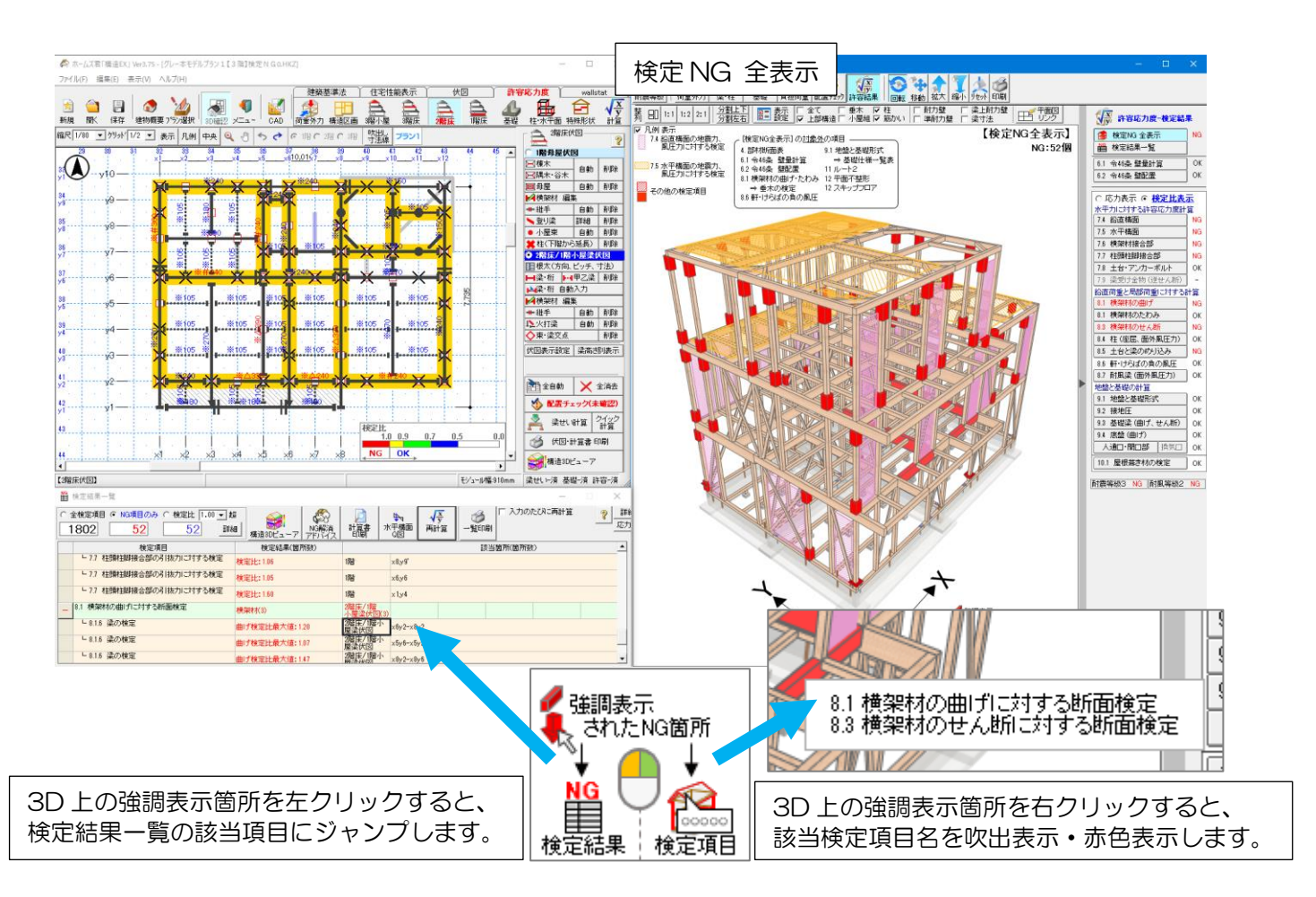

#### 4-1-2 各検定 応力表示 🏘 構造3Dビューア - 「グレー本モデルプラン1【3 階】検定NG0.HKZ think 50 ₽ 公型 ▲ 自担荷重 配置チェック 評容結果 ● ● ● 教動 拡大 縮小 中小 印刷 梁·柱 荷重外力 耐震等級 ₩ 許容応力度-検定結果 ▼ 凡例 表示 ◆Q図と検定結果 • 地震力 ▼ 3階 • X方向 • 加力+ 【7.5水平構面】 🥵 検定NG 全表示 ◆比較参考 吹抜による負担せん断力割増 Cvoid 選択した有効/無効にてシャュレーション NG ○風圧力 ▼ 2階 ○ Y方向 ○ 加力 ▼ 1階 ▶ 応力色分け表示 通り間の最大負担せん断力 ▲ 検定結果一覧 Cvoid: 吹抜による負担せん断力割増係数 61 令46冬 壁量計算 OK (kN)割增:行う場合 割増を行う\* 20 6.2 令46条 壁配置 OK ○ 割増を行わない Cvoid算定に採用された 吹抜・階段部分 \*は設計値 ● <u>応力表示</u>○ 検定比表示 通り間の負担せん断力 通り間の許容せん断耐力 割増なし」 L割増あり 15 水平力に対する許容応力度計算 7.4 鉛直構面 NG 7.5 水平構面 NG 10 7.6 横架材接合部 NG 7.7 柱頭柱脚接合部 NG 7.8 土台・アンカーボルト OK 5 79 梁受け金物(逆せん断) 10 鉛直荷重と局部荷重に対する計算 8.1 横架材の曲げ NG 8.1 横架材のたわみ OK 8.3 横架材のせん断 NG 8.4 柱(座屈、面外風圧力) OK 8.5 土台と梁のめり込み NG 8.6 軒・けらばの負の風圧 OK 8.7 耐風梁(面外風圧力) OK 地盤と基礎の計算 9.1 地盤と基礎形式 OK 9.2 接地圧 OK 9.3 基礎梁(曲げ、せん断) OK 🥖 強調表元 9.4 底盤(曲げ) OK これた箇所 人通口・開口部 換気口 OK 計算状況 梁せい - 済 基礎 - 済 許容 - 済 ŧ 18 10.1 屋根葺き材の検定 OK NG 検定結果 耐震等級3 NG 耐風等級2 NG

## 4-1-3 各検定検定比表示

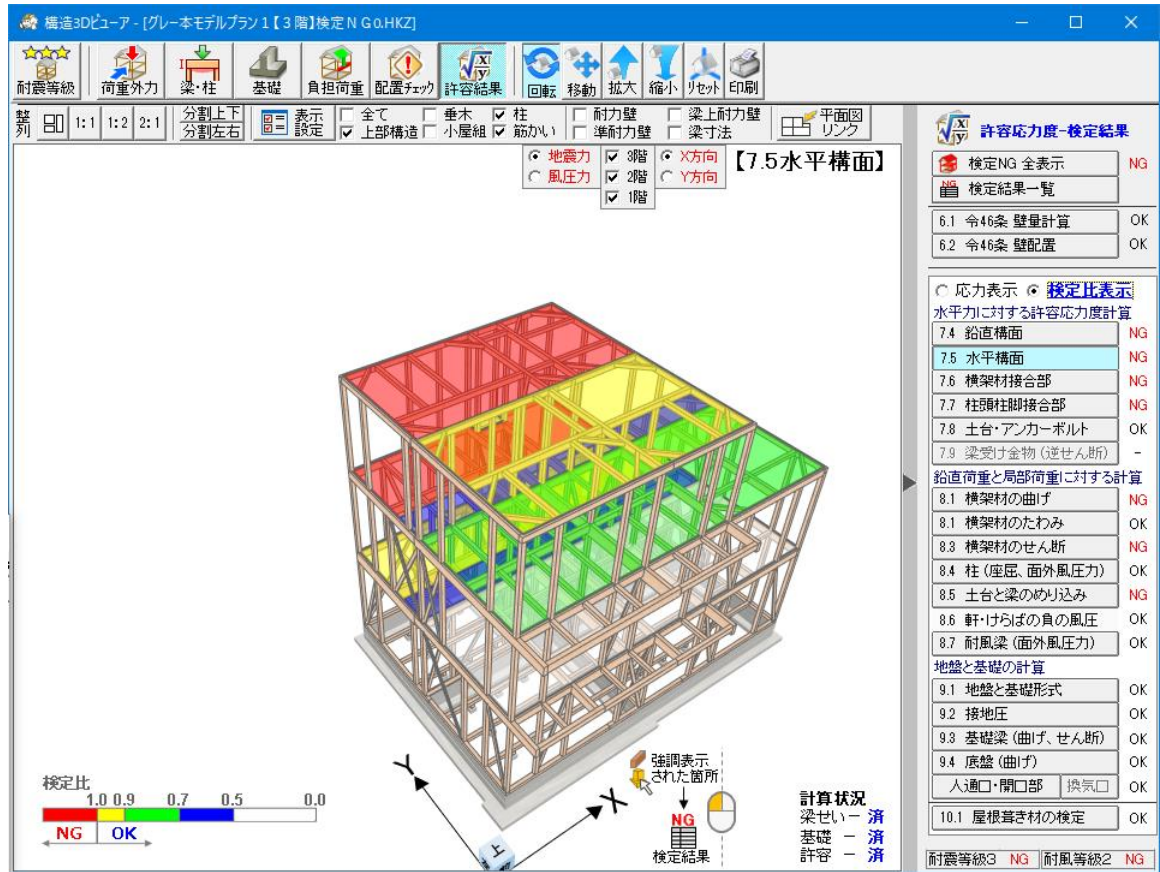

### 5 面材詳細計算法

※面材詳細計算法はオプション(別売)となります。

### 5-1 面材詳細計算法の概要

グレー本の「第2章 標準的な仕様に対する構造設計法」では、耐力壁等の許容せん断力を、壁の仕様 に基づく壁倍率から求める方法が示されています。(グレー本①P59) また、水平構面については所定の仕様の許容せん断耐力を表した表が示されています。(グレー本①P79 ~82)

これに対し、「第3章 特殊な仕様や形状に対する構造設計法」では、「面材張り耐力要素の詳細計算法」 として、面材の寸法、厚さや釘の種類、ピッチ等の情報から壁や水平構面の許容せん断耐力を求める計 算方法が示されています。(グレー本①P182~264)

本オプションの「面材詳細計算法オプション」では、この計算方法に対応し、既定の仕様でない壁や水 平構面の許容せん断耐力を求めることができます。

「面材詳細計算法オプション」は以下のような用途に活用できます。

- ・表に無い水平構面仕様(垂木のせいが 90mm を超える勾配屋根面など)を使用できる。
- ・ 釘ピッチ等を調整することにより、既定の仕様よりも高い許容せん断耐力を持つ壁や水平構面を使 用できる。

### 5-2 面材詳細計算法を使用する際の注意点

本オプションの面材詳細計算法を使用する際は、以下の点にご注意ください。

- ・面材詳細計算法によって求めた壁の壁倍率は許容応力度計算用壁倍率としてのみ使用可能です。
   壁量計算等のための通常の壁倍率としては使用できません。
- ・面材詳細計算法で使用できる面材は標準では構造用合板のみとなります。
   それ以外の面材を使用したい場合、「面材釘等の1本あたりの一面せん断耐力要素を算定するための試験」を行って得られる性能値が必要となります。
- ・面材詳細計算法の結果は許容応力度計算の入力、検定とは連動しません。
   壁材種設定や水平構面仕様編集にて、計算で求められた仕様の壁や水平構面を登録したうえで入力 を行ってください。

# 5-3 計算対象選択

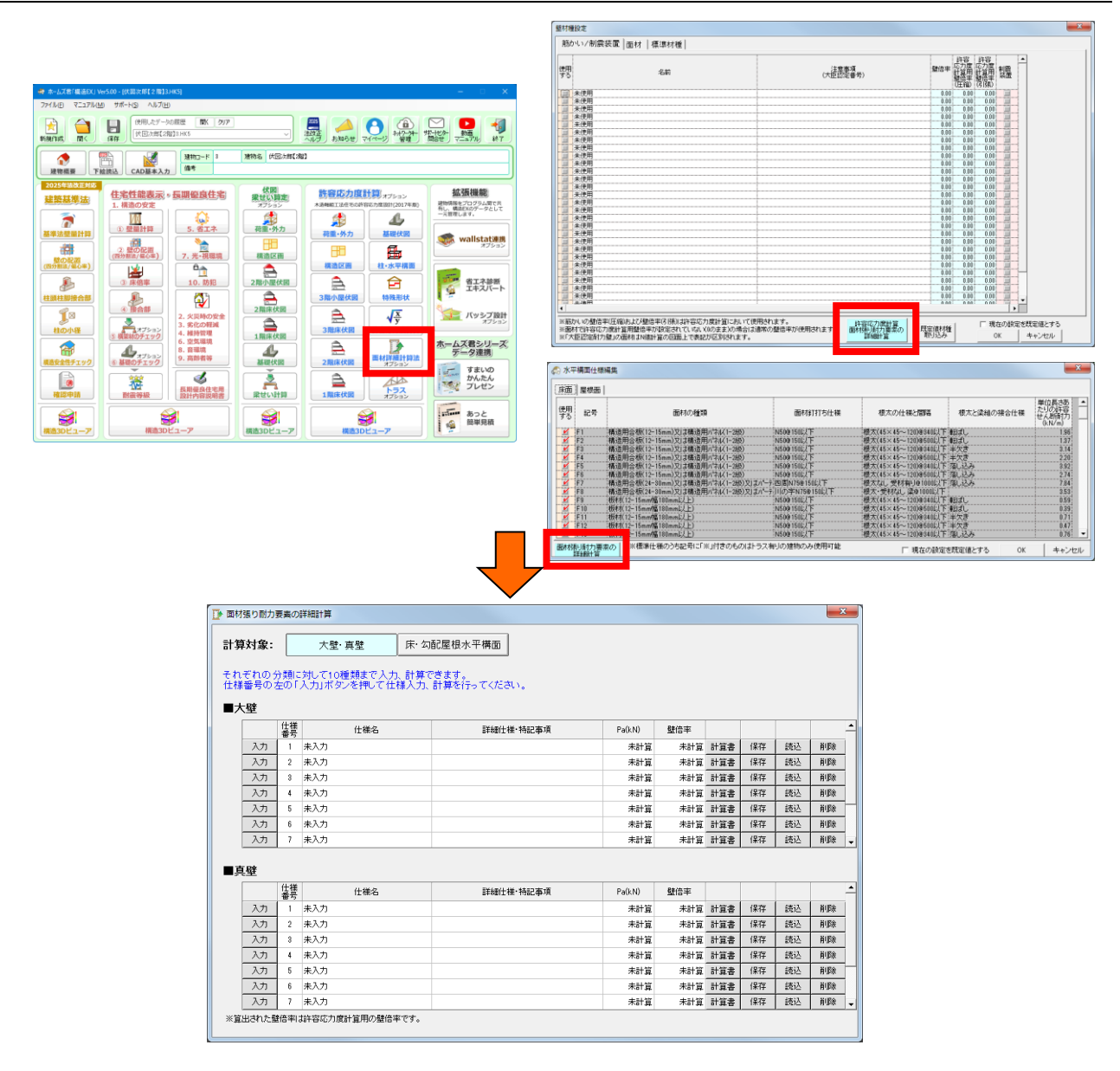

### ■解説

- ・面材詳細計算法を行う対象を選択します。
   計算書の出力や個別の仕様の保存や読み込みもこの画面で行います。
- この画面は以下のいずれかのボタンをクリックすることにより表示できます。
  - ①メインメニューの「面材詳細計算法」ボタン
  - ②メニューバーの「ファイル」⇒「壁材種設定」画面の「許容応力度計算 面材張り耐力要素の 詳細計算」ボタン
  - ③「柱・水平面」モード⇒「水平構面設定」⇒「水平構面仕様編集」画面の「面材張り耐力要素 の詳細計算」ボタン

次ページに続く

### 「5-3 計算対象選択」の続き

| ▶ 面材張り耐力要素の詳細計算 |                                                                    |          |     |           |        |     |     |    |    |    |
|-----------------|--------------------------------------------------------------------|----------|-----|-----------|--------|-----|-----|----|----|----|
| 計算              | ▶ <b>算対象:</b> 大壁·真壁 床·勾配屋根水平構面 1                                   |          |     |           |        |     |     |    |    |    |
| それ<br>仕様        | ・れぞれの 分類に対して10種類まで入力、計算できます。<br>生様番号の左の「入力」ポタンを押して仕様入力、計算を行ってください。 |          |     |           |        |     |     |    |    |    |
| ∎⊅              | ■大壁 (3) (4) (5)                                                    |          |     |           |        |     |     |    |    |    |
|                 |                                                                    | 仕様       | 仕様名 | 詳細仕様·特記事項 | Pa(kN) | 壁倍率 |     |    |    |    |
|                 | 入力                                                                 | 1        | 未入力 |           | 未計算    | 未計算 | 計算書 | 保存 | 読込 | 削除 |
|                 | 入力                                                                 | 2        | 未入力 |           | 未計算    | 未計算 | 計算書 | 保存 | 読込 | 削除 |
|                 | 入力                                                                 | 3        | 未入力 |           | 未計算    | 未計算 | 計算書 | 保存 | 読込 | 削除 |
|                 | 入力                                                                 | 4        | 未入力 |           | 未計算    | 未計算 | 計算書 | 保存 | 読込 | 削除 |
|                 | 入力                                                                 | 5        | 未入力 |           | 未計算    | 未計算 | 計算書 | 保存 | 読込 | 削除 |
|                 | 入力                                                                 | 6        | 未入力 |           | 未計算    | 未計算 | 計算書 | 保存 | 読込 | 削除 |
|                 | 入力                                                                 | 7        | 未入力 |           | 未計算    | 未計算 | 計算書 | 保存 | 読込 | 削除 |
| -               | 锺                                                                  |          |     |           |        |     |     |    |    |    |
|                 |                                                                    | 仕様<br>番号 | 仕様名 | 詳細仕様·特記事項 | Pa(kN) | 壁倍率 |     |    |    |    |
|                 | 入力                                                                 | 1        | 未入力 |           | 未計算    | 未計算 | 計算書 | 保存 | 読込 | 削除 |
|                 | 入力                                                                 | 2        | 未入力 |           | 未計算    | 未計算 | 計算書 | 保存 | 読込 | 削除 |
|                 | 入力                                                                 | 3        | 未入力 |           | 未計算    | 未計算 | 計算書 | 保存 | 読込 | 削除 |
|                 | 入力                                                                 | 4        | 未入力 |           | 未計算    | 未計算 | 計算書 | 保存 | 読込 | 削除 |
|                 | 入力                                                                 | 5        | 未入力 |           | 未計算    | 未計算 | 計算書 | 保存 | 読込 | 削除 |
|                 | 入力                                                                 | 6        | 未入力 |           | 未計算    | 未計算 | 計算書 | 保存 | 読込 | 削除 |
|                 | 入力                                                                 | 7        | 未入力 |           | 未計算    | 未計算 | 計算書 | 保存 | 読込 | 削除 |

### ■操作方法

①壁の詳細計算を行う場合は「大壁・真壁」を、水平構面の詳細計算を行う場合は「床・勾配屋根水 平構面」を選択します。

- ②「入力」ボタンをクリックすると、その行の仕様の入力画面に移動します。 仕様は「大壁」「真壁」「床水平構面」「勾配屋根水平構面」のそれぞれの分類に対して、1つの建物 データに各 10 種類まで入力できます。
- ③「計算書」ボタンをクリックすると、その行の仕様の計算結果を印刷することができます。
   また、計算書の印刷は仕様の入力画面でも行うことができます。
   詳細は「5-13 計算書プレビュー」を参照してください。
- ④「保存」ボタンをクリックすると、入力した仕様を個別に保存することができます。
   「読込」ボタンをクリックすると、個別に保存した仕様を選択してその行に読み込みます。
   データは、構造 EX のフォルダ内の「MenzaiDt」フォルダに保存されます。
- ⑤「削除」ボタンをクリックすると、その行に入力した仕様を削除して未入力に戻します。

### 5-4 仕様入力(概要情報)

| ▶ 面材張り耐力要素の詳細計算                                                                                                    | ×                                                       |
|----------------------------------------------------------------------------------------------------|---------------------------------------------------------|
| 概要情報                                                                                                    | 仕様名  新グレー本大壁計算例                                         |
| 面材・釘情報                                                                                                    | 望朗で特殊 y る面村の代数 (2校 ▼)<br>壁を入れる階の階高 3000 mm<br>壁長 910 mm |
| 武配列情報     「前田条件チェック     「     「     「     「     」     「     」     「     」     「     」     「     」     「     」     「     」     」     「     」     」     「     」     」     「     」     」     」     「     」     」     」     」     」     」     」     」     」     」     」     」     」     」     」     」     」     」     」     」     」     」     」     」     」     」     』     」     』     』     』     』     』     』     』     』     』     』     』     』     』     』     』     』     』     』     』     』     』     』     』     』     』     』     』     』     』     』     』     』     』     』     』     』     』     』     』     』     』     』     』     』     』     』     』     』     』     』     』     』     』     』     』     』     』     』     』     』     』     』     』     』     』     』     』     』     』     』     』     』     』     』     』     』     』     』     』     』     』     』     』     』     』     』     』     』     』     』     』     』     』      』     』      』     』     』      』     』     』     』     』     』     』      』     』      』     』     』      』     』     』     』     』     』     』     』     』     』     』     』     』     』     』     』     』     』     』     』     』     』     』     』     』     』     』     』     』     』     』     』     』     』     』     』     』     』     』     』     』     』     』     』     』     』     』     』      』     』      』     』      』     』      』     』      』      』      』      』      』      』      』      』      』      』      』      』      』      』      』      』      』      』      』      』      』      』      』      』      』      』      』      』      』      』      』      』      』      』      』      』      』      』      』      』      』      』      』      』      』      』      』      』      』      』      』      』      』      』      』      』      』      』      』      』      』      』      』      』      』      』      』      』      』      』      』      』      』      』      』      』      』      』      』      』      』      』      』      』      』      』      』      』      』      』      』      』      』      』      』 |                                                         |
| ► 1.5 Kit / 2 / 2 / 2 / 2 / 2 / 2 / 2 / 2 / 2 /                                                                                                    |                                                         |
|                                                                                                    |                                                         |
| <ul> <li>適用条件チェック(寸法関連)</li> <li>③釘の長さと面材厚</li> <li>→OK</li> <li>詳細</li> <li>④新ビッチと釘のへり空き</li> </ul>                                                                                                    |                                                         |
| →OK 詳細                                                                                                    |                                                         |
|                                                                                                    |                                                         |
|                                                                                                    | 計算対象違抗工業為                                               |

### ■解説

詳細計算を行う仕様の概要情報を入力します。

- ■操作方法
  - ・左の「概要情報」ボタンをクリックして、それぞれの項目の入力を行います。
  - <入力項目の詳細>
    - ▼仕様名
      - ・壁、水平構面仕様を表す名前を入力します。
      - ・個別保存データのファイル名にもなります。
    - ▼壁面を構成する面材の枚数(「大壁」「真壁」のみ)
      - ・単一の面材で壁を構成する場合は1枚を選択し、面材を上下に組み合わせるなどして複数の 面材で壁を構成する場合はその枚数を選択します。
      - ・大壁は最大5枚まで、真壁は2枚まで選択可能です。
      - ・大壁で2枚以上を選択した場合、以降で寸法等の仕様を面材1枚ごとに設定します。
      - ・真壁で2枚を選択した場合、並びは横並びで寸法等の仕様は2枚とも同じ前提となります。
    - ▼壁を入れる階の階高、壁長(「大壁」「真壁」のみ)
      - ・壁を使用する場所の条件を入力します。
      - ・壁長としては通常の柱心から柱心までの長さで入力します。
    - ▼工法(「床水平構面」「勾配屋根水平構面」のみ)
      - ・「床水平構面」の場合、「根太工法」「根太無し工法(直張り)」のいずれかを選択します。
      - •「勾配屋根水平構面」の場合、「垂木工法」「面材直張り(登り梁方式)」のいずれかを選択します。
    - ▼屋根勾配(「勾配屋根水平構面」のみ)
      - ・面材を貼る屋根の勾配を入力します。
    - ▼仕様詳細・特記事項
      - ・計算書に表示したい内容を必要に応じて入力します。

## 5-5 仕様入力(面材・釘情報)

| ▶ 面材張り耐力要素の詳細計算                                  |                                                 |             |             |              |            |            | ×           |
|--------------------------------------------------|-------------------------------------------------|-------------|-------------|--------------|------------|------------|-------------|
| 概要情報                                             | 設定対象の面材         面材1         面材2                 |             |             |              |            |            |             |
| 面材·釘情報                                           | 面材寸法 長辺: 1820 <sub>mm</sub> 短辺: 「<br>面材と釘の組合せ ? | 910 m       | m           |              |            |            |             |
| *<br>余丁酉已歹」   竹青幸辰                               | 面材と釘の仕様                                         | 面材厚<br>(mm) | 釘長さ<br>(mm) | k<br>(kN/cm) | δν<br>(cm) | ðu<br>(cm) | ⊿Pv<br>(kN) |
| <b>V</b>                                         | 構造用合板+N舒                                        | 12          | 50          | 4.80         | 0.21       | 1.53       | 0.98        |
| 適田冬件チェック                                         | 構造用合板 + N舒                                      | 12          | 65          | 6.29         | 0.21       | 1.89       | 1.31        |
|                                                  | 構造用合板 + N/J                                     | 24          | 75          | 6.51         | 0.25       | 1.71       | 1.62        |
| ▼<br>計省2±里                                       | 構造用合板 + N舒                                      | 28          | 75          | 6.51         | 0.25       | 1.71       | 1.62        |
|                                                  | 構造用合板+CN\$J                                     | 12          | 50          | 6.34         | 0.19       | 1.81       | 1.21        |
|                                                  | 構造用合板 + CN&J                                    | 12          | 65          | 8.26         | 0.25       | 2.17       | 2.05        |
|                                                  | 構造用合板 + CN&J                                    | 24          | 65          | 8.78         | 0.15       | 1.82       | 1.31        |
| ─適用条件チェック(寸法関連) —<br>③釘の長さと面材厚                   | 構造用合板 + CN&J                                    | 24          | 75          | 10.13        | 0.18       | 2.14       | 1.85        |
| →OK 詳細                                           | 構造用合板 + CN錄T                                    | 28          | 75          | 10.13        | 0.18       | 2.14       | 1.85 🗸      |
| <ul> <li>④釘ビッチと釘のへり空き</li> <li>→OK 詳細</li> </ul> | 面材種類(せん断弾性係数)                                   |             |             |              |            |            | 追加仕様登録      |
| →OK 詳細                                           | ○ 構造用合板 G <sub>B</sub> = 40!                    | N/cm²       |             |              |            |            |             |
|                                                  | 日本<br>( その他の価約<br>仕様名: G <sub>B</sub> =         | kN/         | /cm²        |              |            |            |             |
|                                                  | 1                                               |             |             |              |            |            |             |
|                                                  |                                                 |             |             |              |            |            |             |
|                                                  |                                                 |             |             |              |            | 計算対        | 「象選択に戻る」    |

### ■解説

面材および釘の仕様に関する情報を入力します。

- ■操作方法
  - ・左の「面材・釘情報」ボタンをクリックして、それぞれの項目の入力を行います。
  - ・分類が「大壁」で概要情報の「壁面を構成する面材の枚数」を2枚以上とした場合は、「設定対象 の面材」を切り替えながらそれぞれの面材に対する情報を入力します。
  - <入力項目の詳細>
    - ▼面材寸法
      - ・使用する面材の寸法を入力します。
      - ・面材を使用する向きにかかわらず、「長辺」には「短辺」以上の値を入力してください。
    - ▼面材と釘の組合せ
      - 使用する面材および面材に打たれる釘の仕様を選択します。
      - 「k」「δv」「δu」「⊿Pv」は仕様に対して与えられた「面材釘1本あたりの1面せん断の 数値」です。その意味については「?」ボタンをクリックして表示される画像およびグレー 本①P200を参照ください。
      - ・一覧に無い仕様の組合せを使用したい場合は「追加仕様登録」ボタンをクリックして新たな 仕様を登録することができますが、その際はグレー本①P198を参照ください。
    - ▼面材種類(せん断弾性係数)
      - ・使用する面材の種類を選択します。
      - ・「その他の面材」を選択する場合は面材のせん断弾性係数 GB を入力してください。

### 5-6 仕様入力(釘配列情報)

| ▶ 面材張り耐力要素の詳細計算  |                                           |               |
|------------------|-------------------------------------------|---------------|
|                  | 設定対象の面材                                   |               |
|                  | 面材1 面材2                                   |               |
|                  | 面材方向 🤉 🕡 🏛                                | 面材釘打ちバターンイメージ |
| 面材・釘情報           |                                           |               |
|                  | <b>釘配置</b> ○川型 ○山型 ○日型、口型                 |               |
| 到西达到了青轻          |                                           |               |
|                  | 根太・床小梁ビッチ 455 mm 0mmを設定                   |               |
| 適用杀件チェック         | <b>釘ビッチ</b> 150 mm                        |               |
|                  | 釘へり空き                                     | 0 0 0         |
| 計算結果             | 面材上下端まで: 10                               | p o o         |
|                  | 面材左右端まで: 10 mm                            | o o c 1       |
|                  | mm<br>軸林が端まで(最小(値): 50 mm                 | 3 0 0         |
| →適用条件チェック(寸法関連)― |                                           | p 6 9         |
| →OK 詳細           | 中同材設定<br>○ 中間材が以下の条件を満たす                  | 5 0 9         |
| の釘ビッチと釘のへり空き     | <ul> <li>中間材が以下の条件を満たさない</li> </ul>       |               |
| →OK 詳細           | ・断面寸法が105×105mm以上<br>・面材釘のせん断力を伝達できる接合部仕様 |               |
| ②中間材間隔<br>→0K 詳細 | (ほぞ差し、大入れ等)で端部を固定                         |               |
|                  | ※中間材とは、石の図で図列を針打ちする輻材のことを示す               |               |
|                  |                                           |               |
|                  |                                           | ☆ 310         |
|                  |                                           |               |
|                  |                                           | 計算対象選択に戻る     |

■解説

面材に打つ釘の位置に関する情報を入力します。

- ■操作方法
  - ・左の「釘配列情報」ボタンをクリックして、それぞれの項目の入力を行います。
  - ・分類が「大壁」で概要情報の「壁面を構成する面材の枚数」を2枚以上とした場合は、「設定対象 の面材」を切り替えながらそれぞれの面材に対する情報を入力します。
  - ・釘の位置情報が入力されると、入力された情報に応じて「面材釘打ちパターンイメージ」が表示されます。

詳細計算はこのイメージ通りの位置に釘が打たれているものとして行われます。

<入力項目の詳細>

- ▼面材方向
  - ・使用する面材の向きを選択します。
    - ●縦置き・・・面材の長辺を縦方向とする場合
    - ●横置き・・・面材の長辺を横方向とする場合
- ▼釘配置
  - ・面材に対する釘の打ち方を選択します。
    - ●川型・・・面材の縦方向のみ釘を打つ場合
    - ●山型・・・面材の縦方向に加えて横方向のいずれか片端にも釘を打つ場合
    - ●日型、□型・・・面材の四周に釘を打つ場合

次ページに続く
「5-6 仕様入力(釘配列情報)」の続き

▼間柱ピッチ(「大壁」「真壁」の場合)

根太・床小梁ピッチ(「床水平構面」の場合)

垂木ピッチ(「勾配屋根水平構面」の場合)

- ・面材を釘で止めつける縦方向の軸材のピッチを入力します。
- 「大壁」「真壁」で間柱が無い(面材の左右端のみ釘が打たれている)場合は0を入力します。
- ▼釘ピッチ
  - ・面材に打つ釘のピッチを入力します。
  - ・面材寸法や釘へり空きによっては、面材の上下左右端の釘ピッチはここで設定した値よりも 小さくなります。(面材釘打ちパターンイメージを確認ください)
- ▼釘へり空き
  - ・釘の中心から面材の端までの間隔、および釘の中心から軸材端までの間隔を入力します。
     釘のへり空きは一定以上の値を確保する必要があります。
- ▼中間材設定
  - ・ 画面の図の②列を釘打ちする軸材について設定します。

### 5-7 仕様入力(受材・横架材情報)

| ▶ 面材張り耐力要素の詳細計算              |                |                           |            |                               |                         |
|------------------------------|----------------|---------------------------|------------|-------------------------------|-------------------------|
| 概要情報                         | 受材と受材釘の組合せ     | f 🕈                       |            |                               |                         |
| ▼                            | 軸材の樹種          | 受材の樹種<br>(厚さ30mm×幅40mm以上) | 釘種類        | k受 ôv受<br>(kN/cm) (cm)        | るu受 ⊿Pv受 ▲<br>(cm) (kN) |
| 面材·釘情報                       | スギ             | アカマツ                      | N75        | 6.50 0                        | .33 3.46 2.10           |
| <b>•</b>                     | スプルース          | スプルース                     | N75        | 9.10 0                        | .14 3.07 1.24           |
| 釘酉己歹小青幸段                     |                |                           |            |                               | •                       |
| <b>v</b>                     |                |                           |            |                               | 追加仕様登録                  |
| 受材・横架材情報                     | 受け行ビッチ         | 150                       |            |                               |                         |
|                              | X1111127       | 100 mm                    |            |                               |                         |
| <b>適用条件チェック</b>              | 軸材内法寸法 幅(柱     | 間): 805 mm 高              | さ(横架材間): 2 | 730 mm                        |                         |
| <b>•</b>                     |                |                           |            |                               |                         |
| 計算結果                         | 面材と軸材の 柱と面     | 材のクリアランス⊿ 1:              | a mm 🔬 الر | マランフは面材が決と                    | 曲本ホカバキッナ キナいら           |
| 適用条件チェック(寸法関連) —             | クリアフノス 横架材     | 1と面材のクリアランス⊿2:            | 3 mm 🎒     | 助計算されます。                      | ±militi 077 11770 °.⊃   |
| 劉釘の長さと面材厚                    |                |                           |            |                               |                         |
| →OK 詳細<br>Natriau エトat のへいかき | 横架材寸法 梁世       | 105 mm                    |            | 75                            |                         |
| →OK 詳細                       |                | を面から横架材端までの幅 - 受材         | 19J y 1:   | 70 mm                         |                         |
| の面材と軸材のクリアランス                | 面材ま            | を面かり横梁材喘までの1幅 - 受材        | と反対1則 y2:  | 18 mm                         |                         |
| →OK I詳細                      | 横架材樹種 変更       |                           | 横架材        | 樹種による係数                       |                         |
| ●クリアランスの初期速び<br>→OK 『半細』     | 樹種名すぎ          |                           | (€ n =     | 5 (スギ・スプルース等                  | )                       |
| -YUK                         | 材料 無等級製材<br>等級 |                           | C n =      | 6 (ヒノキ・ヒバ等)<br>7 (ペイマン)・マカマンダ | =)                      |
|                              | 備考             |                           | 0 fi -     | 7 ( VI Y J' ) / JY J#         | 7/                      |
|                              |                |                           |            |                               | 計算対象資和に定る               |
|                              |                |                           |            |                               | alak and and back al    |

■解説

真壁を止めつける受材および真壁が乗る横架材の情報を入力します。 分類が「真壁」の場合のみ入力します。

■操作方法

・左の「受材・横架材情報」ボタンをクリックして、それぞれの項目の入力を行います。

<入力項目の詳細>

▼受材と受材釘の組合せ

- ・真壁を止めつける受材および受材を止めつける軸材(柱、横架材)と釘の組合せを選択しま す。
- 「k 受」「δv 受」「δu 受」「⊿Pv 受」は仕様に対して与えられた「受材釘1本あたりの1 面せん断の数値」です。その意味については「?」ボタンをクリックして表示される画像お よびグレー本①P215を参照ください。
- ・一覧に無い仕様の組合せを使用したい場合は「追加仕様登録」ボタンをクリックして新たな 仕様を登録することができますが、その際はグレー本①P215を参照ください。
- ▼受材釘ピッチ
  - ・受材を軸材(柱、横架材)に止めつける釘のピッチを入力します。
- ▼軸材内法寸法
  - ・真壁を入れる柱間、横架材間の内法寸法を入力します。

次ページに続く

「5-7 仕様入力(受材・横架材情報)」の続き

- ▼面材と軸材のクリアランス
  - ・面材を受材に釘打ちする際の、面材と軸材(柱、横架材)との隙間の大きさが示されます。
  - 面材寸法と軸材内法寸法から自動計算されます。
  - ・具体的にどの寸法を表すかは「?」ボタンをクリックして表示される解説を参照ください。
- ▼横架材寸法
  - ・真壁が乗る横架材の寸法を入力します。
  - ・具体的にどの寸法を入力すれば良いかは「?」ボタンをクリックして表示される画像を参照 ください。
- ▼横架材樹種、横架材樹種による係数
  - ・真壁が乗る横架材の樹種および樹種によって決まる係数を選択します。
  - ・樹種の選択方法は「操作マニュアル(伏図・梁せい算定)」の
    - 「4-1-2 樹種・断面寸法(全体)」を参照ください。

# 5-8 仕様入力(根太情報)

| 面材張り耐力要素の詳細計算           |                                                                                     |
|-------------------------|-------------------------------------------------------------------------------------|
| 概要情報                    | 】 <b>根太寸法</b> 梁世いは: 105 mm 梁幅b: 45 mm<br>? ■ 転むし寸法e: 45 mm 標準長さは: 1820 mm           |
| 面材·釘情報<br>釘配列情報<br>根太情報 | 根太樹種     変更       樹種名     万ぎ       村料     構造用製材       等級     甲種一級       備考     再调等級 |
| 適用条件チェック                |                                                                                     |
| ▼                       | ■ (N10 N10 C1117 C1117 C1117 C1117<br>転式し根太を梁に2-N75¥4の釘止め 5.87 0.35 1.74            |
| 計算結果                    | 転ばし根太を梁に3-N75料め釘止め 8.76 0.31 1.60                                                   |
| 適用条件チェック(寸法関連)-         | 根太を梁の根太堀に半分落し、2-N75斜め釘止め 18.80 0.28 0.74 🥃                                          |
| 夢釘の長さと面材厚<br>→OK 詳細     | 追加仕様登録                                                                              |
| →OK 詳細                  | 根太転び止めの有無 〇 転び止め有り ⑥ 転び止め無し                                                         |
| ◎根太寸法と根太ピッチ             | 根太転び止め端部接合仕様                                                                        |
| →OK                     | 根太韓記述はめ端部接合仕様 kx るxv るxu<br>(kN/cm) (cm) (cm)                                       |
|                         | 転び止めを梁に2-N75斜め釘止め 9.39 0.28 3.44                                                    |
|                         | 転び止めを楽に3-N75科め3T止め         9.67         0.36         3.28                           |
|                         |                                                                                     |
|                         | 計算対象選択に戻る]                                                                          |

#### ■解説

床面の根太に関する情報を入力します。 分類が「床水平構面」の場合のみ入力します。

- ■操作方法
  - ・左の「根太情報」ボタンをクリックして、それぞれの項目の入力を行います。
  - <入力項目の詳細>
    - ▼根太寸法
      - ・根太に関する寸法情報を入力します。
      - ・具体的にどの寸法を入力すれば良いかは「?」ボタンをクリックして表示される画像を参照 ください。
    - ▼根太樹種
      - ・根太の樹種を選択します。
      - ・樹種の選択方法は「操作マニュアル(伏図・梁せい算定)」の
        - 「4-1-2 樹種・断面寸法(全体)」を参照ください。
    - ▼根太端部接合仕様
      - ・根太端部と床梁との接合部の仕様を選択します。
      - 「kj」「∂jv」「∂ju」は仕様に対して与えられた「根太端部の接合部せん断データ」です。その意味については「?」ボタンをクリックして表示される画像およびグレー本①P238を参照ください。
      - ・一覧に無い接合仕様を使用したい場合は「追加仕様登録」ボタンをクリックして新たな仕様 を登録することができますが、その際はグレー本①P238を参照ください。
    - ▼根太転び止めの有無
      - ・根太の転び止めを設ける床仕様であるかどうかを選択します。
    - ▼根太転び止め端部接合仕様
      - ・根太転び止め端部と梁の接合部の仕様を選択します。

# 5-9 仕様入力(垂木情報)

| 要情報                                                                                                    | <b>垂木寸法</b> 梁幅b: 45 mm<br>? 梁せいは: 75                                                                                                    | 垂木                                                                                                    | <b>大樹種</b><br>樹種名                                                                                     | 変更<br>すぎ                                                                                                    |                                                                                                    |                                                   |                                            |
|----------------------------------------------------------------------------------------------------|----------------------------------------------------------------------------------------------------|----------------------------------------------------------------------------------------------------|----------------------------------------------------------------------------------------------------|----------------------------------------------------------------------------------------------------|----------------------------------------------------------------------------------------------------|---------------------------------------------------|--------------------------------------------|
| ▼<br>材・釘情報<br>▼                                                                                                    |                                                                                                    |                                                                                                    | 材料<br>等級<br>備考                                                                                        | 無等級製材                                                                                                    |                                                                                                    |                                                   |                                            |
| 配歹小青報                                                                                                    | • 垂木端部接合仕様 ? 追加仕様登録                                                                                                    |                                                                                                    |                                                                                                    |                                                                                                    |                                                                                                    |                                                   |                                            |
|                                                                                                    | 垂大端部接合什样                                                                                                    | 垂木                                                                                                    | 直交方向接                                                                                                 | 숨<br>&                                                                                                    | 垂                                                                                                    | 木軸方向接合                                            | î                                          |
| 211月至2                                                                                                    |                                                                                                    | (kN/cm)                                                                                                    | (cm)                                                                                                  | (cm)                                                                                                    | (kN/cm)                                                                                                  | (cm)                                              | (cm)                                       |
|                                                                                                    | 転ばし垂木(転び止め)を梁に2-N75斜め釘止め                                                                                                    | 5.87                                                                                                    | 0.35                                                                                                  | 1.74                                                                                                    | 9.39                                                                                                    | 0.28                                              | 3,44                                       |
| 田冬州王王弘力                                                                                                    |                                                                                                    |                                                                                                    | 0.01                                                                                                  | 1.60                                                                                                    | 9.67                                                                                                    | 0.36                                              | 3.28                                       |
|                                                                                                    | 転はし垂木(戦び)を栄に3−N/5科約到止約                                                                                                    | 8.76                                                                                                    | 0.81                                                                                                  | 1.00                                                                                                    | 0.07                                                                                                    | 0.00                                              | 0.20                                       |
| ▼                                                                                                    | ■転はし豊木(転び止め)を楽に3-N/6科の訂正の<br>垂木転び止めの有無 ・転び止め有り ○転び                                                                                                    | 8.76<br>に<br>い<br>思め無し                                                                                                    | 0.81                                                                                                  | 1.00                                                                                                    | 3.01                                                                                                    | 0.00                                              | 0.20                                       |
| ¶来(F) 1997<br>▼<br>算結果                                                                                                    | 戦乱し重木戦び止めのを楽しそれからのり止め<br>垂木転び止めの有無 。転び止め有り ○転び<br>垂木転び止め接合仕様 ※仕様の選択励は垂木端                                                                                                    | 8.76<br>正め無し<br>部接合部と共通                                                                                                    | 0.31                                                                                                  | 1.00                                                                                                    | 3.01                                                                                                    | 0.00                                              | 0.20                                       |
| <sup>1</sup> 1米(〒) エシジ<br>▼<br>算結果<br><b>目条件チェック(寸法関連)</b>                                                                  | 戦国と単不戦なひ止めのを楽しさ-Mn64の81止の<br>垂木転び止めの有無 ○転び止め有り ○転び<br>垂木転び止め接合仕様 ※仕様の選択類は垂木端<br>転でしたなったは                                                                                                    | 8.76<br> <br> <br>  8.76<br> <br>  8.76<br> <br> <br> <br> <br> <br> <br> <br> <br> <br> <br> <br> <br> <br> <br> <br> <br> <br> <br> | 0.31<br>9<br>交方向接合                                                                                    | 1.00                                                                                                    | 0.01                                                                                                    | 軸方向接合                                             | 0.20                                       |
| 10.5.1.1.1.1.1.1.1.1.1.1.1.1.1.1.1.1.1.1                                                                                    | 戦国と単木戦び止めの名無 ○ 転び止め有り ○ 転び<br>垂木転び止めな合仕様 ※仕様の選択励は垂木端<br>転び止め接合仕様                                                                                                    | 8.76<br>止め無し<br>部接合部と共通<br>(k)<br>(kN/cm)                                                                                             | 0.31<br>交方向接合<br>のjv<br>(cm)                                                                          | ් ju<br>(cm)                                                                                                    | kx<br>(kN/cm)                                                                                            | ● 3.30<br>軸方向接合                                   | δ xu<br>(cm)                               |
| サポポトナエック(す法関連)<br>「の長さと面材厚<br>いの長さと面材厚」                                                                                     | 戦国と重木戦び止めの有無 ● 転び止め有り ● 転び<br>垂木転び止め存合仕様 ※仕様の選択団は重木端<br>転び止め接合仕様                                                                                                    | 8.76<br>正め無し<br>部接合部と共通<br>(k)<br>(kN/cm)<br>8.76                                                                                     | 0.31<br>交方向接合<br><sup> </sup>                                                                         | ්,00<br>වී ju<br>(cm)<br>1.60                                                                                                    | kx<br>(kN/cm)<br>9.67                                                                                    | 軸方向接合<br><sup> ②</sup> ×v<br>(cm)<br>0.36         | රි.xu<br>(cm)<br>3.28                      |
| 17末(下) エシノ 算結果 周条件チェック(寸法関連) ─ [の長さと面材厚 woK 詳細 ] [ピッチと釘のへり空き woK 詳細 ]                                                       | 戦国と重木戦び止めの有無 ● 転び止め有り ○ 転び<br>垂木転び止めな合仕様 ※仕様の違訳励は重木端<br>転び止め接合仕様 ■<br>転び止め接合仕様 ■<br>転び止め接合仕様 ■<br>転はし重木(転び止め)を梁に3-N76料め釘止め<br>転はし重木(転び止め)を梁に3-N76料め釘止め                                                                                                    | 8.76<br>正め無し<br>部接合部と共通<br>(kN/cm)<br>8.76<br>11.74                                                                                   | 0.31<br>交方向接合<br><sup>お jy</sup><br>(cm)<br>0.31<br>0.35                                              | 8 ju<br>(cm)<br>1.60                                                                                                    | 8.87<br>(k.N/cm)<br>9.67<br>18.78                                                                        | 軸方向接合<br><sup> ⑦</sup> xv<br>(cm)<br>0.36<br>0.28 | 8.28<br>(cm)<br>8.28<br>8.44               |
| 17:ホ(下) エシノ 算結果 目条件チェック(寸法関連)                                                                                               | ●1300単木(転び止め)を楽にさせれかけのり止め<br>垂木転び止めの有無 ・転び止め有り ○転び<br>垂木転び止め接合仕様 ※仕様の違い防は垂木端<br>転び止め接合仕様<br>転び止め接合仕様<br>転むし垂木(転び止め)を楽に3-N76料の打止め<br>転はし垂木(転び止め)を楽に3-N76料の打止め<br>転はし垂木(転び止め)を楽に3-N76料の打止め<br>気はし垂木(転び止め)を楽に3-N76料の打止め<br>気はし垂木(転び止め)を楽に3-N76料の打止め<br>気はし垂木(転び上の)を楽に3-N76料の打止め<br>気はし垂木(転び上の)を楽に3-N76料の打止め<br>気はし垂木(転び上の)を楽に3-N76料の打止め<br>気はし垂木(転び上の)を楽に3-N76料の打止め<br>気はし垂木(転び上の)を楽に3-N76料の打止め<br>気はし垂木(転び上の)を楽に3-N76料の打止め<br>気はし垂木(転び上の)を楽に3-N76料の打止め<br>気はし垂木(転び上の)を楽に3-N76料の打止め<br>気はし垂木(転び上の)を楽に3-N76料の打止め<br>気はし垂木(転び上の)を楽に3-N76料の打止め<br>気は、3-N76料の打止め<br>気はの重木(転び上の)を楽に3-N76料の打止め<br>気はの重木(転び上の)を楽に3-N76料の打止め<br>気はの重木(転び上の)を楽に3-N76料の打止め<br>気はいまたる<br>気は、3-N76料の打止め<br>気は、4-N76料の打止め<br>気はまたる<br>気は、4-N76料の打止め<br>気は、4-N76料の打止め<br>気は、4-N76料の打止め<br>気は、4-N76料の打止め<br>気は、4-N76料の打止め<br>気は、4-N76料の打止め<br>気は、4-N76料の打止め<br>気は、4-N76料の打止め<br>気は、4-N76料の打止め<br>気は、4-N76料の打止め<br>気は、4-N76料の打止め<br>気は、4-N76料の打止め<br>気は、4-N76料の打止め<br>気はの<br>気は、4-N76料の<br>気はの<br>(1-N76)<br>気はの<br>(1-N76)<br>(1-N76) | 8.76<br>当時の無し<br>部接合部と共通<br>(kN/cm)<br>8.76<br>11.74<br>ごッチ 「<br>上様 ※仕様の                                                              | 0.31<br>交方向接合<br><sup>3</sup> jy<br>(cm)<br>0.31<br>0.35<br>mm<br>D選択肢式                               | )<br>ぶ ju<br>(cm)<br>1.60<br>1.74<br>面材・釘丁情報級                                                                                                    | ×x<br>(kN/cm)<br>9.67<br>18.78<br>と共通                                                                    | 軸方向接合<br>∂xv<br>(cm)<br>0.36<br>0.28              | δ xu<br>(cm)<br>3.28<br>3.44               |
| サポポドナエシジー<br>「算結果<br>目条件チェック(寸法関連)<br>「の長さと面材厚<br>いの長、ご詳細」<br>にピッチと釘のへり空き<br>やOK 正詳細」<br>ま木寸法と垂木ピッチ<br>●OK 「詳細」<br>読本接合具ピッチ | ●1310単木(転び止め)を楽にさ-れ/か時(の)1上の<br>重木転び止めの有無 ・転び止め有り ○ 転び<br>重木転び止め接合仕様 ※仕様の違訳励は重木端<br>転び止め接合仕様<br>転はし重木(転び止め)を楽に3-N75料の打止め<br>転はし重木(転び止め)を楽に3-N75料の打止め<br>端垂木と登り梁・小屋組内耐力壁の接合具仕<br>接合具の仕様                                                                                                    | 8.76<br>正め無し<br>部接合部と共通<br>(kN/cm)<br>8.76<br>11.74<br>ごッチ 「<br>上様 ※仕様の<br>面材厚<br>ですい<br>でのか                                          | 0.31<br>交方向接合<br><sup>②</sup> jv<br>(cm)<br>0.31<br>0.35<br>mm<br>の31<br>の35<br>(mm)<br>331長す<br>(mm) | )<br>ぶ ju<br>(cm)<br>1.60<br>1.74<br>面材・多丁情報級。                                                                                                    | 8337<br>(kN/cm)<br>9.67<br>18.78<br>と共通<br>《vy                                                           | 動方向接合<br><sup> ②</sup> xv<br>(cm)<br>0.28<br>③u   | δ xu<br>(cm)<br>3.28<br>3.44<br>ΔPγ<br>ΔPγ |
| 17:ホ(下) エシノ 算結果 引条件チェック(寸法関連)                                                                                               | ●1310年不順なり上の少を楽によーれられのお上の<br>垂木転び止めの有無 ・転び止め有り ○転び<br>垂木転び止め接合仕様 ※仕様の違訳防は垂木端<br>転び止め接合仕様<br>転び止め接合仕様<br>転はし垂木(転び止め)を楽に4-N75料の釘止め<br>転はし垂木(転び止め)を楽に4-N75料の釘止め<br>端垂木と登り梁・小屋組内耐力壁の接合具し<br>接合具の仕様<br>構造用会板・Nğī                                                                                                    | 8.76<br>正め無し<br>部接合部と共通<br>(kN/cm)<br>8.76<br>11.74<br>ごッチ<br>上様<br>※仕様の<br>12<br>12<br>12<br>12<br>12<br>12<br>12<br>12<br>12<br>12  | 0.31<br>交方向接合<br>②jy<br>(cm)<br>0.31<br>0.35<br>mm<br>の選択烈力辺<br>新見さ<br>(mm)<br>50                     | )<br>の<br>う<br>う<br>が<br>に<br>の<br>の<br>う<br>う<br>に<br>の<br>の<br>う<br>う<br>に<br>の<br>の<br>の<br>う<br>に<br>の<br>の<br>の<br>う<br>に<br>の<br>の<br>の<br>う<br>に<br>の<br>の<br>う<br>に<br>の<br>の<br>う<br>に<br>の<br>の<br>う<br>し<br>こ<br>の<br>の<br>う<br>し<br>こ<br>の<br>の<br>う<br>し<br>う<br>し<br>う<br>の<br>し<br>の<br>う<br>し<br>う<br>し<br>う<br>の<br>し<br>の<br>う<br>の<br>う<br>し<br>う<br>し<br>う<br>し<br>う<br>の<br>う<br>し<br>う<br>し<br>う<br>う<br>し<br>う<br>し<br>つ<br>し<br>つ<br>し<br>つ<br>し<br>つ<br>し<br>つ<br>し<br>つ<br>し<br>つ<br>し<br>つ<br>し<br>つ<br>う<br>つ<br>し<br>つ<br>し<br>つ<br>し<br>つ<br>し<br>つ<br>つ<br>つ<br>し<br>つ<br>つ<br>つ<br>つ<br>つ<br>つ<br>つ<br>つ<br>つ<br>つ<br>つ<br>つ<br>つ | 3.01           (k.N/cm)           9.67           18.78           と共通           ③ v<br>(cm)           021 | 軸方向接合                                             | ∂xu<br>(cm)<br>328<br>344<br>(N)<br>098    |

#### ■解説

屋根面の垂木に関する情報を入力します。 分類が「勾配屋根水平構面」の場合のみ入力します。

■操作方法

- ・左の「垂木情報」ボタンをクリックして、それぞれの項目の入力を行います。
- <入力項目の詳細>

▼垂木寸法

- ・垂木に関する寸法情報を入力します。
- ・具体的にどの寸法を入力すれば良いかは「?」ボタンをクリックして表示される画像を参照 ください。
- ▼垂木樹種
  - ・垂木の樹種を選択します。
  - ・樹種の選択方法は「操作マニュアル(伏図・梁せい算定)」の
  - 「4-1-2 樹種・断面寸法(全体)」を参照ください。
- ▼垂木を受ける母屋ピッチ
  - ・母屋ピッチを入力します。
  - ・母屋が存在しない(寸法の大きい垂木(登り梁)を棟木と軒桁の間にかける)場合は棟木と 軒桁の間隔を入力します。
- ▼小屋組の振れ止め最大間隔
  - 小屋束に打ち付けたくも筋かいや面材を張った小屋壁の最大間隔を入力します。

次ページに続く

「5-9 仕様入力(垂木情報)」の続き

▼垂木端部接合仕様

- ・ 垂木端部と軒桁、棟木との接合部の仕様を選択します。
- 「kj」「∂jv」「∂ju」「kx」「∂xv」「∂xu」は仕様に対して与えられた「垂木端部の接合部せん断データ」です。その意味については「?」ボタンをクリックして表示される画像および グレー本①P238を参照ください。
- ・一覧に無い接合仕様を使用したい場合は「追加仕様登録」ボタンをクリックして新たな仕様 を登録することができますが、その際はグレー本①P238を参照ください。
- ▼垂木転び止めの有無
  - ・垂木の転び止めを設ける屋根仕様であるかどうかを選択します。
- ▼垂木転び止め接合仕様
  - ・垂木の転び止めと軒桁、棟木との接合部の仕様を選択します。
  - ・選択内容は垂木端部接合仕様と共通です。

## 5-10 適用範囲チェック

| ▶ 面材張り耐力要素の詳細計算                                                                                                    |                                                                                                    |                                                                                                    |                                                                                                    |                                                                                                    | ×       |
|----------------------------------------------------------------------------------------------------|----------------------------------------------------------------------------------------------------|----------------------------------------------------------------------------------------------------|----------------------------------------------------------------------------------------------------|----------------------------------------------------------------------------------------------------|---------|
| 概要情報                                                                                                    | - 設定対象の面材                                                                                                    | 面材2                                                                                                    |                                                                                                    |                                                                                                    |         |
| <ul> <li>▼</li> <li>面村・釘情報</li> <li>▼</li> <li>         第1回29//情報     </li> <li>         適用条件チェック     </li> <li>▼</li> <li>         許算結果     </li> </ul> | 面材方向 。<br>釘配置 。<br>根太・床小梁ビ:<br>釘ビッチ<br>釘へり空き<br>面材上下端まで<br>面材左右端まで                                                                                                    | 縦置き C 検選き<br>川型 C 山型<br>タチ 455 mm<br>150 mm<br>150 mm                                                                                       | ● 日型、□型<br>※間柱無しの場合は<br>0mmを設定                                                                                         |                                                                                                    |         |
| <ul> <li>通用条件チェック(寸法関連)</li> <li>④300長さと面材厚</li> <li>→OK 詳細</li> <li>④31ビッチと3200人)(空き</li> <li>→OK 詳細</li> <li>〇中間材間隔</li> <li>→OK 詳細</li> </ul>         | 時村端 運用条件   中間材設   ・ 中間材   ・ 中間材   ・ 世間材   ・ 世間材   ・ 世間材   ・ 近秋新   ・ 近秋新   ・ 近秋新   ・ 近秋新   ・ 近秋新   ・ 近秋新   ・ 近秋新   ・ 近秋新   ・ 近秋新   ・ 近秋新   ・ 近秋新   ・ 近秋新   ・ 近秋新   ・ 近秋新   ・ 近秋新   ・ 近秋新   ・ 近秋新   ・ 近秋新   ・ 近秋新   ・ 近秋新   ・ 近秋新   ・ 近秋新   ・ 近秋新   ・ 近秋新   ・ 近秋新   ・ 近秋新   ・ 近秋   ・ 近秋新   ・ 近秋新   ・ 近秋新   ・ 近秋新   ・ 近秋新   ・ 近秋新   ・ 近秋新   ・ 近秋新   ・ 近秋新   ・ 近秋新   ・ 近秋新   ・ 近秋新   ・ 近秋新   ・ 近秋   ・ 近秋   ・ | ドチェック<br>チチェ 50mm<br>下端までのヘリ空き: 10mm<br>k件: 新ビッチ ≧ 75mm<br>180mm ≧ 75mm<br>180mm ≧ 75mm<br>10m<br>k件: 面材上下端までのへり<br>10m<br>k件: 輸材端までのへり空き() | 面材左右端までのへり<br>空き ≥ 10mm かつ 面材上<br>m ≥ 10mm かつ 面材上<br>空き ≥ 10mm かつ 面材上<br>m ≥ 10mm<br>最小(面) ≥ 20mm かつ 輪材<br>50mm ≥ 20mm | 空き:10mm 軸材端までのへり空きく最小値<br>下端までのへり空き ≥ 面材厚×08<br>10mm ≥ 12mm ×0.8 = 9.6mm<br>古端までのへり空き ≧面材厚×0.8<br>10mm ≥ 9.5mm<br>物漏までのへり空き(最小値) ≥ 面材厚×0.8<br>50mm ≥ 9.6mm | ): 50mm |
|                                                                                                    |                                                                                                    |                                                                                                    |                                                                                                    |                                                                                                    | 開じる。    |

■解説

面材詳細計算法では面材の厚さや釘ピッチなどによる適用範囲の条件が定められており、それらの条件から外れる仕様には計算法を適用することができません。

適用範囲チェックでは、現在入力されている仕様が詳細計算法の適用範囲の条件を満たしているかど うかを常時確認することができます。

### ■操作方法

- ・仕様の入力が行なわれるたびに、左の「適用範囲チェック」の表示が更新されます。
   「適用範囲チェック」では、各適用範囲が満たされているかどうかの結果が OK または NG で表示 されます。
- 各「詳細」ボタンをクリックすると、それぞれのチェックの詳細画面が表示されます。
- ・詳細画面では、チェックにかかわる入力値、適用条件の式および入力値を式に当てはめた結果が表示されます。
- ・結果として条件を満たしていない部分は赤字で表示されます。
- ・詳細計算法の結果を求めるためには全てのチェックがOKとなっている必要があります。

# 5-11 面材張り真壁 適用条件チェック

| 面材張り耐力要素の詳細計算                                                      |                                                                                                    | ×  |
|--------------------------------------------------------------------|----------------------------------------------------------------------------------------------------|----|
| 概要情報                                                               | <b>適用条件チェック</b><br>雨利は高峰の計画「100」では、以下の適用条件を満たすが更があります。                                                                                                    |    |
| ▼<br>面材・釘情報                                                        | (回内づき違いが)調いすのしては、レイマン回行率(モンベル)とうないののよう。 の許容せんが町打の人に取引3.72KN/mとする。 →計算結果が13.72KN/mを超える場合は13.72KN/mとして使用すること ③面材と引の知合せは、面材打ちは本あたりの一面せん,防衛性を覚定するために試験を行って性能値を取得したものとする。 ただし、試験の終身時において適性的な感染量モードが生じるものは不可とする。 とだし、試験の終身時において適性的な感染量モードが生じるものは不可とする。 |    |
| 金丁酉已歹小青幸役                                                          | →帰平の報告をならないての他のかぁ」は表確認。<br>③構造用合板と釘を用いる場合にあっては、以下の条件を満たすこと。<br>・釘の長さは面材厚の2.5倍以上とし、面材厚は12mm以上とする。<br>・構造用合板はJAS1級とする。ただし、表層単板をJ1またはJ2グループとすればJAS2級であってもよい。                                                                                        |    |
| 受材·横架材情報                                                           | →釘の長さと面材厚:OK その他:要確認 詳細<br>の釘等のビッチおよび面材、軸材の釘列に対するへり空きが所定の条件を満たす。<br>→OK 詳細                                                                                                    |    |
| 適用条件チェック                                                           | ©横架材間で一続きの面材で張られていること。<br>→要確認                                                                                                    |    |
| 計算結果                                                               | ©使用する面材は、圧縮筋かい効果により面材構用部に止環が生じないこと。<br>→構造用合板ならばOK その他の面材の場合は要確認<br>②面材の高さ方向および幅方向に、面材と軸材間に上下及び左右の合計が8mm程度のクリアランスを設けること。                                                                                                    |    |
| <ul> <li>適用条件チェック(寸法関連)</li> <li>③釘の長さと面材厚</li> <li>→or</li> </ul> | →OK                                                                                                    |    |
| ④新ビッチと釘のヘリ空き<br>→OK 詳細                                             | →OK詳細<br>③面材周囲の軸材の断面は105mm×105mm以上とし、受材の断面は見け幅30mm×奥行40mm以上とする。                                                                                                    |    |
| <b>②面材と軸材のクリアランス</b><br>→OK 詳細                                     | →要確認<br>●面材を2枚模並びで張る場合は、受材を介して突き付けで継いで張るものとする。<br>なお、面材の幅・高さは互いに同じとする。                                                                                                    |    |
| →OK 詳細                                                             | 継ぎ日の受材は、断面二次モーメント1=約800,000mm4(見付け幅60mmの場合奥行45mm以上)以上の断面とする。<br>→OK(面材は1枚)                                                                                                    |    |
|                                                                    | ※「要確認」の項目については、その仕様が満たされていることを確認したうえで計算を行ってください。                                                                                                    | 東る |
| L                                                                  |                                                                                                    |    |

#### ■解説

真壁の場合、前項の条件に加えて固有の適用条件があります。 それらの適用条件を満たしているかどうかを確認することができます。

■操作方法

- ・左の「真壁 適用条件チェック」ボタンをクリックして、表示内容を確認します。
- •「要確認」となっている項目については、その仕様が満たされていることを確認した上で計算を行ってください。
- 各「詳細」ボタンをクリックすると、それぞれのチェックの詳細画面が表示されます。
- ・結果として条件を満たしていない部分は赤字で表示されます。
- ・詳細計算法の結果を求めるためには全てのチェックが OK または要確認となっている必要が あります。

## 5-12 計算結果

|                                                   | ■ 面材張り耐力要素の詳細計算                                                       |            |                                  |                                 |           |
|---------------------------------------------------|-----------------------------------------------------------------------|------------|----------------------------------|---------------------------------|-----------|
|                                                   | 概要情報                                                                  | 計算実行       |                                  |                                 |           |
|                                                   | 面材·釘情報                                                                | ■入力不備のチェック |                                  |                                 |           |
|                                                   | \$T酉已歹小青幸役                                                            |            |                                  | A                               |           |
|                                                   | 適用条件チェック                                                              |            |                                  |                                 |           |
|                                                   | 計算結果                                                                  |            |                                  |                                 |           |
|                                                   |                                                                       |            |                                  |                                 |           |
|                                                   | <ul> <li>通用条件チェック(寸法関連)</li> <li>③釘の長さと面材厚</li> <li>→OK 詳細</li> </ul> | ■計質結果      |                                  | ~                               |           |
|                                                   | <ul> <li>④釘ビッチと釘のへり空き</li> <li>→OK 詳細</li> <li>の中間材間隔</li> </ul>      |            |                                  |                                 |           |
|                                                   | →OK _I¥₩                                                              | 未計算    未計算 |                                  |                                 |           |
|                                                   |                                                                       | 計算書ブレビュー   |                                  |                                 |           |
|                                                   |                                                                       |            |                                  | 計算対象運動工業公                       |           |
|                                                   |                                                                       |            |                                  |                                 |           |
| コカズ供がちて担会                                         | <u> </u>                                                              |            |                                  |                                 | い坦今       |
|                                                   |                                                                       |            | 1. 五代河口武小五十一代纪马前                 |                                 |           |
| は、国村協り能力要素の時間計算<br>概要情報                           | 7                                                                     |            | ■ ■村強り部力要素の3++###T第<br>概要情報      |                                 |           |
| ■<br>面材・釘情報 ■<br>入力不備のチェッ                         | 」<br>>∕2                                                              |            | ▼<br>面材・釘情報                      | <u>91年大U</u><br>▼<br>■入力不備のチェック |           |
| (以下の入力不備の)<br>面材1について:<br>・適用範囲の条件値<br>ではなままでのおい  | ため、計算が行えません。<br>)を満たしていません。<br>へいのきを思い                                | *          | ●<br>家丁酒ご歹川片青報                   | 入力不備はありません。                     | ~         |
| 適用条件チェック<br>▼                                     | ()EC()(C)                                                             |            | 適用条件チェック<br>▼                    |                                 |           |
| 計算結果                                              |                                                                       |            | 計算結果                             |                                 |           |
| - 適用条件チェック(寸法関連)<br>の釘の長さと面材厚                     |                                                                       |            | 通用条件チェック(寸法関連)<br>②釘の長さと面材厚      |                                 |           |
| → OK 詳細<br>ゆ\$Tピッチと釘のへり空き<br>→ NG 詳細<br>許容せん 断耐力F | a 許容応力度計算用<br>聲儀率                                                     |            | →OK 評雑<br>@釘ピッチと釘のへり空さ<br>→OK 評雑 | ■計算結果<br>許容応力度計算用<br>許容応力度計算用   |           |
| →OK 評細 未計算                                        | 未計算                                                                   |            | ⊘中間材間隔<br>→OK 詳細                 | 3.236(kN) 1.81                  |           |
| 計算書ブレビュー                                          |                                                                       |            |                                  | 計算書ブレビュー                        |           |
|                                                   |                                                                       | 計算対象違例に戻る  |                                  |                                 | 計算対象違称に戻る |

### ■解説

入力した仕様を元に詳細計算法を実行します。

### ■操作方法

- ・左の「計算結果」ボタンをクリックしたのち、「計算実行」ボタンをクリックします。
- •入力が不完全な場合や、適用範囲のチェックに NG がある場合は、「入力不備のチェック」にその 旨が表示されます。
- ・入力に問題が無かった場合は計算が終了し、「計算結果」に値が表示されます。
- ・計算結果としては以下の値が表示されます。
  - ●「大壁」「真壁」・・・「許容せん断耐力 Pa」および「許容応力度計算用壁倍率」
  - ●「床水平構面」「勾配屋根水平構面」・・・「単位長さあたり許容せん断耐力 ⊿Qa」

# 5-13 計算書プレビュー

| 面材張り耐力要素の詳細計算           |                                                                                    | ■ 面材張り耐力要素の詳細計算                                                                                |                                 |                    |         |               | ×                   |
|-------------------------|------------------------------------------------------------------------------------|------------------------------------------------------------------------------------------------|---------------------------------|--------------------|---------|---------------|---------------------|
| IE IE 4540              |                                                                                    | 計算対象: 大璧·喜璧                                                                                    | 床·勾配屋根水平構面                      |                    |         |               |                     |
| dtgein¥Ω<br>▼           | 計算実行                                                                               |                                                                                                |                                 |                    |         |               |                     |
| 面材·釘情報                  | ▼<br>■1 中王潜のエ <sub>モック</sub>                                                       | それそれの分類に対して10種類まで<br>仕様番号の左の「入力」ボタンを押し                                                         | 人力、計算できます。<br>て仕様入力、計算を行ってください。 |                    |         |               |                     |
|                         | 入力不備はありません。                                                                        |                                                                                                |                                 |                    |         |               |                     |
| 5166917898              |                                                                                    | 仕様 仕様名                                                                                         | 詳細仕様·特記事項                       | Pa(kN) 壁倍率         |         | (7.4)         |                     |
| 適用条件チェック                |                                                                                    | 入力 1 未入力<br>入力 2 未入力                                                                           |                                 | **計員 **計<br>未計算 未計 | 計算書     | 保存読           | <u>込</u> 削除<br>込削除  |
|                         |                                                                                    | 入力 3 未入力                                                                                       |                                 | 未計算未計              | 計算書     | 保存続           | 込 削除                |
| 計算結果                    |                                                                                    | 入力 4 未入力<br>入力 5 未入力                                                                           |                                 |                    | 計算書     | 1条仔 読<br>保存 読 | <u>込</u> 削除<br>込.削除 |
|                         |                                                                                    | 入力 6 未入力                                                                                       |                                 | 未計算 未計             | 計算書     | 保存 読          | 込 削除                |
| - 通用条件チャック(寸注明道)        |                                                                                    | 入力 7 未入力                                                                                       |                                 | 未計算  未計            | 計算者     | 保存 読          | 达 削除 🚽              |
| の打の長さと面材厚               |                                                                                    | - ■真壁                                                                                          |                                 |                    |         |               |                     |
| →0k====<br>④釘ピッチと釘のへり空さ | ■計算結果                                                                              | 住襟 仕襟名                                                                                         | 詳細仕補·特記事項                       | Pa(kN) 壁倍率         |         |               | <u> </u>            |
| →OK IFH                 | 許容せん新耐力Pa 許容応力度計算用<br>整倍率                                                          | 入力 1 未入力<br>入力 2 未入力                                                                           |                                 | 未計算 未計<br>未計算 未計   | 計算書     | 保存読           | 込 削除<br>込 削除        |
| →OK I#i8                | 3.236(kN) 1.81                                                                     | 入力 3 未入力                                                                                       |                                 | 未計算 未計             | 計算書     | 保存 読          | 込 削除                |
|                         |                                                                                    | 入力 4 未入力<br>入力 5 キ入力                                                                           |                                 | 未計算 未計<br>+計算 +計   | 計算書 計算書 | 保存 読          | 达 削除<br>认 副除        |
|                         | 計算者ブレビュー                                                                           | 入力 6 未入力                                                                                       |                                 | 未計算 未計             | 計算書     | 保存 読          | 込 削除                |
|                         | 1/2014                                                                             | 入力 7 未入力                                                                                       | 14/11-11-11-1                   | 未計算 未計             | 計算書     | 保存 読          | 込 削除 🗸              |
|                         | B186-796                                                                           |                                                                                                | 20+090                          |                    |         |               |                     |
|                         | 印刷選択   面材張り大 構造計算者   1.計算系   2.通用系   3.釘配及   4.許容セ   プリンク説   プリンク説   プリンク説   プリンク説 | をの詳細計算<br>(表紙)<br>件<br>件の確認<br>所定数の計算<br>ん断耐力の計算<br>定<br>印刷日:2017/08/25<br>で副<br>PDF出力<br>開ごる。 |                                 |                    |         |               |                     |

### ■解説

面材詳細計算法の計算書を印刷できます。

計算書では詳細計算の全ての過程が計算式の形で示されます。

### ■操作方法

 ・仕様入力画面の「計算結果」から「計算書プレビュー」ボタンをクリックするか、計算対象選択画 面の「計算書」ボタンをクリックすると、印刷選択画面が表示されます。

表示されている日付が、帳票に出力されます。ダブルクリックで表示されるカレンダー で日付を変更できます。

▼プレビュー

計算書のプレビューを表示します。

▼印刷

計算書を印刷します。

▼PDF出力

ファイル名の保存先確認画面が表示されます。

【OK】ボタンをクリックすると計算書のPDFファイルが作成されます

<sup>▼</sup>印刷日

### 5-14 面材詳細計算法 計算内容の概要

面材詳細計算法は以下の流れで行われます。

- 1. 適用範囲チェック
- 2. 釘配列諸定数の計算
- 3. 許容せん断耐力の計算

ここでは、それぞれで行われる計算の概要とポイントについて解説します。

■1. 適用範囲チェック 適用範囲チェックでは、次の①~⑤のチェックを行います。

①面材と釘の組合せ
 ②釘のへり空き
 ③釘ピッチと軸材見付幅
 ④柱・間柱ピッチ(大壁、真壁の場合)
 床梁・根太ピッチ(床水平構面の場合)
 垂木ピッチ(勾配屋根水平構面の場合)
 ⑤面材のせん断変形成分

これら全てのチェックを満たしていなければ詳細計算法を適用することはできません。

<ポイント>

- ・釘ピッチは計算結果に大きく影響しますが、大きくしすぎても小さくしすぎても適用範囲から外れてしまいます。
   面材厚を大きく、軸材(柱・間柱、床梁・根太、垂木)のピッチを小さくするほど、小さい釘ピッチを使用することができます。(ただし、最小は75mm ピッチ)
- ・軸材と釘の中心との間隔(釘のへり空き)は一定以上取らなければなりません。
   特に、釘ピッチを小さく、面材厚を大きくしようとすると、必要となるへり空きが大きくなるため、ある程度幅のある軸材でなければ使用できなくなります。

▼グレー本対応ページ:①P198

■2. 釘配列諸定数の計算

面材の詳細計算では「大壁」「真壁」「床水平構面」「勾配屋根水平構面」のそれぞれにおいて、以下 の3種類の「釘配列諸定数」を使用します。

- ▼lxy:単位面積あたりの釘配列2次モーメント
- ▼Zxy:単位面積あたりの釘配列係数
- ▼Cxy:釘配列降伏終局比

これらの値は、面材の寸法と面材に打たれる釘の位置によって求められる値です。 釘配列諸定数の計算ではこれら3つの値を算出します。 「5-14 面材詳細計算法 計算内容の概要」の続き

<ポイント>

- ・グレー本①P187~197では、標準的なサイズの面材の釘配列諸定数が表の形で示されていますが、本オプションではこれらの表の仕様だけではなく、任意の面材寸法、釘ピッチに対する釘配列諸定数を計算することができます。
- ・グレー本①P183~186の計算例では、X座標、Y座標が同じ釘同士をまとまりにして釘配列諸 定数の計算を行っていますが、本オプションの計算書では釘1本1本について個別に計算を行 っています。

そのため、計算式の形が異なりますが、全体としては同様の計算となっています。

▼グレー本対応ページ:①P182~197

■3.許容せん断耐力の計算

詳細計算法では、最終的に許容せん断耐力、または単位長さあたりの許容せん断耐力を求めますが、 これは以下の3つの値のうちの最小値から決められます。

▼降伏モーメント

▼変形角 1/150rad 時のモーメント

▼終局モーメントと靭性率により決定される数値

(床水平構面、勾配屋根水平構面の計算の場合は上記の「モーメント」を「(単位長さあたりの)耐力」 に置き換える)

これら3つの値の算出方法は「大壁」「真壁」「床水平構面」「勾配屋根水平構面」のそれぞれで異なります。

<ポイント>

•「大壁」や根太レスの「床水平構面」は比較的計算に影響する要素が少ないため、一つの入力を変更することによる影響が大きいです。

釘ピッチを小さくするなどの変更により大幅に許容せん断耐力を上げることができます。

- 「真壁」や「勾配屋根水平構面」は計算に影響する要素が非常に多く、一つの入力を変更してもそれほど結果に対する影響が大きくない場合があります。
   特に勾配屋根水平構面については、垂木の接合部の強さが充分でない場合や、垂木のせいが大き
- 特に勾配産板ホキ桶面については、並べの接合品の強さが見分でない場合は、並べのせいが大さい場合などは、釘ピッチ等を調整しても許容せん断耐力がほとんど変わらないこともあります。 ・面材の厚さが大きいほど許容せん断耐力が高くなるとは限りません。
- 面材を厚くしても、面材を止める釘の長さが短いと、釘のせん断耐力が低くなるため許容せん断 耐力が低くなる場合があります。

▼グレー本対応ページ:①P198~264

### 住宅性能診断士 ホームズ君「構造EX」 操作マニュアル(許容応力度計算)

- 著作 株式会社インテグラル
   茨城県つくば市学園南2丁目7番地
   TEL 029-850-3331
   FAX 029-850-3334
- 発行 株式会社インテグラル 茨城県つくば市学園南2丁目7番地 TEL 029-850-3331 FAX 029-850-3334

2010年 7月30日 初版 第1刷発行 2024年10月 7日 第26版 第1刷発行

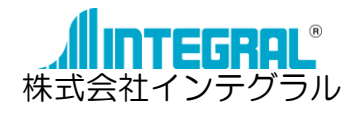